# Nonconformity Management

- 1. You can create 'Non-Conformity / Observation with CAPA Report' with the nonconformity management.
- 2. Click on the 'Module Overview' at the navigation bar.
- 3. Following page will open.
- 4. Click on 'Nonconformity Management,

| Paperless<br>Make Life Simple         |                                        | Module Overview Users Lizer Guide Support Settings Logous/TC/Sanjay Dewan |
|---------------------------------------|----------------------------------------|---------------------------------------------------------------------------|
|                                       |                                        | Λ.                                                                        |
|                                       | Module Overview                        | $\backslash$                                                              |
| Management Manual Module              | Procedures Manual Module               | Attachment Manual                                                         |
|                                       | E                                      | R                                                                         |
| Work Instructions / SOP Manual Module | Forms Manual Module                    | External Audit Management Module                                          |
| CC<br>Audit Management Module         | Meetings Management Module             | Nonconformity Management                                                  |
|                                       |                                        |                                                                           |
| Inspection Reports Module             | Feedback & Complaint Management Module | E-Circulars Module                                                        |
|                                       | :=                                     |                                                                           |
| Documents Vault                       | Archives Module                        |                                                                           |

### **Non-Conformity Management Dashboard**

- 1. You will see five options on the 'Non-Conformity Management'.
  - Non-Conformity / Observation with CAPA Report. These NC's and observations are generated during day-to-day operations and activities.
  - Non-Conformity / Observation with CAPA Report (From Audit Report). These reports are automatically generated from the audit report in the audit management module
  - Non-Conformity / Observation with CAPA Status Reports.
  - Non-Conformity / Observation with CAPA Report Statistics.
  - Non-Conformity / Observation with CAPA Report Statistics (From Audit Report).
- 2. Click on 'Non-Conformity / Observation with CAPA Report' to open the dashboard.

| Paperless<br>Make Life Simple |                                     |                     | Module Overview | Users | User Guide           | Support  | Messaging                                                  | Settings                     | Logout/CF/RF/Vikrant Kumar     |
|-------------------------------|-------------------------------------|---------------------|-----------------|-------|----------------------|----------|------------------------------------------------------------|------------------------------|--------------------------------|
|                               |                                     | Non-Confo           | rmity M         | ana   | igem                 | ent      |                                                            |                              |                                |
| Non-Conformity                | / Observatio                        | on with CAPA Report |                 | Non   | -Conform             | nity / C | Dbserva<br>Report                                          | tion wit<br>s                | h CAPA Status                  |
| Non-Conformity                | / / Observatic<br>(From Audit Repor | n with CAPA Report  |                 | Non   | -Conforn<br>-Conforn | nity / C | Dbservat<br>Statistic<br><b>*</b><br>Dbservat<br>Statistic | tion with<br>tion with<br>cs | n CAPA Report<br>n CAPA Report |

- 3. Upon clicking the 'Non-Conformity / Observation with CAPA Report' the dashboard will open displaying following information.
- 4. Click on 📃 to start working on a 'Non-Conformity / Observation with CAPA Report'.
- 5. All inprocess forms show up here.
- 6. All completed forms show up here.
- 7. All condemned (trash) forms show up here.
- 8. All Archived forms show up here.

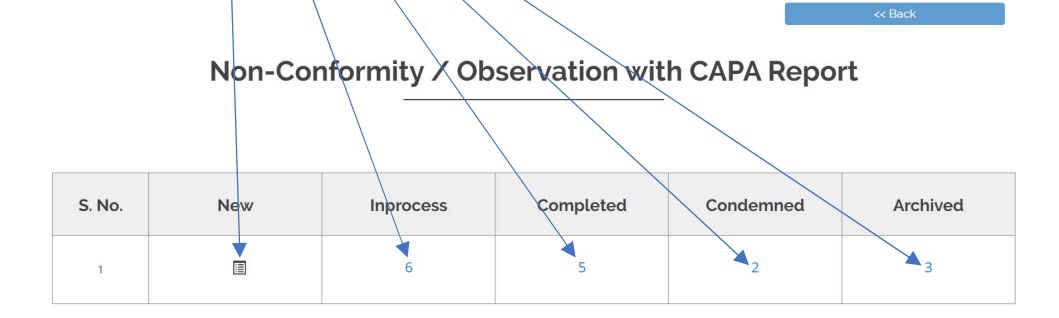

## Non-Conformity / Observation with CAPA Report - New Form

- 1. Click on 🧮 to open a new 'Non-Conformity / Observation with CAPA Report' and fill all the relevant details.
- 2. Click to 'Submit'.
- 3. By clicking on 'Back' button to go back to the previous page.

### Non-Conformity / Observation with CAPA Report

|                       | керог              | Luate                                     |                                                                      |                                          |
|-----------------------|--------------------|-------------------------------------------|----------------------------------------------------------------------|------------------------------------------|
| 2-02-2024             |                    | Ð                                         |                                                                      |                                          |
|                       |                    | SECTION 1 - GEN                           | ERAL INFORMATION                                                     |                                          |
| Category              |                    | Raised during                             | Relating to                                                          | Reference clause                         |
| Select category       | ~                  | Select raised during                      | ISO 9001:2015<br>ISO 14001:2015<br>ISO 22000:2018<br>ISO 22001:2013  | Enter reference clause here              |
| Agreed time limit for | closeout (should n | ot be more than 90 days for NC) - in days | Location of incident                                                 | Date of incident                         |
|                       |                    |                                           |                                                                      | 13 03 2024                               |
|                       |                    |                                           | Enter location of incident here                                      | 12-02-2024                               |
|                       | Department inv     | olved / affected                          | Enter location of incident here Name of person initiating the report | Department of person initiating the repo |

|                                | SECTION 2 - DETAILS OF INCIDENT                     |
|--------------------------------|-----------------------------------------------------|
|                                | Description of the incident                         |
| Enter description of the incid | ert here A                                          |
|                                | Immediate action taken                              |
| Enter immediate action take    | n here                                              |
|                                | Actual or potential impact                          |
| Enter actual or potential imp  | act here                                            |
|                                | Names of those involved or with firsthand knowledge |
| Enter names of those involve   | id or with firsthand knowledge here                 |

SECTION 3 - RESPONSIBILITY Name of person responsible Department of person responsible Planned date of completion Actual date of completion dd-mm-yyyy . Investigation & root cause analysis Select user Select department ~ F Corrective & preventive action Select user Select department ~ dd-mm-yyyy

Select department

Select department

dd-mm-yyyy

dd-mm-yyyy

v

~

Ð

Ē

Deviatio

| Audit / Verification       | Select user |
|----------------------------|-------------|
| NC / Observation close out | Select user |
| •                          |             |
|                            |             |

Action

# Non-Conformity / Observation with CAPA Report Saving Email Confirmation

- 1. Once you submit the added new form the 'E-mail Confirmation' page will open. Here you can send the document / form to any internal or external user.
- 2. Write any comment from sender here.
- 3. On the right panel you can send the document by email to any internal users or clients, as per your choice, by checking the box against their names.
- 4. On the left panel you can send the document by email to any of the external user by typing their email ids separated with commas.
- 5. Click on 'Send Mail' and the document will be delivered via email to all recipients with your comments.
- 6. An alert box will show up then click 'OK.'
- 7. Click on 'Go to Non-Conformity Management Dashboard' button to go back to the 'Non-Conformity / Observation with CAPA Report' dashboard.
- 8. Click on 'Go to Inprocess Section' button to go back to the inprocess status 'Non-Conformity / Observation with CAPA Report' dashboard.

Non-Conformity / Observation with CAPA Report, Ref No. NC/017/2024/VK has been saved successfully.

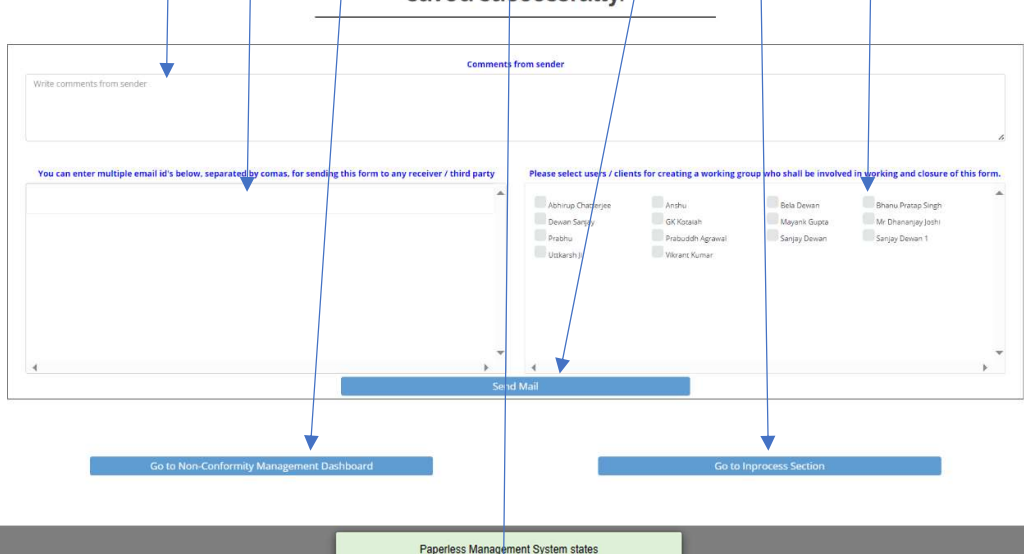

## Inprocess Status Dashboard - Non-Conformity / Observation with CAPA Report

- 1. Click the number shown under 'Inprocess' and go to the inprocess status 'Non-Conformity / Observation with CAPA Report' dashboard.
- 2. You can see all the details of the 'Non-Conformity / Observation with CAPA Report'.
- 3. You can view the 'Non-Conformity / Observation with CAPA Report' by clicking on 🧇
- 4. You can edit the 'Non-Conformity / Observation with CAPA Report' by clicking on.
  - Edit Section 4: Investigation & Root Cause Analysis.
  - Edit Section 5: Corrective & Preventative Action.
  - Edit Section 6: Audit / Verification.
  - Edit Section 7: NC / Observation Close Out.
- 5. You can only publish the 'Non-Conformity' Observation with CAPA Report' once all sections are completed by clicking on
- 6. You can condemn (Condemned: Unfit for use) the 'Non-Conformity / Observation with CAPA Report' by clicking on m
- 7. By clicking on 'Back' button to go back to the previous page.
- 8. You can search here any 'Non-Conformity / Observation with CAPA Report'.

|        | Non-Cor | nformity / O | oservation wi | th CAPA Repor | t        |
|--------|---------|--------------|---------------|---------------|----------|
|        |         |              |               | -             |          |
| S. No. | New     | Inprocess    | Completed     | Condemned     | Archived |
| 1      | E       | 7            | 5             | 2             | 3        |

### Non-Conformity / Observation with CAPA Report

INPROCESS STATUS

| ow 10  | ✓ entries         |                        |                 |                        |                             |                 |                   |                                                                        | Sea  | rch:                                                          |         | •        |     |
|--------|-------------------|------------------------|-----------------|------------------------|-----------------------------|-----------------|-------------------|------------------------------------------------------------------------|------|---------------------------------------------------------------|---------|----------|-----|
| S. No. | Report Ref<br>No. | Initial<br>Date        | Submitted<br>By | Last Edited<br>Date    | Last Edited<br>By           | Published<br>By | Published<br>Date | Description                                                            | View |                                                               | Publish | Condern  | ine |
| 1      | OFI/022/2024/VK   | 21-02-2024<br>17:47:59 | Vikrant Kumar   |                        |                             |                 |                   | All ok                                                                 |      | Edit Section 4<br>: Investigation<br>& Root Cause<br>Analysis |         | <b>*</b> |     |
| 2      | OB5/021/2024/VK   | 21-02-2024<br>17:40:36 | Vikrant Kumar   | 21-02-2024<br>17:49:49 | Vikrant Kumar               |                 |                   | Incident all<br>ok                                                     | 0    | Edit Section 5<br>Corrective &<br>Preventative<br>Action      |         | â        |     |
| 3      | NC/020/2024/VK    | 21-02-2024<br>17:32:03 | Vikrant Kumar   | 21-02-2024<br>17:49:12 | Vikrant Kumar               |                 |                   | All ok                                                                 |      | Edit Section 6:<br>Audit /<br>Verification                    |         | â        |     |
| 4      | NC/019/2024/VK    | 21-02-2024<br>17:04:41 | Vikrant Kumar   | 21-02-2024<br>17:48:44 | Vikrant Kumar               |                 |                   | Description<br>of the<br>incident<br>paperless<br>management<br>system |      | Edit Section 7:<br>NC /<br>Observation<br>Close Out           |         | â        |     |
| 5      | NC/018/2024/VK    | 15-02-2024<br>10:24:48 | Vikrant Kumar   | 15-02-2024<br>10:39:34 | Vikrant Kumar               |                 |                   | Ok1                                                                    | ۲    |                                                               |         | â        |     |
| 6      | OBS/015/2023/VK   | 03-11-2023<br>13:18:52 | Vikrant Kumar   | 15-02-2024<br>12:15:37 | Vikrant Kuma <mark>r</mark> |                 |                   | Test 1                                                                 | ۲    |                                                               |         | â        |     |

## Viewing the Non-Conformity / Observation with CAPA Report

- 1. Click on 'View 'at the inprocess status 'Non-Conformity / Observation with CAPA Report' dashboard.
- 2. By clicking on 'Back' button to go back to the previous page.

|         | Non-Conformity / Observation with CAPA F |                        |                 |                        |                   |                 |                   | APA R                                                                  | epor | t                                                             |         |                   |
|---------|------------------------------------------|------------------------|-----------------|------------------------|-------------------|-----------------|-------------------|------------------------------------------------------------------------|------|---------------------------------------------------------------|---------|-------------------|
|         |                                          |                        |                 |                        | INPROCE           | SS STATU        | JS                |                                                                        |      |                                                               |         |                   |
| Show 10 | ← entries                                |                        |                 |                        |                   |                 |                   |                                                                        |      | Search:                                                       |         |                   |
| S. No.  | Report Ref<br>No.                        | Initial<br>Date        | Submitted<br>By | Last Edited<br>Date    | Last Edited<br>By | Published<br>By | Published<br>Date | Description                                                            | View |                                                               | Publish | Condemned         |
| 1       | OFI/022/2024/VK                          | 21-02-2024<br>17:47:59 | Vikrant Kumar   |                        |                   |                 |                   | All ok                                                                 | 0    | Edit Section 4 :<br>Investigation &<br>Root Cause<br>Analysis |         | ŵ                 |
| 2       | OB5/021/2024/VK                          | 21-02-2024<br>17:40:36 | Vikrant Kumar   | 21-02-2024<br>17:49:49 | Vikrant Kumar     |                 |                   | Incident all<br>ok                                                     | ۲    | Edit Section 5 :<br>Corrective &<br>Preventative<br>Action    |         | â                 |
| 3       | NC/020/2024/VK                           | 21-02-2024<br>17:32:03 | Vikrant Kumar   | 21-02-2024<br>17:49:12 | Vikrant Kumar     |                 |                   | All ok                                                                 | ۲    | Edit Section 6:<br>Audit /<br>Verification                    |         | â                 |
| 4       | NC/019/2024/VK                           | 21-02-2024<br>17:04:41 | Vikrant Kumar   | 21-02-2024<br>17:48:44 | Vikrant Kumar     |                 |                   | Description<br>of the<br>incident<br>paperless<br>management<br>system | ۲    | Edit Section 7:<br>NC /<br>Observation<br>Close Out           |         | â                 |
|         |                                          |                        |                 |                        |                   |                 |                   |                                                                        |      | << Back                                                       | ٢       | · · · · · · · · · |

### Non-Conformity / Observation with CAPA Report

| Report date | NC / Observation reference No. |
|-------------|--------------------------------|
| 12-02-2024  | NC/017/2024/VK                 |

### **SECTION 1 - GENERAL INFORMATION**

| Category                                     | Raised during                               | Relating to                             | Reference clause                              |  |
|----------------------------------------------|---------------------------------------------|-----------------------------------------|-----------------------------------------------|--|
| Major NC                                     | Internal Audit                              | ISO 22000:2018                          | 1,2,3,4,5                                     |  |
| Agreed time limit for closeout (should in da | d not be more than 90 days for NC) -<br>ays | Location of incident                    | Date of incident                              |  |
| 10 D                                         | ays                                         | Delhi                                   | 12-02-2024                                    |  |
| Department invo                              | olved / affected                            | Name of person<br>initiating the report | Department of person<br>initiating the report |  |
| CF - Ope                                     | erations                                    | Vikrant Kumar                           | CF - Operations                               |  |
|                                              |                                             |                                         | VIarton                                       |  |
|                                              |                                             | Sign                                    | ature of person reporting the incider         |  |

#### **SECTION 2 - DETAILS OF INCIDENT**

| Description of the incident                         |  |
|-----------------------------------------------------|--|
| Demo1                                               |  |
| Immediate action taken                              |  |
| Demo2                                               |  |
| Actual or potential impact                          |  |
| Demo3                                               |  |
| Names of those involved or with firsthand knowledge |  |
| Demo4                                               |  |

| SECTION 3 - RESPONSIBILITY          |                            |                                     |                            |                                       |                           |           |  |  |  |
|-------------------------------------|----------------------------|-------------------------------------|----------------------------|---------------------------------------|---------------------------|-----------|--|--|--|
| Action                              | Name of person responsible | Department of<br>person responsible | Planned date of completion | Revised planned date<br>of completion | Actual date of completion | Deviation |  |  |  |
| Investigation & root cause analysis | Mayank Gupta               | CF - Audit                          | 22-02-2024                 |                                       |                           |           |  |  |  |
| Corrective & preventive action      | Prabuddh Agrawal           | CF - Customer Care                  | 22-02-2024                 |                                       |                           |           |  |  |  |
| Audit / Verification                | Sanjay Dewan               | CF - Operations                     | 2024-02-22                 |                                       |                           |           |  |  |  |
| NC / Observation<br>close out       | Vikrant Kumar              | CF - Operations                     | 22-02-2024                 |                                       |                           |           |  |  |  |

### SECTION 4 - INVESTIGATION & ROOT CAUSE ANALYSIS

| Investigation details       |                                  |                    |                                 |  |  |  |  |  |
|-----------------------------|----------------------------------|--------------------|---------------------------------|--|--|--|--|--|
|                             |                                  |                    |                                 |  |  |  |  |  |
| Root cause analysis details | Root cause analysis details      |                    |                                 |  |  |  |  |  |
|                             |                                  |                    |                                 |  |  |  |  |  |
| Name of person responsible  | Department of person responsible | Date of completion | Signature of person responsible |  |  |  |  |  |
| Mayank Gupta                | CF - Audit                       |                    |                                 |  |  |  |  |  |

### SECTION 5 - CORRECTIVE AND PREVENTIVE ACTION DETAILS

| Corrective action details  |                                  |                    |                                 |
|----------------------------|----------------------------------|--------------------|---------------------------------|
| Preventive action details  |                                  |                    |                                 |
| Name of person responsible | Department of person responsible | Date of completion | Signature of person responsible |
| Prabuddh Agrawal           | CF - Customer Care               |                    |                                 |

### SECTION 6 - AUDIT / VERIFICATION

| Was CA / PA taken effective |                                  |                    |                                 |
|-----------------------------|----------------------------------|--------------------|---------------------------------|
| Name of person responsible  | Department of person responsible | Date of completion | Signature of person responsible |
| Sanjay Dewan                | CF - Operations                  |                    |                                 |

### SECTION 7 - NC / OBSERVATION CLOSE OUT

| Was CA / PA taken effective |                                  |                    |                                 |
|-----------------------------|----------------------------------|--------------------|---------------------------------|
| Name of person responsible  | Department of person responsible | Date of completion | Signature of person responsible |
| Vikrant Kumar               | CF - Operations                  |                    |                                 |

## **Edit Section 4: Investigation & Root Cause Analysis**

- 1. Click on 'Edit Section 4: Investigation & Root Cause Analysis' at the inprocess status 'Non-Conformity / Observation with CAPA Report' dashboard.
- 2. The edit form will open showing the 'Non-Conformity / Observation with CAPA Report' form showing the entries.
- 3. Update related details, as necessary.
- 4. Click on 'Back' to go back to the previous page.

### Non-Conformity / Observation with CAPA Report

|        |                   |                        |                 | IN                  | PROCES            | S STATU         | JS                |             |      |                                                               |         |          |
|--------|-------------------|------------------------|-----------------|---------------------|-------------------|-----------------|-------------------|-------------|------|---------------------------------------------------------------|---------|----------|
| now 10 | I ∨ entries       |                        |                 |                     |                   |                 |                   |             | Se   | arch:                                                         |         |          |
| S. No. | Report Ref<br>No. | Initial<br>Date        | Submitted<br>By | Last Edited<br>Date | Last Edited<br>By | Published<br>By | Published<br>Date | Description | View | Edit                                                          | Publish | Condemne |
| 1      | NC/017/2024/VK    | 12-02-2024<br>18:57:12 | Vikrant Kumar   |                     |                   |                 |                   | Demo1<br>   | ۲    | Edit Section 4<br>: Investigation<br>& Root Cause<br>Analysis |         | â        |
| 2      | OFI/016/2023/VK   | 03-11-2023<br>13:19:13 | Vikrant Kumar   |                     |                   |                 |                   | Test 1<br>  | 0    | Edit Section 4<br>Investigation<br>& Root Cause<br>Analysis   |         | â        |
| 3      | OB5/015/2023/VK   | 03-11-2023<br>13:18:52 | Vikrant Kumar   |                     |                   |                 |                   | Test 1      | ۲    | Edit Section 4<br>: Investigation<br>& Root Cause<br>Analysis |         | â        |
|        |                   |                        |                 |                     | 1                 | 1               |                   |             |      | << B                                                          | lack    |          |

### Non-Conformity / Observation with CAPA Report

| Report date | NC / Observation reference No. |
|-------------|--------------------------------|
| 12-02-2024  | NC/017/2024/VK                 |

SECTION 1- GENERAL INFORMATION

| Category                               | Raised during                              | Relating to                          | Reference clause                           |  |  |
|----------------------------------------|--------------------------------------------|--------------------------------------|--------------------------------------------|--|--|
| Major NC 🗸                             | Internal Audit 🗸                           | ISO 22000;2018                       | 1,2,3,4,5                                  |  |  |
| Agreed time limit for closeout (should | not be more than 90 days for NC) - in days | Location of incident                 | Date of incident                           |  |  |
| 10                                     | Days                                       | Delhi                                | 12-02-2024                                 |  |  |
| Department ir                          | volved / affected                          | Name of person initiating the report | Department of person initiating the report |  |  |
| CF - Operations                        |                                            | Vikrant Kumar                        | CF - Operations                            |  |  |

V Losfort

Signature of person reporting the incident

#### SECTION 2 - DETAILS OF INCIDENT

| Description of the incident                         |
|-----------------------------------------------------|
| Demot                                               |
| Immediate action taken                              |
| Demo2                                               |
| Actual or potential impact                          |
| Demo3                                               |
| Names of those involved or with firsthand knowledge |
| Demo4                                               |

#### SECTION 3 - RESPONSIBILITY

| Action                                 | Name of person responsible |   | Department of person responsible |   | Planned date of<br>completion | Revised planned date<br>of completion | Actual date of<br>completion | Deviation |
|----------------------------------------|----------------------------|---|----------------------------------|---|-------------------------------|---------------------------------------|------------------------------|-----------|
| Investigation & root cause<br>analysis | Mayank Gupta (MG)          | • | CF - Audit                       | ~ | 22-02-2024                    | dd-mm-yyyy                            | dd-mm-yyyy                   | ]         |
| Corrective & preventive action         | Prabuddh Agrawal (PBA)     | • | CF - Customer Care               | ~ | 22-02-2024                    | dd-mm-yyyy                            | dd-mm-yyyy                   |           |
| Audit / Verification                   | Sanjay Dewan (SD)          | ~ | CF - Operations                  | ~ | 22-02-2024                    | dd-mm-yyyy                            | dd-mm-yyyy                   |           |
| NC / Observation close out             | Vikrant Kumar (VK)         | ~ | CF - Operations                  | ~ | 22-02-2024                    | dd-mm-yyyy                            | dd-mm-yyyy                   |           |

SECTION 4 - INVESTIGATION & ROOT CAUSE ANALYSIS

|                              |              | Investigat   | ion details        |           |
|------------------------------|--------------|--------------|--------------------|-----------|
| nter investigation details l | nere         |              |                    |           |
|                              |              | Root cause a | nalysis details    |           |
| nter root cause analysis d   | etails here  |              |                    |           |
|                              | Name         | Department   | Date of completion | Signature |
| Person responsible           | Mayank Gupta | CF - Audit   | dd-mm-yyyy         | Signature |
|                              |              |              |                    |           |

- 5. Click on 'Signature' button and sign on the screen by your finger or a digital pen then click ok.
- 6. Click to 'Submit'.
- 7. Click on Send email for signature approval' by email.

| Investigation details dem | Paperless Management System Signature Pad | 6         |
|---------------------------|-------------------------------------------|-----------|
| Root cause analysis deta  | Je that                                   |           |
| Person responsible        | OK Cancel                                 | Signature |
|                           |                                           |           |
|                           |                                           |           |

## Sending E-mail for Signature Approval

## (Section 4: Investigation & Root Cause Analysis)

- 1. Here you can send the email for signature approval as per your choice.
- 2. Select sender name from the drop-down menu.
- 3. Write your comment for approver here.
- 4. Select type of approver from the drop-down menu as 'Investigation & Root cause analysis'.
- 5. Select / checkbox the 'Non-Conformity / Observation with CAPA Report' approvers here.
- 6. Click on 'OK' for sending the mail to selected approvers.
- 7. By clicking on 'Cance' you can cancel the approval.
- 8. An alert box will show up then click 'OK'.

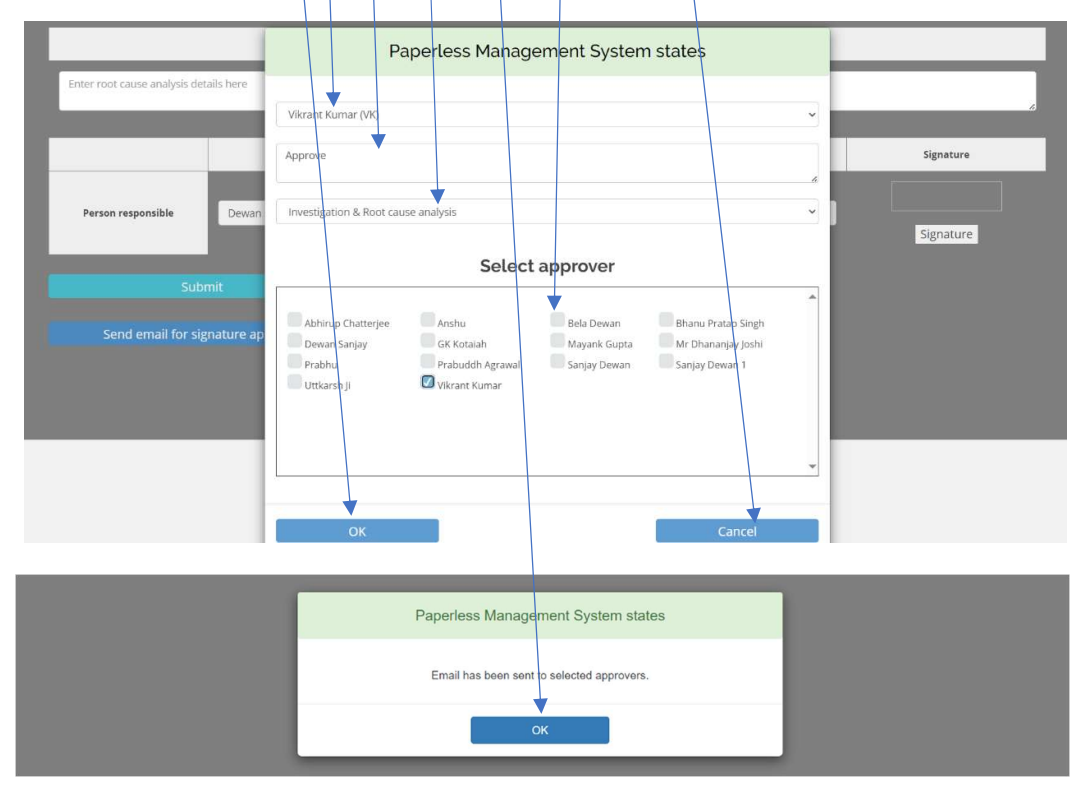

# Request for Approval Non-Conformity / Observation with CAPA Report (Section 4: Investigation & Root Cause Analysis)

- 1. The approver will receive a new mail for approving the document online without logging in to the application.
- 2. Click on 'Give Approval' for approving the document.

Approve To: Dewan Sanjay / From: Vikrant Kumar

### Non-Conformity / Observation with CAPA Report

| Report date | NC / Observation reference No. |  |  |  |  |
|-------------|--------------------------------|--|--|--|--|
| 03-11-2023  | NC/012/2023/VK                 |  |  |  |  |
|             |                                |  |  |  |  |

#### SECTION 1 - GENERAL INFORMATION

| Category Raised during                                                            |                         | Relating to                             | Reference clause                              |
|-----------------------------------------------------------------------------------|-------------------------|-----------------------------------------|-----------------------------------------------|
| Major NC                                                                          | Major NC External Audit |                                         |                                               |
| Agreed time limit for closeout (should not be more than 90 days for NC) - in days |                         | Location of incident                    | Date of incident                              |
| 56 Days                                                                           |                         | Delhi                                   | 03-11-2023                                    |
| Department involved / affected                                                    |                         | Name of person<br>initiating the report | Department of person<br>initiating the report |
| CF - Accounts                                                                     |                         | Anshu                                   | CF - Customer Care                            |

#### SECTION 2 - DETAILS OF INCIDENT

| Description of the incident                         |
|-----------------------------------------------------|
| Test demo                                           |
| Immediate action taken                              |
| Demo Teit                                           |
| Actual or potential impact                          |
| No med                                              |
| Names of those involved or with firsthand knowledge |
| Test 1 test 2                                       |

#### SECTION 3 - RESPONSIBILITY

| Action                                 | Name of person responsible | Department of person<br>responsible | Planned date of completion | Revised planned date of completion | Actual date of completion | Deviation |
|----------------------------------------|----------------------------|-------------------------------------|----------------------------|------------------------------------|---------------------------|-----------|
| Investigation & root cause<br>analysis | Dewan Sanjay               | CF - CEO Office                     | 29-12-2023                 |                                    |                           |           |
| Corrective & preventive action         | Prabhu                     | CF - Sales                          | 29-12-2023                 |                                    |                           |           |
| Audit / Verification                   | Mayank Gupta               | CF - Audit                          | 29-12-2023                 |                                    |                           |           |
| NC / Observation close out             | Prabuddh Agrawal           | CF - Customer Care                  | 29-12-2023                 |                                    |                           |           |

#### SECTION 4 - INVESTIGATION & ROOT CAUSE ANALYSIS

| Investigation details       |                                  |                    |                                 |
|-----------------------------|----------------------------------|--------------------|---------------------------------|
|                             |                                  |                    |                                 |
| Root cause analysis details |                                  |                    |                                 |
|                             |                                  |                    |                                 |
| Name of person responsible  | Department of person responsible | Date of completion | Signature of person responsible |
| Dewan Sanjay                | CF - CEO Office                  |                    |                                 |

#### SECTION 5 - CORRECTIVE AND PREVENTIVE ACTION DETAILS

| Corrective action details  |                                  |                    |                                 |
|----------------------------|----------------------------------|--------------------|---------------------------------|
|                            |                                  |                    |                                 |
| Preventive action details  |                                  |                    |                                 |
|                            |                                  |                    |                                 |
| Name of person responsible | Department of person responsible | Date of completion | Signature of person responsible |
| Prabhu                     | CF - Sales                       |                    |                                 |

SECTION 6 - AUDIT / VERIFICATION

| Was CA / PA taken effective |                                  |                    |                                 |
|-----------------------------|----------------------------------|--------------------|---------------------------------|
| Name of person responsible  | Department of person responsible | Date of completion | Signature of person responsible |
| Mayank Gupta                | CF - Audit                       |                    |                                 |

#### SECTION 7 - NC / OBSERVATION CLOSE OUT

| Was CA / PA taken effective |                                  |                    |                                 |
|-----------------------------|----------------------------------|--------------------|---------------------------------|
| Name of person responsible  | Department of person responsible | Date of completion | Signature of person responsible |
| Prabuddh Agrawal            | CF - Customer Care               |                    |                                 |

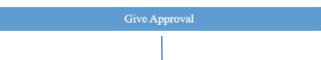

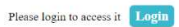

For any clarifications please write to info@ghse-riskconsultants.com or call at +919899111109

#### Best Regards,

Paperless Management System

This is an auto generated email. Please do not reply to this email message as no reply will be given.

★

# Online Approval of Non-Conformity / Observation with CAPA Report thru E-mail

- 1. Upon clicking the 'Give Approval' button following page will open with the approvers name.
- 2. Fill in all the relevant details.
- 3. If you want to give approval, then select the date.
- 4. Click on 'Signature' button and sign on the screen by your finger or a digital pen then click ok.
- 5. Click the 'Approved' button and the approval will be sent to the requestor.

|                                                                                                    | Give Approval                                             |                                      |                                 |  |  |  |  |  |  |
|----------------------------------------------------------------------------------------------------|-----------------------------------------------------------|--------------------------------------|---------------------------------|--|--|--|--|--|--|
|                                                                                                    | Investigation details                                     |                                      |                                 |  |  |  |  |  |  |
| ll ok                                                                                                    |                                                           |                                      |                                 |  |  |  |  |  |  |
|                                                                                                    | Root caus                                                 | se analysis details                  |                                 |  |  |  |  |  |  |
| nalysis details                                                                                                    |                                                           |                                      |                                 |  |  |  |  |  |  |
| Name of person responsible                                                                                                    | Department of person responsible                          | Date of completion                   | Signature of person responsible |  |  |  |  |  |  |
| Dewan Sanjay                                                                                                    | CF - CEO Office                                           | 15-02-2024                           | Signature Clear                 |  |  |  |  |  |  |
|                                                                                                    | Paperless Manageme                                        | nt System Signature Pad              |                                 |  |  |  |  |  |  |
| ok                                                                                                    | Dx4 0                                                     |                                      | -                               |  |  |  |  |  |  |
| lok                                                                                                    | Dx4 C                                                     |                                      |                                 |  |  |  |  |  |  |
| i ok                                                                                                    | OK                                                        | Cancel                               |                                 |  |  |  |  |  |  |
| alysis details Name of person responsible                                                                                                    | OK<br>Department of person responsible                    | Cancel Date of completion            | Signature of person responsible |  |  |  |  |  |  |
| In the second second se | OK<br>Department of person responsible<br>CF - CEO Office | Cancel Date of completion 15-02-2024 | Signature of person responsible |  |  |  |  |  |  |

# Approval of Non-Conformity / Observation with CAPA Report by Email

- 1. Once you give the approval the following page will open.
- 2. Here you can see 'Thanks for giving the approval' message.
- 3. If you try to approve the same 'Non-Conformity / Observation with CAPA report' again then following message will show up.

| Paperless                                       |                                                                                                    |
|-------------------------------------------------|----------------------------------------------------------------------------------------------------|
| Thanks for g                                    | iving the approval.                                                                                    |
| Best viewed i<br>Copyright<br>Developer         | n Microsoft Edge / Chrome / Firefox<br>© 2018-24. All Rights Reserved<br>by QHSE Risk Consultants LLP. |
| Paperless<br>Make Life Simple                   |                                                                                                    |
| You have already                                | y given this approval.                                                                                 |
| Best viewed in M<br>Copyright ©.<br>Developed b | icrosoft Edge / Chrome / Firefox<br>2018-24. All Rights Reserved<br>/ QHSE Risk Consultants LLP        |
|                                                 |                                                                                                    |

## Non-Conformity / Observation with CAPA Report Approval Granted Mail

1. The 'Non-Conformity / Observation with CAPA Report' approval email will be received by the requestor and all approver(s) indicating that the specific approver has approve the management.

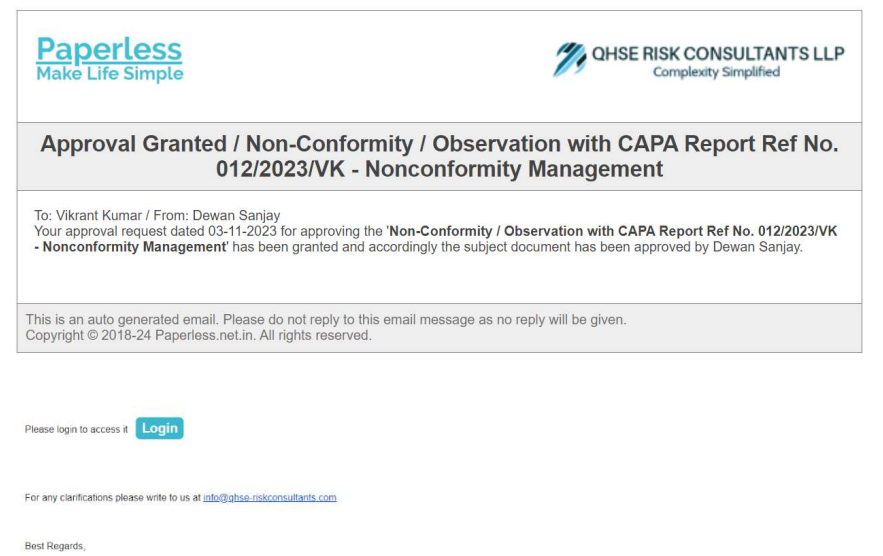

Paperless Management System

### **Edit Section 5: Corrective & Preventative Action**

- 1. Click on 'Edit Section 5: Corrective & Preventative Action' at the inprocess status 'Non-Conformity / Observation with CAPA Report' dashboard.
- 2. The edit form will open showing the 'Non-Conformity / Observation with CAPA Report' form showing the entries.
- 3. Update related details, as necessary.
- 4. Click on 'Back' to go back to the previous page.

## Non-Conformity / Observation with CAPA Report

| how 10 |                   |                        |                  | 114                 | IFROCES           | 5 3 A TO        | 5                 |             | s    | sarch:                                                      |         |           |
|--------|-------------------|------------------------|------------------|---------------------|-------------------|-----------------|-------------------|-------------|------|-------------------------------------------------------------|---------|-----------|
| 5. No. | Report Ref<br>No. | Initial<br>Date        | Solumitted<br>By | Last Edited<br>Date | Last Edited<br>By | Published<br>By | Published<br>Date | Description | View | Frint                                                       | Publish | Condernie |
| i      | NC/017/2024/VK    | 12-02-2024<br>18:57:12 | Vikrant Kumar    |                     |                   |                 |                   | Demo1       |      | Edit Section 5<br>Corrective &<br>Preventative<br>Action    |         | 8         |
| 2      | OFI/016/2023/VK   | 03-11-2023<br>13:19:13 | Vikrant Kumar    |                     |                   |                 |                   | Test 1      | 0    | Edit Section 4<br>Investigation<br>& Root Cause<br>Analysis |         | ÷         |
| 3      | OB5/015/2023/VK   | 03-11-2023<br>13:18:52 | Vikrant Kumar    |                     |                   |                 |                   | Test 1      | •    | Edit Section 4<br>Investigation<br>& Root Cause<br>Analysis |         | 8         |

### Non-Conformity / Observation with CAPA Report

| Report                                    | date                                   | NC / Observation reference No.       |                                            |  |  |  |
|-------------------------------------------|----------------------------------------|--------------------------------------|--------------------------------------------|--|--|--|
| 12-02-2024                                |                                        |                                      |                                            |  |  |  |
|                                           | SECTION 1- GENER                       | RAL INFORMATION                      |                                            |  |  |  |
| Category                                  | Raised during                          | Relating to                          | Reference clause                           |  |  |  |
| Major NC 👻                                | Internal Audit 🗸                       | ISO 22000:2018                       | 1,2,3,4,5                                  |  |  |  |
| Agreed time limit for closeout (should no | be more than 90 days for NC) - in days | Location of incident                 | Date of incident                           |  |  |  |
| 10                                        | Days                                   | Delhi                                | 12-02-2024                                 |  |  |  |
| Department invo                           | lved / affected                        | Name of person initiating the report | Department of person initiating the report |  |  |  |
| CF - Operations                           |                                        | Vikrant Kumar                        | CF - Operations                            |  |  |  |

V Torker &

Signature of person reporting the incident

#### SECTION 2 - DETAILS OF INCIDENT

| Description of the incident                         |
|-----------------------------------------------------|
| Demo1                                               |
| Immediate action taken                              |
| Demo2                                               |
| Actual or potential impact                          |
| Demo3                                               |
| Names of those involved or with firsthand knowledge |
| Demo4                                               |

#### SECTION 3 - RESPONSIBILITY

| Action                                 | Name of person responsible | Department of person responsible | Planned date of<br>completion | Revised planned date<br>of completion | Actual date of<br>completion | Deviation |
|----------------------------------------|----------------------------|----------------------------------|-------------------------------|---------------------------------------|------------------------------|-----------|
| Investigation & root cause<br>analysis | Mayank Gupta (MG) 🔹        | CF - Audit 🗸                     | 22-02-2024                    | dd-mm-yyyy                            | 13-02-2024                   | 9         |
| Corrective & preventive action         | Prabuddh Agrawal (PBA) ~   | CF - Customer Care 🗸             | 22-02-2024                    | dd-mm-yyyy                            | dd-mm-yyyy                   |           |
| Audit / Verification                   | Sanjay Dewan (SD) 🗸 🗸      | CF - Operations ~                | 22-02-2024                    | dd-mm-yyyy                            | dd-mm-yyyy                   |           |
| NC / Observation close out             | Vikrant Kumar (VK)         | CF - Operations                  | 22-02-2024                    | dd-mm-yyyy                            | dd-mm-yyyy                   |           |

SECTION 4 - INVESTIGATION & ROOT CAUSE ANALYSIS

| Investigation details       |                             |            |                    |             |  |  |  |
|-----------------------------|-----------------------------|------------|--------------------|-------------|--|--|--|
| Investigation details       |                             |            |                    |             |  |  |  |
| Root cause analysis details | Root cause analysis details |            |                    |             |  |  |  |
| Root cause analysis details | Root cause analysis details |            |                    |             |  |  |  |
|                             | Name                        | Department | Date of completion | Signature   |  |  |  |
|                             | Name                        | Department | Date of completion | Signature   |  |  |  |
| Person responsible          | Mayank Gupta                | CF - Audit | 13-02-2024         | Description |  |  |  |

#### SECTION 5 - CORRECTIVE AND PREVENTIVE ACTION DETAILS

|                              |                   | Corrective a       | ction details      |   |           |
|------------------------------|-------------------|--------------------|--------------------|---|-----------|
| Enter corrective action deta | ails here         |                    |                    |   |           |
|                              |                   |                    |                    |   |           |
|                              |                   | Preventive a       | ction details      |   |           |
| inter preventive action det  | ails here         |                    |                    |   |           |
|                              |                   |                    |                    |   |           |
|                              | Name              | Department         | Date of completion |   | Signature |
| Person responsible           | Prabuddh Agrawal  | CF - Customer Care | dd-mm-yyyy         | e | Signature |
|                              |                   |                    |                    |   |           |
| Sul                          | bmit              |                    |                    |   |           |
| <b></b>                      |                   |                    |                    |   |           |
| Send email for s             | ignature approval |                    |                    |   |           |

- 5. Click on 'Signature' button and sign on the screen by your finger or a digital pen then click ok.
- 6. Click to 'Submit'.
- 7. Click on 'Send email for signature approval' by email.

|                            | SECT             | ION 5 - CORRECTIVE AND | PREVENTIVE ACTION     | DETAILS | -         |
|----------------------------|------------------|------------------------|-----------------------|---------|-----------|
|                            |                  | Paperless Management   | : System Signature Pa | d       |           |
| Enter corrective action de | P                | ENT                    |                       |         |           |
|                            | ОК               |                        |                       | Cancel  | Signature |
| Person responsible         | Prabuddh Agrawal | CF - Customer Care     | 13-02-2024            |         | Signature |
|                            |                  |                        |                       |         |           |
| Subi                       |                  |                        |                       |         |           |
| Send email for sig         | nature approval  |                        |                       |         |           |
|                            |                  |                        |                       |         |           |

## Sending E-mail for Signature Approval

## (Section 5: Corrective and Preventive Action)

- 1. Here you can send the email for signature approval as per your choice.
- 2. Select sender name from the drop-down menu.
- 3. Write your comment for approver here.
- 4. Select type of approver from the drop-down menu as 'Corrective and Preventive action'.
- 5. Select / checkbox the 'Non-Conformity / Observation with CAPA Report' approvers here.
- 6. Click on 'OK' for sending the mail to selected approvers.
- 7. By clicking on 'Cancel' you can cancel the approval.
- 8. An alert box will show up then click 'OK'.

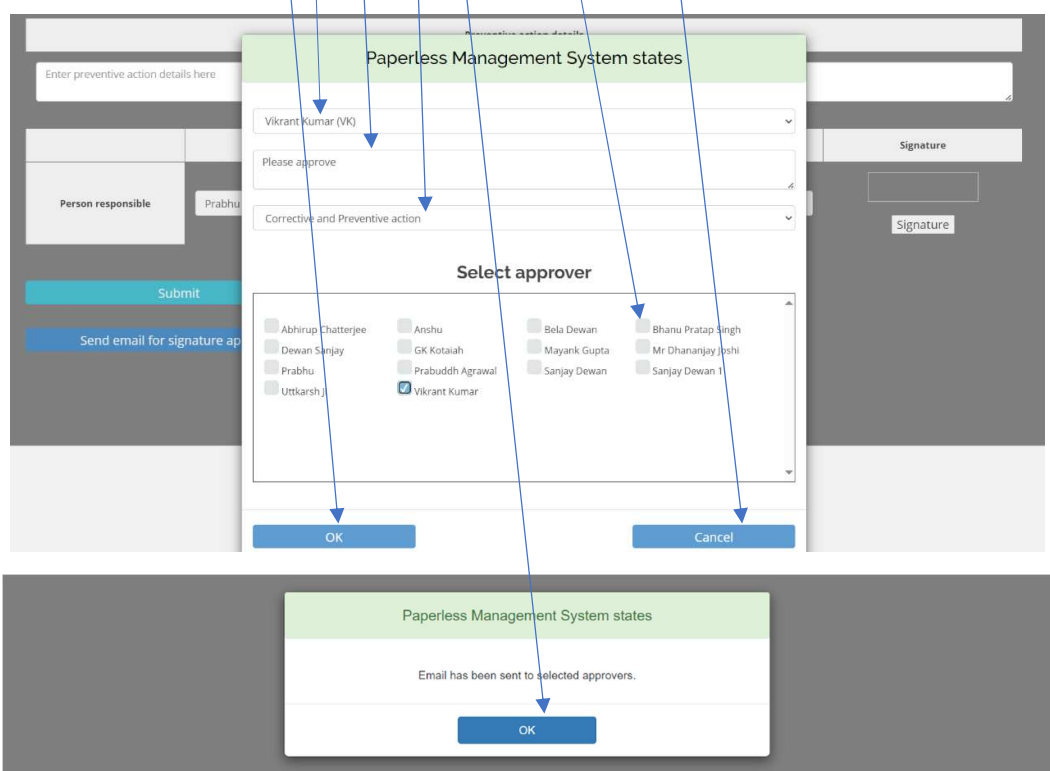

## Request for Approval Non-Conformity / Observation with CAPA Report (Section 5: Corrective and Preventive Action)

- 1. The approver will receive a new mail for approving the document online without logging in to the application.
- 2. Click on 'Give Approval' for approving the document.

Please approve To: Prabhu / From: Vikrant Kumar

### Non-Conformity / Observation with CAPA Report

| Report date | NC / Observation reference No. |
|-------------|--------------------------------|
| 03-11-2023  | NC/012/2023/VK                 |
|             |                                |

#### SECTION 1 - GENERAL INFORMATION

| Category                                                                          | Raised during | Relating to                                                                      | Reference clause                              |
|-----------------------------------------------------------------------------------|---------------|----------------------------------------------------------------------------------|-----------------------------------------------|
| Major NC External Audat                                                           |               | ISO 9001:2015.ISO 22000:2018.ISO 29001:2014.ISO<br>50001:2018.Customer complaint |                                               |
| Agreed time limit for closeout (should not be more than 90 days for NC) - in days |               | Location of incident                                                             | Date of incident                              |
| 56 Days                                                                           |               | Delhi                                                                            | 03-11-2023                                    |
| Department involved / affected                                                    |               | Name of person<br>initiating the report                                          | Department of person<br>initiating the report |
| CF - Accounts                                                                     |               | Anshu                                                                            | CF - Customer Care                            |

#### SECTION 2 - DETAILS OF INCIDENT

| Description of the incident                         |
|-----------------------------------------------------|
| Test demo                                           |
| Immediate action taken                              |
| Demo Test                                           |
| Actual or potential impact                          |
| No need                                             |
| Names of those involved or with firsthand knowledge |
| Test 1 test 2                                       |

#### SECTION 3 - RESPONSIBILITY

| Action                                 | Name of person responsible | Department of person<br>responsible | Planned date of completion | Revised planned date of completion | Actual date of completion | Deviation |
|----------------------------------------|----------------------------|-------------------------------------|----------------------------|------------------------------------|---------------------------|-----------|
| Investigation & root cause<br>analysis | Dewan Sanjay               | CF - CEO Office                     | 29-12-2023                 |                                    | 15-02-2024                | 48        |
| Corrective & preventive action         | Prabhu                     | CF - Sales                          | 29-12-2023                 |                                    |                           |           |
| Audit / Verification                   | Mayank Gupta               | CF - Audit                          | 29-12-2023                 |                                    |                           |           |
| NC / Observation close out             | Prabuddh Agrawal           | CF - Customer Care                  | 29-12-2023                 |                                    |                           |           |

#### SECTION 4 - INVESTIGATION & ROOT CAUSE ANALYSIS

| nvestigation details                                                                                           |                 |            |      |  |
|----------------------------------------------------------------------------------------------------|-----------------|------------|------|--|
| All ok                                                                                                    |                 |            |      |  |
| Root cause analysis details                                                                                    |                 |            |      |  |
| Analysis details                                                                                               |                 |            |      |  |
| Name of person responsible Department of person responsible Date of completion Signature of person responsible |                 |            |      |  |
| Dewan Sanjay                                                                                                   | CF - CEO Office | 15-02-2024 | DUNY |  |

#### SECTION 5 - CORRECTIVE AND PREVENTIVE ACTION DETAILS

| Corrective action details  |                                  |                    |                                 |  |  |
|----------------------------|----------------------------------|--------------------|---------------------------------|--|--|
|                            |                                  |                    |                                 |  |  |
| Preventive action details  |                                  |                    |                                 |  |  |
|                            |                                  |                    |                                 |  |  |
| Name of person responsible | Department of person responsible | Date of completion | Signature of person responsible |  |  |
| Prabhu                     | CF - Sales                       |                    |                                 |  |  |

#### SECTION 6 - AUDIT / VERIFICATION

| Was CA / PA taken effective |                                  | 7                  |                                 |
|-----------------------------|----------------------------------|--------------------|---------------------------------|
| Name of person responsible  | Department of person responsible | Date of completion | Signature of person responsible |
| Mayank Gupta                | CF - Audit                       |                    |                                 |

#### SECTION 7 - NC / OBSERVATION CLOSE OUT

| Was CA / PA taken effective |                                  |                    |                                 |
|-----------------------------|----------------------------------|--------------------|---------------------------------|
| Name of person responsible  | Department of person responsible | Date of completion | Signature of person responsible |
| Prabuddh Agrawal            | CF - Customer Care               |                    |                                 |

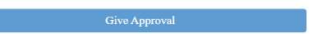

Please login to access it Login

For any clarifications please write to  $\underline{info}@ghse-riskconsultants.com$  or call at  $\pm 919899111109$ 

# Online Approval of Non-Conformity / Observation with CAPA Report thru E-mail

- 1. Upon clicking the 'Give Approval' button following page will open with the approvers name.
- 2. Fill in all the relevant details.
- 3. If you want to give approval, then select the date.
- 4. Click on 'Signature' button and sign on the screen by your finger or a digital pen then click ok.
- 5. Click the 'Approved' button and the approval will be sent to the requestor.

|                          |                         |      | Give A                           | pproval              |                                 |
|--------------------------|-------------------------|------|----------------------------------|----------------------|---------------------------------|
|                          |                         |      | Corrective                       | action details       |                                 |
| all ok                   |                         |      |                                  |                      |                                 |
|                          |                         |      | Preventive                       | action details       |                                 |
| Action Details           |                         |      |                                  |                      |                                 |
| Name o                   | of person respons       | ible | Department of person responsible | Date of completion   | Signature of person responsible |
|                          | Prabhu                  |      | CF - Sales                       | 15-02-2024           | Signature                       |
| Paperle<br>Make Life Sin | Approved<br>ISS<br>1pte |      | Paperless Management             | System Signature Pad |                                 |
| all ok                   |                         | -    | Testury S                        |                      |                                 |
| Action Details           |                         |      | Ж                                | Cano                 | cel                             |
| Name of                  | f person respons        | ble  | Department of person responsible | Date of completion   | Signature of person responsible |

15-02-2024

.

Signature

CF - Sales

## Approval of Non-Conformity / Observation with CAPA Report by Email

- 1. Once you give the approval the following page will open.
- 2. Here you can see 'Thanks for giving the approval' message.
- 3. If you try to approve the same 'Non-Conformity / Observation with CAPA report' again then following message will show up.

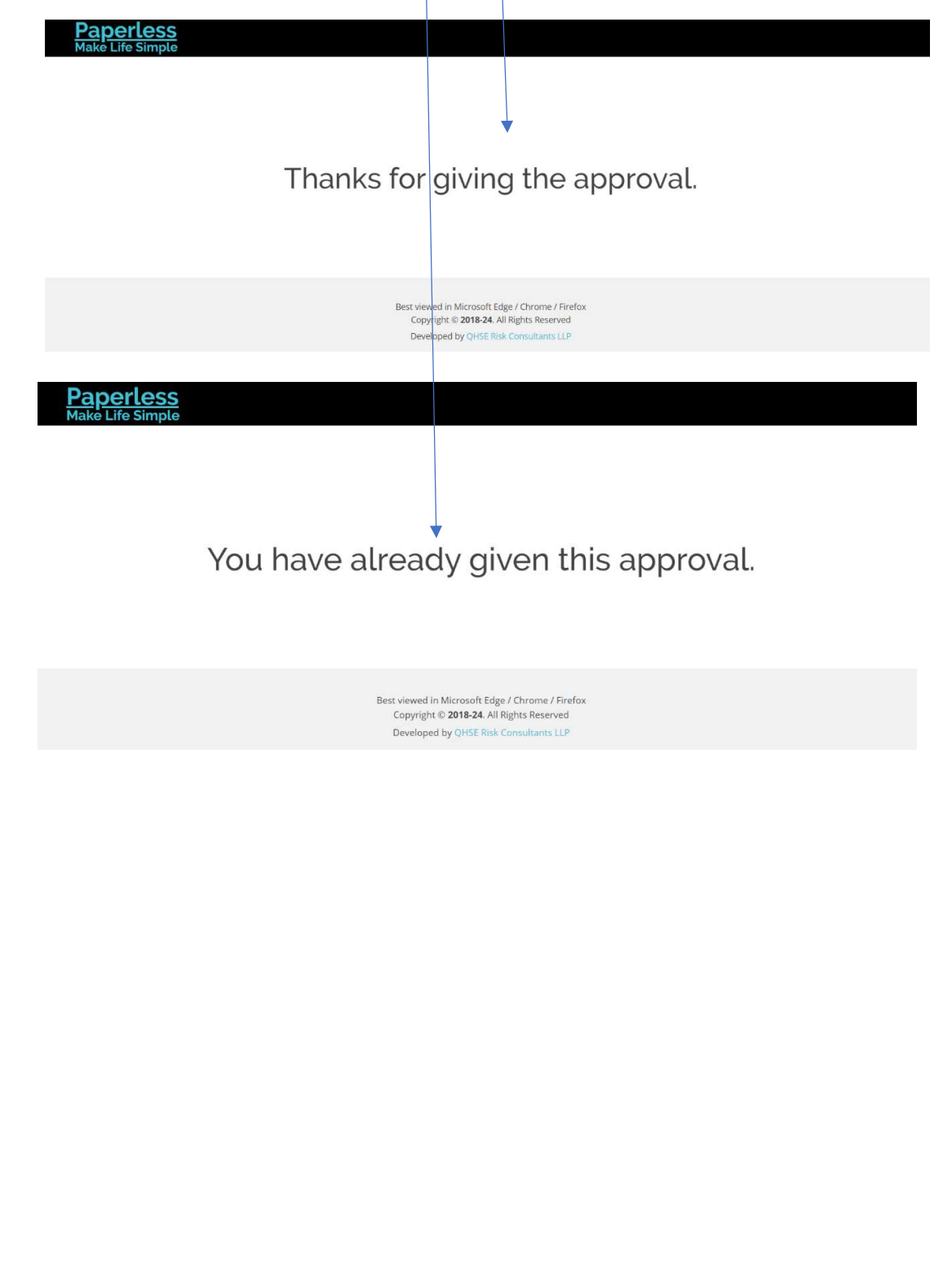

# Non-Conformity / Observation with CAPA Report Approval Granted Mail

1. The 'Non-Conformity / Observation with CAPA Report' approval email will be received by the requestor and all approver(s) indicating that the specific approver has approve the management.

| Paperless<br>Make Life Simple                                                                                                    | QHSE RISK CONSULTANTS LLP<br>Complexity Simplified                                                                             |
|----------------------------------------------------------------------------------------------------|----------------------------------------------------------------------------------------------------|
| Approval Granted / Non-Conform<br>012/2023/VK - No                                                                                                   | ity / Observation with CAPA Report Ref No.<br>onconformity Management                                                          |
| To: Vikrant Kumar / From: Prabhu<br>Your approval request dated 03-11-2023 for approving the<br>- Nonconformity Management' has been granted and acc | 'Non-Conformity / Observation with CAPA Report Ref No. 012/2023/VK cordingly the subject document has been approved by Prabhu. |
| This is an auto generated email. Please do not reply to this copyright © 2018-24 Paperless.net.in. All rights reserved.                              | email message as no reply will be given.                                                                                       |
| Please login to access it Login                                                                                                    |                                                                                                    |
| For any clarifications please write to us at info@ghse-riskconsultants.com                                                                           |                                                                                                    |

Best Regards, Paperless Management System

## Edit Section 6: Audit / Verification

- 1. Click on 'Edit Section 6: Audit / Verification' at the inprocess status 'Non-Conformity / Observation with CAPA Report' dashboard.
- 2. The edit form will open showing the 'Non-Conformity / Observation with CAPA Report' form showing the entries.
- 3. Update related details, as necessary.
- 4. Click on 'Back' to go back to the previous page.

### Non-Conformity / Observation with CAPA Report

| how 10 | - entries         |                        |                 | 11                     | NPROCES:          | S STATU         | S                 |             | s    | earch:                                                        |         |           |
|--------|-------------------|------------------------|-----------------|------------------------|-------------------|-----------------|-------------------|-------------|------|---------------------------------------------------------------|---------|-----------|
| S. No. | Report Ref<br>No. | Initial<br>Date        | Submitted<br>By | Last Edited<br>Date    | Last Edited<br>By | Published<br>By | Published<br>Date | Description | View | Edit                                                          | Publish | Condemned |
| 1      | NC/017/2024/VK    | 12-02-2024<br>18:57:12 | Vikrant Kumar   | 13-02-2024<br>13:58:31 | Vikrant Kumar     |                 |                   | Demo1       | ۲    | Edit Section 6:<br>Audit /<br>Verification                    |         | â         |
| 2      | OFI/016/2023/VK   | 03-11-2023<br>13:19:13 | Vikrant Kumar   |                        |                   |                 |                   | Test 1<br>  | 0    | Ent Section 4<br>: Investigation<br>& Root Cause<br>Analysis  |         | â         |
| 3      | OBS/015/2023/VK   | 03-11-2023<br>13:18:52 | Vikrant Kumar   |                        |                   |                 |                   | Test 1      | ۲    | Edit Section 4<br>: Investigation<br>& Root Cause<br>Analysis |         | â         |

### Non-Conformity / Observation with CAPA Report

| Report date | NC / Observation reference No. |
|-------------|--------------------------------|
| 12-02-2024  | NC/017/2024/VK                 |

#### SECTION 1- GENERAL INFORMATION

| Category                    |                 | Raised durin                    | ng        | Relating to                          | Reference clause                           |
|-----------------------------|-----------------|---------------------------------|-----------|--------------------------------------|--------------------------------------------|
| Major NC                    | ~               | Internal Audit                  | *         | ISO 22000:2018                       | 1,2,3,4,5                                  |
| Agreed time limit for close | eout (should no | ot be more than 90 days for NC) | - in days | Location of incident                 | Date of incident                           |
| 10                          |                 |                                 | Days      | Delhi                                | 12-02-2024                                 |
| De                          | epartment inv   | olved / affected                |           | Name of person initiating the report | Department of person initiating the report |
| CF - Operations             |                 |                                 |           | Vikrant Kumar                        | CF - Operations                            |

V Testor

Signature of person reporting the incident

#### SECTION 2 - DETAILS OF INCIDENT

| rescription of the incident                         |
|-----------------------------------------------------|
| emo1                                                |
| nmediate action taken                               |
| emo2                                                |
| ctual or potential impact                           |
| emo3                                                |
| lames of those involved or with firsthand knowledge |
| emo4                                                |

#### SECTION 3 - RESPONSIBILITY

| Action                                 | Name of person responsible |   | Department of person responsible |   | Planned date of<br>completion | Revised planned date<br>of completion | Actual date of<br>completion | Deviation |
|----------------------------------------|----------------------------|---|----------------------------------|---|-------------------------------|---------------------------------------|------------------------------|-----------|
| Investigation & root cause<br>analysis | Mayank Gupta (MG)          | ~ | CF - Audit                       | * | 22-02-2024                    | dd-mm-yyyy                            | 13-02-2024                   | 9         |
| Corrective & preventive action         | Prabuddh Agrawal (PBA)     | ~ | CF - Customer Care               | ~ | 22-02-2024                    | dd-mm-yyyy                            | 13-02-2024                   | 9         |
| Audit / Verification                   | Sanjay Dewan (SD)          | ~ | CF - Operations                  | ~ | 22-02-2024                    | dd-mm-yyyy                            | dd-mm-yyyy                   |           |
| NC / Observation close out             | Vikrant Kumar (VK)         | ~ | CF - Operations                  | • | 22-02-2024                    | dd-mm-yyyy                            | dd-mm-yyyy                   |           |

SECTION 4 - INVESTIGATION & ROOT CAUSE ANALYSIS

| Investigation details       |              |            |                    |           |
|-----------------------------|--------------|------------|--------------------|-----------|
| Investigation details       |              |            |                    |           |
| Root cause analysis details |              |            |                    |           |
| Root cause analysis details |              |            |                    |           |
|                             | Name         | Department | Date of completion | Signature |
| Person responsible          | Mayank Gupta | CF - Audit | 13-02-2024         | ano cutes |

| SECTIO | N 5 - CORRECTIVE | AND PREVENT | IVE ACTION DETAIL | S |
|--------|------------------|-------------|-------------------|---|

| Corrective action details   |                  |                    |                    |           |
|-----------------------------|------------------|--------------------|--------------------|-----------|
| Corrective action details   |                  |                    |                    |           |
| Preventive action details   |                  |                    |                    |           |
| Preventative action details |                  |                    |                    |           |
|                             | Name             | Department         | Date of completion | Signature |
| Person responsible          | Prabuddh Agrawal | CF - Customer Care | 13-02-2024         | Mto74     |
|                             |                  | SECTION 6 - AUDI   | T / VERIFICATION   |           |
| Was CA / PA                 | taken effective  |                    |                    |           |

| Select             | •            |                 |                    |           |
|--------------------|--------------|-----------------|--------------------|-----------|
|                    | Name         | Department      | Date of completion | Signature |
| Person responsible | Sanjay Dewan | CF - Operations | dd-mm-yyyy         | Signature |
| Sub                | mit          |                 |                    |           |

5. Click on 'Signature' button and sign on the screen by your finger or a digital pen then click ok.

Send email for signature approval

|                    |    | Paperless Managem | ient System Signature F | ad     | _         |
|--------------------|----|-------------------|-------------------------|--------|-----------|
| Was CA / I         | <  | -Tistr            | - Jen                   |        |           |
|                    |    |                   | )                       |        | Signature |
| Person responsible | ОК |                   |                         | Cancel | Signature |

- Select 'Yes' in the 'Was CA / PA taken effective' then click 'Submit'. You will be showing a message "Do you agree with the reports and action under section 4 & 5 and want to submit the audit verification report as 'Yes'." then click 'Ok'.
- 7. Select 'No' in the 'Was CA / PA taken effective' then you will be showing a message "Do you really agree for reporting the effectiveness CA / PA as 'No'. Please note that the previous date of closure will be erased." then click 'Ok'.
- 8. Click 'Cancel' if you want to cancel the action.
- 9. Click to 'Submit'.
- 10. Click on 'Send email for signature approval' by email.

| Was CA / PA               | A taken effective | Paperless Managemer                                                                  | nt System states                                             |                      |
|---------------------------|-------------------|--------------------------------------------------------------------------------------|--------------------------------------------------------------|----------------------|
| Yes                       | Do you ag         | ree with the reports and action taken under verification report                      | section 4 & 5 and want to submit the audit as 'Yes'.         |                      |
|                           | Name              | ОК                                                                                   |                                                              | Signature            |
| Person responsible        | Prabudon Agrawal  | CF - Customer Care                                                                   | 16-02-2024                                                   | B<br>Signature Clear |
| Sul                       | bmit              |                                                                                      |                                                              |                      |
| Send email for s          | ignature approval |                                                                                      |                                                              |                      |
|                           |                   |                                                                                      |                                                              |                      |
| Preventive action details |                   | Paperless Managemen                                                                  | t System states                                              |                      |
|                           |                   | Do you really agree for reporting the effe<br>Please note that the previous dates of | ectiveness of CA / PA as 'No'.<br>of closure will be erased. | Signature            |
| Person responsible        | Sanjay De OK      |                                                                                      | Cancel                                                       | Dree                 |
|                           |                   | SECTION 6 - AUDIT / Y                                                                | VERIFICATION                                                 |                      |
| Was CA / PA t             | aken effective    |                                                                                      |                                                              |                      |
| No                        | ~                 |                                                                                      |                                                              |                      |
|                           | Name              | Department                                                                           | Date of completion                                           | Signature            |
|                           |                   |                                                                                      |                                                              |                      |
| Person responsible        | Prabuddh Agrawal  | CF - Customer Care                                                                   | dd-mm-yyyy                                                   | Signature            |
|                           |                   |                                                                                      |                                                              | 0                    |
| Subr                      |                   |                                                                                      |                                                              |                      |
| Send email for sig        | nature approval   |                                                                                      |                                                              |                      |

## Sending E-mail for Signature Approval

## (Section 6: Audit / Verification)

- 1. Here you can send the email for signature approval as per your choice.
- 2. Select sender name from the drop-down menu.
- 3. Write your comment for approver here.
- 4. Select type of approver from the drop-down menu as 'Audit / Verification'.
- 5. Select / checkbox the 'Non-Conformity / Observation with CAPA Report' approvers here.
- 6. Click on 'OK' for sending the mail to selected approvers.
- 7. By clicking on 'Cance' you can cancel the approval.
- 8. An alert box will show up then click 'OK'.

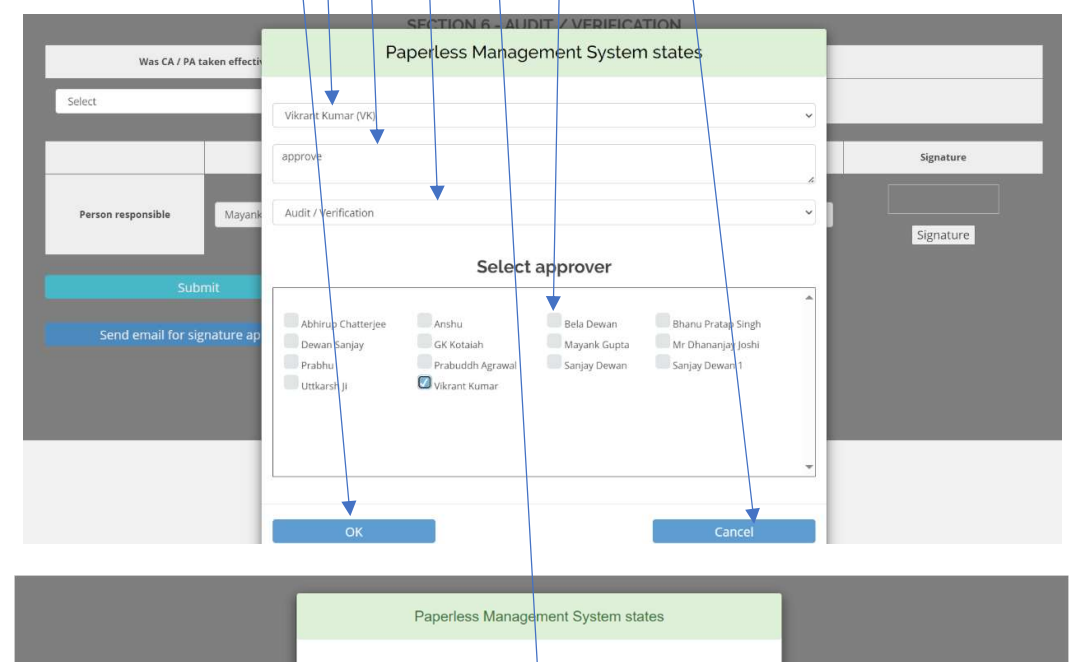

Email has been sent to selected approvers.

# Request for Approval Non-Conformity / Observation with CAPA Report (Section 6: Audit / Verification)

- 1. The approver will receive a new mail for approving the document online without logging in to the application.
- 2. Click on 'Give Approval' for approving the document.

Approve To: Mayank Gupta / From: Vikrant Kumar

### Non-Conformity / Observation with CAPA Report

| Report date | NC / Observation reference No. |
|-------------|--------------------------------|
| 03-11-2023  | NC 012/2023/VK                 |

SECTION 1 - GENERAL INFORMATION

| Category                                                                          | Raised during  | Relating to                                                                      | Reference clause                              |
|-----------------------------------------------------------------------------------|----------------|----------------------------------------------------------------------------------|-----------------------------------------------|
| Major NC                                                                          | External Audit | ISO 9001:2015.ISO 22000:2018.ISO 29001:2014.ISO<br>50001:2018,Customer complaint |                                               |
| Agreed time limit for closeout (should not be more than 90 days for NC) - in days |                | Location of incident                                                             | Date of incident                              |
| 56 Days                                                                           |                | Delhi                                                                            | 03-11-2023                                    |
| Department involved / affected                                                    |                | Name of person<br>initiating the report                                          | Department of person<br>initiating the report |
| CF - Accounts                                                                     |                | Anshu                                                                            | CF - Customer Care                            |

#### SECTION 2 - DETAILS OF INCIDENT

| Description of the incide | u contractor de la contractor de la contractor de |
|---------------------------|----------------------------------------------------------------------------------------------------|
| Test demo                 |                                                                                                    |
| Immediate action taken    |                                                                                                    |
| Demo Test                 |                                                                                                    |
| Actual or potential impa  | a                                                                                                    |
| No need                   |                                                                                                    |
| Names of those involved   | or with firsthand knowledge                                                                                                    |
| Test 1 test 2             |                                                                                                    |

#### SECTION 3 - RESPONSIBILITY

| Action                                 | Name of person responsible | Department of person<br>responsible | Planned date of completion | Revised planned date of completion | Actual date of completion | Deviation |
|----------------------------------------|----------------------------|-------------------------------------|----------------------------|------------------------------------|---------------------------|-----------|
| Investigation & root cause<br>analysis | Dewan Sanjay               | CF - CEO Office                     | 29-12-2023                 |                                    | 15-02-2024                | 48        |
| Corrective & preventive action         | Prabhu                     | CF - Sales                          | 29-12-2023                 |                                    | 15-02-2024                | 48        |
| Audit / Verification                   | Mayank Gupta               | CF - Audit                          | 29-12-2023                 |                                    |                           |           |
| NC / Observation close out             | Prabuddh Agrawal           | CF - Customer Care                  | 29-12-2023                 |                                    |                           |           |

#### SECTION 4 - INVESTIGATION & ROOT CAUSE ANALYSIS

| Investigation details       |                                  |                    |                                 |  |  |
|-----------------------------|----------------------------------|--------------------|---------------------------------|--|--|
| All ok                      | Allok                            |                    |                                 |  |  |
| Root cause analysis details |                                  |                    |                                 |  |  |
| Analysis details            | Analysis details                 |                    |                                 |  |  |
| Name of person responsible  | Department of person responsible | Date of completion | Signature of person responsible |  |  |
| Dewan Sanjay                | CF - CEO Office                  | 15-02-2024         | Driph;                          |  |  |

| SECTION 5 - CORRECTIVE AND PREVENTIVE ACTION DETAILS                                                           |                           |            |        |
|----------------------------------------------------------------------------------------------------|---------------------------|------------|--------|
| Corrective action details                                                                                      |                           |            |        |
| All ok                                                                                                    |                           |            |        |
| Preventive action details                                                                                      | Preventive action details |            |        |
| Action Details                                                                                                 |                           |            |        |
| Name of person responsible Department of person responsible Date of completion Signature of person responsible |                           |            |        |
| Prabhu                                                                                                    | CF - Sales                | 15-02-2024 | Tertys |

#### SECTION 6 - AUDIT / VERIFICATION

| Was CA / PA taken effective |                                  |                    |                                 |
|-----------------------------|----------------------------------|--------------------|---------------------------------|
| Name of person responsible  | Department of person responsible | Date of completion | Signature of person responsible |
| Mayank Gupta                | CF - Audit                       |                    |                                 |

SECTION 7 - NC / OBSERVATION CLOSE OUT

| Was CA / PA taken effective |                                  |                    |                                 |
|-----------------------------|----------------------------------|--------------------|---------------------------------|
| Name of person responsible  | Department of person responsible | Date of completion | Signature of person responsible |
| Prabuddh Agrawal            | CF - Customer Care               |                    |                                 |

Give Approval

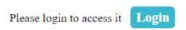

For any clarifications please write to  $\underline{info@ghse-riskconsultants.com}$  or call at  $\underline{+919899111109}$ 

Best Regards, Paperless Management System

This is an auto generated email. Please do not reply to this email message as no reply will be given.

# Online Approval of Non-Conformity / Observation with CAPA Report thru E-mail

- 1. Upon clicking the 'Give Approval' button following page will open with the approvers name.
- 2. If you want to give approval, then select the date.
- 3. Click on 'Signature' button and sign on the screen by your finger or a digital pen then click ok.
- 4. Click the 'Approved' button and the approval will be sent to the requestor.

|                                                              | Giver                            | hpioval                 |                                 |
|--------------------------------------------------------------|----------------------------------|-------------------------|---------------------------------|
| Was CA / PA taken effective                                  |                                  |                         |                                 |
|                                                              | <b>`</b>                         |                         |                                 |
| Name of person responsible                                   | Department of person responsible | Date of completion      | Signature of person responsible |
| Mayank Gupta                                                 | CF - Audit                       | 15-02-2024              |                                 |
|                                                              |                                  |                         | Signature                       |
| Approved                                                     | <br>I                            |                         | Signature                       |
| Approved                                                     |                                  |                         | Signature                       |
| Approved<br>Derless<br>Life Simple                           | Paperless Manageme               | nt System Signature Pad | Signature                       |
| Approved                                                     | Paperless Manageme               | nt System Signature Pad | Signature                       |
| Approved<br>PerLess<br>Life Simple<br>Wes CA/P               | Paperless Manageme               | nt System Signature Pad | Signature                       |
| Approved<br>Derless<br>Life Simple                           | Paperless Manageme               | nt System Signature Pad | Signature                       |
| A sproved Dertless Life Simple Wes CA / P Name of person res | Paperless Manageme               | nt System Signature Pad | Signature                       |

- Select 'Yes' in the 'Was CA / PA taken effective' then click 'Submit'. You will be showing a message "Do you agree with the reports and action under section 4 & 5 and want to submit the audit verification report as 'Yes'." then click 'Ok'.
- 6. Select 'No' in the 'Was CA / PA taken effective' then you will be showing a message 'Do you really agree for reporting the effectiveness CA / PA as 'No'. Please note that the previous date of closure will be erased." then click 'Ok'.

| Paperless<br>Make Life Simple<br>Was/CA / PA taken effective<br>Yes | Paperless Manag                                                  | ement System states                                                            |                                 |
|---------------------------------------------------------------------|------------------------------------------------------------------|--------------------------------------------------------------------------------|---------------------------------|
| Name of person responsible                                          | Department of person responsible                                 | Date of completion                                                             | Signature of person responsible |
| Prabuddh Agrawal                                                    | CF - Customer Care                                               | 16-02-2024                                                                     | Signature Clear                 |
| Paperless<br>Make Life Simple                                       | Paperless Manag                                                  | ement System states                                                            |                                 |
|                                                                     | Do you really agree for reportin<br>Please note that the previou | g the effectiveness of CA / PA as 'No'.<br>is dates of closure will be erased. |                                 |
| Was CA / PA taken effective                                         | ОК                                                               | Cancel                                                                         |                                 |
| No                                                                  | <u> </u>                                                         |                                                                                | _                               |
| Name of person responsible                                          | Department of person responsible                                 | Date of completion                                                             | Signature of person responsible |
| Prabuddh Agrawal                                                    | CF - Customer Care                                               | 16-02-2024                                                                     | Signature                       |
|                                                                     |                                                                  |                                                                                |                                 |

## Approval of Non-Conformity / Observation with CAPA Report by Email

- 1. Once you give the approval the following page will open.
- 2. Here you can see 'Thanks for giving the approval' message.
- 3. If you try to approve the same 'Non-Conformity / Observation with CAPA report' again then following message will show up.

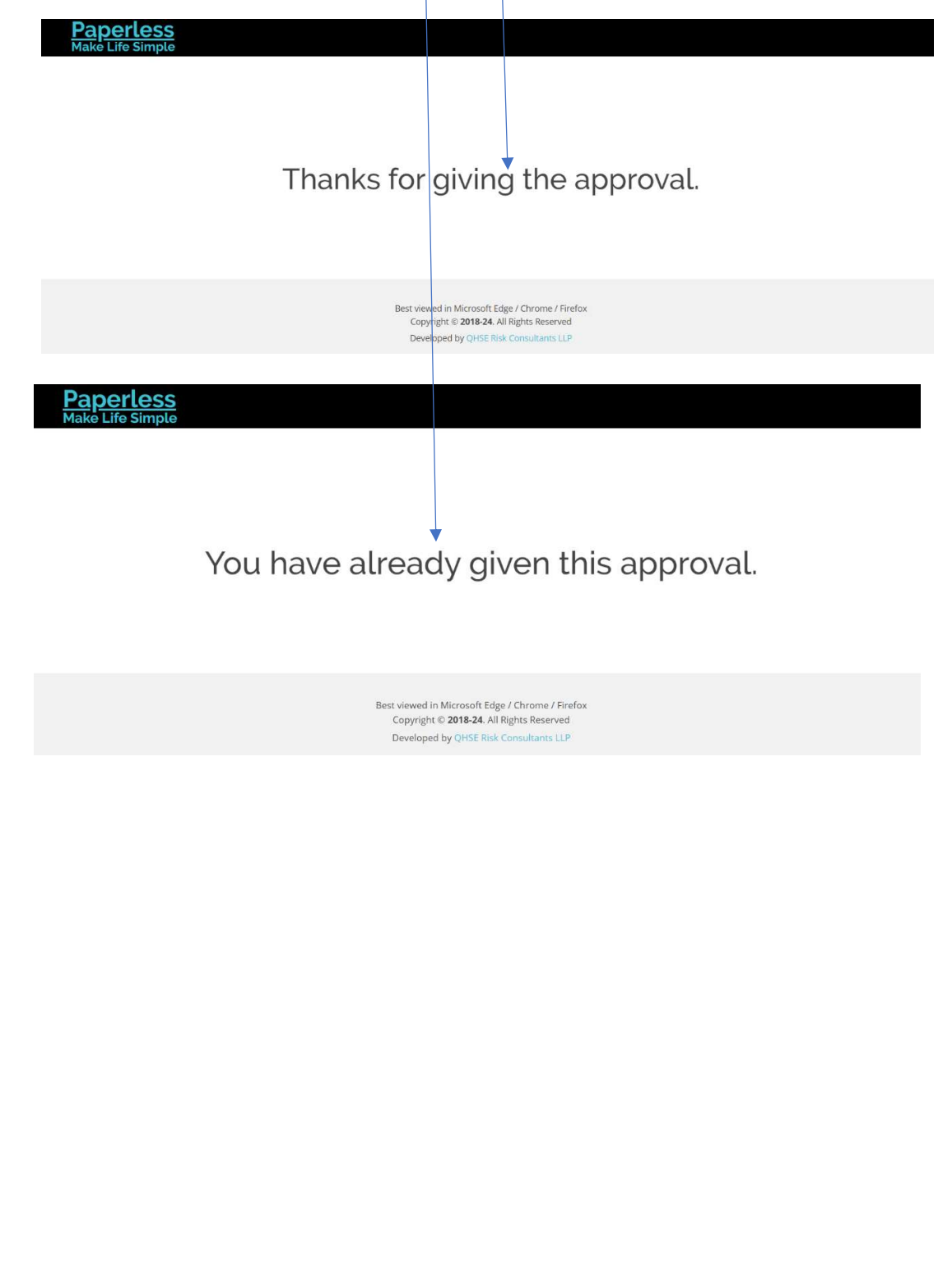

# Non-Conformity / Observation with CAPA Report Approval Granted Mail

1. The 'Non-Conformity / Observation with CAPA Report' approval email will be received by the requestor and all approver(s) indicating that the specific approver has approve the management.

| Paperless<br>Make Life Simple                                                                                                    | QHSE RISK CONSULTANTS LLP<br>Complexity Simplified                                                                                       |
|----------------------------------------------------------------------------------------------------|----------------------------------------------------------------------------------------------------|
| Approval Granted / Non-Conform<br>012/2023/VK - N                                                                                                    | nity / Observation with CAPA Report Ref No.<br>Ionconformity Management                                                                  |
| To: Vikrant Kumar / From: Mayank Gupta<br>Your approval request dated 03-11-2023 for approving th<br>- Nonconformity Management' has been granted and a | e 'Non-Conformity / Observation with CAPA Report Ref No. 012/2023/VK accordingly the subject document has been approved by Mayank Gupta. |
| This is an auto generated email. Please do not reply to thi Copyright © 2018-24 Paperless.net.in. All rights reserved.                                  | s email message as no reply will be given.                                                                                               |
| Please login to access it Login                                                                                                    |                                                                                                    |

For any clarifications please write to us at info@ghse-riskconsultants.com

Best Regards, Paperiess Management System

## Edit Section 7: NC / Observation Close Out

- 1. Click on 'Edit Section 7: NC / Observation Close Out' at the inprocess status 'Non-Conformity / Observation with CAPA Report' dashboard.
- 2. The edit form will open showing the 'Non-Conformity / Observation with CAPA Report' form showing the entries.
- 3. Update related details, as necessary,
- 4. Click on 'Back' to go back to the previous page.

### Non-Conformity / Observation with CAPA Report

|         |                   |                        |                 | IN                     | IPROCES           | S STATU         | S                 |             |      |                                                               |         |           |
|---------|-------------------|------------------------|-----------------|------------------------|-------------------|-----------------|-------------------|-------------|------|---------------------------------------------------------------|---------|-----------|
| Show 10 | ● ✓ entries       |                        |                 |                        |                   |                 |                   |             | Se   | arch:                                                         |         |           |
| S. No.  | Report Ref<br>No. | Initial<br>Date        | Submitted<br>By | Last Edited<br>Date    | Last Edited<br>By | Published<br>By | Published<br>Date | Description | View | Edit                                                          | Publish | Condemned |
| 1       | NC/017/2024/VK    | 12-02-2024<br>18:57:12 | Vikrant Kumar   | 13-02-2024<br>14:28:22 | Vikrant Kumar     |                 |                   | Demo1       | ۲    | Edit Section 7:<br>NC /<br>Observation<br>Close Out           |         | â         |
| 2       | OFI/016/2023/VK   | 03-11-2023<br>13:19:13 | Vikrant Kumar   |                        |                   |                 |                   | Test 1<br>  | 0    | Ealt Section 4<br>Investigation<br>& Root Cause<br>Analysis   |         | â         |
| 3       | OBS/015/2023/VK   | 03-11-2023<br>13:18:52 | Vikrant Kumar   |                        |                   |                 |                   | Test 1      | ۲    | Edit Section 4<br>: Investigation<br>& Root Cause<br>Analysis |         | â         |
|         |                   |                        |                 |                        |                   |                 | /                 |             |      |                                                               |         |           |

### Non-Conformity / Observation with CAPA Report

| Report                                    | date                                     | NC / Observation reference No.       |                                            |  |  |
|-------------------------------------------|------------------------------------------|--------------------------------------|--------------------------------------------|--|--|
| 12-02-2024                                |                                          | NC/017/2024/VK                       |                                            |  |  |
|                                           | SECTION 1- GENER                         | RAL INFORMATION                      |                                            |  |  |
| Category                                  | Raised during                            | Relating to                          | Reference clause                           |  |  |
| Major NC 🗸                                | Internal Audit 🗸                         | ISO 22000:2018                       | 1,2,3,4,5                                  |  |  |
| Agreed time limit for closeout (should no | t be more than 90 days for NC) - in days | Location of incident                 | Date of incident                           |  |  |
| 10                                        | Days                                     | Delhi                                | 12-02-2024                                 |  |  |
| Department invo                           | olved / affected                         | Name of person initiating the report | Department of person initiating the report |  |  |
| CF - Operations                           |                                          | Vikrant Kumar                        | CF - Operations                            |  |  |

VILLENS

Signature of person reporting the incident

### SECTION 2 - DETAILS OF INCIDENT

| Description of t | he incident                          |
|------------------|--------------------------------------|
| Demo1            |                                      |
| Immediate acti   | on taken                             |
| Demo2            |                                      |
| Actual or poter  | tial impact                          |
| Demo3            |                                      |
| Names of those   | involved or with firsthand knowledge |
| Demo4            |                                      |

| Action                                 | Name of person responsible | Department of person responsible | Planned date of<br>completion | Revised planned date<br>of completion | Actual date of completion | Deviation |
|----------------------------------------|----------------------------|----------------------------------|-------------------------------|---------------------------------------|---------------------------|-----------|
| Investigation & root cause<br>analysis | Mayank Gupta (MG)          | CF - Audit 🗸                     | 22-02-2024                    | dd-mm-уууу                            | 13-02-2024                | 9         |
| Corrective & preventive action         | Prabuddh Agrawal (PBA) 🗸   | CF - Customer Care 🗸             | 22-02-2024                    | dd-mm-yyyy                            | 13-02-2024                | 9         |
| Audit / Verification                   | Sanjay Dewan (SD) 🗸 🗸      | CF - Operations 🗸                | 22-02-2024                    | dd-mm-yyyy                            | 13-02-2024                | 9         |
| NC / Observation close out             | Vikrant Kumar (VK) 🗸       | CF - Operations ~                | 22-02-2024                    | dd-mm-yyyy                            | dd-mm-yyyy                |           |

SECTION 4 - INVESTIGATION & ROOT CAUSE ANALYSIS

| Investigation details       |              |            |                    |              |
|-----------------------------|--------------|------------|--------------------|--------------|
| Investigation details       |              |            |                    |              |
| Root cause analysis details |              |            |                    |              |
| Root cause analysis details |              |            |                    |              |
|                             |              |            |                    |              |
|                             | Name         | Department | Date of completion |              |
| Person responsible          | Mayank Gupta | CF - Audit | 13-02-2024         | Dre Gilles - |

SECTION 5 - CORRECTIVE AND PREVENTIVE ACTION DETAILS

| Corrective action details   |                         |                    |                    |           |  |  |  |  |  |  |
|-----------------------------|-------------------------|--------------------|--------------------|-----------|--|--|--|--|--|--|
| Corrective action details   |                         |                    |                    |           |  |  |  |  |  |  |
| Preventive action details   | eventive action details |                    |                    |           |  |  |  |  |  |  |
| Preventative action details |                         |                    |                    |           |  |  |  |  |  |  |
|                             | Name                    | Department         | Date of completion | Signature |  |  |  |  |  |  |
| Person responsible          | Prabuddh Agrawal        | CF - Customer Care | 13-02-2024         | & Fosta   |  |  |  |  |  |  |

SECTION 6 - AUDIT / VERIFICATION

| Was CA / PA taken effective |              |                 |                    |           |
|-----------------------------|--------------|-----------------|--------------------|-----------|
| Yes                         |              |                 |                    |           |
|                             | Name         | Department      | Date of completion | Signature |
| Person responsible          | Sanjay Dewan | CF - Operations | 13-02-2024         | Stratury  |

SECTION 7 - NC / OBSERVATION CLOSE OUT

| Name     | Department       | Date of completi                | on                                                                                                    | Signature                                                                                                    |
|----------|------------------|---------------------------------|----------------------------------------------------------------------------------------------------|----------------------------------------------------------------------------------------------------|
| nt Kumar | CF - Operations  | dd-mm-yyyy                      | Ø                                                                                                    | Signature                                                                                                    |
|          | Name<br>nt Kumar | Name Department CF - Operations | Name         Department         Date of completing           ht Kumar         CF - Operations         dd-mm-yyyy | Name         Department         Date of completion           at Kumar         CF - Operations         dd-mm-yyyy         Image: CF - Operation state of completion |

Send email for signature approval

5. Click on 'Signature' button and sign on the screen by your finger or a digital pen then click ok.

| Person responsible |                          | Paperless Management S | iystem Signature Pad      | Signature<br>Stadert |
|--------------------|--------------------------|------------------------|---------------------------|----------------------|
| Select             | OK<br>Name               | Department             | Cancel Date of completion | Signature            |
| Person responsible | Vikrant Kumar            | CF - Operations        | 13-02-2024                | Signature Clear      |
|                    | omit<br>gnature approval |                        |                           |                      |
- 6. Select 'Yes' in the 'Was CA / PA taken effective' then click 'Submit'. You will showing an message "Do you agree with the reports and action under section 4, 5 & 6 and want to submit the audit verification report as 'Yes'." then click 'Ok'.
- Select 'No' in the 'Was CA / PA taken effective' then you will be showing a message "Do you really agree for reporting the effectiveness CA / PA as 'No'. Please note that the previous date of closure will be erased." then click 'Ok'.
- 8. Click 'Cancel' if you want to cancel the action.
- 9. Click to 'Submit'.
- 10. Click on 'Send email for signature approval' by email.

| Was CA / PA taken effective |                             | Paperless Manage                                                     | ement System states                                         |           |                 |
|-----------------------------|-----------------------------|----------------------------------------------------------------------|-------------------------------------------------------------|-----------|-----------------|
| Yes                         | Do                          | you agree with the reports and action tak<br>closeout r              | en under section 4, 5 & 6 and want to su<br>eport as 'Yes'. | ubmit the |                 |
|                             | Name                        |                                                                      | ок                                                          |           | Signature       |
| Person responsible          | Vikrant Kumar               | CF - Operations                                                      | 16-02-2024                                                  | P         | Signature Clear |
| Sut                         | omit                        |                                                                      |                                                             |           |                 |
| Vas CA / PA taken effective |                             | SECTION 7 - NC Z ORS<br>Paperless Manager                            | ERVATION CLOSE OUT<br>ment System states                    |           |                 |
| No                          |                             | Do you really agree for reporting t<br>Please note that the previous | he effectiveness of CA / PA as 'No'.                        |           |                 |
|                             |                             | ок                                                                   | Car                                                         | ncel      | Signature       |
| Person responsible          | Vikra <mark>nt Kumar</mark> | CF - Operations                                                      | dd-mm-yyyy                                                  | F         | Signature       |
|                             |                             |                                                                      |                                                             |           |                 |
| Send email for sig          | nature approval             |                                                                      |                                                             |           |                 |

# Non-Conformity / Observation with CAPA Report Updating E-mail Confirmation

- 1. One you submit the edit form the 'E-mail Confirmation' page will open. Here you can send the document / form to any internal or external user.
- 2. Write any comment from sender here.
- 3. On the right panel you can send the document by email to any internal users or clients, as per your choice, by checking the box against their names.
- 4. On the left panel you can send the document by email to any of the external user by typing their email ids separated with commas.
- 5. Click on 'Send Mail' and the document will be delivered via email to all recipients with your comments.
- 6. An alert box will show up then click 'OK'.
- 7. Click on 'Go to Non-Conformity Management Dashboard' button to go back to the 'Non-Conformity / Observation with CAPA Report' dashboard.
- 8. Click on 'Go to Inprocess Section' button to go back to the inprocess status 'Non-Conformity / Observation with CAPA Report' dashboard.

Non-Conformity / Observation with CAPA Report, Ref No. NC/017/2024/VK has been updated successfully.

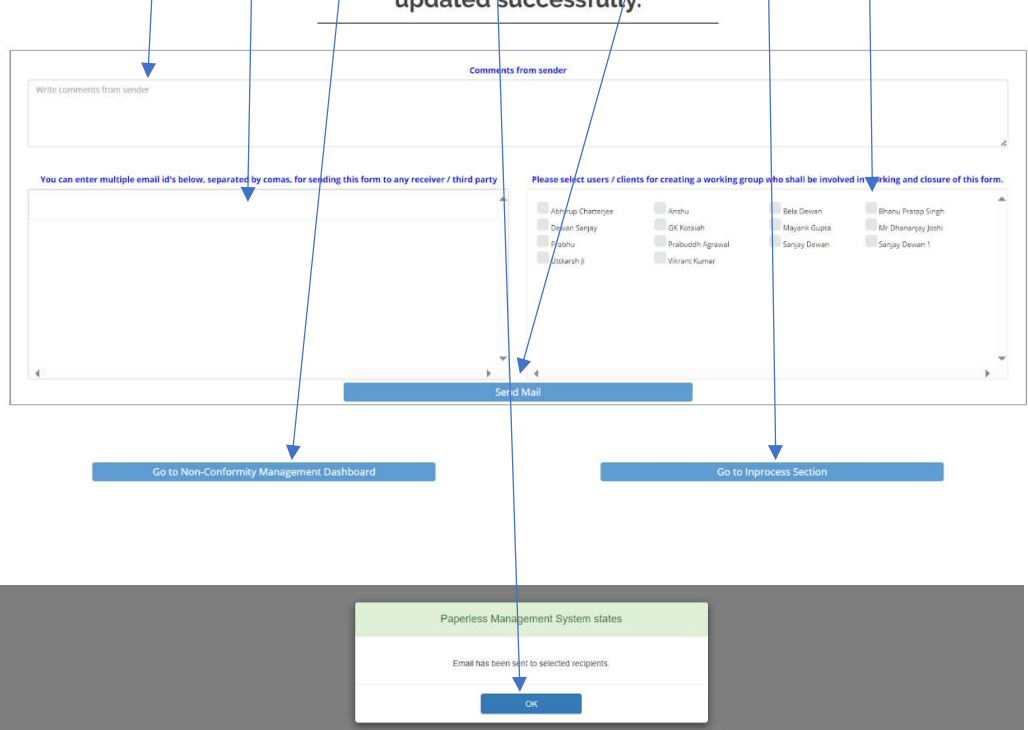

## Sending E-mail for Signature Approval

## (Section 7: NC / Observation Close Out)

- 1. Here you can send the email for signature approval as per your choice.
- 2. Select sender name from the drop-down menu.
- 3. Write your comment for approver here.
- 4. Select type of approver from the drop-down menu as 'NC / Observation close out'.
- 5. Select / checkbox the 'Non-Conformity / Observation with CAPA Report' approvers here.
- 6. Click on 'OK' for sending the mail to selected approvers.
- 7. By clicking on 'Cance' you can cancel the approval.
- 8. An alert box will show up then click 'OK'.

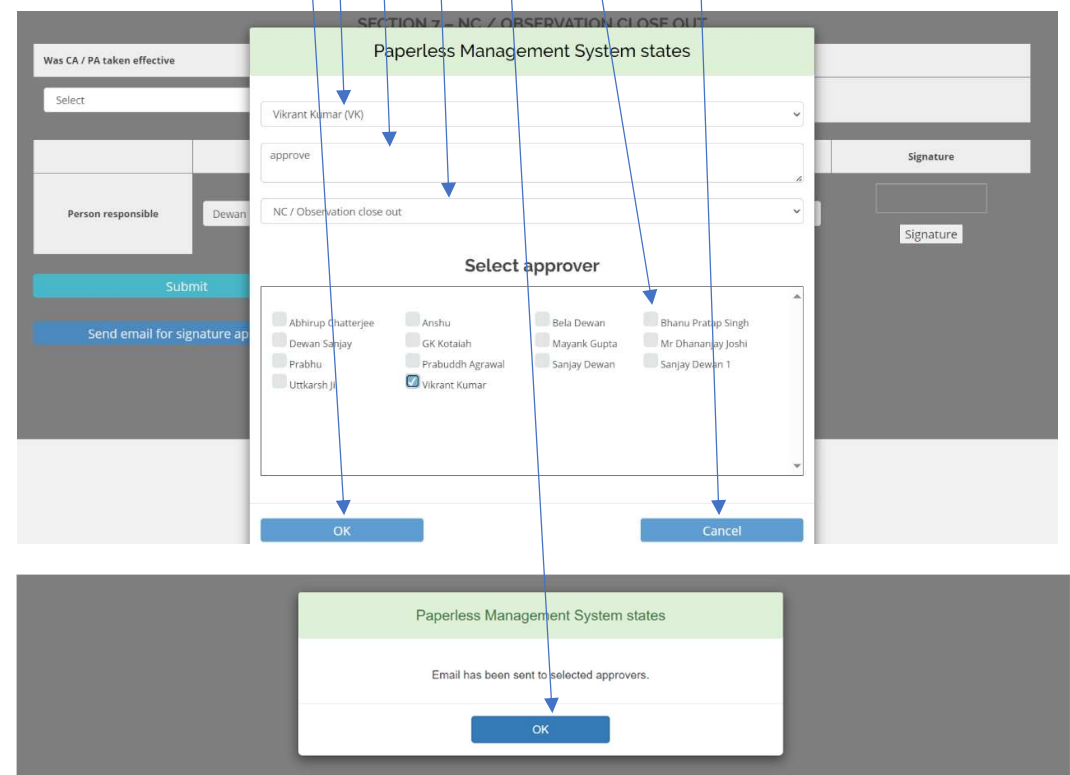

## Request for Approval Non-Conformity / Observation with CAPA Report (Section 7: NC / Observation Close Out)

- 1. The approver will receive a new mail for approving the document online without logging in to the application.
- 2. Click on 'Give Approval' for approving the document.

Approve To: Dewan Sanjay / From: Vikrant Kumar

### Non-Conformity / Observation with CAPA Report

| Report date | NC / Observation reference No. |
|-------------|--------------------------------|
| 02-11-2023  | OBS/015/2023/VK                |

#### SECTION 1 - GENERAL INFORMATION

| Category                                  | Raised during                             | Relating to                                                                                                    | Reference clause                              |
|-------------------------------------------|-------------------------------------------|----------------------------------------------------------------------------------------------------|-----------------------------------------------|
| Observation                               | Customer Audit                            | ISO 14001-2015,ISO 27001:2013,ISO 29001:2014,ISO<br>50001:2018,Asset damage,Interested party complaint,Other -<br>OHS | 1.2,2.5,3.8                                   |
| Agreed time limit for closeout (should no | ot be more than 90 days for NC) - in days | Location of incident                                                                                                  | Date of incident                              |
| 48 Days                                   |                                           | Bihar                                                                                                    | 03-11-2023                                    |
| Department involved / affected            |                                           | Name of person<br>initiating the report                                                                               | Department of person<br>initiating the report |
| CF - Operations                           |                                           | Vikrant Kumar                                                                                                    | CF - Operations                               |
|                                           |                                           |                                                                                                    | Signature of person reporting the incident    |

#### SECTION 2 - DETAILS OF INCIDENT

| Description of the incident                         |
|-----------------------------------------------------|
| Test 1                                              |
| Immediate action taken                              |
| Test 2                                              |
| Actual or potential impact                          |
| Test 3                                              |
| Names of those involved or with firsthand knowledge |
| - Test 4                                            |

#### SECTION 3 - RESPONSIBILITY

| Action                                 | Name of person responsible | Department of person<br>responsible | Planned date of completion | Revised planned date of completion | Actual date of completion | Deviation |
|----------------------------------------|----------------------------|-------------------------------------|----------------------------|------------------------------------|---------------------------|-----------|
| Investigation & root cause<br>analysis | Prabhu                     | CF - Sales                          | 20-12-2023                 |                                    | 14-02-2024                | 56        |
| Corrective & preventive action         | Mayank Gupta               | CF - Audit                          | 20-12-2023                 |                                    | 14-02-2024                | 56        |
| Audit / Verification                   | Prabuddh Agrawal           | CF - Customer Care                  | 20-12-2023                 |                                    | 14-02-2024                | 56        |
| NC / Observation close out             | Dewan Sanjay               | CF - CEO Office                     | 20-12-2023                 |                                    |                           |           |

#### SECTION 4 - INVESTIGATION & ROOT CAUSE ANALYSIS

| Investigation details       |                                  |                    |                                 |
|-----------------------------|----------------------------------|--------------------|---------------------------------|
| Demol                       |                                  |                    |                                 |
| Root cause analysis details |                                  |                    |                                 |
| Demo2                       |                                  |                    |                                 |
| Name of person responsible  | Department of person responsible | Date of completion | Signature of person responsible |
| Prabhu                      | CF - Sales                       | 14-02-2024         | - 5the Jaco                     |

#### SECTION 5 - CORRECTIVE AND PREVENTIVE ACTION DETAILS

| Corrective action details  |                                  |                    |                                 |  |
|----------------------------|----------------------------------|--------------------|---------------------------------|--|
| Demoš                      |                                  |                    |                                 |  |
| Preventive action details  |                                  |                    |                                 |  |
| Demo4                      |                                  |                    |                                 |  |
| Name of person responsible | Department of person responsible | Date of completion | Signature of person responsible |  |
| Mayank Gupta               | CF - Audit                       | 14-02-2024         | Th <sup>e</sup>                 |  |

#### SECTION 6 - AUDIT / VERIFICATION

| Was CA / PA taken effective : Yes |                                  |                    |                                 |
|-----------------------------------|----------------------------------|--------------------|---------------------------------|
| Name of person responsible        | Department of person responsible | Date of completion | Signature of person responsible |
| Prabuddh Agrawal                  | CF - Customer Care               | 14-02-2024         | Fourses                         |

#### SECTION 7 - NC / OBSERVATION CLOSE OUT

| Was CA / PA taken effective |                                  |                    |                                 |
|-----------------------------|----------------------------------|--------------------|---------------------------------|
| Name of person responsible  | Department of person responsible | Date of completion | Signature of person responsible |
| Dewan Sanjay                | CF - CEO Office                  |                    |                                 |

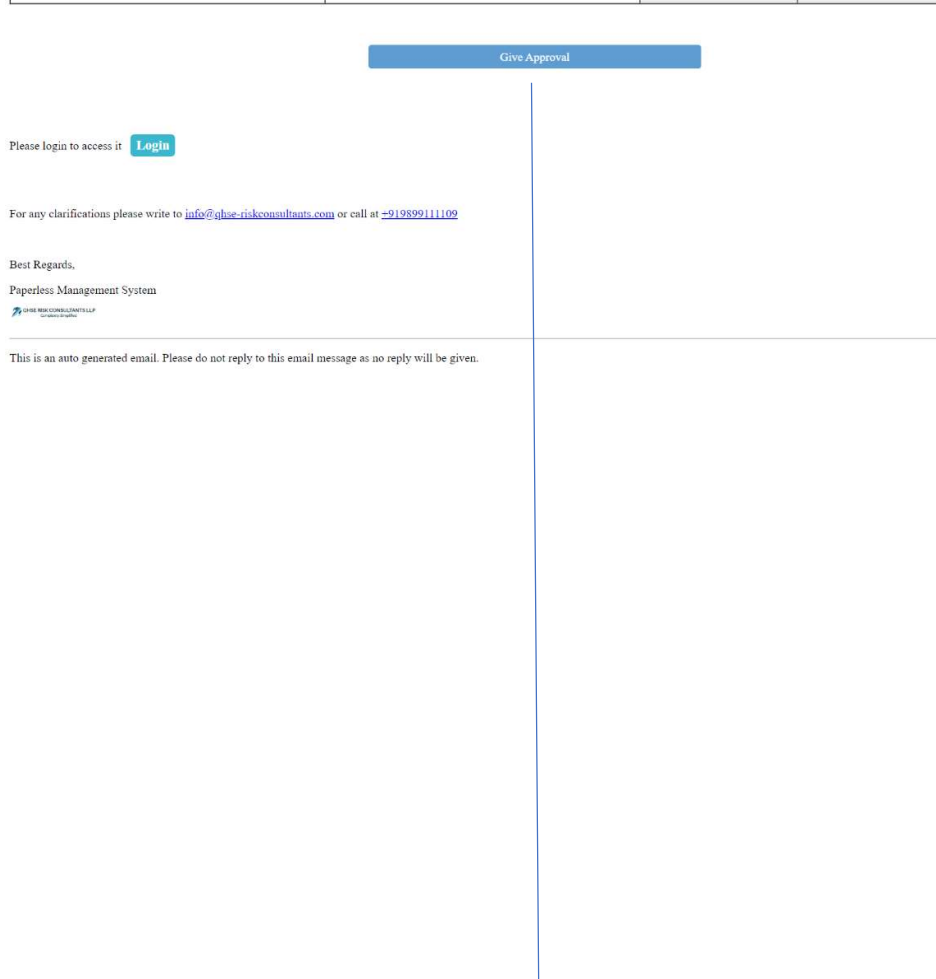

# Online Approval of Non-Conformity / Observation with CAPA Report thru E-mail

- 1. Upon clicking the 'Give Approval' button following page will open with the approvers name.
- 2. If you want to give approval, then select the date.
- 3. Click on 'Signature' button and sign on the screen by your finger or a digital pen then click ok.
- 4. Click the 'Approved' button and the approval will be sent to the requestor.

|                            | Give                             | e Approval                |                                 |
|----------------------------|----------------------------------|---------------------------|---------------------------------|
| CA / PA taken effective    |                                  |                           |                                 |
| 25                         | ~                                |                           |                                 |
| Name of person responsible | Department of person responsible | Date of completion        | Signature of person responsible |
| Dewan Sanjay               | CF - CEO Office                  | 15-02-2024                | Signature                       |
| Approved                   |                                  |                           |                                 |
| Approved                   | •                                |                           |                                 |
|                            |                                  |                           |                                 |
| Approved                   | Paperless Manage                 | ment System Signature Pad |                                 |
| Approved                   | Paperless Manage                 | ment System Signature Pad |                                 |
| Apsroved                   | Paperless Manage                 | ment System Signature Pad |                                 |
| Ap sraved                  | Paperless Manage                 | ment System Signature Pad |                                 |
| Approved                   | Paperless Manage                 | ment System Signature Pad |                                 |
| Approved                   | Paperless Manage                 | ment System Signature Pad | e of person responsible         |
| Approved                   | Paperless Manage<br>Testho<br>OK | ment System Signature Pad | e of person responsible         |

- 5. Select 'Yes' in the 'Was CA / PA taken effective' then click 'Submit'. You will be showing a message "Do you agree with the reports and action under section 4, 5 & 6 and want to submit the closeout report as 'Yes'." then click 'Ok'.
- 6. Select 'No' in the 'Was CA / PA taken effective' then you will be showing a message "Do you really agree for reporting the effectiveness CA / PA as 'No'. Please note that the previous date of closure will be erased." then click 'Ok'.

| Wase C/ PA taken effective    | Paperless Manage                                                 | en under section 4.5 & 6 and want to submit the<br>eport as "yes".            |                                     |
|-------------------------------|------------------------------------------------------------------|-------------------------------------------------------------------------------|-------------------------------------|
| Name of person responsible    | Department of person responsible                                 | Date of completion                                                            | Signature of person responsible     |
| tayank Gupta                  | CF - Audit                                                       | 16-02-2024 回                                                                  | Dav <sup>®</sup><br>Signature Clear |
| Paperless<br>Take Life Simple | Paperless Manage                                                 | ement System states                                                           |                                     |
|                               | Do you really agree for reportin<br>Please note that the previou | g the effectiveness of CA / PA as 'No'.<br>s dates of closure will be erased. |                                     |
| Was CA / PA taken effective   | ОК                                                               | Cancel                                                                        |                                     |
| No                            | <u> </u>                                                         |                                                                               | _                                   |
| Name of person responsible    | Department of person responsible                                 | Date of completion                                                            | Signature of person responsible     |
| Mayank Gupta                  | CF - Audit                                                       | 16-02-2024                                                                    |                                     |

# Approval of Non-Conformity / Observation with CAPA Report by Email

- 1. Once you give the approval the following page will open.
- 2. Here you can see 'Thanks for giving the approval' message.
- 3. If you try to approve the same 'Non-Conformity / Observation with CAPA report (From Audit Report)' again then following message will show up.

| Paperless                                                                                                    |
|----------------------------------------------------------------------------------------------------|
| Thanks for giving the approval.                                                                                                    |
| Best viewed in Microsoft Edge / Chrome / Firefox<br>Copylight © <b>2018-24</b> . All Rights Reserved<br>Developed by QHSE Risk Consultants LLP |
| Paperless<br>Make Life Simple<br>You have already given this approval.                                                                         |
| Best viewed in Microsoft Edge / Chrome / Firefox<br>Copyright © <b>2018-24</b> . All Rights Reserved<br>Developed by QHSE Risk Consultants LLP |
|                                                                                                    |
|                                                                                                    |
|                                                                                                    |

# Non-Conformity / Observation with CAPA Report Approval Granted Mail

1. The 'Non-Conformity / Observation with CAPA Report' approval email will be received by the requestor and all approver(s) indicating that the specific approver has approve the management.

| Paperless<br>Make Life Simple                                                                                                    | QHSE RISK CONSULTANTS LLP<br>Complexity Simplified                                                                          |
|----------------------------------------------------------------------------------------------------|----------------------------------------------------------------------------------------------------|
| Approval Granted / Non-Conformity /<br>015/2023/VK - Nonco                                                                                                    | Observation with CAPA Report Ref No.<br>onformity Management                                                                |
| To: Vikrant Kumar / From: Dewan Sanjay<br>Your approval request dated 03-11-2023 for approving the ' <b>Non-C</b><br>- <b>Nonconformity Management</b> ' has been granted and according | Conformity / Observation with CAPA Report Ref No. 015/2023/VK<br>ly the subject document has been approved by Dewan Sanjay. |
| This is an auto generated email. Please do not reply to this email n Copyright © 2018-24 Paperless.net.in. All rights reserved.                                                         | nessage as no reply will be given.                                                                                          |
|                                                                                                    |                                                                                                    |
| Please login to access it Login                                                                                                    |                                                                                                    |

For any clarifications please write to us at info@ghse-riskconsultants.com

Best Regards, Paperless Management System

# Publishing the Non-Conformity / Observation with CAPA Report

- 1. Click on 'Publish ()'at the dashboard to publish 'Non-Conformity / Observation with CAPA Report'.
- 2. Please remember that once you publish the 'Non-Conformity / Observation with CAPA Report' no amendments or changes can be done.
- 3. Click 'OK' in the alert box if you agree with the statement in the alert box.
- 4. Click 'Cancel' in the alert box if you do not agree with the statement in the alert box.

### Non-Conformity / Observation with CAPA Report

| Show 10 | ) v entries       |                        |            |            | 11                     | NPROCES           | S STATU         | IS                |              | Se   | earch:                                                        |         |           |
|---------|-------------------|------------------------|------------|------------|------------------------|-------------------|-----------------|-------------------|--------------|------|---------------------------------------------------------------|---------|-----------|
| S. No.  | Report Ref<br>No. | Initial<br>Date        | Subm<br>Bj | itted<br>/ | Last Edited<br>Date    | Last Edited<br>By | Published<br>By | Published<br>Date | Elescription | View | Edit                                                          | Publish | Condemned |
| 1       | NC/017/2024/VK    | 12-02-2024<br>18:57:12 | Vikrant    | Kumar      | 13-02-2024<br>16:11:32 | Vikrant Kumar     |                 |                   | Demo1        | 0    |                                                               |         | â         |
| 2       | OFI/016/2023/VK   | 03-11-2023<br>13:19:13 | Vikrant I  | Kumar      |                        |                   |                 |                   | Test 1<br>   | ۲    | Edit Section 4<br>: Investigation<br>& Root Cause<br>Analysis |         | â         |
| 3       | OBS/015/2023/VK   | 03-11-2023<br>13:18:52 | Vikrant I  | Kumar      |                        |                   |                 |                   | Test 1<br>   | ۲    | Edit Section 4<br>: Investigation<br>& Root Cause<br>Analysis |         | â         |

|         |                   |                        |                       | _                           | _                                          | _                                           | _                         |               | -    |                                                               |         |           |
|---------|-------------------|------------------------|-----------------------|-----------------------------|--------------------------------------------|---------------------------------------------|---------------------------|---------------|------|---------------------------------------------------------------|---------|-----------|
|         |                   | Non                    |                       | Paperles                    | s Managerr                                 | nent Syster                                 | n states                  |               | ÷K   | oort                                                          |         |           |
|         |                   |                        | Do you really want to | o publish this Nor<br>you w | n-Conformity / Obse<br>ould not be able to | ervation with CAPA<br>edit it after publish | Report, Ref No. N<br>ing? | IC/017/2024/V | K as |                                                               |         |           |
| Show 10 | ✓ entries         |                        | ОК                    |                             |                                            |                                             | C                         | ancel         | Se   | arch:                                                         |         |           |
| S. No.  | Report Ref<br>No. | Initial<br>Date        | Submitted<br>By       | Last Edited<br>Date         | Last Edited<br>By                          | Published<br>By                             | Published<br>Date         | Description   | View | Edit                                                          | Publish | Condemned |
| 1       | NC/017/2024/VK    | 12-02-2024<br>18:57:12 | Vikrant Kumar         | 13-02-2024<br>16:11:32      | Vikrant Kumar                              |                                             |                           | Demo1         | ۲    |                                                               |         | â         |
| 2       | OFI/016/2023/VK   | 03-11-2023<br>13:19:13 | Vikrant Kumar         |                             |                                            |                                             |                           | Test 1        | ۲    | Edit Section 4<br>: Investigation<br>& Root Cause<br>Analysis |         | â         |
| 3       | OB5/015/2023/VK   | 03-11-2023<br>13:18:52 | Vikrant Kumar         |                             |                                            |                                             |                           | Test 1<br>    | ۲    | Edit Section 4<br>: Investigation<br>& Root Cause<br>Analysis |         | â         |

- 5. Click 'OK' again if you finally agree to publish the 'Non-Conformity / Observation with CAPA Report'.
- 6. Click 'Cancel' in the alert box if you do not agree with the statement in the alert box.

|         |                 |                        |                   |                   | _                 |                   |                   | _             |      |                                                       |         |           |
|---------|-----------------|------------------------|-------------------|-------------------|-------------------|-------------------|-------------------|---------------|------|-------------------------------------------------------|---------|-----------|
|         |                 | Non                    |                   | Paperless         | s Managerr        | nent Systen       | n states          |               | ar.  | ort                                                   |         |           |
|         |                 | 11011                  |                   |                   |                   |                   |                   |               |      | /010                                                  |         |           |
|         |                 |                        | You agree to publ | ish the Form Non- | Conformity / Obse | rvation with CAPA | Report, Ref No: N | C/017/2024/VH | 0    |                                                       |         |           |
|         |                 |                        | OK                |                   |                   |                   |                   | ancol         |      |                                                       |         |           |
| Show 10 | ✓ entries       |                        | UK                |                   |                   |                   |                   | ancer         | Se   | arch:                                                 |         |           |
| S. No.  | Report Ref      | Initial                | Submitted         | Last Edited       | Last Edited       | Published         | Published         | Description   | View | Edit                                                  | Publish | Condemned |
|         | No.             | Date                   | Ву                | Date              | Ву                | Ву                | Date              |               |      |                                                       |         |           |
| 1       | NC/017/2024/VK  | 12-02-2024             | Vikrant Kumar     | 13-02-2024        | Vikrant Kumar     |                   |                   | Demo1         | ۲    |                                                       |         | <b>a</b>  |
| _       |                 | 18:57:12               |                   | 16:11:32          |                   |                   |                   |               |      |                                                       |         | _         |
|         |                 |                        |                   |                   |                   |                   |                   |               |      | Edit Section 4                                        |         |           |
| 2       | OFI/016/2023/VK | 03-11-2023<br>13:19:13 | Vikrant Kumar     |                   |                   |                   |                   | Test 1        | 0    | <ul> <li>Investigation</li> <li>Root Cause</li> </ul> |         | â         |
|         |                 |                        |                   |                   |                   |                   |                   |               |      | Analysis                                              |         |           |
|         |                 |                        |                   |                   |                   |                   |                   |               |      | Edit Section 4                                        |         |           |
| 3       | OBS/015/2023/VK | 03-11-2023<br>13:18:52 | Vikrant Kumar     |                   |                   |                   |                   | rest 1        | ۲    | & Root Cause                                          |         | Ê         |
|         |                 |                        |                   |                   |                   |                   |                   |               |      | Analysis                                              |         |           |

# Non-Conformity / Observation with CAPA Report Publishing E-mail Confirmation

- 1. Once you submit the document / form for publishing a new page will open. Here you can send the document / form to any internal or external user.
- 2. Write any comment from sender here.
- 3. On the right panel you can send the document by email to any internal users or clients, as per your choice, by checking the box against their names.
- 4. On the left panel you can send the document by email to any of the external user by typing their email ids separated with commas.
- 5. Click on 'Send Email'
- 6. An alert box will show up then click 'OK.'
- 7. Click on 'Go to Non-Conformity Management Dashboard' button to go back to the 'Non-Conformity / Observation with CAPA Report' dashboard.
- 8. Click on 'Go to Completed Section' button to go back to the completed status 'Non-Conformity / Observation with CAPA Report' dashboard.

Non-Conformity / Observation with CAPA Report, Ref No. NC/017/2024/VK has been published successfully.

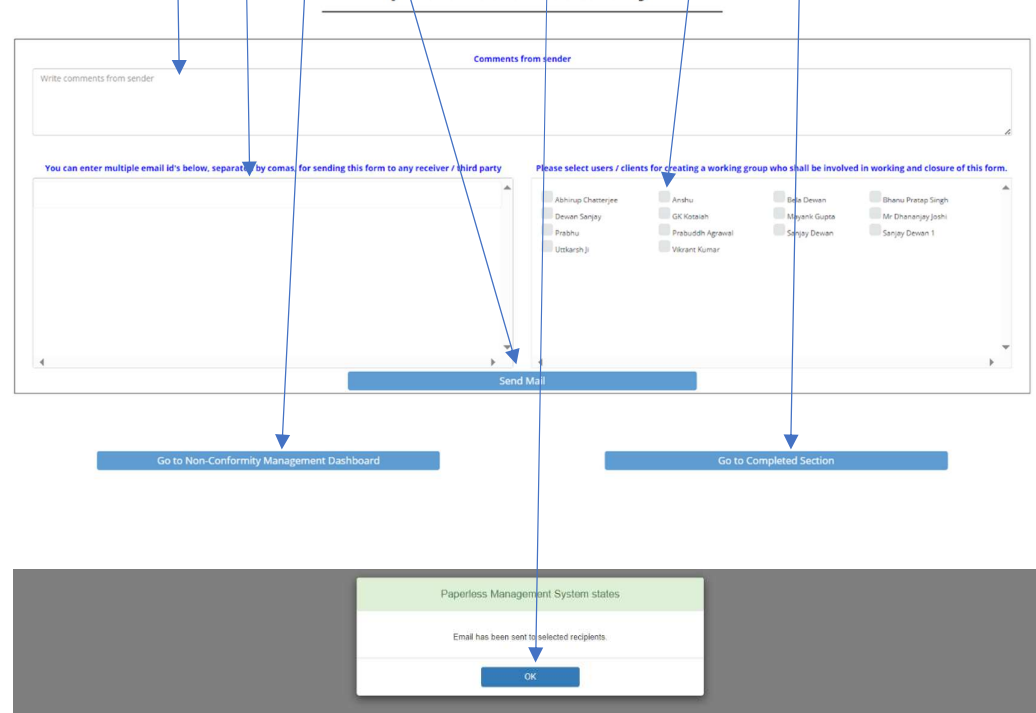

### Condemned the Non-Conformity / Observation with CAPA Report

- 1. Click on 'Condemned<sup>1</sup> at the 'Non-Conformity / Observation with CAPA Report' dashboard.
- 2. You can condemn the 'Non-Conformity / Observation with CAPA Report', as appropriate by clicking on m
- 3. Click 'OK' in the alert box if you agree with the statement in the alert box.

|         |                          | Non-C                  | Conform          | mity /                 | Obser                    | vation                  | with (                            | CAPA        | Re        | port                                                          |            |                  |
|---------|--------------------------|------------------------|------------------|------------------------|--------------------------|-------------------------|-----------------------------------|-------------|-----------|---------------------------------------------------------------|------------|------------------|
|         |                          |                        |                  | 11                     | NPROCES                  | S STATU                 | JS                                |             |           |                                                               |            |                  |
| Show 10 | ) 🗸 entries              |                        |                  |                        |                          |                         |                                   |             | s         | earch:                                                        |            |                  |
| S. No.  | Report Ref<br>No.        | Initial<br>Date        | Submitted<br>By  | l.ast Edited<br>Date   | Last Edited<br>By        | Published<br>By         | Published<br>Date                 | Descriptior | ı View    |                                                               | Publist    | n Condemne       |
| 1       | NC/017/2024/VK           | 12-02-2024<br>18:57:12 | Vikrant Kumar    | 13-02-2024<br>16:11:32 | Vikrant Kumar            |                         |                                   | Demo1       | 0         |                                                               |            | â                |
| 2       | OFI/016/2023/VK          | 03-11-2023<br>13:19:13 | Vikrant Kumar    |                        |                          |                         |                                   | Test 1<br>  | ۲         | Edit Section 4<br>: Investigation<br>& Root Cause<br>Analysis | 1          | â                |
| 3       | OBS/015/2023/VK          | 03-11-2023<br>13:18:52 | Vikrant Kumar    |                        |                          |                         |                                   | Test 1      | ۲         | Edit Section 4<br>: Investigation<br>& Root Cause<br>Analysis | 1          | â                |
| Pa      | aperless                 |                        |                  | Pape                   | rless Managen            | nent System s           | tates                             | ide         | Support M | essaging Settings                                             | Logout/CF/ | RF/Vikrant Kumar |
|         |                          |                        | Do you re        | ok                     | this Non-Conformity / Ol | oservation with CAPA Re | eport, Ref No. OFI/016/<br>Cancel | 2023/VK?    |           |                                                               |            |                  |
|         |                          |                        | Non-Cor          | nformity               | / / Obsei                | rvation v               | vith CAF                          | A Rep       | ort       |                                                               |            |                  |
|         |                          |                        |                  | -                      | INPROCES                 | SS STATUS               | _                                 |             |           |                                                               |            |                  |
| Shov    | w 10 👻 entries           |                        |                  |                        |                          |                         |                                   |             |           | Search:                                                       |            |                  |
| s       | i. No. Report Ref<br>No. | Initial<br>Date        | Submitted<br>By  | Last Edited<br>Date    | Last Edited<br>By        | Published<br>By         | Published<br>Date                 | Description | View      | Edit                                                          | Publish    | Condemned        |
|         | 1 OFI/016/2023/V         | K 03-11-2023 13:19:    | 13 Vikrant Kumar |                        |                          |                         |                                   | Test 1      | ۲         | Edit Section 4 :<br>Investigation &<br>Root Cause<br>Analysis |            | 8                |
|         | 2 OBS/015/2023/V         | К 03-11-2023 13:18:    | 52 Vikrant Kumar |                        |                          |                         |                                   | Test 1      | ۲         | Edit Section 4 :<br>Investigation &<br>Root Cause<br>Analysis |            | ŧ                |

- 5. A message will show up with successfully condemned message.
- 6. Then you will see 'Go to Non-Conformity Management Dashboard' and 'Go to Condemned Section' button the alert box.
- By clicking the button 'Go to Non-Conformity Management Dashboard', you will directly go to the 'Non-Conformity / Observation with CAPA Report' Dashboard.
- 8. By clicking the button 'Go to Condemned Section', you will go to the condemned status 'Non-Conformity / Observation with CAPA Report' dashboard.

Non-Conformity / Observation with CAPA Report, Ref No. OFI/016/2023/VK has been condemned successfully.

# Completed Status Dashboard - Non-Conformity / Observation with CAPA Report

- 1. Here you can view all completed status 'Non-Conformity / Observation with CAPA Report'.
- 2. Click the number shown under 'Completed' and go to the completed status 'Non-Conformity / Observation with CAPA Report' dashboard.
- 3. You can search here any completed status 'Non-Conformity / Observation with CAPA Report'.
- 4. You can archive any 'Non-Conformity / Observation with CAPA Report' by clicking on

|        | Non-Cor | nformity / Ob  | servation wit  | h CAPA Repor  | t        |
|--------|---------|----------------|----------------|---------------|----------|
| S. No. | New     | Inprocess      | Completed      | Condemned     | Archived |
| 1      |         | 5              | 6              | 3             | 3        |
|        | Non-Co  | onformity / Ol | oservation wit | h CAPA Report | << Back  |

### COMPLETED STATUS

| . No. | Ref No.             | Initial<br>Date        | Submitted<br>By | Last Edited<br>Date    | Last Edited<br>By | Published<br>Date      | Published<br>By | View | Send T<br>Archiv |
|-------|---------------------|------------------------|-----------------|------------------------|-------------------|------------------------|-----------------|------|------------------|
| 1     | NC/017/2024/VK      | 12-02-2024<br>18:57:12 | Vikrant Kumar   | 13-02-2024<br>16:11:32 | Vikrant Kumar     | 13-02-2024<br>16:25:58 | Vikrant Kumar   | ۲    | 1                |
| 2     | NC/013/2023/VK      | 03-11-2023<br>11:16:01 | Vikrant Kumar   | 03-11-2023<br>11:44:01 | Vikrant Kumar     | 03-11-2023<br>17:25:42 | Vikrant Kumar   | ۲    | •                |
| 3     | OB5/007/2022/VK     | 11-11-2022<br>14:07:21 | Vikrant Kumar   | 09-10-2023<br>14:58:04 | Sanjay Dewan 1    | 09-10-2023<br>14:58:30 | Sanjay Dewan 1  | ۲    |                  |
| 4     | NC/005/2021/VK      | 20-10-2021<br>17:09:50 | Vikrant Kumar   | 29-08-2023<br>18:22:55 | Vikrant Kumar     | 29-08-2023<br>18:24:03 | Vikrant Kumar   | ۲    |                  |
| 5     | NC/003/2021/VK      | 11-10-2021<br>15:59:07 | Vikrant Kumar   | 11-10-2021<br>17:12:34 | Vikrant Kumar     | 11-10-2021<br>17:29:06 | Vikrant Kumar   | ۲    |                  |
| 6     | CFM/NC/001/2020/SKJ | 31-01-2020<br>18:59:56 | Vikrant Kumar   | 08-08-2020<br>17:06:57 | Sanjay Dewan      | 08-08-2020<br>17:07:25 | Sanjay Dewan    |      |                  |

- 5. Click 'OK' in the alert box if you agree with the statement in the alert box.
- 6. Click 'Cancel' in the alert box if you do not agree with the statement in the alert box.
- 7. Again, you will see the alert box of 'Archived Successfully'.
- 8. Then you will see 'Go to Archives Section' and 'Go to Completed Section' button the alert box.
- 9. By clicking the button 'Go to Archives Section', you will directly go to the archived status 'Non-Conformity / Observation with CAPA Report' in the archive module.
- 10. By clicking the button 'Go to Completed Section', you will go to the completed status 'Non-Conformity / Observation with CAPA Report' dashboard.

|               | N               | on                     | Paperles       | the Form Non-Confor    | ent System stat | es<br>IPA Report, Ref No. | ≥port          |      |         |
|---------------|-----------------|------------------------|----------------|------------------------|-----------------|---------------------------|----------------|------|---------|
| w <u>10 ~</u> | entries         |                        | OK             |                        |                 | Cancel                    | Search         |      |         |
| 5. NO.        | Ret No.         | Date                   | By             | Date                   | By              | Date                      | By             | View | Archive |
| 1             | NC/017/2024/VK  | 12-02-2024<br>18:57:12 | Vikrant Kumar  | 13-02-2024<br>16:11:32 | Vikrant Kumar   | 13-02-2024<br>16:25:58    | Vikrant Kumar  | ۲    |         |
| 2             | NC/013/2023/VK  | 03-11-2023<br>11:16:01 | Vikrant Kuniar | 03-11-2023<br>11:44:01 | Vikrant Kumar   | 03-11-2023<br>17:25:42    | Vikrant Kumar  | ۲    |         |
| 3             | OBS/007/2022/VK | 11-11-2022<br>14:07:21 | Vikrant Kumar  | 09-10-2023<br>14:58:04 | Sanjay Dewan 1  | 09-10-2023<br>14:58:30    | Sanjay Dewan 1 | ۲    |         |
|               | NC/005/2021/VK  | 20-10-2021<br>17:09:50 | Vikrant Kumar  | 29-08-2023<br>18:22:55 | Vikrant Kumar   | 29-08-2023<br>18:24:03    | Vikrant Kumar  | 0    |         |
| 4             |                 |                        |                |                        |                 | 11-10-2021                |                |      |         |
| 4             | NC/003/2021/VK  | 11-10-2021<br>15:59:07 | Vikrant Kumar  | 11-10-2021<br>17:12:34 | Vikrant Kumar   | 17:29:06                  | Vikrant Kumar  | •    | -       |

|                             | Paperless Management System states                   |                     |  |
|-----------------------------|------------------------------------------------------|---------------------|--|
| Form Non-Co<br>Go to Archiv | nformity / Observation with CAPA Report has been arc | nived successfully. |  |

# Condemned Status Dashboard - Non-Conformity / Observation with CAPA Report

- 1. Here you can view all condemned status 'Non-Conformity / Observation with CAPA Report'.
- 2. Click the number shown under 'Condemned' and go to the condemned status 'Non-Conformity / Observation with CAPA Report' dashboard.
- 3. You can search here any condemned status 'Non-Conformity / Observation with CAPA Report'.
- 4. You can view any 'Non-Conformity / Observation with CAPA Report' by clicking on.
- 5. Click on 'Back' to go back to the previous page.

|               | No              | n-Confo                | ormity / C      | bservat                | ion with          | CAPA Re                | port         |           |          |
|---------------|-----------------|------------------------|-----------------|------------------------|-------------------|------------------------|--------------|-----------|----------|
|               |                 |                        |                 |                        |                   |                        |              |           |          |
| S. No         | . New           | <i>,</i>               | Inprocess       | Com                    | oleted            | Condemnee              | Ł            | Arch      | nived    |
| 1             |                 |                        | 5               |                        | 6                 | 3                      |              |           | 3        |
|               |                 |                        |                 |                        |                   |                        |              | << Back   |          |
| how 10 🗸      | Nor             | 1-Confo                | rmity / O       | DEMNED S               | ion with          | CAPA Re                | search:      |           |          |
| S. No.        | Ref No.         | Initial<br>Date        | Submitted<br>By | Last Edited<br>Date    | Last Edited<br>By | Condemned<br>Date      | Conder<br>By | mned<br>/ | View     |
| 1             | OFI/016/2023/VK | 03-11-2023<br>13:19:13 | Vikrant Kumar   |                        |                   | 13-02-2024<br>16:43:08 | Vikrant      | Kumar     |          |
| 2             | NC/10/2023/CSD  | 19-05-2023<br>13:27:55 | Sanjay Dewan 1  | 09-08-2023<br>11:33:12 | Vikrant Kumar     | 29-08-2023<br>18:13:43 | Vikrant      | Kumar     | •        |
| 3             | OBS/008/2022/VK | 11-11-2022<br>14:16:34 | Vikrant Kumar   |                        |                   | 29-08-2023<br>18:08:13 | Vikrant      | Kumar     | ۲        |
| howing 1 to 3 | d of 3 entries  |                        | 1               | 1                      |                   |                        |              | Previou   | s 1 Next |
|               |                 |                        |                 |                        |                   |                        | 22           | Back      |          |

Non-Conformity / Observation with CAPA Report

| Report date | NC / Observation reference No. |
|-------------|--------------------------------|
| 04-11-2023  | OFI/016/2023/VK                |

#### **SECTION 1 - GENERAL INFORMATION**

| Raised during                           | Relating to                                                                                                    | Reference clause                                                                                                    |
|-----------------------------------------|----------------------------------------------------------------------------------------------------|----------------------------------------------------------------------------------------------------|
| Customer Audit                          | ISO 14001:2015,ISO<br>27001:2013,ISO 29001:2014,ISO<br>50001:2018,Asset<br>damage,Interested party<br>complaint,Other - OHS | 1.2,2.5,3.8                                                                                                    |
| not be more than 90 days for NC) -<br>s | Location of incident                                                                                                    | Date of incident                                                                                                    |
| s                                       | Bihar                                                                                                    | 03-11-2023                                                                                                    |
| ed / affected                           | Name of person<br>initiating the report                                                                                     | Department of person<br>initiating the report                                                                                                    |
| tions                                   | Vikrant Kumar                                                                                                    | CF - Operations                                                                                                    |
|                                         |                                                                                                    | VIKRANZ T                                                                                                    |
|                                         | Raised during       Customer Audit       tot be more than 90 days for NC) - s       s       ed / affected       tions       | Raised duringRelating toISO 14001.2015.ISO<br>Customer AuditISO 14001.2015.ISO<br>27001.2013.ISO 29001.2014.ISO<br>50001.2018.Asset<br>damage.Interested party<br>complaint.Other - OHSnot be more than 90 days for NC) -<br>sLocation of incidentsBihared / affectedName of person<br>initiating the reporttionsVikrant Kumar |

### **SECTION 2 - DETAILS OF INCIDENT**

| Description of the incident                         |
|-----------------------------------------------------|
| Test 1                                              |
| Immediate action taken                              |
| Test 2                                              |
| Actual or potential impact                          |
| Test 3                                              |
| Names of those involved or with firsthand knowledge |
| Test 4                                              |

#### SECTION 3 - RESPONSIBILITY

| Action                              | Name of person<br>responsible | Department of<br>person responsible | Planned date of completion | Revised planned date<br>of completion | Actual date of completion | Deviation |
|-------------------------------------|-------------------------------|-------------------------------------|----------------------------|---------------------------------------|---------------------------|-----------|
| Investigation & root cause analysis | Prabhu                        | CF - Sales                          | 04-12-2023                 |                                       |                           |           |
| Corrective & preventive action      | Mayank Gupta                  | CF - Audit                          | 04-12-2023                 |                                       |                           |           |
| Audit / Verification                | Prabuddh Agrawal              | CF - Customer Care                  | 2023-12-04                 |                                       |                           |           |
| NC / Observation<br>close out       | Dewan Sanjay                  | CF - CEO Office                     | 04-12-2023                 |                                       |                           |           |

### SECTION 4 - INVESTIGATION & ROOT CAUSE ANALYSIS

| Investigation details       |                                  |                    |                                 |  |  |
|-----------------------------|----------------------------------|--------------------|---------------------------------|--|--|
|                             |                                  |                    |                                 |  |  |
| Root cause analysis details |                                  |                    |                                 |  |  |
|                             |                                  |                    |                                 |  |  |
| Name of person responsible  | Department of person responsible | Date of completion | Signature of person responsible |  |  |
| Prabhu                      | CF - Sales                       |                    |                                 |  |  |

### SECTION 5 - CORRECTIVE AND PREVENTIVE ACTION DETAILS

| Corrective action details  |                                  |                    |                                 |  |  |
|----------------------------|----------------------------------|--------------------|---------------------------------|--|--|
|                            |                                  |                    |                                 |  |  |
| Preventive action details  |                                  |                    |                                 |  |  |
|                            |                                  |                    | 2                               |  |  |
| Name of person responsible | Department of person responsible | Date of completion | Signature of person responsible |  |  |
| Mayank Gupta               | CF - Audit                       |                    | -                               |  |  |

### SECTION 6 - AUDIT / VERIFICATION

| Was CA / PA taken effective |                                  |                    |                                 |
|-----------------------------|----------------------------------|--------------------|---------------------------------|
| Name of person responsible  | Department of person responsible | Date of completion | Signature of person responsible |
| Prabuddh Agrawal            | CF - Customer Care               |                    |                                 |

#### SECTION 7 - NC / OBSERVATION CLOSE OUT

| Was CA / PA taken effective |                                  |                    |                                 |
|-----------------------------|----------------------------------|--------------------|---------------------------------|
| Name of person responsible  | Department of person responsible | Date of completion | Signature of person responsible |
| Dewan Sanjay                | CF - CEO Office                  |                    |                                 |

# Archived Status Dashboard - Non-Conformity / Observation with CAPA Report

- 1. Here you can view all archived 'Non-Conformity / Observation with CAPA Report'.
- Click the number shown under 'Archived' and you will go to the archived status 'Non-Conformity / Observation with CAPA Report' dashboard.
- 3. You can search here any archived status 'Non-Conformity / Observation with CAPA Report'.
- 4. You can view any 'Non-Conformity / Observation with CAPA Report' by clicking on 👁 .
- 5. Click on 'Back' to go back to the previous page.

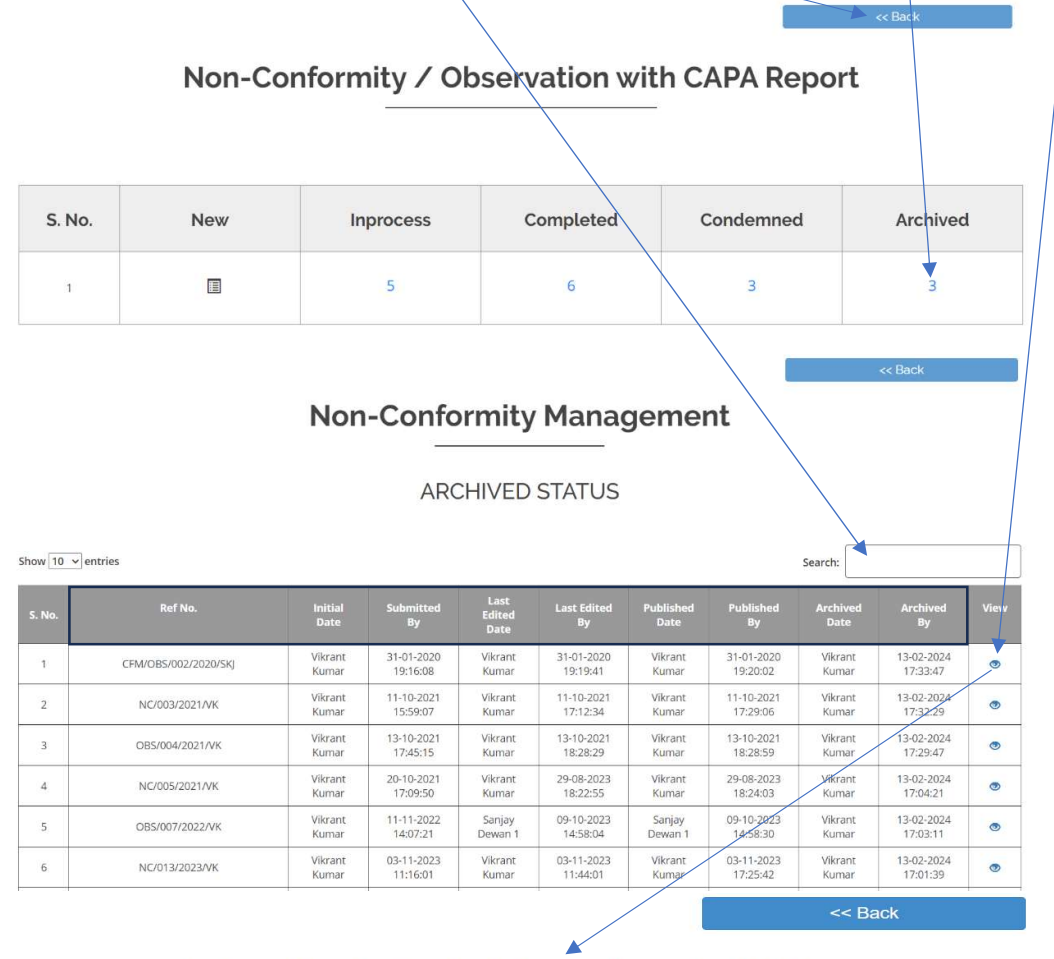

#### Archive - Non-Conformity / Observation with CAPA Report

| Report date | NC / Observation reference No. |
|-------------|--------------------------------|
| 31-01-2020  | CFM/OBS/002/2020/SKJ           |

#### **SECTION 1 - GENERAL INFORMATION**

| Category                                      | Raised during                               | Relating to                             | Reference clause                              |
|-----------------------------------------------|---------------------------------------------|-----------------------------------------|-----------------------------------------------|
| Observation                                   | Customer Audit                              | ISO 14001:2015                          | Sdfsd                                         |
| Agreed time limit for closeout (shoul<br>in d | d not be more than 90 days for NC) -<br>ays | Location of incident                    | Date of incident                              |
| 12 D                                          | lays                                        | Sdfsd                                   | 31-01-2020                                    |
| Department invo                               | olved / affected                            | Name of person<br>initiating the report | Department of person<br>initiating the report |
| CF - Col                                      | lections                                    | Sdf                                     | Sdf                                           |
|                                               |                                             | Signa                                   | ature of person reporting the incident        |

### **SECTION 2 - DETAILS OF INCIDENT**

| Description of the incident                         |  |
|-----------------------------------------------------|--|
| Sdfsd                                               |  |
| Immediate action taken                              |  |
| Sdfs                                                |  |
| Actual or potential impact                          |  |
| Dfsdf                                               |  |
| Names of those involved or with firsthand knowledge |  |
| Sdfs                                                |  |

#### SECTION 3 - RESPONSIBILITY

| Action                              | Name of person<br>responsible | Department of<br>person responsible | Planned date of completion | Revised planned date<br>of completion | Actual date of completion | Deviation |
|-------------------------------------|-------------------------------|-------------------------------------|----------------------------|---------------------------------------|---------------------------|-----------|
| Investigation & root cause analysis | Sdf                           | CF - Customer Care                  | 12-02-2020                 |                                       | 07-01-2020                | 36        |
| Corrective & preventive action      | Sdfs                          | CF - Audit                          | 12-02-2020                 |                                       | 07-01-2020                | 36        |
| Audit / Verification                | Dfsdf                         | CF - Audit                          | 2020-02-12                 |                                       | 09-01-2020                | 34        |
| NC / Observation<br>close out       | Dfsdf                         | CF - Audit                          | 12-02-2020                 |                                       | 07-01-2020                | 36        |

SECTION 4 - INVESTIGATION & ROOT CAUSE ANALYSIS

| Investigation details       |                                  |                    |                                 |  |  |
|-----------------------------|----------------------------------|--------------------|---------------------------------|--|--|
| Dsfsd                       |                                  |                    |                                 |  |  |
| Root cause analysis details |                                  |                    |                                 |  |  |
| Fsdf                        |                                  |                    |                                 |  |  |
| Name of person responsible  | Department of person responsible | Date of completion | Signature of person responsible |  |  |
| Sdf                         | CF - Customer Care               | 07-01-2020         | ~                               |  |  |

### SECTION 5 - CORRECTIVE AND PREVENTIVE ACTION DETAILS

| Corrective action details  |                                  |                           |                                 |  |  |
|----------------------------|----------------------------------|---------------------------|---------------------------------|--|--|
| Sdfs                       | Sdfs                             |                           |                                 |  |  |
| Preventive action details  | Preventive action details        |                           |                                 |  |  |
| Fsdf                       |                                  |                           |                                 |  |  |
| Name of person responsible | Department of person responsible | Date of completion        | Signature of person responsible |  |  |
| Sdfs                       | CF - Audit                       | 07- <mark>0</mark> 1-2020 | /                               |  |  |

### SECTION 6 - AUDIT / VERIFICATION

| Was CA / PA taken effective : Yes |                                  |                    |                                 |
|-----------------------------------|----------------------------------|--------------------|---------------------------------|
| Name of person responsible        | Department of person responsible | Date of completion | Signature of person responsible |
| Dfsdf                             | CF - Audit                       | 09-01-2020         | 1                               |

### SECTION 7 - NC / OBSERVATION CLOSE OUT

| Was CA / PA taken effective : Yes |                                  |                    |                                 |
|-----------------------------------|----------------------------------|--------------------|---------------------------------|
| Name of person responsible        | Department of person responsible | Date of completion | Signature of person responsible |
| Dfsdf                             | CF - Audit                       | 07-01-2020         | $\sim$                          |

# Non-Conformity Management Dashboard (From Audit Report)

- 1. Upon clicking the 'Non-Conformity / Observation with CAPA Report (From Audit Report)' the dashboard will open displaying following information.
- 2. All inprocess forms show up here.
- 3. All completed forms show up here.
- 4. All condemned (trash) forms show up here.
- 5. All Archived Form show here.

|        |                                               |           |                     |          | << Back     |  |  |
|--------|-----------------------------------------------|-----------|---------------------|----------|-------------|--|--|
|        |                                               |           |                     |          |             |  |  |
|        |                                               |           |                     |          |             |  |  |
|        | Non-Conformity / Observation with CAPA Report |           |                     |          |             |  |  |
|        |                                               |           | (From Audit Report) |          | -           |  |  |
|        |                                               |           |                     |          |             |  |  |
|        |                                               |           | +                   | $\sim$   |             |  |  |
|        |                                               |           |                     |          |             |  |  |
|        |                                               |           |                     |          |             |  |  |
|        |                                               |           |                     |          |             |  |  |
|        |                                               |           |                     |          |             |  |  |
| S. No. | New                                           | Inprocess | Completed           | Condemne | ad Archived |  |  |
|        |                                               |           |                     |          |             |  |  |
|        |                                               |           |                     |          |             |  |  |
| 1      |                                               | 11        | 1                   | 0        | <b>A</b> 0  |  |  |
| 1      |                                               |           |                     | Ŭ        | Ŭ           |  |  |
|        |                                               |           |                     |          |             |  |  |

# Inprocess Status Dashboard - Non-Conformity / Observation with CAPA Report (From Audit Report)

- 1. Click the number shown under 'Inprocess' and go to the inprocess status 'Non-Conformity / Observation with CAPA Report (From Audit Report)' dashboard.
- 2. You can see all the details of the 'Non-Conformity / Observation with CAPA Report (From Audit Report)'.
- 3. You can view the 'Non-Conformity / Observation with CAPA Report (From Audit Report)' by clicking on 📀
- 4. You can edit the 'Non-Conformity / Observation with CAPA Report (From Audit Report)' by clicking on.
  - Edit Section 4: Investigation & Root Cause Analysis.
  - Edit Section 5: Corrective & Preventative Action.
  - Edit Section 6: Audit Verification.
  - Edit Section 7: NC/ Observation Close Out.
- 5. You can publish the 'Non-Conformity / Observation with CAPA Report (From Audit Report)' by clicking on
- 6. You can condemn (Condemned: Unfit for use) the 'Non-Conformity / Observation with CAPA Report (From Audit Report)' by clicking on m
- 7. By clicking on 'Back' button to go back to the previous page.
- 8. You can search here any 'Non-Conformity / Observation with CAPA Report (From Audit Report)'.

|              | Non-Con | oformity / Ok | pservation wit      | h CAPA Repor | t        |
|--------------|---------|---------------|---------------------|--------------|----------|
| S. No.       | New     | Inprocess     | Completed           | Condemned    | Archived |
| 1            |         | 11            | 1                   | 0            | 0        |
|              | Non-Con | formity / Ob  | servation wit       | h\CAPA Repoi | << Back  |
|              |         | INPRO         | (From Audit Report) |              |          |
| 10 v entries |         |               |                     | Search:      | •        |

| S. No. | Report Ref<br>No. | Initial<br>Date        | Submitted<br>By | Last Edited<br>Date    | Last Edited<br>By | Published<br>By | Published<br>Date | Description                                                            | Vinw |                                                               | Publish | Condemned |
|--------|-------------------|------------------------|-----------------|------------------------|-------------------|-----------------|-------------------|------------------------------------------------------------------------|------|---------------------------------------------------------------|---------|-----------|
| 1      | OFI/022/2024/VK   | 21-02-2024<br>17:47:59 | Vikrant Kumar   |                        |                   |                 |                   | All ok                                                                 |      | Edit Section 4<br>: Investigation<br>& Root Cause<br>Analysis |         | <b>•</b>  |
| 2      | OB5/021/2024/VK   | 21-02-2024<br>17:40:36 | Vikrant Kumar   | 21-02-2024<br>17:49:49 | Vikrant Kumar     |                 |                   | incident all<br>ok                                                     | 0    | Edit Section 5<br>: Corrective &<br>Preventative<br>Action    |         | â         |
| 3      | NC/020/2024/VK    | 21-02-2024<br>17:32:03 | Vikrant Kumar   | 21-02-2024<br>17:49:12 | Vikrant Kumar     |                 |                   | All ok                                                                 | •    | Edit Section 6:<br>Audit /<br>Verification                    |         | â         |
| 4      | NC/019/2024/VK    | 21-02-2024<br>17:04:41 | Vikrant Kumar   | 21-02-2024<br>17:48:44 | Vikrant Kumar     |                 |                   | Description<br>of the<br>incident<br>paperless<br>management<br>system | ۲    | Edit Section 7:<br>NC /<br>Observation<br>Close Out           |         | â         |
| 5      | NC/018/2024/VK    | 15-02-2024<br>10:24:48 | Vikrant Kumar   | 15-02-2024<br>10:39:34 | Vikrant Kumar     |                 |                   | Ok <mark>1</mark>                                                      |      |                                                               |         | â         |

#### Viewing the Non-Conformity / Observation with CAPA Report (From Audit Report) 1. Click on 'View 'at the inprocess status 'Non-Conformity / Observation with CAPA Report (From Audit Report)' dashboard. 2. By clicking on 'Back' button to go back to the previous page. Non-Conformity / Observation with CAPA Report (From Audit Report) **INPROCESS STATUS** Show 10 v entries Search: (CFM)AR-P The 1 20-10-2023 18:36:45 temperature was not recorded ... OBSAR/012/2 20-10-2023 rocess/04 Dewan Dewan Sanjay 命 4/08/2023/ VK 023/DS 18:15:41 Sanjay Edit Section 4 : Investigation & Root Cause (CFM)AR-P The MO rocess/04 4/08/2023/ VK 023/DS 20-10-2023 18:15:41 Dewan Sanjay was not recorded .. ô 0 Analysis The (CFM)AR-P Edit Section 4 signatures in training report were missing ... OBSAR/10/20 20-10-2023 Dewan Sanjay

<< Back

Investigatio

& Root Caus Analysis

0

ê

#### Non-Conformity / Observation with CAPA Report (From Audit Report)

rocess/04

23/DS

18:15:41

4/08/2023/ VK

| 0 |  |
|---|--|
|   |  |
|   |  |

| Report date | NC / Observation reference No. |
|-------------|--------------------------------|
| 23-10-2023  | OBSAR/012/2023/DS              |

### **SECTION 1 - GENERAL INFORMATION**

| Proce                                   |                                                                                                    |  |
|-----------------------------------------|----------------------------------------------------------------------------------------------------|--|
| 11000                                   | ss Audit                                                                                                    |  |
| Reference clause                        |                                                                                                    |  |
| 7.3                                     |                                                                                                    |  |
| Evidence-2                              |                                                                                                    |  |
| Location of incident                    | Date of incident                                                                                                    |  |
| Mumbai                                  | 23-10-2023                                                                                                    |  |
| Name of person<br>initiating the report | Department of person<br>initiating the report                                                                                         |  |
| Dewan Sanjay                            | CF - CEO Office                                                                                                    |  |
| 1                                       | bur                                                                                                    |  |
|                                         | Referen         Evid         Location of incident         Mumbai         Name of person<br>initiating the report         Dewan Sanjay |  |

#### **SECTION 2 - DETAILS OF INCIDENT**

| Description of the inciden | t |
|----------------------------|---|
|----------------------------|---|

The temperature was not recorded

Immediate action taken

Started recording immediately

Actual or potential impact

Product rejection

#### Names of those involved or with firsthand knowledge

HOD production, Production supervisor

### **SECTION 3 - RESPONSIBILITY**

| Action                              | Name of person<br>responsible    | Department of<br>person responsible | Planned date of<br>completion | Revised planned date<br>of completion | Actual date of<br>completion | Deviation |
|-------------------------------------|----------------------------------|-------------------------------------|-------------------------------|---------------------------------------|------------------------------|-----------|
| Investigation & root cause analysis | Abhirup Chatterjee               | CF - Human<br>Resources             | 21-03-2024                    | 26-10-2023                            | 21-10-2023                   | 5         |
| Corrective & preventive action      | Uttkarsh Ji                      | CF - CEO Office                     | 21-03-2024                    | 26-10-2023                            | 23-10-2023                   | 3         |
| Audit / Verification                | <mark>Mr Dhananjay Josh</mark> i | CF - CEO Office                     | 2024-03-21                    | 26-10-2023                            | 27-10-2023                   | 1         |
| NC / Observation<br>close out       | Bhanu Pratap Singh               | CF - Operations                     | 21-03-2024                    | 26-10-2023                            | 25-10-2023                   | 1         |

#### **SECTION 4 - INVESTIGATION & ROOT CAUSE ANALYSIS**

| Investigation details       |                                  |                    |                                 |  |  |  |
|-----------------------------|----------------------------------|--------------------|---------------------------------|--|--|--|
| Probe was damaged           |                                  |                    |                                 |  |  |  |
| Root cause analysis details | Root cause analysis details      |                    |                                 |  |  |  |
| No checking                 |                                  |                    |                                 |  |  |  |
| Name of person responsible  | Department of person responsible | Date of completion | Signature of person responsible |  |  |  |
| Abhirup Chatterjee          | CF - Human Resources             | 21-10-2023         | J K                             |  |  |  |

### SECTION 5 - CORRECTIVE AND PREVENTIVE ACTION DETAILS

| Corrective action details                                                                                      |                           |            |    |  |  |  |
|----------------------------------------------------------------------------------------------------|---------------------------|------------|----|--|--|--|
| Probe was replaced                                                                                             |                           |            |    |  |  |  |
| Preventive action details                                                                                      | Preventive action details |            |    |  |  |  |
| Probes for all temp baths were checked and replaced where necessary                                            |                           |            |    |  |  |  |
| Name of person responsible Department of person responsible Date of completion Signature of person responsible |                           |            |    |  |  |  |
| Uttkarsh Ji                                                                                                    | CF - CEO Office           | 23-10-2023 | pm |  |  |  |

### SECTION 6 - AUDIT / VERIFICATION

| Was CA / PA taken effective : Yes |                                  |                    |                                 |
|-----------------------------------|----------------------------------|--------------------|---------------------------------|
| Name of person responsible        | Department of person responsible | Date of completion | Signature of person responsible |
| Mr Dhananjay Joshi                | CF - CEO Office                  | 27-10-2023         | top                             |

### SECTION 7 - NC / OBSERVATION CLOSE OUT

| Was CA / PA taken effective : Yes |                                  |                    |                                 |
|-----------------------------------|----------------------------------|--------------------|---------------------------------|
| Name of person responsible        | Department of person responsible | Date of completion | Signature of person responsible |
| Bhanu Pratap Singh                | CF - Operations                  | 25-10-2023         | OW                              |

### **Edit Section 4: Investigation & Root Cause Analysis**

- 1. Click on 'Edit Section 4: Investigation & Root Cause Analysis' at the inprocess status 'Non-Conformity / Observation with CAPA Report (From Audit Report)' dashboard.
- 2. The edit form will open showing the 'Non-Conformity / Observation with CAPA Report (From Audit Report)' form showing the entries.
- 3. Update related details, as necessary.
- 4. Click on 'Back' to go back to the previous page.

| Non-Conformity / Observation with CAPA Report |                                            |                                  |                                                                                               |                                                               |                        |                                  |                                                                                                    |                                                                                   |                                                            |                                                     |                                                               |         |                |
|-----------------------------------------------|--------------------------------------------|----------------------------------|-----------------------------------------------------------------------------------------------|---------------------------------------------------------------|------------------------|----------------------------------|----------------------------------------------------------------------------------------------------|-----------------------------------------------------------------------------------|------------------------------------------------------------|-----------------------------------------------------|---------------------------------------------------------------|---------|----------------|
|                                               |                                            |                                  |                                                                                               |                                                               | INPROCESS STATUS       |                                  |                                                                                                    |                                                                                   |                                                            |                                                     |                                                               |         |                |
| how 1                                         | 10 v entries                               |                                  |                                                                                               |                                                               |                        |                                  |                                                                                                    |                                                                                   |                                                            | Sea                                                 | rch                                                           |         |                |
| S. No.                                        | Audit Report<br>Ref No.                    | : Report Ref<br>No.              | Initial<br>Date                                                                               | Submitted<br>By                                               | Last Edited<br>Date    | Last Edited<br>By                | Published<br>By                                                                                      | Published<br>Date                                                                 | Description                                                | View                                                | Edit                                                          | Publish | Condemned      |
| 1                                             | (CFM)AR-P<br>rocess/04<br>4/08/2023/<br>VK | OBSAR/012/2<br>023/DS            | 20-10-2023<br>18:15:41                                                                        | Dewan Sanjay                                                  | 20-10-2023<br>18:36:45 | Dewan<br>Sanjay                  |                                                                                                    |                                                                                   | The<br>temperature<br>was not<br>recorded                  | ۲                                                   |                                                               | M       | â              |
| 2                                             | (CFM)AR-P<br>rocess/04<br>4/08/2023/<br>VK | OBSAR/011/2<br>023/DS            | 20-10-2023<br>18:15:41                                                                        | Dewan Sanjay                                                  |                        |                                  |                                                                                                    |                                                                                   | The MOC<br>was not<br>recorded                             | ۲                                                   | Edit Section 4<br>: Investigation<br>& Root Cause<br>Analysis |         | â              |
| 3                                             | (CFM)AR-P<br>rocess/04<br>4/08/2023/<br>VK | OBSAR/10/20<br>23/DS             | 20-10-2023<br>18:15:41                                                                        | Dewan Sanjay                                                  |                        |                                  |                                                                                                    |                                                                                   | The<br>signatures<br>in training<br>report were<br>missing | 0                                                   | Edit Section 4<br>: Investigation<br>& Root Cause<br>Analysis |         | â              |
|                                               |                                            | No                               | on-Co                                                                                         | nform                                                         | ity / C                | Obser<br>(From Audi              | vation                                                                                               | with                                                                              | CAPA                                                       | Rep                                                 | see                                                           | 3ack    |                |
|                                               | 40.000                                     | No                               | DN-CO<br>Report di                                                                            | nform                                                         | ity / C                | Obser<br>(From Audi              | vation<br>tReport)                                                                                   | with                                                                              | CAPA<br>NC / Observatio                                    | Rep                                                 | Cort                                                          | 3ack    |                |
| 23                                            | 1-10-2023                                  | No                               | DN-CO<br>Report do                                                                            | nform                                                         | ity / (                | (From Audi                       | vation<br>t Report)<br>OBSAR/10/20                                                                   | 23/DS                                                                             | CAPA<br>NC / Observatio                                    | Rep                                                 | < E                                                           | 3ack    |                |
| 23                                            | -10-2023                                   | No                               | DDN-CO<br>Report d                                                                            | are                                                           | ity / (                | CFrom Audi                       | OBSAR/10/20<br>AL INFORM                                                                             | 23/DS<br>MATION                                                                   | CAPA<br>NC / Observatio                                    | Rep                                                 | <pre>&gt;&gt;te No.</pre>                                     | 3ack    |                |
| 23                                            | I-10-2023                                  | No                               | Report de<br>Categor                                                                          | nform<br>ato                                                  | ity / (                | Obser<br>Grom Audi               | vation<br>t Report)<br>OBSAR/10/20<br>AL INFORM<br>Process Audit                                     | a with<br>22/DS<br>MATION                                                         | CAPA<br>NC / Observatio<br>Raised                          | n reference                                         | <pre>ce No.</pre>                                             | Back    |                |
| 23<br>0t                                      | 1-10-2023<br>oservation                    | No                               | Report di<br>Categor<br>Audit crite                                                           | nform<br>ate                                                  | ity / (                | CFrom Audi                       | COBSAR/10/20<br>AL INFORM                                                                            | 23/D5<br>4ATION                                                                   | CAPA<br>NC / Observatio<br>Raised<br>Referen               | Rep<br>during                                       | < <p>cetter</p>                                               | Back    | ×              |
| 23<br>0t                                      | 1-10-2023<br>Servation                     |                                  | Report da<br>Categor<br>Audit crite                                                           | nform<br>ate<br>y<br>27001.2013                               | ity / C                | 1- GENER                         | Vation<br>t Report)<br>OBSAR/10/20<br>AL INFORM<br>Process Audit                                     | e with<br>eards<br>t<br>t<br>ce dause here                                        | CAPA<br>NC / Observatio<br>Raised                          | Rep<br>n reference                                  | << b<br>port<br>re No.                                        | 3ack    | ·              |
| 23<br>08                                      | I-10-2023                                  | No                               | Report da<br>Categor<br>Audit crite<br>D 14001:2015./50<br>Evidence                           | nform<br>ate<br>y<br>270012013                                | ity / C                | Prom Aud<br>From Aud             | Vation<br>Report<br>OBSAR/10/20<br>AL INFORM<br>Process Audit                                        | 23/D5<br>MATION<br>t<br>ce clause here                                            | CAPA<br>NC / Observatio<br>Relised                         | Rep<br>n reference<br>during<br>e c clause          | << E<br>port<br>:e No.                                        | Back    | ·              |
| 23<br>Ot                                      | I-10-2023<br>oservation                    | No.                              | Report de<br>Categor<br>Audit crite<br>D 14001-2015,/50<br>Evidence                           | y<br>2270012013<br>-1<br>-e more than 90 d                    | ity / C                | Poser<br>(From Aud)<br>1- GENER  | Vation<br>Report<br>OBSAR/10/20<br>AL INFORM<br>Process Audit                                        | 23/D5<br>MATION<br>t<br>ce clause here                                            | CAPA<br>NC / Observatio<br>Relised<br>Reference<br>Evide   | Rep<br>n reference<br>during<br>e clause            | << b<br>Dort<br>te No.                                        | Back    | ·              |
| 23<br>Ot                                      | I-10-2023<br>oservation<br>Agreed time lik | NC<br>Ist<br>ne limit for closee | Report de<br>Categor<br>Audit crite<br>D 140012015.ISO<br>Evidence                            | nform<br>ate<br>y<br>270012013<br>-1<br>-1                    | SECTION                | Crom Aud<br>Grom Aud<br>1- GENER | Vation<br>It Report)<br>OBSAR/10/20<br>AL INFORM<br>Process Audit<br>Enter reference<br>La<br>Mumbal | eaver<br>t<br>ce dause here<br>socation of inciden                                | CAPA<br>NC / Observatio<br>Raised<br>Reference<br>Evide    | during<br>e clause<br>223-10                        | << 6<br>Dort<br>te No.                                        | Back    | ·              |
| Ot                                            | I-10-2023 Diservation Agreed time like     | No.                              | Report d<br>Categor<br>Audit crite<br>D 14001:2015,ISO<br>Evidence<br>sut (should not b<br>ut | nform<br>ate<br>y<br>y<br>270012013<br>c1<br>e more than 90 d | SECTION                | Dbser<br>(From Aud)              | COBSAR/10/20<br>AL INFORM<br>Process Audit<br>Enter reference<br>La<br>Mumbal<br>Name of p           | 22/DS<br>AATION<br>t<br>cc dause here<br>section of incident<br>person initiating | CAPA<br>NC / Observatio<br>Raised<br>Reference<br>Evide    | Rep<br>during<br>e clause<br>nce-2<br>23-10<br>Depa | CE NO.                                                        | Back    | v<br>he report |

Signature

Signature of person reporting the incident

SECTION 2 - DETAILS OF INCIDENT

| Description of the incident                                    |   |
|----------------------------------------------------------------|---|
| The signatures in training report were missing                 |   |
| Immediate action taken                                         |   |
| Enter immediate action taken here                              | , |
| Actual or potential impact                                     |   |
| Enter actual or potential impact here                          | Å |
| Names of those involved or with firsthand knowledge            |   |
| Enter names of those involved or with firsthand knowledge here | 4 |

#### SECTION 3 - RESPONSIBILITY

| Action                                 | Name of person responsible | Department of person responsible | Planned date of completion | Revised planned<br>date of completion | Actual date of<br>completion | Deviation |
|----------------------------------------|----------------------------|----------------------------------|----------------------------|---------------------------------------|------------------------------|-----------|
| Investigation & root cause<br>analysis | Select user                | Select department                | 14-02-2024                 | dd-mm-yyyy                            | dd-mm-yyyy                   | )         |
| Corrective & preventive<br>action      | Select user                | Select department                | 14-02-2024                 | dd-mm-yyyy                            | dd-mm-yyyy                   |           |
| Audit / Verification                   | Select user                | Select department                | 14-02-2024                 | dd-mm-yyyy                            | dd-mm-yyyy                   | ]         |
| NC / Observation close out             | Select user                | Select department                | 14-02-2024                 | dd-mm-yyyy                            | dd-mm-yyyy                   | ]         |

SECTION 4 - INVESTIGATION & ROOT CAUSE ANALYSIS

|                               |                          | Investigation de                  | etails             |               |
|-------------------------------|--------------------------|-----------------------------------|--------------------|---------------|
| Enter investigation details h | here                     |                                   |                    |               |
|                               |                          | Root cause analysi:               | s details          | A             |
| Enter root cause analysis d   | etails here              |                                   |                    | ĥ             |
|                               | Name                     | Department                        | Date of completion | Signature     |
| Person responsible            | Enter name of person re: | Enter department of person respon | dd-mm-yyyy         | <br>Signature |
| Sut                           | omit                     |                                   |                    |               |
| Send email for si             | ignature approval        |                                   |                    |               |

- 5. Click on 'Signature' button and sign on the screen by your finger or a digital pen then click ok.
- 6. Click to 'Submit'.
- 7. Click on 'Send email for signature approval' by email.

| Investigation details dem<br>Root cause analysis detai<br>Person responsible | Paperless Management System Signature Pad | 4<br>Signature<br>Signature |
|------------------------------------------------------------------------------|-------------------------------------------|-----------------------------|
| Subm                                                                         | it ature approval                         |                             |

# Sending E-mail for Signature Approval

## (Section 4: Investigation & Root Cause Analysis)

- 1. Here you can send the email for signature approval as per your choice.
- 2. Select sender name from the drop-down menu.
- 3. Write your comment for approver here.
- 4. Select type of approver from the drop-down menu as 'Investigation & Root cause analysis'.
- 5. Select / checkbox the 'Non-Conformity / Observation with CAPA Report (From Audit Report)' approvers here.
- 6. Click on 'OK' for sending the mail to selected approvers.
- 7. By clicking on 'Cance' you can cancel the approval.
- 8. An alert box will show up then click 'OK'.

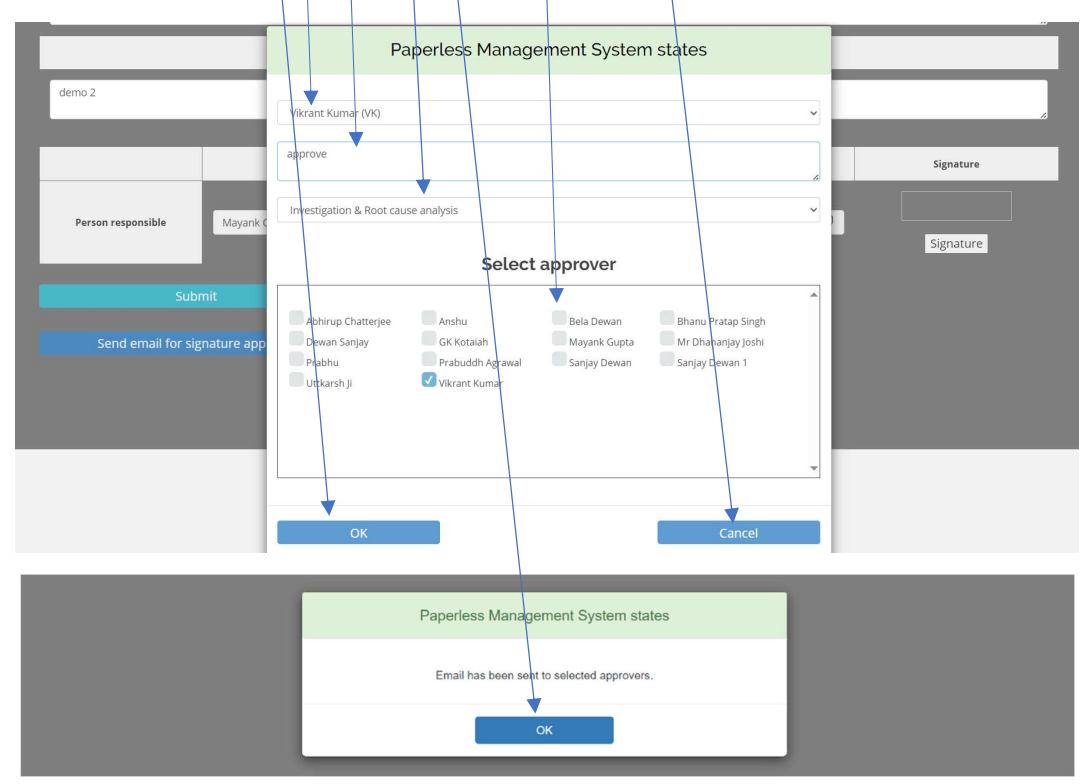

# Request for Approval Non-Conformity / Observation with CAPA Report (From Audit Report)

### (Section 4: Investigation & Root Cause Analysis)

- 1. The approver will receive a new mail for approving the document online without logging in to the application.
- 2. Click on 'Give Approval' for approving the document.

Approve To: Vikrant Kumar / From: Vikrant Kumar

### Non-Conformity / Observation with CAPA Report

| Report date | NC / Observation reference No. |
|-------------|--------------------------------|
| 23-10-2023  | NCAR/008/2023/DS               |

#### SECTION 1 - GENERAL INFORMATION

| Category                                                                                     | Raised during                                                                                             |                                                                 |  |
|----------------------------------------------------------------------------------------------|----------------------------------------------------------------------------------------------------|-----------------------------------------------------------------|--|
| Major NC                                                                                     | Process Audit                                                                                             |                                                                 |  |
| Audit criteria                                                                               | Refe                                                                                                    | rence clause                                                    |  |
| ISO 27001-2013                                                                               |                                                                                                    | 6.9                                                             |  |
| Evidence-1                                                                                   | E                                                                                                    | ridence-2                                                       |  |
| <u></u>                                                                                      |                                                                                                    |                                                                 |  |
| Agreed time limit for closeout (should not be more than 90 days for $\mathbf{NC})$ - in days | Location of incident                                                                                      | Date of incident                                                |  |
| 10 Days                                                                                      | Mumbai 23-10-2023                                                                                         |                                                                 |  |
| Department involved / affected                                                               | Name of person         Department of person           initiating the report         initiating the report |                                                                 |  |
| CF - Operations                                                                              | Vikrant Kumar CF - Operations                                                                             |                                                                 |  |
|                                                                                              |                                                                                                    | Dar <sup>SI</sup><br>Signature of person reporting the incident |  |

#### SECTION 2 - DETAILS OF INCIDENT

| Description of the incident                         |
|-----------------------------------------------------|
| Demo 15                                             |
| Immediate action taken                              |
| Demo2                                               |
| Actual or potential impact                          |
| Demo3                                               |
| Names of those involved or with firsthand knowledge |
| Demo4                                               |

#### SECTION 3 - RESPONSIBILITY

| Action                                 | Name of person responsible | Department of person<br>responsible | Planned date of completion | Revised planned date of completion | Actual date of completion | Deviation |
|----------------------------------------|----------------------------|-------------------------------------|----------------------------|------------------------------------|---------------------------|-----------|
| Investigation & root cause<br>analysis | Vikrant Kumar              | CF - Operations                     | 02-11-2023                 |                                    |                           |           |
| Corrective & preventive action         | Sanjay Dewan               | CF - Operations                     | 02-11-2023                 |                                    |                           |           |
| Audit / Verification                   | Mayank Gupta               | CF - Audit                          | 02-11-2023                 |                                    |                           |           |
| NC / Observation close out             | Prabuddh Agrawal           | CF - Customer Care                  | 02-11-2023                 |                                    |                           |           |

### SECTION 4 - INVESTIGATION & ROOT CAUSE ANALYSIS

| Investigation details       |                                  |                    |                                 |  |  |  |
|-----------------------------|----------------------------------|--------------------|---------------------------------|--|--|--|
|                             |                                  |                    |                                 |  |  |  |
| Root cause analysis details | Root cause analysis details      |                    |                                 |  |  |  |
|                             |                                  |                    |                                 |  |  |  |
| Name of person responsible  | Department of person responsible | Date of completion | Signature of person responsible |  |  |  |
| Vikrant Kumar               | CF - Operations                  |                    |                                 |  |  |  |

| Preventive action details                                          |                                             |                    |                                 |
|--------------------------------------------------------------------|---------------------------------------------|--------------------|---------------------------------|
| Name of person responsible                                         | Department of person responsible            | Date of completion | Signature of person responsible |
| Sanjay Dewan                                                       | CF - Operations                             |                    |                                 |
|                                                                    | SECTION 6 - AUDIT / VERIFIC                 | CATION             |                                 |
| Was CA / PA taken effective                                        |                                             |                    |                                 |
| Name of person responsible                                         | Department of person responsible            | Date of completion | Signature of person responsible |
| Mayank Gupta                                                       | CF - Audit                                  |                    |                                 |
|                                                                    | SECTION 7 - NC / OBSERVATION                | CLOSE OUT          |                                 |
| Was CA / PA taken effective                                        |                                             |                    |                                 |
| Name of person responsible                                         | Department of person responsible            | Date of completion | Signature of person responsible |
| Prabuddh Agrawal                                                   | CF - Customer Care                          |                    |                                 |
|                                                                    |                                             |                    |                                 |
|                                                                    | Give Approval                               |                    |                                 |
|                                                                    |                                             |                    |                                 |
| lease login to access it Login                                     |                                             |                    |                                 |
|                                                                    |                                             |                    |                                 |
| or any clarifications please write to info@glise-riskconsultants   | <u>.com</u> or call at <u>+919899111109</u> |                    |                                 |
| lest Regards,                                                      |                                             |                    |                                 |
| aperless Management System                                         |                                             |                    |                                 |
|                                                                    |                                             |                    |                                 |
| This is an auto generated email. Please do not reply to this emai  | l message as no reply will be given.        |                    |                                 |
| This is an auto generated email. Please do not reply to this emai  | l message as no reply will be given.        |                    |                                 |
| his is an auto generated email. Please do not reply to this emai   | l message as no reply will be given.        |                    |                                 |
| This is an auto generated email. Please do not reply to this emai  | I message as no reply will be given.        |                    |                                 |
| This is an auto generated email. Please do not reply to this emai  | i message as no reply will be given.        |                    |                                 |
| This is an auto generated email. Please do not reply to this emai  | I message as no reply will be given.        |                    |                                 |
| This is an auto generated email. Please do not reply to this emai  | I message as no reply will be given.        |                    |                                 |
| This is an auto generated email. Please do not reply to this email | I message as no reply will be given.        |                    |                                 |

# Online Approval of Non-Conformity / Observation with CAPA Report (From Audit Report) thru E-mail

- 1. Upon clicking the 'Give Approval' button following page will open with the approvers name.
- 2. Fill in all the relevant details.
- 3. If you want to give approval, then select the date.
- 4. Click on 'Signature' button and sign on the screen by your finger or a digital pen then click ok.
- 5. Click the 'Approved' button and the approval will be sent to the requestor.

|                         |                  |       | Give A                           | pproval                 |                                   |
|-------------------------|------------------|-------|----------------------------------|-------------------------|-----------------------------------|
|                         |                  |       | Investiga                        | tion details            |                                   |
| all ok                  |                  |       |                                  |                         |                                   |
|                         |                  |       | Root cause a                     | analysis details        |                                   |
| Analysis details        |                  |       |                                  |                         |                                   |
| Name of                 | person responsi  | ble   | Department of person responsible | Date of completion      | Signature of person responsible   |
| ,                       | /ikrant Kumar    |       | CF - Operations                  | 15-02-2024              | Signature                         |
| Paperle<br>Make Life Si | 2SS<br>mple      |       | Paperless Manageme               | nt System Signature Pad |                                   |
| all ok                  |                  |       | Done                             | 4                       |                                   |
| Analysis details        |                  |       | ок                               | Cano                    | e                                 |
| Name                    | of person respor | sible | Department of person responsible | Date of completion      | ~ Signature of person responsible |
|                         | Vikrant Kumar    |       | CF - Operations                  | 15-02-2024              | Signature                         |
| -                       | Approved         |       |                                  |                         |                                   |

# Approval of Non-Conformity / Observation with CAPA Report

## (From Audit Report) by E-mail

- 1. Once you give the approval the following page will open.
- 2. Here you can see 'Thanks for giving the approval' message.
- 3. If you try to approve the same 'Non-Conformity / Observation with CAPA report (From Audit Report)' again then following message will show up.

| Paperless<br>Make Life Simple                                                                                                    |
|----------------------------------------------------------------------------------------------------|
| Thanks for giving the approval.                                                                                                    |
| Best viewed in Microsoft Edge / Chrome / Firefox<br>Converter © 2018-24. All Rights Reserved                                                   |
| Developed by QHSE Risk Consultants LLP                                                                                                    |
| Paperless                                                                                                    |
| You have already given this approval.                                                                                                    |
| Best viewed in Microsoft Edge / Chrome / Firefox<br>Copyright © <b>2018-24</b> . All Rights Reserved<br>Developed by QHSE Risk Consultants LLP |
|                                                                                                    |
|                                                                                                    |
|                                                                                                    |
|                                                                                                    |
|                                                                                                    |
|                                                                                                    |
|                                                                                                    |

# Non-Conformity / Observation with CAPA Report

### (From Audit Report) Approval Granted Mail

1. The 'Non-Conformity / Observation with CAPA Report (From Audit Report)' approval email will be received by the requestor and all approver(s) indicating that the specific approver has approve the management.

| Paperless<br>Make Life Simple                                                                                                    | QHSE RISK CONSULTANTS LLP<br>Complexity Simplified                                                                       |
|----------------------------------------------------------------------------------------------------|----------------------------------------------------------------------------------------------------|
| Approval Granted / Non-Conformity / C<br>Audit Report) Ref No. OBSAR/006/202                                                                                                    | Observation with CAPA Report (From<br>23/VK - Nonconformity Management                                                   |
| To: Vikrant Kumar / From: Mayank Gupta<br>Your approval request dated 20-10-2023 for approving the ' <b>Non-Cont<br/>Ref No. OBSAR/006/2023/VK - Nonconformity Management</b> ' has b<br>approved by Mayank Gupta. | formity / Observation with CAPA Report (From Audit Report)<br>been granted and accordingly the subject document has been |
| This is an auto generated email. Please do not reply to this email mess<br>Copyright © 2018-24 Paperless.net.in. All rights reserved.                                                                              | sage as no reply will be given.                                                                                          |
| Please login to access it Login                                                                                                    |                                                                                                    |

For any clarifications please write to us at info@ghse-riskconsultants.com

Best Regards,
Paperless Management System
To Description Control Laboration

### **Edit Section 5: Corrective & Preventative Action**

- 1. Click on 'Edit Section 5: Corrective & Preventative Action' at the inprocess status 'Non-Conformity / Observation with CAPA Report' dashboard.
- 2. The edit form will open showing the 'Non-Conformity / Observation with CAPA Report (From Audit Report)' form showing the entries.
- 3. Update related details, as necessary.
- 4. Click on 'Back' to go back to the previous page.

# Non-Conformity / Observation with CAPA Report

| how 1  | 0 🗸 entries                                |                       |                        |                 | INP                    | ROCES             | S STATU         | IS                |                                                            | Sea  | rch:                                                          |         |           |
|--------|--------------------------------------------|-----------------------|------------------------|-----------------|------------------------|-------------------|-----------------|-------------------|------------------------------------------------------------|------|---------------------------------------------------------------|---------|-----------|
| S. No. | Audit Report<br>Ref No.                    | Report Ref<br>No.     | Initial<br>Date        | Submitted<br>By | Last Edited<br>Date    | Last Edited<br>By | Published<br>By | Published<br>Date | Description                                                | View | Edit                                                          | Publish | Condemned |
| 1      | (CFM)AR-P<br>rocess/04<br>4/08/2023/<br>VK | OBSAR/012/2<br>023/DS | 20-10-2023<br>18:15:41 | Dewan Sanjay    | 20-10-2023<br>18:36:45 | Dewan<br>Sanjay   |                 |                   | The<br>temperature<br>was not<br>recorded                  |      |                                                               | M       | â         |
| 2      | (CFM)AR-P<br>rocess/04<br>4/08/2023/<br>VK | OBSAR/011/2<br>023/DS | 20-10-2023<br>18:15:41 | Dewan Sanjay    | 14-02-2024<br>10:56:48 | Vikrant<br>Kumar  |                 |                   | The MOC<br>was not<br>recorded                             | ۲    | Edit Section 5<br>: Corrective &<br>Preventative<br>Action    |         | â         |
| 3      | (CFM)AR-P<br>rocess/04<br>4/08/2023/<br>VK | OBSAR/10/20<br>23/DS  | 20-10-2023<br>18:15:41 | Dewan Sanjay    |                        |                   |                 |                   | The<br>signatures<br>in training<br>report were<br>missing | 0    | Edit Section 4<br>: Investigation<br>& Root Cause<br>Analysis |         | â         |

# Non-Conformity / Observation with CAPA Report

| Report date | NC / Observation reference No. |
|-------------|--------------------------------|
| 23-10-2023  | OBSAR/011/2023/DS              |

#### SECTION 1- GENERAL INFORMATION

| Category                                                                          | Raise                                | ed during                                  |
|-----------------------------------------------------------------------------------|--------------------------------------|--------------------------------------------|
| Observation v                                                                     | Process Audit                        | ~                                          |
| Audit criteria                                                                    | Refere                               | nce clause                                 |
| ISO 14001:2015,ISO 27001:2013                                                     | 1                                    | ,2,3,4                                     |
| Evidence-1                                                                        | Evi                                  | dence-2                                    |
|                                                                                   |                                      |                                            |
| Agreed time limit for closeout (should not be more than 90 days for NC) - in days | Location of incident                 | Date of incident                           |
| 10 Days                                                                           | Mumbai                               | 23-10-2023                                 |
| Department involved / affected                                                    | Name of person initiating the report | Department of person initiating the report |
| CF - Operations                                                                   | Vikrant Kumar                        | CF - Operations                            |

Demo

Signature of person reporting the incident

#### SECTION 2 - DETAILS OF INCIDENT

| Ì |                                                     |
|---|-----------------------------------------------------|
|   | Firsthand knowlegde                                 |
|   | Names of those involved or with firsthand knowledge |
|   | Actual or potential impact                          |
|   | Actual or potential impact                          |
|   | Immediate action taken                              |
|   | Immediate action taken                              |
|   | The MOC was not recorded                            |
|   | Description of the incident                         |
|   |                                                     |

#### SECTION 3 - RESPONSIBILITY

| Action                                 | Name of person responsible |   | Department of person responsible |   | Planned date of completion | Revised planned date of completion | Actual date of completion | Deviation |
|----------------------------------------|----------------------------|---|----------------------------------|---|----------------------------|------------------------------------|---------------------------|-----------|
| Investigation & root cause<br>analysis | Vikrant Kumar (VK)         | ~ | CF - Operations                  |   | 02-11-2023                 | dd-mm-yyyy                         | 14-02-2024                | 104       |
| Corrective & preventive<br>action      | Sanjay Dewan (SD)          | • | CF - Operations                  |   | 02-11-2023                 | dd-mm-yyyy                         | dd-mm-yyyy                | )         |
| Audit / Verification                   | Prabuddh Agrawal (PBA)     | ~ | CF - Customer Care ~             | ] | 02-11-2023                 | dd-mm-yyyy                         | dd-mm-yyyy                | ]         |
| NC / Observation close out             | Mayank Gupta (MG)          | ~ | CF - Audit 🗸                     |   | 02-11-2023                 | dd-mm-yyyy                         | dd-mm-yyyy                | ]         |

#### SECTION 4 - INVESTIGATION & ROOT CAUSE ANALYSIS

| Investigation details       |                             |                 |                    |           |  |  |  |  |  |
|-----------------------------|-----------------------------|-----------------|--------------------|-----------|--|--|--|--|--|
| All ok                      |                             |                 |                    |           |  |  |  |  |  |
| Root cause analysis details | Root cause analysis details |                 |                    |           |  |  |  |  |  |
| All done                    |                             |                 |                    |           |  |  |  |  |  |
|                             |                             |                 |                    | 1         |  |  |  |  |  |
|                             | Name                        | Department      | Date of completion | Signature |  |  |  |  |  |
| Person responsible          | Vikrant Kumar               | CF - Operations | 14-02-2024         | 1 Dangs   |  |  |  |  |  |

SECTION 5 - CORRECTIVE AND PREVENTIVE ACTION DETAILS

|                              |              | Corrective a    | ction details      |           |
|------------------------------|--------------|-----------------|--------------------|-----------|
| Enter corrective action deta | alls here    |                 |                    |           |
|                              |              | Preventive a    | ction details      |           |
| Enter preventive action det  | tails here   |                 |                    | ß         |
|                              | Name         | Department      | Date of completion | Signature |
| Person responsible           | Sanjay Dewan | CF - Operations | dd-mm-yyyy         |           |

Signature

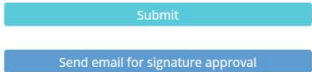

- 5. Click on 'Signature' button and sign on the screen by your finger or a digital pen then click ok. 6. Click to 'Submit'.
- 7. Click on 'Send email for signature approval' by email.

|                             | SECT                 | ION 5 - CORRECTIVE AND | PREVENTIVE ACTION  | DETAILS |           |
|-----------------------------|----------------------|------------------------|--------------------|---------|-----------|
|                             |                      | Paperless Management   | System Signature P | ad      |           |
| Enter corrective action de  | P                    | ENT                    |                    |         |           |
|                             | ок                   |                        |                    | Cancel  | Signature |
| Person responsible          | Prabuddh Agrawal     | CF - Customer Care     | 13-02-2024         |         | Signature |
| Subm<br>Send email for sign | it<br>ature approval |                        |                    |         |           |
|                             |                      |                        |                    |         |           |

## Sending E-mail for Signature Approval

## (Section 5: Corrective and Preventive Action)

- 1. Here you can send the email for signature approval as per your choice.
- 2. Select sender name from the drop-down menu.
- 3. Write your comment for approver here.
- 4. Select type of approver from the drop-down menu as 'Corrective and Preventive action.
- 5. Select / checkbox the 'Non-Conformity / Observation with CAPA Report (From Audit Report)' approvers here.
- 6. Click on 'OK' for sending the mail to selected approvers.
- 7. By clicking on 'Cance' you can cancel the approval.
- 8. An alert box will show up then click 'OK'.

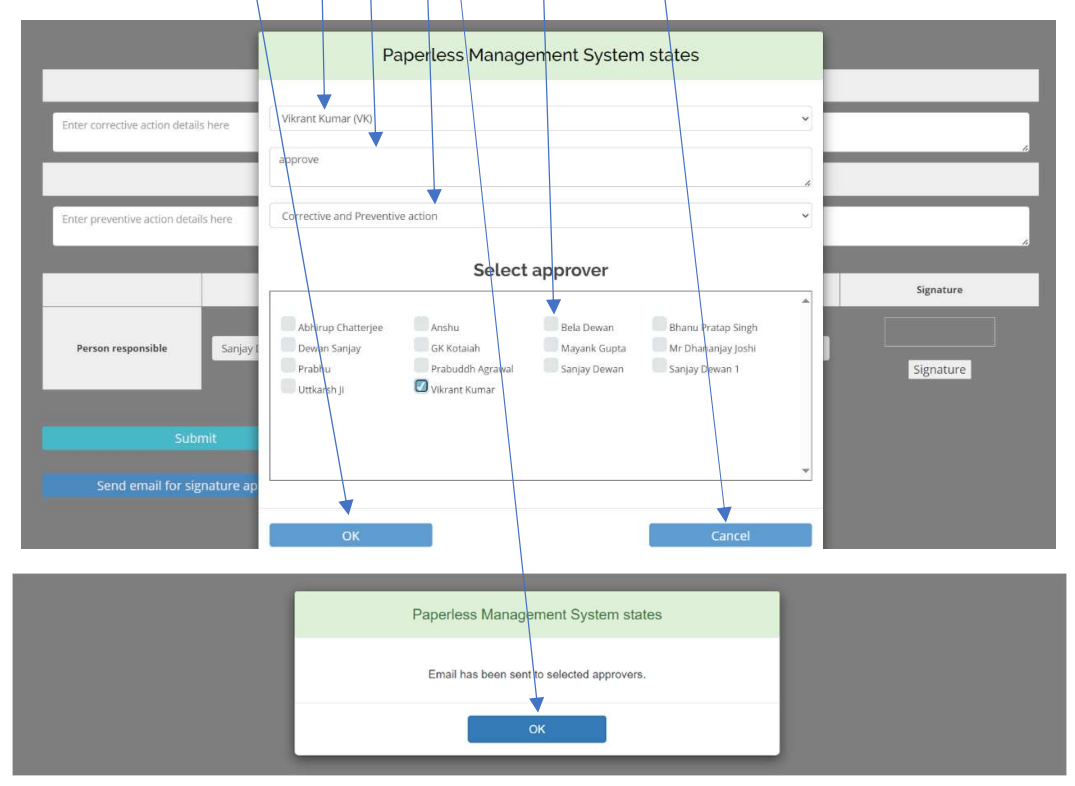
## Request for Approval Non-Conformity / Observation with CAPA Report (Section 5: Corrective and Preventive Action)

- 1. The approver will receive a new mail for approving the document online without logging in to the application.
- 2. Click on 'Give Approval' for approving the document.

Approve To: Sanjay Dewan / From: Vikrant Kumar

### Non-Conformity / Observation with CAPA Report

| Report date | NC / Observation reference No. |
|-------------|--------------------------------|
| 23-10-2023  | NCAR/008/2023/DS               |
|             | â.                             |

#### SECTION 1 - GENERAL INFORMATION

| Category                                                                          | Raised during                           |                                                     |
|-----------------------------------------------------------------------------------|-----------------------------------------|-----------------------------------------------------|
| Major NC                                                                          | Process Audit                           |                                                     |
| Audit criteria                                                                    | Ref                                     | rence clause                                        |
| ISO 27001:2013                                                                    |                                         | 6.9                                                 |
| Evidence-1                                                                        | I                                       | vidence-2                                           |
| <u></u>                                                                           |                                         |                                                     |
| Agreed time limit for closeout (should not be more than 90 days for NC) - in days | Location of incident                    | Date of incident                                    |
| 10 Days                                                                           | Mumbai                                  | 23-10-2023                                          |
| Department involved / affected                                                    | Name of person<br>initiating the report | Department of person<br>initiating the report       |
| CF - Operations                                                                   | Vikrant Kumar                           | CF - Operations                                     |
|                                                                                   |                                         | Devel<br>Signature of person reporting the incident |

#### SECTION 2 - DETAILS OF INCIDENT

| escription of the incident                         |
|----------------------------------------------------|
| temo 15                                            |
| nmediate action taken                              |
| emo2                                               |
| ctual or potential impact                          |
| emoš                                               |
| ames of those involved or with firsthand knowledge |
| emo4                                               |

### SECTION 3 - RESPONSIBILITY

| Action                                 | Name of person responsible | Department of person<br>responsible | Planned date of completion | Revised planned date of completion | Actual date of completion | Deviation |
|----------------------------------------|----------------------------|-------------------------------------|----------------------------|------------------------------------|---------------------------|-----------|
| Investigation & root cause<br>analysis | Vikrant Kumar              | CF - Operations                     | 02-11-2023                 |                                    | 15-02-2024                | 105       |
| Corrective & preventive action         | Sanjay Dewan               | CF - Operations                     | 02-11-2023                 |                                    |                           |           |
| Audit / Verification                   | Mayank Gupta               | CF - Audit                          | 02-11-2023                 |                                    |                           |           |
| NC / Observation close out             | Prabuddh Agrawal           | CF - Customer Care                  | 02-11-2023                 |                                    |                           |           |

#### SECTION 4 - INVESTIGATION & ROOT CAUSE ANALYSIS

| Investigation details       |                                  |                    |                                 |  |  |  |
|-----------------------------|----------------------------------|--------------------|---------------------------------|--|--|--|
| All ok                      |                                  |                    |                                 |  |  |  |
| Root cause analysis details |                                  |                    |                                 |  |  |  |
| Analysis details            |                                  |                    |                                 |  |  |  |
| Name of person responsible  | Department of person responsible | Date of completion | Signature of person responsible |  |  |  |
| Vikrant Kumar               | CF - Operations                  | 15-02-2024         | Danesy                          |  |  |  |

### SECTION 5 - CORRECTIVE AND PREVENTIVE ACTION DETAILS

| Corrective action details  |                                  |                    |                                 |  |  |
|----------------------------|----------------------------------|--------------------|---------------------------------|--|--|
|                            |                                  |                    |                                 |  |  |
| Preventive action details  |                                  |                    |                                 |  |  |
|                            |                                  |                    |                                 |  |  |
| Name of person responsible | Department of person responsible | Date of completion | Signature of person responsible |  |  |
| Sanjay Dewan               | CF - Operations                  |                    |                                 |  |  |

#### SECTION 6 - AUDIT / VERIFICATION

| Was CA / PA taken effective |                                  |                    |                                 |
|-----------------------------|----------------------------------|--------------------|---------------------------------|
| Name of person responsible  | Department of person responsible | Date of completion | Signature of person responsible |
| Mayank Gupta                | CF - Audit                       |                    |                                 |

### SECTION 7 - NC / OBSERVATION CLOSE OUT

| Was CA / PA taken effective |                                  |                    |                                 |
|-----------------------------|----------------------------------|--------------------|---------------------------------|
| Name of person responsible  | Department of person responsible | Date of completion | Signature of person responsible |
| Prabuddh Agrawal            | CF - Customer Care               |                    |                                 |

|                                                                                                    | Give Approval |  |
|----------------------------------------------------------------------------------------------------|---------------|--|
|                                                                                                    |               |  |
|                                                                                                    |               |  |
| Please login to access it                                                                            |               |  |
|                                                                                                    |               |  |
| For any clarifications please write to info@ghse-riskconsultants.com or call at <u>+919899111109</u> |               |  |
| Best Regards.                                                                                        |               |  |
| Paperless Management System                                                                          |               |  |
| To Christian Construct TANTS LLP<br>Construction Stratfore                                           |               |  |
| This is an auto generated email. Please do not reply to this email message as no reply will be given |               |  |
| rins is an auto generated email. Frease do not reply to uns email message as no reply will be given. |               |  |
|                                                                                                    |               |  |
|                                                                                                    |               |  |
|                                                                                                    |               |  |
|                                                                                                    |               |  |
|                                                                                                    |               |  |
|                                                                                                    |               |  |
|                                                                                                    |               |  |
|                                                                                                    |               |  |
|                                                                                                    |               |  |
|                                                                                                    |               |  |
|                                                                                                    |               |  |
|                                                                                                    |               |  |
|                                                                                                    |               |  |
|                                                                                                    |               |  |
|                                                                                                    |               |  |
|                                                                                                    |               |  |
|                                                                                                    |               |  |
|                                                                                                    |               |  |
|                                                                                                    |               |  |
|                                                                                                    |               |  |
|                                                                                                    |               |  |
|                                                                                                    |               |  |
|                                                                                                    |               |  |
|                                                                                                    |               |  |
|                                                                                                    |               |  |
|                                                                                                    |               |  |
|                                                                                                    | ↓             |  |
|                                                                                                    | •             |  |
|                                                                                                    |               |  |
|                                                                                                    |               |  |
|                                                                                                    |               |  |
|                                                                                                    |               |  |
|                                                                                                    |               |  |

## Online Approval of Non-Conformity / Observation with CAPA Report (From Audit Report) thru E-mail

- 1. Upon clicking the 'Give Approval' button following page will open with the approvers name.
- 2. Fill in all the relevant details.
- 3. If you want to give approval, then select the date.
- 4. Click on 'Signature' button and sign on the screen by your finger or a digital pen then click ok.
- 5. Click the 'Approved' button and the approval will be sent to the requestor.

|                               |                        | Give Approval             |                                  |                          |                                       |  |
|-------------------------------|------------------------|---------------------------|----------------------------------|--------------------------|---------------------------------------|--|
|                               |                        | Corrective action details |                                  |                          |                                       |  |
| All ok                        |                        |                           |                                  |                          |                                       |  |
|                               |                        |                           | Preventive                       | action details           |                                       |  |
| Preventive acti               | or details             |                           |                                  |                          |                                       |  |
| Name                          | of person responsible  |                           | Department of person responsible | Date of completion       | Signature of person responsible       |  |
|                               | Sanjay Dewan           |                           | CF - Operations                  | <b>16</b> -02-2024       | Signature                             |  |
| D ID O I                      |                        |                           |                                  |                          |                                       |  |
| ake Life S                    | L <u>ESS</u><br>Simple |                           | Paperless Manageme               | ent System Signature Pad |                                       |  |
| ake Life S                    |                        |                           | Paperless Manageme               | ent System Signature Pad |                                       |  |
| All ok                        | CESS<br>simple         |                           | Paperless Manageme               | ent System Signature Pad |                                       |  |
| All ok                        | cion optails           |                           | Paperless Manageme               | ent System Signature Pad | el                                    |  |
| All ok<br>Preventive a<br>Nan | cton optails           | ie ie                     | Paperless Manageme               | ent System Signature Pad | el<br>Signature of person responsible |  |

## Approval of Non-Conformity / Observation with CAPA Report

### (From Audit Report) by E-mail

- 1. Once you give the approval the following page will open.
- 2. Here you can see 'Thanks for giving the approval' message.
- 3. If you try to approve the same 'Non-Conformity / Observation with CAPA report (From Audit Report)' again then following message will show up.

| Make Life Simple                                                                                                    |
|----------------------------------------------------------------------------------------------------|
| Best viewed in Microsoft Edge / Chrome / Firefox<br>Copyright © 2018-24. All Rights Reserved<br>Developed by QHSE Risk Consultants LLP.        |
| Paperless<br>Make Life Simple<br>You have already given this approval.                                                                         |
| Best viewed in Microsoft Edge / Chrome / Firefox<br>Copyright © <b>2018-24</b> . All Rights Reserved<br>Developed by QHSE Risk Consultants LLP |
|                                                                                                    |
|                                                                                                    |
|                                                                                                    |
|                                                                                                    |
|                                                                                                    |

# Non-Conformity / Observation with CAPA Report

### (From Audit Report) Approval Granted Mail

1. The 'Non-Conformity / Observation with CAPA Report (From Audit Report)' approval email will be received by the requestor and all approver(s) indicating that the specific approver has approve the management.

| Paperless<br>Make Life Simple                                                                                                    | QHSE RISK CONSULTANTS LLP<br>Complexity Simplified                                                                       |
|----------------------------------------------------------------------------------------------------|----------------------------------------------------------------------------------------------------|
| Approval Granted / Non-Conformity / C<br>Audit Report) Ref No. OBSAR/006/202                                                                                                    | Observation with CAPA Report (From<br>23/VK - Nonconformity Management                                                   |
| To: Vikrant Kumar / From: Prabhu<br>Your approval request dated 20-10-2023 for approving the ' <b>Non-Conf<br/>Ref No. OBSAR/006/2023/VK - Nonconformity Management</b> ' has b<br>approved by Prabhu. | formity / Observation with CAPA Report (From Audit Report)<br>been granted and accordingly the subject document has been |
| This is an auto generated email. Please do not reply to this email mess<br>Copyright © 2018-24 Paperless.net.in. All rights reserved.                                                                  | age as no reply will be given.                                                                                           |
| Please login to access it Login                                                                                                    |                                                                                                    |

For any clarifications please write to us at info@ghse-riskconsultants.com

Best Regards,
Paperless Management System

Congliany Singlifier

### Edit Section 6: Audit / Verification

- 1. Click on 'Edit Section 6: Audit / Verification' at the inprocess status 'Non-Conformity / Observation with CARA Report (From Audit Report)' dashboard.
- 2. The edit form will open showing the 'Non-Conformity / Observation with CAPA Report (From Audit Report)' form showing the entries.
- 3. Update related details, as necessary.
- 4. Click on 'Back' to go back to the previous page.

|        | Non-Conformity / Observation with CAPA Report |                       |                        |                 |                        |                   |                 |                   |                                                            |      |                                                               |         |          |
|--------|-----------------------------------------------|-----------------------|------------------------|-----------------|------------------------|-------------------|-----------------|-------------------|------------------------------------------------------------|------|---------------------------------------------------------------|---------|----------|
| Show 1 | 0 v entries                                   |                       |                        |                 |                        |                   |                 |                   |                                                            | Sear | rch:                                                          |         |          |
| S. No. | Audit Report<br>Ref No.                       | Report Ref<br>No.     | Initial<br>Date        | Submitted<br>By | Last Edited<br>Date    | Last Edited<br>By | Published<br>By | Published<br>Date | Description                                                | View | Edit                                                          | Publish | Condemne |
| 1      | (CFM)AR-P<br>rocess/04<br>4/08/2023/<br>VK    | OBSAR/012/2<br>023/DS | 20-10-2023<br>18:15:41 | Dewan Sanjay    | 20-10-2023<br>18:36:45 | Dewan<br>Sanjay   |                 |                   | The<br>temperature<br>was not<br>recorded                  | 0    |                                                               | 1       | â        |
| 2      | (CFM)AR-P<br>rocess/04<br>4/08/2023/<br>VK    | OBSAR/011/2<br>023/DS | 20-10-2023<br>18:15:41 | Dewan Sanjay    | 14-02-2024<br>11:33:59 | Vikrant<br>Kumar  |                 |                   | The MOC<br>was not<br>recorded                             | ۲    | Edit Section<br>6: Audit /<br>Verification                    |         | â        |
| 3      | (CFM)AR-P<br>rocess/04<br>4/08/2023/<br>VK    | OBSAR/10/20<br>23/DS  | 20-10-2023<br>18:15:41 | Dewan Sanjay    |                        |                   |                 |                   | The<br>signatures<br>in training<br>report were<br>missing | ۲    | Edit Section 4<br>: Investigation<br>& Root Cause<br>Analysis |         | â        |
|        | 1                                             |                       |                        |                 |                        |                   |                 |                   |                                                            |      | << Bac                                                        | :k      |          |

# Non-Conformity / Observation with CAPA Report

| Report date                                                                       |      | NC / Observa                         | ion reference No.                          |  |
|-----------------------------------------------------------------------------------|------|--------------------------------------|--------------------------------------------|--|
| 23-10-2023                                                                        |      | OBSAR/011/2023/D5                    |                                            |  |
| SECTION 1- GEN                                                                    | NER/ | AL INFORMATION                       |                                            |  |
| Category                                                                          |      | Raise                                | ed during                                  |  |
| Observation                                                                       | ~    | Process Audit                        | ~                                          |  |
| Audit criteria                                                                    |      | Refere                               | nce clause                                 |  |
| ISO 14001:2015,ISO 27001:2013                                                     |      | 1                                    | ,2,3,4                                     |  |
| Evidence-1                                                                        |      | Evidence-2                           |                                            |  |
| Agreed time limit for closeout (should not be more than 90 days for NC) - in days | Ť    | Location of incident                 | Date of incident                           |  |
| 10 Days                                                                           | 5    | Mumbai                               | 23-10-2023                                 |  |
| Department involved / affected                                                    |      | Name of person initiating the report | Department of person initiating the report |  |
| CF - Operations                                                                   |      | Vikrant Kumar                        | CF - Operations                            |  |
|                                                                                   |      |                                      |                                            |  |

Demo

Signature of person reporting the incident

#### SECTION 2 - DETAILS OF INCIDENT

#### SECTION 3 - RESPONSIBILITY

| Action                                 | Name of person responsible |   | Department of person responsible |   | Planned date of completion | Revised planned<br>date of completion | Actual date of completion | Deviation |
|----------------------------------------|----------------------------|---|----------------------------------|---|----------------------------|---------------------------------------|---------------------------|-----------|
| Investigation & root cause<br>analysis | Vikrant Kumar (VK)         | • | CF - Operations                  | • | 02-11-2023                 | dd-mm-yyyy                            | 14-02-2024                | 104       |
| Corrective & preventive<br>action      | Sanjay Dewan (SD)          | ~ | CF - Operations                  | J | 02-11-2023                 | dd-mm-yyyy                            | 14-02-2024                | 104       |
| Audit / Verification                   | Prabuddh Agrawal (PBA)     | - | CF - Customer Care ~             | ) | 02-11-2023                 | dd-mm-yyyy                            | dd-mm-yyyy                |           |
| NC / Observation close out             | Mayank Gupta (MG)          | • | CF - Audit 🗸                     | ] | 02-11-2023                 | dd-mm-yyyy                            | dd-mm-yyyy                | ]         |

### SECTION 4 - INVESTIGATION & ROOT CAUSE ANALYSIS

| Investigation details       |
|-----------------------------|
| All ok                      |
| Root cause analysis details |
| All done                    |
|                             |

#### SECTION 5 - CORRECTIVE AND PREVENTIVE ACTION DETAILS

|  | Corrective action details          |
|--|------------------------------------|
|  | Corrective action details all done |
|  | Preventive action details          |
|  | Preventive action details all done |
|  |                                    |

#### SECTION 6 - AUDIT / VERIFICATION

| Was CA / PA        | taken effective  |                    |                    |           |
|--------------------|------------------|--------------------|--------------------|-----------|
| Select             | Select 🗸         |                    |                    |           |
|                    | Name             | Department         | Date of completion | Signature |
| Person responsible | Prabuddh Agrawal | CF - Customer Care | dd-mm-yyyy         | B         |

Submit

Send email for signature approval

5. Click on 'Signature' button and sign on the screen by your finger or a digital pen then click ok.

| Preventive action details Preventive action details all Preventive action details all Person responsible Was CA / Yas | Pa                              | aperless Management Sys          | stem Signature Pad | Signature<br>Signatore                           |
|----------------------------------------------------------------------------------------------------|---------------------------------|----------------------------------|--------------------|--------------------------------------------------|
|                                                                                                    |                                 |                                  | h                  |                                                  |
|                                                                                                    | Name                            | Department                       | Date of completion | Signature                                        |
| Person responsible                                                                                                    | Name<br>Prabuddh Agrawal        | Department<br>CF - Customer Care | Date of completion | Signature<br>Der <sup>6</sup><br>Signature Clear |
| Person responsible<br>Suba                                                                                            | Name<br>Prabuddh Agrawal<br>mit | Department<br>CF - Customer Care | Date of completion | Signature                                        |

- 6. Select 'Yes' in the 'Was CA / PA taken effective' then click 'Submit'. You will be showing a message "Do you agree with the reports and action under section 4 & 5 and want to submit the audit verification report as 'Yes'." then click 'Ok'.
- 7. Select 'No' in the 'Was CA / PA taken effective' then you will be showing a message "Do you really agree for reporting the effectiveness CA / PA as 'No'. Please note that the previous date of closure will be erased." then click 'Ok'.
- 8. Click 'cancel' if you want to cancel the action.
- 9. Click to 'Submit'.
- 10. Click on 'Send email for signature approval' by email.

| Was CA / PA               | . taken effective | Paperless Manageme                                                               | ent System states                                             |                 |
|---------------------------|-------------------|----------------------------------------------------------------------------------|---------------------------------------------------------------|-----------------|
| Yes                       | Do you a          | agree with the reports and action taken und verification repo                    | er section 4 & 5 and want to submit the audit<br>rt as 'Yes'. |                 |
|                           | Name              | ок                                                                               |                                                               | Signature       |
| Person responsible        | Prabundh Agrawal  | CF - Customer Care                                                               | 16-02-2024                                                    | Signature Clear |
| Sul                       | bmit              |                                                                                  |                                                               |                 |
| S/and email for s         | ignature approval |                                                                                  |                                                               |                 |
| Preventive action details |                   | Paperless Managemer                                                              | nt System states                                              |                 |
|                           |                   | Do you really agree for reporting the eff<br>Please note that the previous dates | ectiveness of CA / PA as 'No'.<br>of closure will be erased.  | Signature       |
| Person responsible        | Sanjay De OK      |                                                                                  | Cancel                                                        | - Due           |
|                           |                   | SECTION 6 - AUDIT /                                                              | VERIFICATION                                                  |                 |
| Was CA / PA ta            | ken effective     |                                                                                  |                                                               |                 |
| No                        | ~                 |                                                                                  |                                                               |                 |
|                           | Name              | Department                                                                       | Date of completion                                            | Signature       |
| Person responsible        | Prabuddh Agrawal  | CF - Customer Care                                                               | dd-mm-yyyy                                                    | Signature       |
|                           |                   |                                                                                  |                                                               |                 |
| Send email for sign       | ature approval    |                                                                                  |                                                               |                 |
|                           |                   |                                                                                  |                                                               |                 |

### Sending E-mail for Signature Approval

### (Section 6: Audit / Verification)

- 1. Here you can send the email for signature approval as per your choice.
- 2. Select sender name from the drop-down menu.
- 3. Write your comment for approver here.
- 4. Select type of approver from the drop-down menu as 'Audit / Verification'.
- 5. Select / checkbox the 'Non-Conformity / Observation with CAPA Report (From Audit Report)' approvers here.
- 6. Click on 'OK' for sending the mail to selected approvers.
- 7. By clicking on 'Cancel' you can cancel the approval.
- 8. An alert box will show up then click 'OK'.

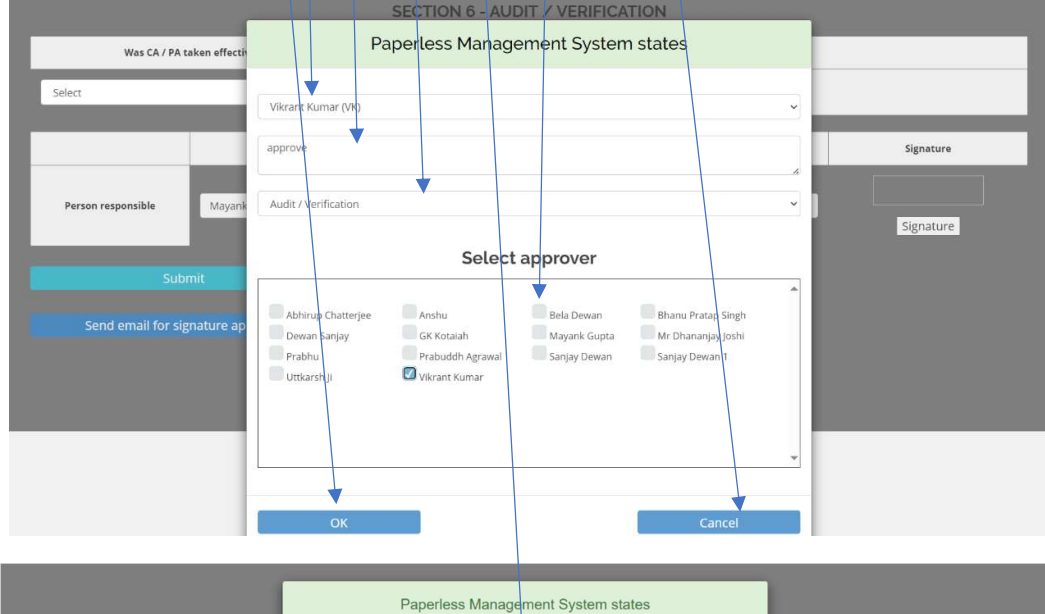

| Paperless Manage    | ment System states     |  |
|---------------------|------------------------|--|
| Email has been sent | to selected approvers. |  |
|                     | ж                      |  |
|                     |                        |  |

## Request for Approval Non-Conformity / Observation with CAPA Report (From Audit Report)

- 1. The approver will receive a new mail for approving the document online without logging in to the application.
- 2. Click on 'Give Approval' for approving the document.

Approve To: Mayank Gupta / From: Vikrant Kumar

### Non-Conformity / Observation with CAPA Report

| Report date | NC / Observation reference No. |
|-------------|--------------------------------|
| 23+10-2023  | NCAR/008/2023/DS               |
|             |                                |

#### SECTION 1 - GENERAL INFORMATION

| Category                                                                            | Rai                                     | sed during                                           |  |
|-------------------------------------------------------------------------------------|-----------------------------------------|------------------------------------------------------|--|
| Major NC                                                                            | Process Audit                           |                                                      |  |
| Audit criteria                                                                      | Reference clause                        |                                                      |  |
| ISO 27001:2013                                                                      | 6.9                                     |                                                      |  |
| Evidence-1                                                                          | Evidence-2                              |                                                      |  |
| <u></u>                                                                             |                                         |                                                      |  |
| Agreed time limit for closeout (should not be more than 90 days for $NC)$ - in days | Location of incident                    | Date of incident                                     |  |
| 10 Days                                                                             | Mumbai                                  | 23-10-2023                                           |  |
| Department involved / affected                                                      | Name of person<br>initiating the report | Department of person<br>initiating the report        |  |
| CF - Operations                                                                     | Vikrant Kumar                           | CF - Operations                                      |  |
|                                                                                     |                                         | Darsol<br>Signature of person reporting the incident |  |

#### SECTION 2 - DETAILS OF INCIDENT

| Description of the incident                         |
|-----------------------------------------------------|
| Demo 15                                             |
| Immediate action taken                              |
| Demo2                                               |
| Actual or potential impact                          |
| Demoi                                               |
| Names of those involved or with firsthand knowledge |
| Demoi                                               |
|                                                     |

#### SECTION 3 - RESPONSIBILITY

| Action                                 | Name of person responsible | e of person responsible Department of person responsible Planned date of completion Revised planned date of completion |            | Revised planned date of completion | Actual date of completion | Deviation |
|----------------------------------------|----------------------------|----------------------------------------------------------------------------------------------------|------------|------------------------------------|---------------------------|-----------|
| Investigation & root cause<br>analysis | Vikrant Kumar              | CF - Operations                                                                                                    | 02-11-2023 |                                    | 15-02-2024                |           |
| Corrective & preventive action         | Sanjay Dewan               | CF - Operations                                                                                                    | 02-11-2023 |                                    | 15-02-2024                | 105       |
| Audit / Verification                   | Mayank Gupta               | CF - Audit                                                                                                    | 02-11-2023 |                                    |                           |           |
| NC / Observation close out             | Prabuddh Agrawal           | CF - Customer Care                                                                                                    | 02-11-2023 |                                    |                           |           |

#### SECTION 4 - INVESTIGATION & ROOT CAUSE ANALYSIS

| Investigation details       |                                  |                    |                                 |
|-----------------------------|----------------------------------|--------------------|---------------------------------|
| All ok                      |                                  |                    |                                 |
| Root cause analysis details |                                  |                    |                                 |
| Analysis details            |                                  |                    |                                 |
| Name of person responsible  | Department of person responsible | Date of completion | Signature of person responsible |
| Vikrant Kumar               | CF - Operations                  | 15-02-2024         | Janery                          |

#### SECTION 5 - CORRECTIVE AND PREVENTIVE ACTION DETAILS

| Corrective action details  |                                  |                    |                                 |  |  |  |  |  |
|----------------------------|----------------------------------|--------------------|---------------------------------|--|--|--|--|--|
| All ok                     | All ok                           |                    |                                 |  |  |  |  |  |
| Preventive action details  |                                  |                    |                                 |  |  |  |  |  |
| Preventive action details  |                                  |                    |                                 |  |  |  |  |  |
| Name of person responsible | Department of person responsible | Date of completion | Signature of person responsible |  |  |  |  |  |
| Sanjay Dewan               | CF - Operations                  | 15-02-2024         | Telfmys                         |  |  |  |  |  |

#### SECTION 6 - AUDIT / VERIFICATION

| Was CA/PA taken effective  |                                  |                    |                                 |
|----------------------------|----------------------------------|--------------------|---------------------------------|
| Name of person responsible | Department of person responsible | Date of completion | Signature of person responsible |
| Mayank Gupta               | CF - Audit                       |                    |                                 |

#### SECTION 7 - NC / OBSERVATION CLOSE OUT

| Was CA / PA taken effective |                                  |                    |                                 |
|-----------------------------|----------------------------------|--------------------|---------------------------------|
| Name of person responsible  | Department of person responsible | Date of completion | Signature of person responsible |
| Prabuddh Agrawal            | CF - Customer Care               |                    |                                 |

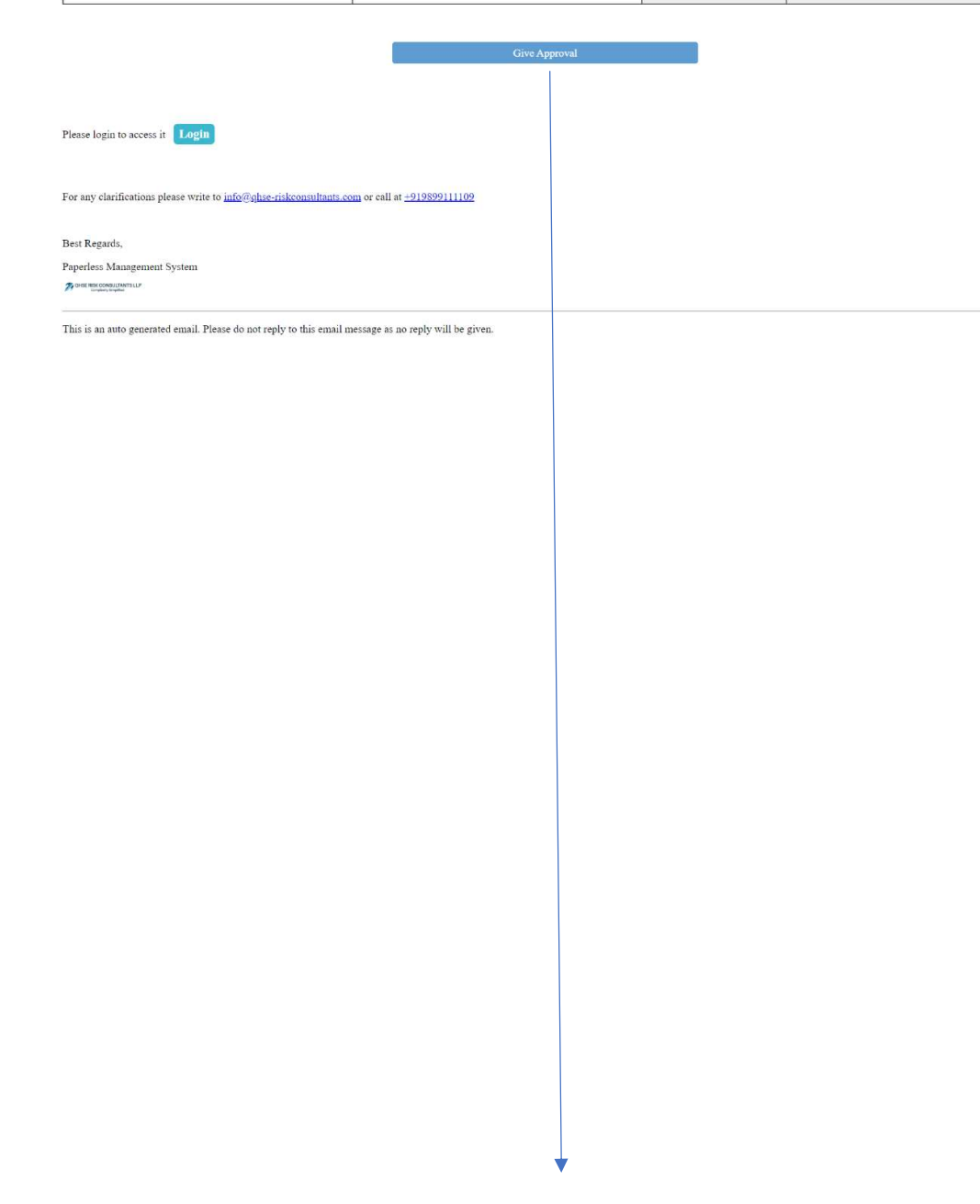

## Online Approval of Non-Conformity / Observation with CAPA Report (From Audit Report) thru E-mail

- 1. Upon clicking the 'Give Approval' button following page will open with the approvers name.
- 2. If you want to give approval, then select the date.
- 3. Click on 'Signature' button and sign on the screen by your finger or a digital pen then click ok.
- 4. Click the 'Approved' button and the approval will be sent to the requestor.

|                             | Give                             | Approval                |                                 |
|-----------------------------|----------------------------------|-------------------------|---------------------------------|
| Was CA / PA taken effective |                                  |                         |                                 |
| /es                         | •                                |                         |                                 |
| Name of person responsible  | Department of person responsible | Date of completion      | Signature of person responsible |
| Mayank Gupta                | CF - Audit                       | 15-02-2024              | Signature                       |
| Approved                    |                                  | /                       |                                 |
| perless                     |                                  |                         |                                 |
| Life Simple                 | Paperless Manageme               | nt System Signature Pad |                                 |
| Was CA / P                  | Kosting b                        |                         |                                 |
| Name of person res          | or                               | Cancel                  | e of person responsible         |
| Mayank Gupta                | CF - Audit                       | 15-02-2024              | Signature                       |
|                             |                                  |                         |                                 |

Best viewed in Microsoft Edge / Chrome / Firefox Copyright © 2018-24. All Rights Reserved Developed by QHSE Risk Consultants LLP

- Select 'Yes' in the 'Was CA / PA taken effective' then click 'Submit'. You will be showing a message "Do you agree with the reports and action under section 4 & 5 and want to submit the audit verification report as 'Yes'." then click 'Ok'.
- 6. \$elect 'No' in the 'Was CA / PA taken effective' then you will be showing a message "Do you really agree for reporting the effectiveness CA / PA as 'No'. Please note that the previous date of closure will be erased." then click 'Ok'.

| <u>pertess</u><br>e Life Simple                                                                 | Paperless Manag                                                                                                    | ement Syste                                | em states                                                             |                                 |
|-------------------------------------------------------------------------------------------------|----------------------------------------------------------------------------------------------------|--------------------------------------------|-----------------------------------------------------------------------|---------------------------------|
|                                                                                                 | Do you agree with the reports and action tak<br>verificatio                                                                       | en under section 4 &<br>n report as 'Yes'. | 5 and want to submit the audit                                        |                                 |
| Was CÁ / PA taken effective                                                                     |                                                                                                    | ОК                                         |                                                                       |                                 |
| Name of person responsible                                                                      | Department of person responsible                                                                                                  |                                            | Date of completion                                                    | Signature of person responsible |
| Prebuddh Agrawal                                                                                | CF - Customer Care                                                                                                    | 16-02-2024                                 | 8                                                                     | Deve-                           |
| Approved                                                                                        |                                                                                                    |                                            |                                                                       |                                 |
| Approved                                                                                        | Paperless Manag                                                                                                    | ement Syste                                | em states                                                             |                                 |
| Approved                                                                                        | Paperless Manag<br>Do you really agree for reportin<br>Please note that the previo                                                | ement Syste                                | of CA / PA as 'No',<br>ill be erased.                                 |                                 |
| Approved<br>Petrless<br>e Life Simple<br>Was CA / PA taken effective                            | Paperless Manag<br>Do you really agree for reportin<br>Please note that the previo                                                | ement Syste                                | or States<br>of CA/ PA as 'No'.<br>All be erased.<br>Cancel           |                                 |
| Approved<br>Perless<br>Lifé Simple<br>Was CA / PA taken effective<br>Name of person responsible | Paperless Manag<br>Do you really agree for reportin<br>Please note that the previo<br>OK<br>V<br>Department of person responsible | ement Syste                                | of CA / PA as 'No'.<br>All be erased.<br>Cancel<br>Date of completion | Signature of person responsible |

Approved

## Approval of Non-Conformity / Observation with CAPA Report

## (From Audit Report) by E-mail

- 1. Once you give the approval the following page will open.
- 2. Here you can see 'Thanks for giving the approval' message.
- 3. If you try to approve the same 'Non-Conformity / Observation with CAPA report (From Audit Report)' again then following message will show up.

| Make Life Simple<br>Thanks for giving the approval.                                                                                             |
|----------------------------------------------------------------------------------------------------|
| Best viewed in Microsoft Edge / Chrome / Firefox<br>Copyright © <b>2018-24</b> . All Rights Reserved<br>Developed by QHSE Risk Consultants LLP  |
| Paperless<br>Make Life Simple                                                                                                    |
| You have already given this approval.                                                                                                    |
| Best viewed in Microsoft Edge / Chrome / Firefox<br>Copyright © <b>2018-24</b> . All Rights Reserved<br>Developed by QHSE Risk Consultants LLP. |
|                                                                                                    |

# Non-Conformity / Observation with CAPA Report

### (From Audit Report) Approval Granted Mail

1. The 'Non-Conformity / Observation with CAPA Report (From Audit Report)' approval email will be received by the requestor and all approver(s) indicating that the specific approver has approved the report.

| Paperless<br>Make Life Simple                                                                                                    | QHSE RISK CONSULTANTS LLP<br>Complexity Simplified                                                                                           |
|----------------------------------------------------------------------------------------------------|----------------------------------------------------------------------------------------------------|
| Approval Granted / Non-Confor<br>Audit Report) Ref No. OBSAR/                                                                                                    | mity / Observation with CAPA Report (From<br>006/2023/VK - Nonconformity Management                                                          |
| To: Vikrant Kumar / From: Prabuddh Agrawal<br>Your approval request dated 20-10-2023 for approving the<br><b>Ref No. OBSAR/006/2023/VK - Nonconformity Manage</b><br>approved by Prabuddh Agrawal. | e 'Non-Conformity / Observation with CAPA Report (From Audit Report)<br>ment' has been granted and accordingly the subject document has been |
| This is an auto generated email. Please do not reply to this Copyright © 2018-24 Paperless.net.in. All rights reserved.                                                                            | email message as no reply will be given.                                                                                                    |
| Please login to access it Login                                                                                                    |                                                                                                    |

For any clarifications please write to us at info@ghse-riskconsultants.com

Best Regards,
Paperless Management System
To Description Control Laboration

### Edit Section 7: NC / Observation Close Out

- 1. Click on 'Edit Section 7: NC / Observation Close Out' at the inprocess status 'Non-Conformity / Observation with CAPA Report (From Audit Report)' dashboard.
- 2. The edit form will open showing the 'Non-Conformity / Observation with CAPA Report (From Audit Report)' form showing the entries.
- 3. Update related details, as necessary.
- 4. Click on 'Back' to go back to the previous page.

|        | Non-Conformity / Observation with CAPA Report |                       |                        |                 |                        |                   |                 |                   |                                                            |      |                                                               |         |           |
|--------|-----------------------------------------------|-----------------------|------------------------|-----------------|------------------------|-------------------|-----------------|-------------------|------------------------------------------------------------|------|---------------------------------------------------------------|---------|-----------|
| Show 1 | 0 ✓ entries                                   |                       |                        |                 | INP                    | ROCES             | S STATU         | IS                |                                                            | Sea  | rch:                                                          |         |           |
| S. No. | Audit Report<br>Ref No.                       | Report Ref<br>No.     | Initial<br>Date        | Submitted<br>By | Last Edited<br>Date    | Last Edited<br>By | Published<br>By | Published<br>Date | Description                                                | View | Edit                                                          | Publish | Condemned |
| 1      | (CFM)AR-P<br>rocess/04<br>4/08/2023/<br>VK    | OBSAR/012/2<br>023/DS | 20-10-2023<br>18:15:41 | Dewan Sanjay    | 20-10-2023<br>18:36:45 | Dewan<br>Sanjay   |                 |                   | The<br>temperature<br>was not<br>recorded                  | ۲    |                                                               |         | â         |
| 2      | (CFM)AR-P<br>rocess/04<br>4/08/2023/<br>VK    | OBSAR/011/2<br>023/DS | 20-10-2023<br>18:15:41 | Dewan Sanjay    | 14-02-2024<br>11:56:05 | Vikrant<br>Kumar  |                 |                   | The MOC<br>was not<br>recorded                             | ۲    | Edit Section<br>7: NC /<br>Observation<br>Close Out           |         | â         |
| 3      | (CFM)AR-P<br>rocess/04<br>4/08/2023/<br>VK    | OBSAR/10/20<br>23/DS  | 20-10-2023<br>18:15:41 | Dewan Sanjay    |                        |                   |                 |                   | The<br>signatures<br>in training<br>report were<br>missing | 0    | Edit Section 4<br>: Investigation<br>& Root Cause<br>Analysis |         | â         |

# Non-Conformity / Observation with CAPA Report

| Report date | NC / Observation reference No. |
|-------------|--------------------------------|
| 23-10-2023  | OBSAR/011/2023/DS              |

SECTION 1- GENERAL INFORMATION

| Category                                                                          |      | Rais                                 | ed during                                  |
|-----------------------------------------------------------------------------------|------|--------------------------------------|--------------------------------------------|
| Observation                                                                       | ~    | Process Audit                        | ~                                          |
| Audit criteria                                                                    |      | Refero                               | ence clause                                |
| ISO 14001:2015,ISO 27001:2013                                                     |      | ì                                    | ,2,3,4                                     |
| Evidence-1                                                                        |      | Evi                                  | dence-2                                    |
|                                                                                   |      |                                      |                                            |
| Agreed time limit for closeout (should not be more than 90 days for NC) - in days |      | Location of incident                 | Date of incident                           |
| 10 0                                                                              | Days | Mumbai                               | 23-10-2023                                 |
| Department involved / affected                                                    |      | Name of person initiating the report | Department of person initiating the report |
| CF - Operations                                                                   |      | Vikrant Kumar                        | CF - Operations                            |

Demo

Signature of person reporting the incident

### SECTION 2 - DETAILS OF INCIDENT

| Description of the incident                         |
|-----------------------------------------------------|
| The MOC was not recorded                            |
| Immediate action taken                              |
| Immediate action taken                              |
| Actual or potential impact                          |
| Actual or potential impact                          |
| Names of those involved or with firsthand knowledge |
| Firsthand knowlegde                                 |
|                                                     |

#### SECTION 3 - RESPONSIBILITY

| Action                                 | Name of person responsible | Department of person responsib | le | Planned date of completion | Revised planned<br>date of completion | Actual date of completion | Deviation |
|----------------------------------------|----------------------------|--------------------------------|----|----------------------------|---------------------------------------|---------------------------|-----------|
| Investigation & root cause<br>analysis | Vikrant Kumar (VK) 🗸       | CF - Operations                | ~  | 02-11-2023                 | dd-mm-yyyy                            | 14-02-2024                | 104       |
| Corrective & preventive<br>action      | Sanjay Dewan (SD) 🗸        | CF - Operations                | ~  | 02-11-2023                 | dd-mm-yyyy                            | 14-02-2024                | 104       |
| Audit / Verification                   | Prabuddh Agrawal (PBA) 🗸 🗸 | CF - Customer Care             | ~  | 02-11-2023                 | dd-mm-yyyy                            | 14-02-2024                | 104       |
| NC / Observation close out             | Mayank Gupta (MG) 🗸 🗸      | CF - Audit                     | ~  | 02-11-2023                 | dd-mm-yyyy                            | dd-mm-yyyy                |           |

#### SECTION 4 - INVESTIGATION & ROOT CAUSE ANALYSIS

| Investigation details       |                             |                 |                    |         |  |  |  |
|-----------------------------|-----------------------------|-----------------|--------------------|---------|--|--|--|
| Ali ok                      |                             |                 |                    |         |  |  |  |
| Root cause analysis details | Root cause analysis details |                 |                    |         |  |  |  |
| All done                    | All done                    |                 |                    |         |  |  |  |
|                             |                             |                 |                    |         |  |  |  |
|                             | Name                        | Department      | Date of completion |         |  |  |  |
| Person responsible          | Vikrant Kumar               | CF - Operations | 14-02-2024         | 1. Dana |  |  |  |

#### SECTION 5 - CORRECTIVE AND PREVENTIVE ACTION DETAILS

| Corrective action details         |                                    |                 |                    |             |  |  |  |  |
|-----------------------------------|------------------------------------|-----------------|--------------------|-------------|--|--|--|--|
| Corrective action details all don | Corrective action details all done |                 |                    |             |  |  |  |  |
| Preventive action details         |                                    |                 |                    |             |  |  |  |  |
| Preventive action details all dor | ie                                 |                 |                    |             |  |  |  |  |
| -                                 |                                    |                 |                    |             |  |  |  |  |
|                                   | Name                               | Department      | Date of completion | Signature   |  |  |  |  |
| Person responsible                | Sanjay Dewan                       | CF - Operations | 14-02-2024         | 14 Feb Demo |  |  |  |  |

### SECTION 6 - AUDIT / VERIFICATION

| Was CA / PA taken effective |                  |                    |                    |           |
|-----------------------------|------------------|--------------------|--------------------|-----------|
| Yes                         |                  |                    |                    |           |
|                             | Name             | Department         | Date of completion | Signature |
| Person responsible          | Prabuddh Agrawal | CF - Customer Care | 14-02-2024         | Dama      |

#### SECTION 7 - NC / OBSERVATION CLOSE OUT

| CA / PA taken effective |              |            |                    |           |
|-------------------------|--------------|------------|--------------------|-----------|
| lect                    | ~            |            |                    |           |
|                         | Name         | Department | Date of completion | Signature |
| 0                       | Mayank Gunta | CF - Audit | dd-mm-vyyy 🗐       |           |

Cond amail for signature approval

5. Click on 'Signature' button and sign on the screen by your finger or a digital pen then click ok.

| Borron remonible                      | P               | aperless Manageme | ent System Signature Pa | ıd     | Signature |
|---------------------------------------|-----------------|-------------------|-------------------------|--------|-----------|
| Was CA / PA taken effective<br>Select | Do              | y P               |                         | Cancel | Signature |
| Person responsible                    | Mayank Gupta    | CF - Audit        | dd-mm-yyyy              | 8      | Signature |
| Send email for sig                    | nature approval |                   |                         |        |           |

- 6. Select 'Yes' in the 'Was CA / PA taken effective' then click 'Submit'. You will showing an message "Do you agree with the reports and action under section 4, 5 & 6 and want to submit the audit verification report as 'Yes'." then click 'Ok'.
- 7. Select 'No' in the 'Was CA / PA taken effective' then you will be showing a message "Do you really agree for reporting the effectiveness CA / PA as 'No'. Please note that the previous date of closure will be erased." then click 'Ok'.
- 8. Click 'Cancel' if you want to cancel the action.
- 9. Click to 'Submit'.
- 10. Click on 'Send email for signature approval' by email.

| With CA / Pir taken effective     View CA / Pir taken effective     Do you agree with the reports and action taken under section. 45 & 6 and want to submit the     Cit     Ok     Secret email for signature approval     View CA / Pir taken effective     View CA / Pir taken effective     Ok     Secret email for signature approval     View CA / Pir taken effective     Ok     Ok     Secret email for signature approval     Ok     Cancel        Signature        Signature           Ok           Ok           View CA / Pir taken effective   Ok              Ok                             Ok                                                                                                    |                                    |                                                                  | CEDUATION OF OUT                                                               |                   |
|----------------------------------------------------------------------------------------------------|------------------------------------|------------------------------------------------------------------|--------------------------------------------------------------------------------|-------------------|
| Ves by our agree with the reports and action taken under sector A 5 & 6 and want to submit the<br>Coscour report as Yes:<br>OK<br>Person respensible<br>Viter fut Kumar<br>CF - Operations<br>CF - Operations<br>CF - Ope | Was CA / PA taken effective        | Paperless Manage                                                 | ement System states                                                            |                   |
| Name OK     Person responsible Vikr_ntr Kumar     CE - Operations 16-02<2024                                                                                                    | Yes                                | Do you agree with the reports and action tak<br>closeout r       | ten under section 4, 5 & 6 and want to submit the report as 'Yes'.             |                   |
| Person responsible Vikinght Kumar CF - Operations 16-02 2024 Signature Clear<br>Submit Send email for signature approval<br>Wes CA / Pataken effective Paperless Management System states<br>Do you really agree for reporting the effectiveness of CA / PA as 'No'.<br>Please note that the previous dates of closure will be erased.<br>Signature OK Cancel Signature<br>Vikinght Kumar CF - Operations definition of the operation of the effectiveness of CA / PA as 'No'.<br>Please note that the previous dates of closure will be erased.<br>Signature Signature<br>Submit Signature approval                                                                                                    | Name                               |                                                                  | ок                                                                             | Signature         |
| Submit<br>Send email for signature approval<br>Wes CA / Pt taken effective<br>No<br>Person responsible<br>Submit<br>Send email for signature approval<br>Send email for signature approval<br>Submit<br>Send email for signature approval<br>Submit<br>Send email for signature approval<br>Send email for signature approval<br>Se                                   | Person responsible Vikrant Kumar   | CF - Operations                                                  | 16-02 <mark>-</mark> 2024                                                      | B Signature Clear |
| Send email for signature approval                                                                                                    | Submit                             |                                                                  |                                                                                |                   |
| Was CA / Pt taken effective       Paperless Management System states         No       Do you really agree for reporting the effectiveness of CA / PA as 'No'.         Please note that the previous dates of closure will be erased.       Signature         OK       Cancel         Vikrant Kumar       CF - Operations         Submit       Signature         Send email for signature approval       Signature                                                                                                    | Sen/I email for signature approval |                                                                  |                                                                                |                   |
| Ves CA / Pr taken effective     Paperless Management System states       No     Do you really agree for reporting the effectiveness of CA / PA as 'No'.       Please note that the previous dates of closure will be erased.     Signature       OK     Cancel       Vikrant Kumar     CF - Operations       Submit     Signature       Send email for signature approval                                                                                                    |                                    |                                                                  |                                                                                |                   |
| Was CA / Pa taken effective       Paperless Management System states         No       Do you really agree for reporting the effectiveness of CA / PA as 'No'.         Please note that the previous dates of dosure will be erased.       Signature         OK       Cancel         Vikrant Kumar       CF - Operations         Submit       Signature         Send email for signature approval       Signature approval                                                                                                    |                                    | SECTION 7 - NC / OF                                              | SERVATION CLOSE OUT                                                            |                   |
| No       Do you really agree for reporting the effectiveness of CA / PA as 'No'.         Please note that the previous dates of closure will be erased.       Signature         OK       Cancel         Vikrant Kumar       CF - Operations       dd-mm-yyyy         Submit       Signature         Send email for signature approval       Signature                                                                                                    | Was CA / PA taken effective        | Paperless Manage                                                 | ement System states                                                            |                   |
| Person responsible     Vikrant Kumar     CF - Operations     dd-mm-yyyy     Image: Signature       Submit     Submit     Send email for signature approval     Signature                                                                                                    | No:                                | Do you really agree for reportin<br>Please note that the previou | g the effectiveness of CA / PA as 'No'.<br>Is dates of closure will be erased. |                   |
| Person responsible     Vikrant Kumar     CF - Operations     dd-mm-yyyy       Submit     Signature                                                                                                    |                                    | OK                                                               | Cancel                                                                         | Signature         |
| Submit Send email for signature approval                                                                                                    | Person responsible Vikrant Kumar   | CF - Operations                                                  | dd-mm-yyyy                                                                     |                   |
| Submit Send email for signature approval                                                                                                    |                                    |                                                                  |                                                                                | Signature         |
| Send email for signature approval                                                                                                    |                                    |                                                                  |                                                                                |                   |
| Send email for signature approval                                                                                                    |                                    |                                                                  |                                                                                |                   |
|                                                                                                    |                                    |                                                                  |                                                                                |                   |
|                                                                                                    |                                    |                                                                  |                                                                                |                   |
|                                                                                                    |                                    |                                                                  |                                                                                |                   |
|                                                                                                    |                                    |                                                                  |                                                                                |                   |

## Non-Conformity / Observation with CAPA Report

### (From Audit Reports) Updating E-mail Confirmation

- 1. One you submit the edit form the 'E-mail Confirmation' page will open. Here you can send the document / form to any internal or external user.
- 2. Write any comment from sender here.
- 3. On the right panel you can send the document by email to any internal users or clients, as per your choice, by checking the box against their names.
- 4. On the left panel you can send the document by email to any of the external user by typing their email ids separated with commas.
- 5. Click on 'Send Mail' and the document will be delivered via email to all recipients with your comments.
- 6. An alert box will show up then click 'OK'.
- 7. Click on 'Go to Dashboard' button to go back to the 'Non-Conformity / Observation with CAPA Report (From Audit Report)' dashboard.
- 8. Click on 'Go to Inprocess Section' button to go back to the inprocess status 'Non-Conformity / Observation with CAPA Report (From Audit Report)' dashboard.

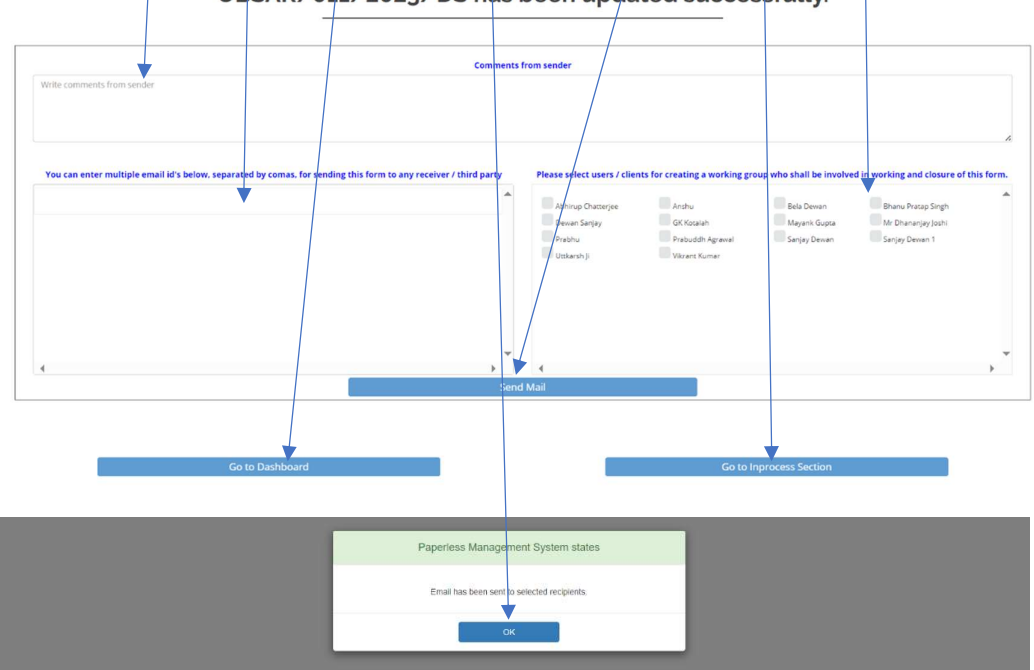

Non-Conformity / Observation with CAPA Report (From Audit Report), Ref No: OBSAR/011/2023/DS has been updated successfully.

### Sending E-mail for Signature Approval

### (Section 7: NC / Observation Close Out)

- 1. Here you can send the email for signature approval as per your choice.
- 2. Select sender name from the drop-down menu.
- 3. Write your comment for approver here.
- 4. Select type of approver from the drop-down menu as 'NC / Observation close out'.
- 5. Select / checkbox the 'Non-Conformity / Observation with CAPA Report (From Audit Report)' approvers here.
- 6. Click on 'OK' for sending the mail to selected approvers.
- 7. By clicking on 'Cancel' you can cancel the approval.
- 8. An alert box will show up then click 'OK'.

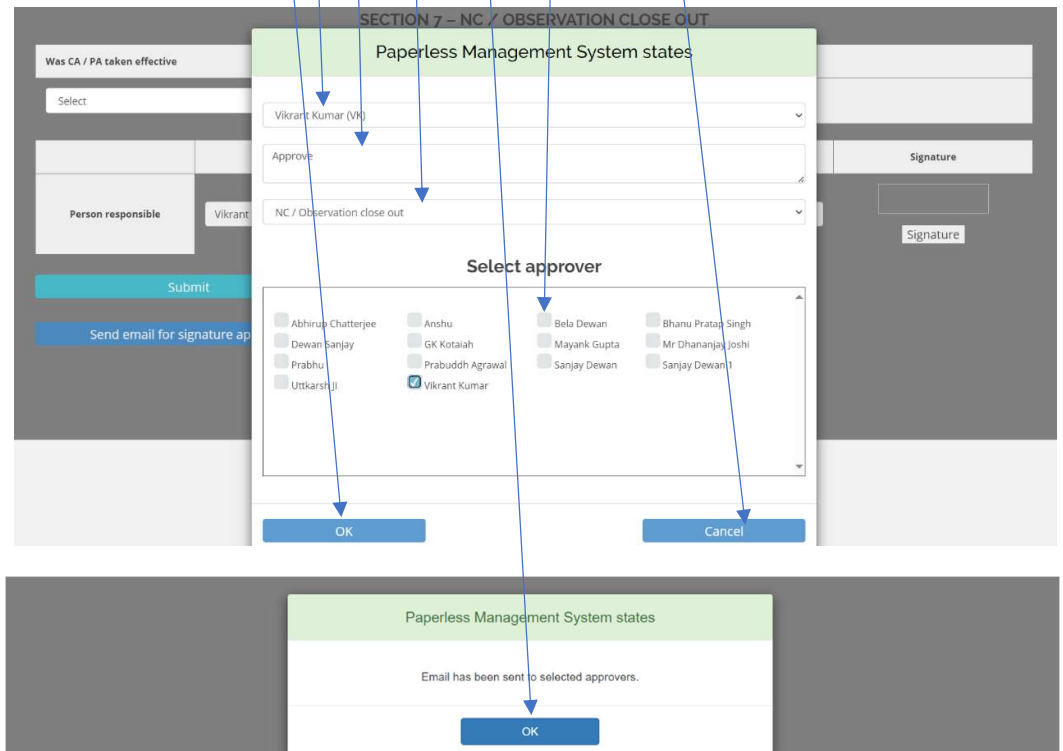

## Request for Approval Non-Conformity / Observation with CAPA Report (From Audit Report) (Section 7: NC / Observation Close Out)

- 1. The approver will receive a new mail for approving the document online without logging in to the application.
- 2. Click on 'Give Approval' for approving the document.

Approve To: Prabuddh Agrawal / From: Vikrant Kumar

### Non-Conformity / Observation with CAPA Report

| Report date      | NC / Observation reference No. |
|------------------|--------------------------------|
| 23-10-2023       | NCAR 008/2023/DS               |
| SECTION 1 - GENE | RAL INFORMATION                |

| Category                                                                          | Raiss                                   | d during                                              |
|-----------------------------------------------------------------------------------|-----------------------------------------|-------------------------------------------------------|
| Major NC                                                                          | Proc                                    | ess Audit                                             |
| Audit criteria                                                                    | Refere                                  | nce clause                                            |
| ISO 27001:2013                                                                    |                                         | 6.9                                                   |
| Evidence-1                                                                        | Evi                                     | dence-2                                               |
| <b>M</b>                                                                          |                                         |                                                       |
| Agreed time limit for closeout (should not be more than 90 days for NC) - in days | Location of incident                    | Date of incident                                      |
| 10 Days                                                                           | Mumbai                                  | 23-10-2023                                            |
| Department involved / affected                                                    | Name of person<br>initiating the report | Department of person<br>initiating the report         |
| CF - Operations                                                                   | Vikrant Kumar                           | CF - Operations                                       |
|                                                                                   |                                         | العبرة)<br>Signature of person reporting the incident |

#### SECTION 2 - DETAILS OF INCIDENT

| Description of the incident                         |
|-----------------------------------------------------|
| Demo 15                                             |
| Immediate action taken                              |
| Demo2                                               |
| Actual or potential impact                          |
| Demo3                                               |
| Names of those involved or with firsthand knowledge |
| Deno4                                               |

#### SECTION 3 - RESPONSIBILITY

| Action                                 | Name of person responsible | Department of person<br>responsible | Planned date of completion | Revised planned date of completion | Actual date of completion | Deviation |
|----------------------------------------|----------------------------|-------------------------------------|----------------------------|------------------------------------|---------------------------|-----------|
| Investigation & root cause<br>analysis | Vikrant Kumar              | CF - Operations                     | 02-11-2023                 |                                    | 15-02-2024                | 105       |
| Corrective & preventive action         | Sanjay Dewan               | CF - Operations                     | 02-11-2023                 |                                    | 15-02-2024                | 105       |
| Audit / Verification                   | Mayank Gupta               | CF - Audit                          | 02-11-2023                 |                                    | 15-02-2024                | 105       |
| NC / Observation close out             | Prabuddh Agrawal           | CF - Customer Care                  | 02-11-2023                 |                                    |                           |           |

#### SECTION 4 - INVESTIGATION & ROOT CAUSE ANALYSIS

| Investigation details       |                                  |                    |                                 |  |  |  |  |  |  |  |  |
|-----------------------------|----------------------------------|--------------------|---------------------------------|--|--|--|--|--|--|--|--|
| All ok                      |                                  |                    |                                 |  |  |  |  |  |  |  |  |
| Root cause analysis details |                                  |                    |                                 |  |  |  |  |  |  |  |  |
| Analysis details            |                                  |                    |                                 |  |  |  |  |  |  |  |  |
| Name of person responsible  | Department of person responsible | Date of completion | Signature of person responsible |  |  |  |  |  |  |  |  |
| Vikrant Kumar               | CF - Operations                  | 15-02-2024         | Danesia                         |  |  |  |  |  |  |  |  |

#### SECTION 5 - CORRECTIVE AND PREVENTIVE ACTION DETAILS

| Corrective action details  |                                  |                    |                                 |  |  |  |  |  |  |  |
|----------------------------|----------------------------------|--------------------|---------------------------------|--|--|--|--|--|--|--|
| All ok                     |                                  |                    |                                 |  |  |  |  |  |  |  |
| Preventive action details  |                                  |                    |                                 |  |  |  |  |  |  |  |
| Preventive action details  |                                  | c                  |                                 |  |  |  |  |  |  |  |
| Name of person responsible | Department of person responsible | Date of completion | Signature of person responsible |  |  |  |  |  |  |  |
| Sanjay Dewan               | CF - Operations                  | 15-02-2024         | Jerrefz                         |  |  |  |  |  |  |  |

### SECTION 6 - AUDIT / VERIFICATION

| Was CA / PA taken effective : Yes |                                  |                    |                                 |
|-----------------------------------|----------------------------------|--------------------|---------------------------------|
| Name of person responsible        | Department of person responsible | Date of completion | Signature of person responsible |
| Mayank Gupta                      | CF - Audit                       | 15-02-2024         | Tot 20 L                        |

#### SECTION 7 - NC / OBSERVATION CLOSE OUT

| Was CA / PA taken effective |                                  |                    |                                 |
|-----------------------------|----------------------------------|--------------------|---------------------------------|
| Name of person responsible  | Department of person responsible | Date of completion | Signature of person responsible |
| Prabuddh Agrawal            | CF - Customer Care               |                    |                                 |

|                                                                                               | Give Approval |  |
|-----------------------------------------------------------------------------------------------|---------------|--|
|                                                                                               |               |  |
| Please login to access it Login                                                               |               |  |
|                                                                                               |               |  |
| For any clarifications please write to info@ghse-riskconsultants.com or call at +919899111    | 109           |  |
| Best Regards,                                                                                 |               |  |
| Paperless Management System                                                                   |               |  |
|                                                                                               |               |  |
| This is an auto generated email. Please do not reply to this email message as no reply will b | e given.      |  |
|                                                                                               |               |  |
|                                                                                               |               |  |
|                                                                                               |               |  |
|                                                                                               |               |  |
|                                                                                               |               |  |
|                                                                                               |               |  |
|                                                                                               |               |  |
|                                                                                               |               |  |
|                                                                                               |               |  |
|                                                                                               |               |  |
|                                                                                               |               |  |
|                                                                                               |               |  |
|                                                                                               |               |  |
|                                                                                               |               |  |
|                                                                                               |               |  |
|                                                                                               |               |  |
|                                                                                               |               |  |
|                                                                                               |               |  |
|                                                                                               |               |  |
|                                                                                               |               |  |
|                                                                                               |               |  |
|                                                                                               |               |  |
|                                                                                               |               |  |
|                                                                                               | $\checkmark$  |  |
|                                                                                               |               |  |
|                                                                                               |               |  |

## Online Approval of Non-Conformity / Observation with CAPA Report (From Audit Report) thru E-mail

- 1. Upon clicking the 'Give Approval' button following page will open with the approvers name.
- 2. If you want to give approval, then select the date.
- 3. Click on 'Signature' button and sign on the screen by your finger or a digital pen then click ok.
- 4. Click the 'Approved' button and the approval will be sent to the requestor.

|                                   | Give A                                                    | Approval                                                                              |                                 |
|-----------------------------------|-----------------------------------------------------------|---------------------------------------------------------------------------------------|---------------------------------|
| Was CA / PA taken effective       |                                                           |                                                                                       |                                 |
| Yes                               | ~                                                         |                                                                                       |                                 |
| Name of person responsible        | Department of person responsible                          | Date of completion                                                                    | Signature of person responsible |
| Prabuddh Agrawal                  | CF - Customer Care                                        | 15-02-2024                                                                            | Signature                       |
| Approved                          |                                                           |                                                                                       |                                 |
|                                   | Best viewed in Micro<br>Copyright © 201<br>Developed by Q | soft Edge / Chrome / Firefox<br>8-24. All Rights Reserved<br>45E Risk Consultants LLP |                                 |
| ke Life Simple                    | Paperless Manageme                                        | nt System Signature Pad                                                               |                                 |
| is CA / PA taken effective<br>Yes | Lostr                                                     | 77                                                                                    |                                 |
| Name of person res                |                                                           | Cancol                                                                                | e of person responsible         |
| Prabuldh Agrawal                  | CF - Customer Care                                        | 15-02-2024                                                                            | Signature                       |
| Approved                          |                                                           |                                                                                       |                                 |

Best viewed in Microsoft Edge / Chrome / Firefox Copyright © 2018-24. All Rights Reserved Developed by QHSE Risk Consultants LLP

- 5. Select 'Yes' in the 'Was CA / PA taken effective' then click 'Submit'. You will be shown a message "Do you agree with the reports and action under section 4, 5 & 6 and want to submit the closeout report as 'Yes'." then click 'Ok'.
- 6. Select 'No' in the 'Was CA / PA taken effective' then you will be shown a message "Do you really agree for reporting the effectiveness CA / PA as 'No'. Please note that the previous date of closure will be erased." then click 'Ok'.

|                                                                                 | Paperless Manag<br>Do you agree with the reports and action t<br>closeou                                                       | Jement System states<br>aken under section 4,5 & 6 and want to submit the<br>t report as Yes.                                        |                                 |
|---------------------------------------------------------------------------------|----------------------------------------------------------------------------------------------------|----------------------------------------------------------------------------------------------------|---------------------------------|
| CR / PA taken effective                                                         |                                                                                                    | ок                                                                                                    | )                               |
| Name of person responsible                                                      | Department of person responsible                                                                                               | Date of completion                                                                                                    | Signature of person responsible |
| Mayank Gupta                                                                    | CF - Audit                                                                                                    | 16-02-2024                                                                                                    | Dava<br>Signature Clear         |
| Approved                                                                        |                                                                                                    |                                                                                                    |                                 |
| Approved<br>Derless<br>Life Simple                                              | Paperless Manage<br>Do you really agree for reportin<br>Please note that the previou                                           | ement System states<br>g the effectiveness of CA / PA as 'No'.<br>s dates of closure will be erased.                                 |                                 |
| Approved<br>Defless<br>Life Simple<br>A / PA taken effective                    | Paperless Manage<br>Do you really agree for reportin<br>Please note that the previou                                           | ement System states<br>g the effectiveness of CA / PA as 'No'.<br>s dates of closure will be erased.<br>Cancel                       |                                 |
| Approved<br>Derless<br>Life Simple                                              | Paperless Manage<br>Do you really agree for reportin<br>Please note that the previou                                           | ement System states<br>g the effectiveness of CA / PA as 'No',<br>is dates of closure will be erased.<br>Cancel                      |                                 |
| Approved Defiless Life Simple A / PA taken effective Name of person responsible | Paperless Manage<br>Do you really agree for reportin<br>Please note that the previou<br>OK<br>Department of person responsible | ement System states<br>g the effectiveness of CA / PA as 'No'.<br>s dates of closure will be erased.<br>Cancel<br>Date of completion | Signature of person responsible |

## Approval of Non-Conformity / Observation with CAPA Report

## (From Audit Report) by E-mail

- 1. Once you give the approval the following page will open.
- 2. Here you can see 'Thanks for giving the approval' message.
- 3. If you try to approve the same 'Non-Conformity / Observation with CAPA report (From Audit Report)' again then following message will show up.
- л

| 4.                            |                                                                                                    |
|-------------------------------|----------------------------------------------------------------------------------------------------|
| Paperless<br>Make Life Simple |                                                                                                    |
|                               | $\downarrow$                                                                                                    |
| Thanks for                    | giving the approval                                                                                                 |
| manks for                     | giving the approvat.                                                                                                |
|                               |                                                                                                    |
| Best view<br>Copyr<br>Develo  | ed in Microsoft Edge / Chrome / Firefox<br>ight © 2018-24. All Rights Reserved<br>oped by QHSE Risk Consultants LLP |
| Paperless<br>Make Life Simple |                                                                                                    |
|                               |                                                                                                    |
|                               |                                                                                                    |
| You have alrea                | dy given this approval.                                                                                             |
|                               |                                                                                                    |
| Best viewe                    | id in Microsoft Edge / Chrome / Firefox                                                                             |
| Develo                        | gm © 2010-24, All Rights reserved<br>oped by QHSE Risk Consultants LLP                                              |
|                               |                                                                                                    |
|                               |                                                                                                    |
|                               |                                                                                                    |
|                               |                                                                                                    |
|                               |                                                                                                    |
|                               |                                                                                                    |
|                               |                                                                                                    |

### Non-Conformity / Observation with CAPA Report

### (From Audit Report) Approval Granted Mail

1. The 'Non-Conformity / Observation with CAPA Report (From Audit Report)' approval email will be received by the requestor and all approver(s) indicating that the specific approver has approve the report.

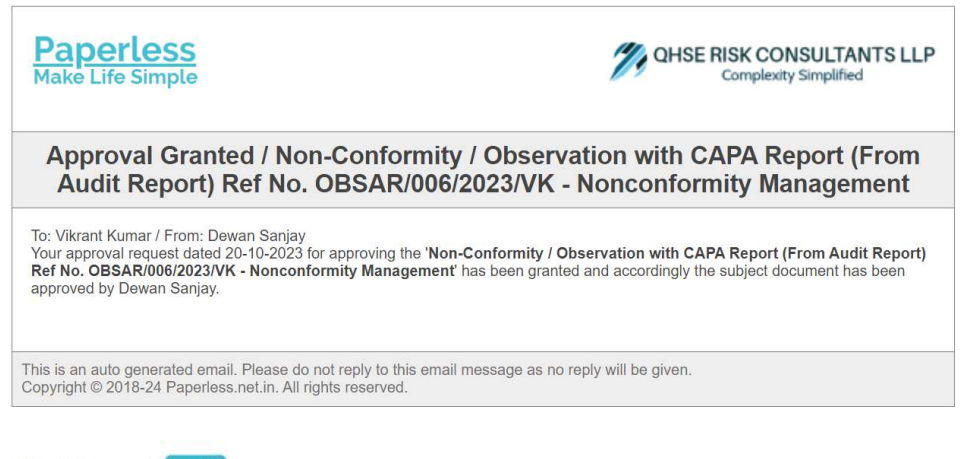

Please login to access it Login

For any clarifications please write to us at info@ghse-riskconsultants.com

Best Regards,
Paperless Management System
The Reproduct Averagement System

## Publishing the Non-Conformity / Observation with CAPA Report

### (From Audit Report)

- 1. Click on 'Publish ()'at the dashboard to publish 'Non-Conformity / Observation with CAPA Report (from audit report)'.
- 2. Please remember that once you publish the 'Non-Conformity / Observation with CAPA Report (from audit report)' no amendments or changes can be done.
- 3. Click 'OK' in the alert box if you agree with the statement in the alert box.
- 4. Click 'Cancel' in the alert box if you do not agree with the statement in the alert box.

|        |                                            |                       |                        |                 |                        |                   |                   |                   |                                                            |      | CC DOI                                                        | arx.    |           |
|--------|--------------------------------------------|-----------------------|------------------------|-----------------|------------------------|-------------------|-------------------|-------------------|------------------------------------------------------------|------|---------------------------------------------------------------|---------|-----------|
|        |                                            | No                    | n-Coi                  | nformi          | i <b>ty / C</b>        | (From Audit       | vation<br>Report) | with              | CAPA I                                                     | Rep  | ort                                                           |         |           |
| Show 1 | 0 🗸 entries                                |                       |                        |                 |                        |                   |                   |                   |                                                            | Sear | rch:                                                          |         |           |
| S. No. | Audit Report<br>Ref No.                    | Report Ref<br>No.     | Initial<br>Date        | Submitted<br>By | Last Edited<br>Date    | Last Edited<br>By | Published<br>By   | Published<br>Date | Description                                                | View | Edit                                                          | Publish | Condemned |
| 1      | (CFM)AR-P<br>rocess/04<br>4/08/2023/<br>VK | OBSAR/012/2<br>023/DS | 20-10-2023<br>18:15:41 | Dewan Sanjay    | 20-10-2023<br>18:36:45 | Dewan<br>Sanjay   |                   |                   | The<br>temperature<br>was not<br>recorded                  | ۲    |                                                               |         | â         |
| 2      | (CFM)AR-P<br>rocess/04<br>4/08/2023/<br>VK | OBSAR/011/2<br>023/DS | 20-10-2023<br>18:15:41 | Dewan Sanjay    | 14-02-2024<br>12:23:14 | Vikrant<br>Kumar  |                   |                   | The MOC<br>was not<br>recorded                             | ۲    |                                                               |         | â         |
| 3      | (CFM)AR-P<br>rocess/04<br>4/08/2023/<br>VK | OBSAR/10/20<br>23/DS  | 20-10-2023<br>18:15:41 | Dewan Sanjay    |                        |                   |                   |                   | The<br>signatures<br>in training<br>report were<br>missing | ۲    | Edit Section 4<br>: Investigation<br>& Root Cause<br>Analysis |         | â         |

|        |                                            |                       | _                      |                                   |                                     |                   |                                        |                                      |                                                            | -    | << Bac                                                        |         |           |
|--------|--------------------------------------------|-----------------------|------------------------|-----------------------------------|-------------------------------------|-------------------|----------------------------------------|--------------------------------------|------------------------------------------------------------|------|---------------------------------------------------------------|---------|-----------|
|        |                                            | No                    | n                      | Pa                                | perless N                           | lanageme          | ent Syster                             | n states                             |                                                            | ą    | ort                                                           |         |           |
| Show 1 | 0 🗸 entries                                |                       | Do you n               | eally want to publ<br>OBSAR<br>OK | ish this Non-Cor<br>/011/2023/DS a: | oformity / Observ | vation with CAPA<br>be able to edit it | Report (From Au<br>after publishing? | udit Report), Ref No<br>Cancel                             | Sear | rch:                                                          |         |           |
| S. No. | Audit Report<br>Ref No.                    | Report Ref<br>No.     | Initial<br>Date        | Submitted<br>By                   | Last Edited<br>Date                 | Last Edited<br>By | Published<br>By                        | Published<br>Date                    | Description                                                | View | Edit                                                          | Publish | Condemned |
| 1      | (CFM)AR-P<br>rocess/04<br>4/08/2023/<br>VK | OBSAR/012/2<br>023/DS | 20-10-2023<br>18:15:41 | Dewan Sanjay                      | 20-10-2023<br>18:36:45              | Dewan<br>Sanjay   |                                        |                                      | The<br>temperature<br>was not<br>recorded                  | ۲    |                                                               | ×       | â         |
| 2      | (CFM)AR-P<br>rocess/04<br>4/08/2023/<br>VK | OBSAR/011/2<br>023/DS | 20-10-2023<br>18:15:41 | Dewan Sanjay                      | 14-02-2024<br>12:23:14              | Vikrant<br>Kumar  |                                        |                                      | The MOC<br>was not<br>recorded                             | ۲    |                                                               | M       | â         |
| 3      | (CFM)AR-P<br>rocess/04<br>4/08/2023/<br>VK | OBSAR/10/20<br>23/DS  | 20-10-2023<br>18:15:41 | Dewan Sanjay                      |                                     |                   |                                        |                                      | The<br>signatures<br>in training<br>report were<br>missing | ۲    | Edit Section 4<br>: Investigation<br>& Root Cause<br>Analysis |         | â         |

- 5. Click 'OK' again if you finally agree to publish the 'Non-Conformity / Observation with CAPA Report (From Audit Report)'.
- 6. Click 'Cancel' in the alert box if you do not agree with the statement in the alert box.

|        |                                            |                       | _                      |                                    |                        |                                  |                             |                   |                                                            | _    |                                                               |         |           |
|--------|--------------------------------------------|-----------------------|------------------------|------------------------------------|------------------------|----------------------------------|-----------------------------|-------------------|------------------------------------------------------------|------|---------------------------------------------------------------|---------|-----------|
| Non    |                                            | n                     | Pa                     | Paperless Management System states |                        |                                  |                             |                   |                                                            | port |                                                               |         |           |
| Show 1 | 0 v entries                                |                       | You agr                | ee to publish the<br>OK            | Form Non-Confe         | ormity / Observa<br>OBSAR/011/20 | tion with CAPA R<br>123/DS? | eport (From Aud   | it Report), Ref No:<br>Cancel                              | Sear | ch:                                                           |         |           |
| S. No. | Audit Report<br>Ref No.                    | Report Ref<br>No.     | Initial<br>Date        | Submitted<br>By                    | Last Edited<br>Date    | Last Edited<br>By                | Published<br>By             | Published<br>Date | Description                                                | View | Edit                                                          | Publish | Condemned |
| 1      | (CFM)AR-P<br>rocess/04<br>4/08/2023/<br>VK | OBSAR/012/2<br>023/DS | 20-10-2023<br>18:15:41 | Dewan Sanjay                       | 20-10-2023<br>18:36:45 | Dewan<br>Sanjay                  |                             |                   | The<br>temperature<br>was not<br>recorded                  | ۲    |                                                               | ×       | â         |
| 2      | (CFM)AR-P<br>rocess/04<br>4/08/2023/<br>VK | OBSAR/011/2<br>023/DS | 20-10-2023<br>18:15:41 | Dewan Sanjay                       | 14-02-2024<br>12:23:14 | Vikrant<br>Kumar                 |                             |                   | The MOC<br>was not<br>recorded                             | ۲    |                                                               |         | â         |
| 3      | (CFM)AR-P<br>rocess/04<br>4/08/2023/<br>VK | OBSAR/10/20<br>23/DS  | 20-10-2023<br>18:15:41 | Dewan Sanjay                       |                        |                                  |                             |                   | The<br>signatures<br>in training<br>report were<br>missing | ۲    | Edit Section 4<br>: Investigation<br>& Root Cause<br>Analysis |         | â         |

## Non-Conformity / Observation with CAPA Report

### (From Audit Report) Publishing E-mail Confirmation

- 1. Once you submit the document / form for publishing a new page will open. Here you can send the document / form to any internal or external user.
- 2. Write any comment from sender here.
- 3. On the right panel you can send the document by email to any internal users or clients, as per your choice, by checking the box against their names.
- 4. On the left panel you can send the document by email to any of the external user by typing their email ids separated with commas.
- 5. Click on 'Send Email'
- 6. An alert box will show up then click 'OK.'
- 7. Click on 'Go to Dashboard' button to go back to the 'Non-Conformity / Observation with CAPA Report (From Audit Report)' dashboard.
- 8. Click on 'Go to Completed Section' button to go back to the completed status 'Non-Conformity / Observation with CAPA Report (From Audit Report)' dashboard.

Non-Conformity / Observation with CAPA Report (From Audit Report), Ref No: OBSAR/011/2023/ DS has been published successfully.

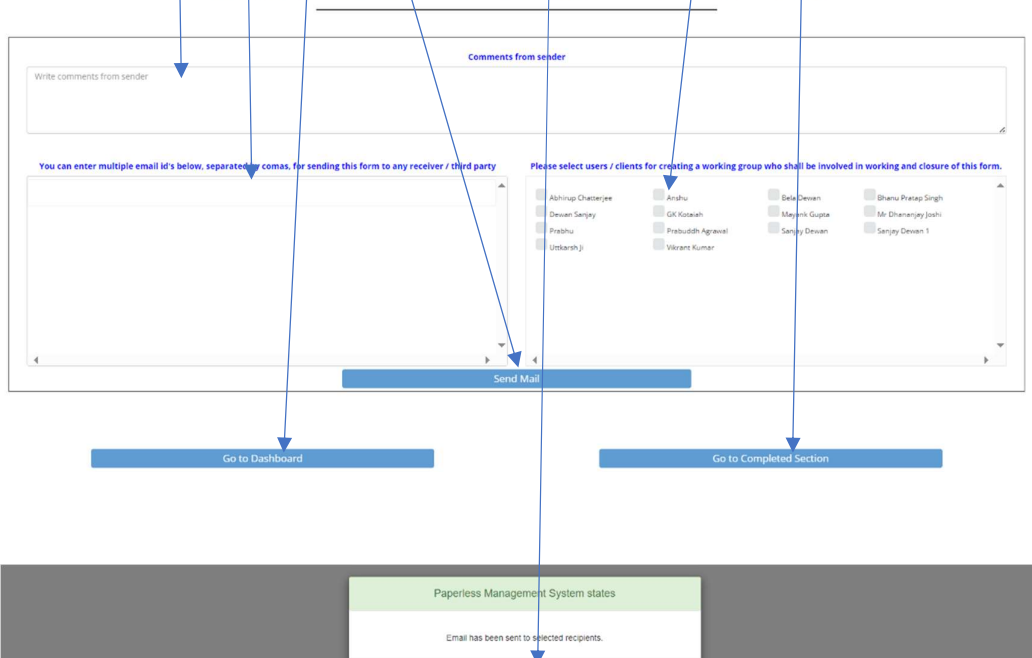

## Condemned the Non-Conformity / Observation with CAPA Report (From Audit Report)

- 1. Click on 'Condemned in at the 'Non-Conformity / Observation with CAPA Report (From Audit Report)' dashboard.
- 2. You can condemn the 'Non-Conformity / Observation with CAPA Report (From Audit Report)', as appropriate by clicking on in
- 3. Click 'OK' in the alert box if you agree with the statement in the alert box.
- 4. Click 'Cancel' if you want to cancel the action.

|        |                                            |                       |                        |            |            |                        |                   | 1                 |   |                   |                                                            |      | << Ba                                                         | eik     |           |
|--------|--------------------------------------------|-----------------------|------------------------|------------|------------|------------------------|-------------------|-------------------|---|-------------------|------------------------------------------------------------|------|---------------------------------------------------------------|---------|-----------|
|        |                                            | No                    | n-Co                   | nfoi       | rmi        | ity / C                | (From Audit       | vation<br>Report) | s | vith              | CAPA I                                                     | Rep  | ort                                                           |         |           |
| Show 1 | 0 🗸 entries                                |                       |                        |            |            |                        |                   |                   |   |                   |                                                            | Sea  | rch:                                                          |         |           |
| S. No. | Audit Report<br>Ref No.                    | Report Ref<br>No.     | Initial<br>Date        | Subm<br>Bj | itted<br>y | Last Edited<br>Date    | Last Edited<br>By | Published<br>By   | P | Published<br>Date | Description                                                | View | Edit                                                          | Publish | Condemned |
| 1      | (CFM)AR-P<br>rocess/04<br>4/08/2023/<br>VK | OBSAR/012/2<br>023/DS | 20-10-2023<br>18:15:41 | Dewan      | Sanjay     | 20-10-2023<br>18:36:45 | Dewan<br>Sanjay   |                   |   |                   | The<br>temperature<br>was not<br>recorded                  | ۲    |                                                               | •       | â         |
| 2      | (CFM)AR-P<br>rocess/04<br>4/08/2023/<br>VK | OBSAR/10/20<br>23/DS  | 20-10-2023<br>18:15:41 | Dewan      | Sanjay     |                        |                   |                   |   |                   | The<br>signatures<br>in training<br>report were<br>missing | ۲    | Edit Section 4<br>: Investigation<br>& Root Cause<br>Analysis |         | â         |
| 3      | (CFM)AR-P<br>rocess/04<br>4/08/2023/<br>VK | NCAR/009/20<br>23/D5  | 20-10-2023<br>18:15:41 | Dewan      | Sanjay     |                        |                   |                   |   |                   | No training<br>record                                      | ۲    | Edit Section 4<br>: Investigation<br>& Root Cause<br>Analysis |         | â         |

|        |                                            |                       |                        |                    |                        |                                    |                                |                   |                                                            | _    |                                                               |         |           |
|--------|--------------------------------------------|-----------------------|------------------------|--------------------|------------------------|------------------------------------|--------------------------------|-------------------|------------------------------------------------------------|------|---------------------------------------------------------------|---------|-----------|
|        |                                            | No                    | n                      | Pa                 | aperless N             | 1anageme                           | ent Syster                     | n states          |                                                            | e p  | ort                                                           |         |           |
| Show 1 | 0 <mark>v</mark> entries                   |                       | Do you                 | really want to con | idemn this Non-        | Conformity / Obs<br>No. OBSAR/012/ | servation with CA<br>(2023/DS? | APA Report (Fron  | n Audit Report), Rel<br>Cancel                             | Sea  | rch:                                                          |         |           |
| S. No. | Audit Report<br>Ref No.                    | Report Ref<br>No.     | Initial<br>Date        | Submitted<br>By    | Last Edited<br>Date    | Last Edited<br>By                  | Published<br>By                | Published<br>Date | Description                                                | View | Edit                                                          | Publish | Condemned |
| 1      | (CFM)AR-P<br>rocess/04<br>4/08/2023/<br>VK | OBSAR/012/2<br>023/DS | 20-10-2023<br>18:15:41 | Dewan Sanjay       | 20-10-2023<br>18:36:45 | Dewan<br>Sanjay                    |                                |                   | The<br>temperature<br>was not<br>recorded                  | ۲    |                                                               | •       | â         |
| 2      | (CFM)AR-P<br>rocess/04<br>4/08/2023/<br>VK | OBSAR/10/20<br>23/DS  | 20-10-2023<br>18:15:41 | Dewan Sanjay       |                        |                                    |                                |                   | The<br>signatures<br>in training<br>report were<br>missing | ۲    | Edit Section 4<br>: Investigation<br>& Root Cause<br>Analysis |         | â         |
| з      | (CFM)AR-P<br>rocess/04<br>4/08/2023/<br>VK | NCAR/009/20<br>23/DS  | 20-10-2023<br>18:15:41 | Dewan Sanjay       |                        |                                    |                                |                   | No training<br>record                                      | ۲    | Edit Section 4<br>: Investigation<br>& Root Cause<br>Analysis |         | â         |

- 5. A message will show up with successfully condemned message.
- 6. Then you will see 'Go to Dashboard' and 'Go to Condemned Section' button the alert box.
- 7. By clicking the button 'Go to Dashboard', you will directly go to the 'Non-Conformity / Observation with CAPA Report (From Audit Report)' Dashboard.
- 8. By clicking the button 'Go to Condemned Section', you will go to the condemned status 'Non-Conformity / Observation with CAPA Report (From Audit Report)' dashboard.

Non-Conformity / Observation with CAPA Report (From Audit Report), Ref No: OBSAR/10/2023/DS has been condemned successfully.

## Completed Status Dashboard - Non-Conformity / Observation with CAPA Report (From Audit Report)

- 1. Here you can view all completed status 'Non-Conformity / Observation with CAPA Report (From Audit Report)'.
- 2. Click the number shown under 'Completed' and go to the completed status 'Non-Conformity / Observation with CAPA Report (From Audit Report)' dashboard.
- 3. You can search here any completed status 'Non-Conformity / Observation with CAPA Report (From Audit Report)'.
- 4. You can archive any 'Non-Conformity / Observation with CAPA Report (From Audit Report)' by clicking on

| S. No.       New       Inprocess       Completed       Condemned       Archived         1       8       2       2       0         Vertice       Report       Condemned       Archived         1       8       2       2       0         Vertice       Condemned       Archived         1       8       2       2       0         Vertice       Condemned       Archived         Vertice       Condemned       Archived         Vertice       Condemned       Archived         Vertice       Condemned       Archived         Vertice       Vertice                                                                                                    |        |                                          |                       |                        |                  | $\backslash$           |                   |                        |                  |                | << Back     |      |     |
|----------------------------------------------------------------------------------------------------|--------|------------------------------------------|-----------------------|------------------------|------------------|------------------------|-------------------|------------------------|------------------|----------------|-------------|------|-----|
| S. No.     New     Inprocess     Completed     Condemned     Archived       1     8     2     2     0         Non-Conformity / Observation with CAPA Report         Unprocess     Completed     Prom Audit Report         S. No.     And Ref No.     Initial     Submitted       S. No.     Audit Report     Completed     Published         S. No.     Audit Report     Completed     Published     Published         S. No.     Audit Report     Ref No.     Initial     Submitted     Lass Edited     Published     Published     Published       1     (CFM)AR.Proc.     065AR/011/2     20:10:2023     Dewan     14:02:2024     Vikrant     14:02:2024     Vikrant     The MOC was not recorded     Image: Completed       2     (CFM)AR.Inte     NCAP/002/20     18:10:2023     Vikrant     19:10:2023     Vikrant     19:10:2023     Vikrant     Trainning Completed     Image: Completed                                                                                                    |        |                                          | Non                   | -Confo                 | ormity<br>       | / Obs                  | servati           | on witl                | n CAP            | A Repor        | t           |      |     |
| 1     8     2     2     0       Non-Conformity / Observation with CAPA Report<br>Uren Audit Report       Uren Audit Report       COMPLETED STATUS       Search:       Search:       View SA       1     Madit Report     Ref No.     Initial     Submitted     Last Edited     Published     Published     Description     View SA       1     CEMA/08/2<br>023/VK     OBSAR/011/2<br>023/VS     20-10-2023<br>18:15:41     Dewan     14-02-2024<br>12:23:14     Vitrant     14-02-2024<br>12:23:150     Vitrant     The MOC was not recorded     Image: Cempleted       2     (CRMAR-Inter<br>mal/03/000/<br>23/VK     NCAR/002/20<br>19:45:19     Vitrant     19-10-2023     Vitrant     19-10-2023     Vitrant     Trainning Completed     Image: Cempleted                                                                                                    | S. N   | o.                                       | New                   |                        | Inproce          | ess                    | Comp              | leted                  | Cond             | demned         | Arch        | nive | d   |
| « Back         Non-Conformity / Observation with CAPA Report         Uron Audit Report         COMPLETED STATUS         Search:         Search:         Search:         Search:         10 entries         Search:         1 (CFM)AR-Proc<br>ess/04/08/2<br>023/05       Dewan<br>Sanjay       14-02-2024<br>12:23:14       Vikrant<br>Kumar       14-02-2024<br>Vikrant<br>12:23:14       Vikrant<br>Kumar       The MOC was not recorded       ©         2       rmai/03/08/2<br>2023/05       NCAR/00/2/20<br>23/NK       18-10-2023<br>10-45:19       Vikrant<br>Kumar       19-10-2023<br>12:34:14       Vikrant<br>Kumar       Trainning Completed       ©                                                                                                    | 1      |                                          |                       |                        | 8                |                        | 2                 |                        |                  | 2              |             | 0    |     |
| Own 10       V entries       Search:       Search:         S. No.       Audit Report<br>Ref No.       Ref No.       Initial<br>Date       Submitted<br>By       Last Edited<br>Date       Published<br>By       Published<br>Date       Description       View Sr<br>Audit Report         1       (CFM)AR-Proc<br>ess/044/08/2<br>023/VS       OBSAR/011/2<br>023/VS       20-10-2023<br>18:15:41       Dewan<br>Sanjay       14-02-2024<br>12:23:14       Vikrant       14-02-2024<br>Vikrant       Vikrant       The MOC was not recorded       Image: CFM)AR-Inte<br>CFM)AR-Inte<br>2023/CSD       NCAR/002/20<br>23/VK       18-10-2023<br>10:45:19       Vikrant       19-10-2023<br>Vikrant       Vikrant       19-10-2023<br>12:34:14       Vikrant       Trainning Completed       Image: CFM)AR-Inte<br>Kumar       Image: CFM)AR-Inte<br>Solution       Image: CFM)AR-Inte<br>Kumar       Image: CFM)AR-Inte<br>Kumar       Image: CFM                                                                                                    |        |                                          | Non-                  | Confo                  | rmity            | / Obse<br>(For         | Audit Report)     | on with                | CAPA             | Report         |             |      |     |
| I         (CFM)AR-Proc<br>ess/044/08/2<br>023/VK         OBSAR/011/2<br>023/VK         20-10-2023<br>18:15:41         Dewan<br>Sanjay         14-02-2024<br>12:23:14         Vikrant<br>Kumar         14-02-2024<br>12:31:50         Vikrant         The MOC was not recorded         •           2         rnal/93/08/<br>2023/CSD         NCAR/002/20<br>23/VK         18-10-2023<br>10:45:19         Vikrant         19-10-2023<br>06:26:45         Vikrant         19-10-2023<br>12:34:14         Vikrant         Trainning Completed         •                                                                                                    | 5. No. | Audit Report<br>Ref No.                  | Ref No.               | Initial<br>Date        | Submitted<br>By  | Last Edited<br>Date    | Last Edited<br>By | Published<br>Date      | Published<br>By  | Descrip        | ition       | View | Sen |
| 2 (CFM)AR-Inte<br>mal/043/08/<br>2023/CSD NCAR/002/20<br>23/VK 18-10-2023 Vikrant 19-10-2023 Vikrant 19-10-2023 Vikrant 19-10-2023 Vikrant Kumar 19-10-2023 Vikrant Kumar 19-10-2023 Vikrant 19-10-2023 Vikrant 19-10-2023 Vikrant 19-10-2023 Vikrant 19-10-2023 Vikrant Kumar 19-10-2023 Vikrant Kumar 19-10-2023 Vikrant Kumar 19-10-2023 Vikrant Kumar 19-10-2023 Vikrant 19-10-2023 Vikrant 19-10- | 1      | (CFM)AR-Proc<br>ess/044/08/2<br>023/VK   | OBSAR/011/2<br>023/DS | 20-10-2023<br>18:15:41 | Dewan<br>Sanjay  | 14-02-2024<br>12:23:14 | Vikrant<br>Kumar  | 14-02-2024<br>12:31:50 | Vikrant<br>Kumar | The MOC was no | ot recorded | •    |     |
|                                                                                                    | 2      | (CFM)AR-Inte<br>rnal/043/08/<br>2023/CSD | NCAR/002/20<br>23/VK  | 18-10-2023<br>10:45:19 | Vikrant<br>Kumar | 19-10-2023<br>06:26:45 | Vikrant<br>Kumar  | 19-10-2023<br>12:34:14 | Vikrant<br>Kumar | Trainning Co   | mpleted     | ۲    |     |

- 5. Click 'OK' in the alert box if you agree with the statement in the alert box.
- 6. Click 'Cancel' in the alert box if you do not agree with the statement in the alert box.
- 7. Again, you will see the alert box of 'Archived Successfully'.
- 8. Then you will see 'Go to Archives Section' and 'Go to Completed Section' button the alert box.
- 9. By clicking the button 'Go to Archives Section', you will directly go to the archived status 'Non-Conformity / Observation with CAPA Report (From Audit Report)' in the archive module.
- 10. By clicking the button 'Go to Completed Section', you will go to the completed status 'Non-Conformity / Observation with CAPA Report (From Audit Report)' dashboard.

|           |                                                                                                    | ſ                     |                        | Paper               | less Manag                   | ement Sys                           | stem stat              | es                   |                                  |      |                       |
|-----------|----------------------------------------------------------------------------------------------------|-----------------------|------------------------|---------------------|------------------------------|-------------------------------------|------------------------|----------------------|----------------------------------|------|-----------------------|
| Show 10   | ✓ entries                                                                                                 |                       | Do you really war      | it to archive the l | Form Non-Conform<br>No. OBSA | ity / Observation<br>R/012/2023/DS? | with CAPA Repo         | ort (From Audit Repo | ort), Ref<br>Search:             |      |                       |
| S. No.    | Audit Report<br>Ref No.                                                                                   | Ref No.               | Ol                     | <                   | Date                         | Uy.                                 | Date                   | Cancel               | Description                      | View | Send<br>To<br>Archive |
| 1         | (CFM)AR-Proc<br>ess/044/08/2<br>023/VK                                                                    | OBSAR/012/2<br>023/DS | 20-10-2023<br>18:15:41 | Dewan<br>Sanjay     | 20-10-2023<br>18:36:45       | Dewan<br>Sanjay                     |                        |                      | The temperature was not recorded | ۲    | =                     |
| 2         | (CFM)AR-Proc<br>ess/044/08/2<br>023/VK                                                                    | OBSAR/011/2<br>023/DS | 20-10-2023<br>18:15:41 | Dewan<br>Sanjay     | 14-02-2024<br>12:23:14       | Vikrant<br>Kumar                    | 14-02-202-<br>12:31:50 | 4 Vikrant<br>Kumar   | The MOC was not recorded         | ۲    | •                     |
| Showing 1 | 1 to 2 of 2 entries                                                                                       |                       |                        |                     |                              |                                     |                        |                      | Previous                         | 1    | Next                  |
|           |                                                                                                    |                       | _                      |                     |                              |                                     |                        | _                    |                                  |      |                       |
|           | Paperless Management System states                                                                        |                       |                        |                     |                              |                                     |                        |                      |                                  |      |                       |
|           | Form Non-Conformity / Observation with CAPA Report (From Audit Report) has been<br>archived successfully. |                       |                        |                     |                              |                                     |                        |                      |                                  |      |                       |
|           |                                                                                                    |                       | Got                    | o Archives Sectio   | n                            |                                     | Go to Complete         | d Section            |                                  |      |                       |

## Condemned Status Dashboard – Non-Conformity / Observation with CAPA Report (From Audit Report)

- 1. Here you can view all condemned status 'Non-Conformity / Observation with CAPA Report (From Audit Report)'.
- 2. Click the number shown under 'Condemned' and go to the condemned status 'Non-Conformity / Observation with CAPA Report (From Audit Report)' dashboard.
- 3. You can search here any condemned status 'Non-Conformity / Observation with CAPA Report (From Audit Report)'.
- 4. You can view any 'Non-Conformity / Observation with CAPA Report (From Audit Report)' by clicking on .
- 5. Click on 'Back' to go back to the previous page.

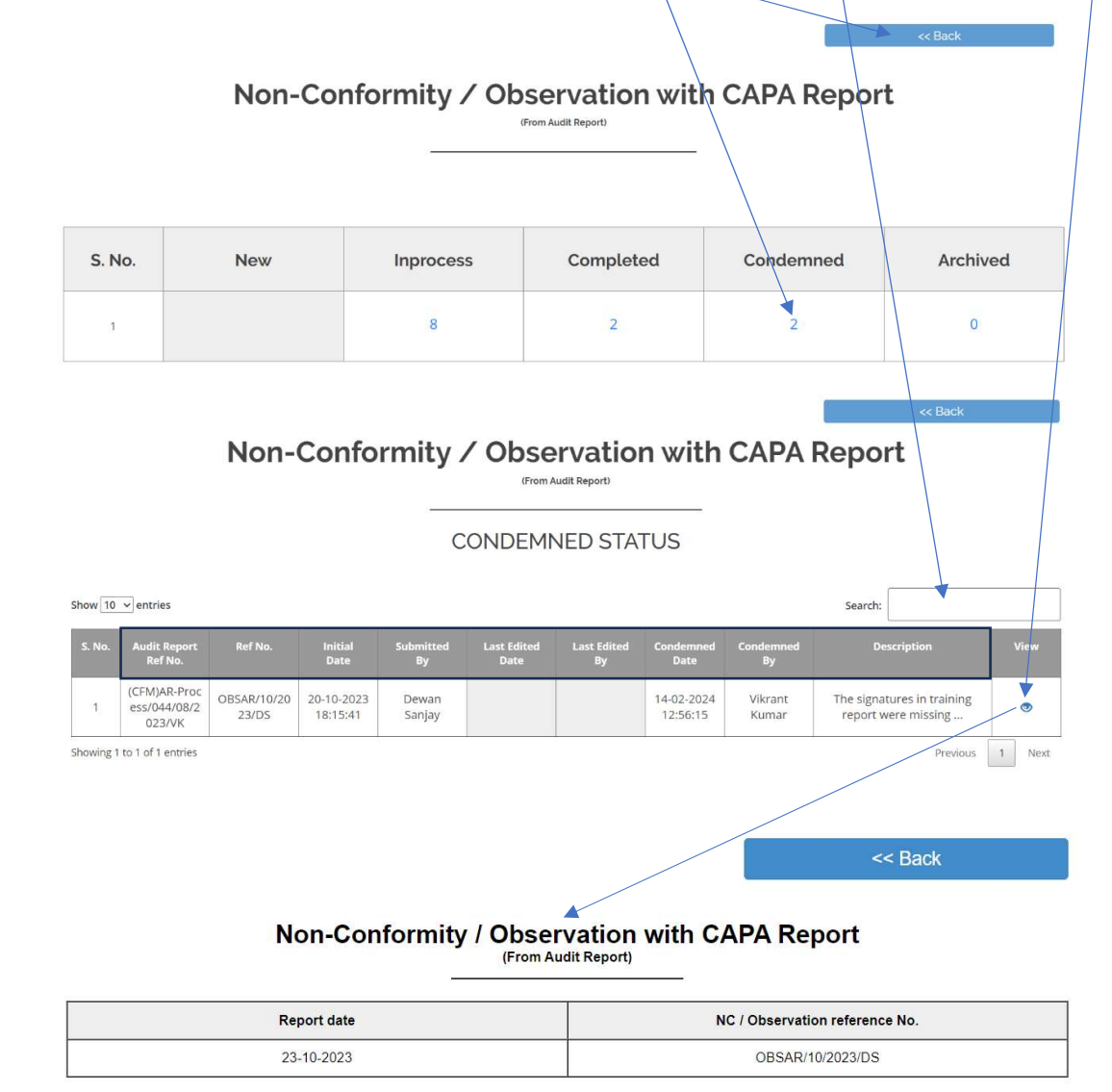

### **SECTION 1 - GENERAL INFORMATION**

| Category                                                                             | Raised during                           |                                               |  |  |
|--------------------------------------------------------------------------------------|-----------------------------------------|-----------------------------------------------|--|--|
| Observation                                                                          | Process Audit                           |                                               |  |  |
| Audit criteria                                                                       | Reference clause                        |                                               |  |  |
| ISO 14001:2015,ISO 27001:2013                                                        |                                         |                                               |  |  |
| Evidence-1                                                                           | Evidence-2                              |                                               |  |  |
|                                                                                      |                                         |                                               |  |  |
| Agreed time limit for closeout (should not be more than 90 days for NC) -<br>in days | Location of incident                    | Date of incident                              |  |  |
| Days                                                                                 | Mumbai                                  | 23-10-2023                                    |  |  |
| Department involved / affected                                                       | Name of person<br>initiating the report | Department of person<br>initiating the report |  |  |
|                                                                                      |                                         |                                               |  |  |

### **SECTION 2 - DETAILS OF INCIDENT**

| Description of the incident                         |
|-----------------------------------------------------|
| The signatures in training report were missing      |
| Immediate action taken                              |
|                                                     |
| Actual or potential impact                          |
|                                                     |
| Names of those involved or with firsthand knowledge |
|                                                     |

### SECTION 3 - RESPONSIBILITY

| Action                                 | Name of person responsible | Department of<br>person responsible | Planned date of completion | Revised planned date<br>of completion | Actual date of completion | Deviation |
|----------------------------------------|----------------------------|-------------------------------------|----------------------------|---------------------------------------|---------------------------|-----------|
| Investigation &<br>root cause analysis |                            |                                     |                            |                                       |                           |           |
| Corrective & preventive action         |                            |                                     |                            |                                       |                           |           |
| Audit / Verification                   |                            |                                     |                            |                                       |                           |           |
| NC / Observation<br>close out          |                            |                                     |                            |                                       |                           |           |

### **SECTION 4 - INVESTIGATION & ROOT CAUSE ANALYSIS**

| Investigation details       |                                  |                    |                                 |  |  |  |  |  |  |
|-----------------------------|----------------------------------|--------------------|---------------------------------|--|--|--|--|--|--|
|                             |                                  |                    |                                 |  |  |  |  |  |  |
| Root cause analysis details |                                  |                    |                                 |  |  |  |  |  |  |
|                             |                                  |                    |                                 |  |  |  |  |  |  |
| Name of person responsible  | Department of person responsible | Date of completion | Signature of person responsible |  |  |  |  |  |  |
|                             |                                  |                    |                                 |  |  |  |  |  |  |

### SECTION 5 - CORRECTIVE AND PREVENTIVE ACTION DETAILS

| Corrective action details  |                                  |                    |                                 |  |  |  |  |  |  |
|----------------------------|----------------------------------|--------------------|---------------------------------|--|--|--|--|--|--|
|                            |                                  |                    |                                 |  |  |  |  |  |  |
| Preventive action details  |                                  |                    |                                 |  |  |  |  |  |  |
|                            |                                  |                    |                                 |  |  |  |  |  |  |
| Name of person responsible | Department of person responsible | Date of completion | Signature of person responsible |  |  |  |  |  |  |
|                            |                                  |                    |                                 |  |  |  |  |  |  |

### SECTION 6 - AUDIT / VERIFICATION

| Was CA / PA taken effective |                                  |                    |                                 |
|-----------------------------|----------------------------------|--------------------|---------------------------------|
| Name of person responsible  | Department of person responsible | Date of completion | Signature of person responsible |
|                             |                                  |                    |                                 |

### SECTION 7 - NC / OBSERVATION CLOSE OUT

| Was CA / PA taken effective |                                  |                    |                                 |
|-----------------------------|----------------------------------|--------------------|---------------------------------|
| Name of person responsible  | Department of person responsible | Date of completion | Signature of person responsible |
|                             |                                  |                    |                                 |
# Archived Status Dashboard - Non-Conformity / Observation with CAPA Report (From Audit Report)

- 1. Here you can view all archived 'Non-Conformity / Observation with CAPA Report (From Audit Report)'.
- 2. Click the number shown under 'Archived' and you will go to the archived status 'Non-Conformity / Observation with CAPA Report (From Audit Report)' dashboard.
- 3. You can search here any archived status 'Non-Conformity / Observation with CAPA Report (From Audit Report)'.
- 4. You can view any 'Non-Conformity / Observation with CAPA Report (From Audit Report)' by clicking on .
- 5. Click on 'Back' to go back to the previous page.

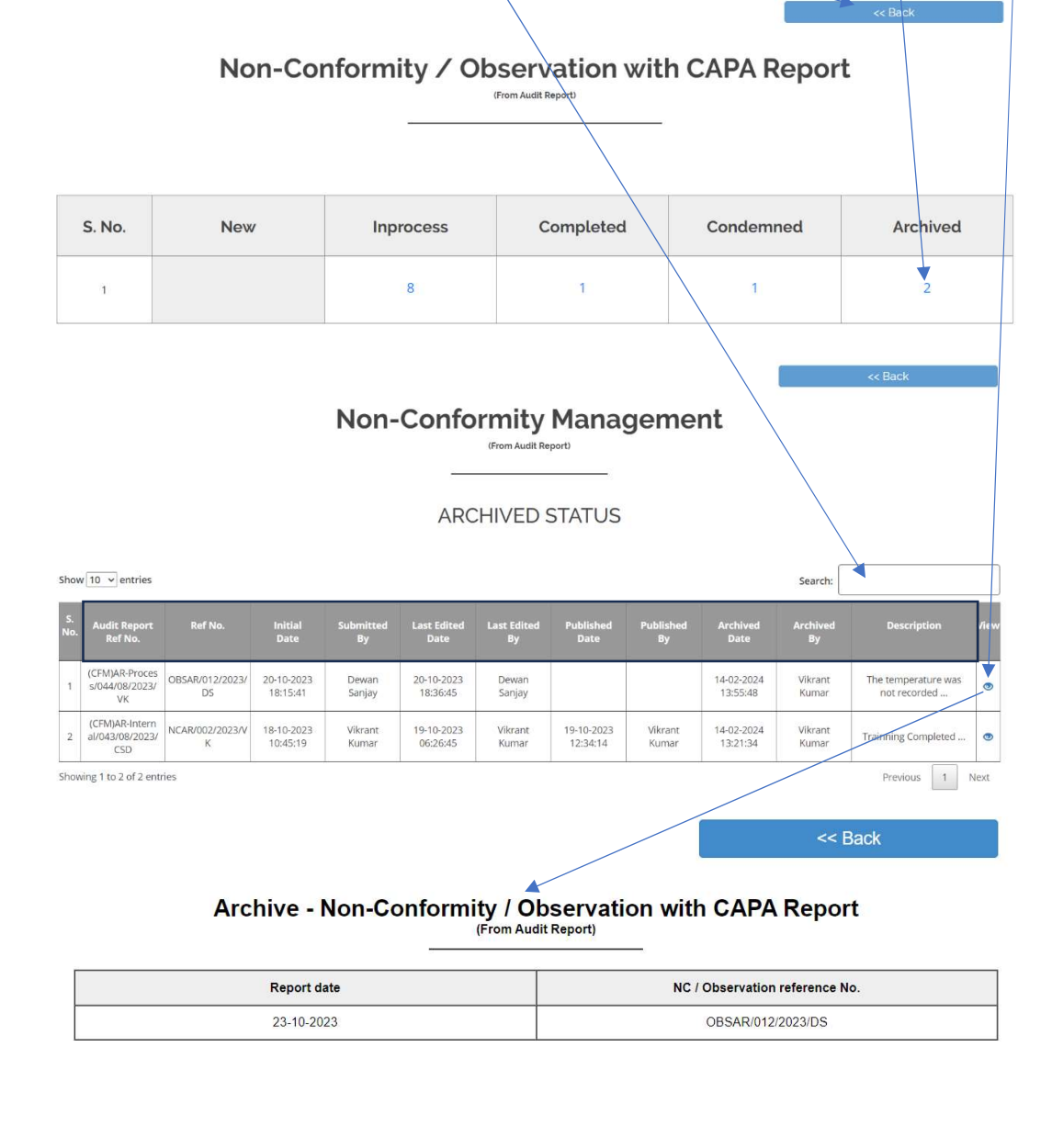

#### SECTION 1 - GENERAL INFORMATION

| Category                                                                             | Raise                                   | d during                                      |  |
|--------------------------------------------------------------------------------------|-----------------------------------------|-----------------------------------------------|--|
| Observation                                                                          | Process Audit                           |                                               |  |
| Audit criteria                                                                       | Reference clause                        |                                               |  |
| ISO 14001:2015,ISO 27001:2013                                                        | 7.3                                     |                                               |  |
| Evidence-1                                                                           | Evidence-2                              |                                               |  |
| Agreed time limit for closeout (should not be more than 90 days for NC) -<br>in days | Location of incident                    | Date of incident                              |  |
| 150 Days                                                                             | Mumbai                                  | 23-10-2023                                    |  |
| Department involved / affected                                                       | Name of person<br>initiating the report | Department of person<br>initiating the report |  |
| CF - Operations                                                                      | Dewan Sanjay                            | CF - CEO Office                               |  |
| · · ·                                                                                |                                         | bur                                           |  |
|                                                                                      | Sig                                     | nature of person reporting the incident       |  |

#### SECTION 2 - DETAILS OF INCIDENT

| Description of the incident                         |
|-----------------------------------------------------|
| The temperature was not recorded                    |
| Immediate action taken                              |
| Started recording immediately                       |
| Actual or potential impact                          |
| Product rejection                                   |
| Names of those involved or with firsthand knowledge |
| HOD production, Production supervisor               |

#### SECTION 3 - RESPONSIBILITY

| Action                                 | Name of person<br>responsible     | Department of<br>person responsible | Planned date of<br>completion | Revised planned date<br>of completion | Actual date of completion | Deviation |
|----------------------------------------|-----------------------------------|-------------------------------------|-------------------------------|---------------------------------------|---------------------------|-----------|
| Investigation &<br>root cause analysis | Abhirup Chatterjee                | CF - Human<br>Resources             | 21-03-2024                    | 26-10-2023                            | 21-10-2023                | 5         |
| Corrective & preventive action         | Uttkarsh Ji                       | CF - CEO Office                     | 21-03-2024                    | 26-10-2023                            | 23-10-2023                | 3         |
| Audit / Verification                   | <mark>Mr Dhananjay</mark> Joshi   | CF - CEO Office                     | 2024-03-21                    | 26-10-2023                            | 27-10-2023                | 1         |
| NC / Observation<br>close out          | Bhanu P <mark>ra</mark> tap Singh | CF - Operations                     | 21-03-2024                    | 26-10-2023                            | 25-10-2023                | 1         |

#### SECTION 4 - INVESTIGATION & ROOT CAUSE ANALYSIS

| Investigation details                                                                                     | Investigation details       |            |     |  |  |  |  |  |
|----------------------------------------------------------------------------------------------------|-----------------------------|------------|-----|--|--|--|--|--|
| Probe was damaged                                                                                         |                             |            |     |  |  |  |  |  |
| Root cause analysis details                                                                               | Root cause analysis details |            |     |  |  |  |  |  |
| No checking                                                                                               |                             |            |     |  |  |  |  |  |
| Name of person responsible Department of person responsible Date of completion Signature of person respon |                             |            |     |  |  |  |  |  |
| Abhirup Chatterjee                                                                                        | CF - Human Resources        | 21-10-2023 | J V |  |  |  |  |  |

#### SECTION 5 - CORRECTIVE AND PREVENTIVE ACTION DETAILS

| Corrective action details                                                                                      |                           |            |    |  |  |  |  |  |  |
|----------------------------------------------------------------------------------------------------|---------------------------|------------|----|--|--|--|--|--|--|
| Probe was replaced                                                                                             |                           |            |    |  |  |  |  |  |  |
| Preventive action details                                                                                      | Preventive action details |            |    |  |  |  |  |  |  |
| Probes for all temp baths were checked and r                                                                   | eplaced where necessary   |            |    |  |  |  |  |  |  |
| Name of person responsible Department of person responsible Date of completion Signature of person responsible |                           |            |    |  |  |  |  |  |  |
| Uttkarsh Ji                                                                                                    | CF - CEO Office           | 23-10-2023 | pm |  |  |  |  |  |  |

#### SECTION 6 - AUDIT / VERIFICATION

| Was CA / PA taken effective : Yes |                                  |                    |                                 |
|-----------------------------------|----------------------------------|--------------------|---------------------------------|
| Name of person responsible        | Department of person responsible | Date of completion | Signature of person responsible |
| Mr Dhananjay Joshi                | CF - CEO Office                  | 27-10-2023         | the                             |

#### SECTION 7 - NC / OBSERVATION CLOSE OUT

| Was CA / PA taken effective : Yes |                                  |                    |                                 |
|-----------------------------------|----------------------------------|--------------------|---------------------------------|
| Name of person responsible        | Department of person responsible | Date of completion | Signature of person responsible |
| Bhanu Pratap Singh                | CF - Operations                  | 25-10-2023         | OV                              |

# Non-Conformity / Observation with CAPA Status Reports

- 1. Upon clicking the 'Non-Conformity / Observation with CAPA Status Reports' the search dashboard will open displaying.
- 2. Here you can search 'Non-Conformity / Observation with CAPA Status Reports' by entering non-conformity / observation / OFI reference no.
- 3. Click to 'Submit'. **Non-Conformity Management** 111 Observation with CAPA Report Non-Conformity Non-Conformity / Observation with CAPA Status Reports 111 \* Non-Conformity / Observation with CAPA Report Statistics Non-Conformity / Observation with CAPA Report \* Non-Conformity / Observation with CAPA Report Statistics Non-Conformity / Observation with CAPA Status Report Search Non-Conformity / Observation / OFI
  - 4. Here you will see all the details of 'Non-Conformity / Observation with CAPA Status Report'.
  - 5. You can view the 'Non-Conformity / Observation with CAPA Status Report' by clicking on 💿
  - 6. You can search here any 'Non-Conformity / Observation with CAPA Status Report'.
  - 7. By clicking on 'Go to Dashboard' button to go back to the 'Non-Conformity Management' dashboard.

|                   |                                    | Non-(       | Conforr                   | nity / Ob                                         | servation             | with CA                           | PA Sta                        | atus R                       | eport      | t                                                  |                          |
|-------------------|------------------------------------|-------------|---------------------------|---------------------------------------------------|-----------------------|-----------------------------------|-------------------------------|------------------------------|------------|----------------------------------------------------|--------------------------|
|                   |                                    | Enter nor   | s<br>n-conformity / obser | earch Non-Conformity<br>vation / OR reference no. | / / Observation / OFI |                                   |                               | s                            | ubmit      |                                                    |                          |
| Show 10<br>S. No. | entries<br>Report Reference<br>No. | Category    | Raised During             | Relating to                                       | Description           | Dept. Responsible<br>For Closeout | Planned Date<br>of Completion | Actual Date of<br>Completion | Search:    | Current Status<br>– Open /<br>Closed /<br>Archived | View The NC<br>CAPA Form |
| 1                 | OB5/004/2021/VK                    | Observation | External Audit            | C Environmental                                   | Test 1                | CF - Collections                  | 18-10-2021                    | 13-10-2021                   | <b>7</b> 5 | Archived                                           | 0                        |
| 2                 | OB5/007/2022/VK                    | Observation | Internal Audit            | Environmental                                     | Test                  | CF - Audit                        | 04-01-2023                    | 09-10-2023                   | 278        | Archived                                           |                          |
| 3                 | OB5/008/2022/VK                    | Observation | Mock Drill                | C Environmental                                   | Test                  | CF - Audit                        | 04-01-2023                    |                              |            | oppn                                               | ۲                        |

- If actual date of closure is later than the planned date of closure then red color will show up with deviation days.
- If actual date of closure is before the planned date of closure then green color will show up with deviation days.

# Non-Conformity / Observation with CAPA Status Report

| Report date | NC / Observation reference No. |
|-------------|--------------------------------|
| 11-10-2021  | NC/003/2021/VK                 |

#### SECTION 1 - GENERAL INFORMATION

| Category<br>Major NC                                                               |                 | Raised during                           |                                                           |  |
|------------------------------------------------------------------------------------|-----------------|-----------------------------------------|-----------------------------------------------------------|--|
|                                                                                    |                 | Inspection                              |                                                           |  |
|                                                                                    | Relating        | to                                      |                                                           |  |
| Quality                                                                            | C Environmental | OH&S                                    | 🗹 Asset Damage                                            |  |
| greed time limit for closeout (should not be more than 90 days for NC)-<br>in days |                 | Location of incident                    | Date of incident                                          |  |
| 15 Days Department involved / affected                                             |                 | Mehrauli new-delhi                      | 01-10-2021<br>Position of person<br>initiating the report |  |
|                                                                                    |                 | Name of person<br>initiating the report |                                                           |  |
| CF - Accounts                                                                      |                 | Aman                                    | Hr                                                        |  |

#### SECTION 2 - DETAILS OF INCIDENT

| Description of the incident                         |
|-----------------------------------------------------|
| Testing of data for description of the incident     |
| Immediate action taken                              |
| Testing for immediate action taken                  |
| Actual or potential impact                          |
| Testing for actual or potential impact              |
| Names of those involved or with firsthand knowledge |
| Testing of those involved firsthand knowledge       |

#### SECTION 3 - RESPONSIBILITY

| Action                                 | Name of person<br>responsible | Department of<br>person responsible | Planned date of<br>completion | Revised planned date<br>of completion | Actual date of<br>completion | Deviation |
|----------------------------------------|-------------------------------|-------------------------------------|-------------------------------|---------------------------------------|------------------------------|-----------|
| Investigation &<br>root cause analysis | Ajay                          | CF - Customer Care                  | 26-10-2021                    |                                       | 20-10-2021                   |           |
| Corrective &<br>preventive action      | Vikram                        | CF - Sales                          | 26-10-2021                    |                                       | 15-10-2021                   |           |
| Audit / Verification                   | Aman                          | CF - Credit                         | 26-10-2021                    |                                       | 20-10-2021                   |           |
| NC / Observation<br>close out          | Deepak                        | CF - Audit                          | 26-10-2021                    |                                       | 25-10-2021                   | 1         |

#### SECTION 4 - INVESTIGATION & ROOT CAUSE ANALYSIS

| Investigation details             |                                  |                    |                                 |  |  |  |  |  |  |
|-----------------------------------|----------------------------------|--------------------|---------------------------------|--|--|--|--|--|--|
| Testing for investigation details |                                  |                    |                                 |  |  |  |  |  |  |
| Root cause analysis details       |                                  |                    |                                 |  |  |  |  |  |  |
| Testing for root data             |                                  |                    |                                 |  |  |  |  |  |  |
| Name of person responsible        | Department of person responsible | Date of completion | Signature of person responsible |  |  |  |  |  |  |
| Ajay                              | CF - Customer Care               | 20-10-2021         | Anay                            |  |  |  |  |  |  |

#### SECTION 5 - CORRECTIVE AND PREVENTIVE ACTION DETAILS

| Corrective action details             |                                                |                                                                                                    |  |  |  |  |  |  |  |
|---------------------------------------|------------------------------------------------|----------------------------------------------------------------------------------------------------|--|--|--|--|--|--|--|
| Testing for corrective action details |                                                |                                                                                                    |  |  |  |  |  |  |  |
| Preventive action details             |                                                |                                                                                                    |  |  |  |  |  |  |  |
| No one preventive action details      |                                                |                                                                                                    |  |  |  |  |  |  |  |
| Department of person responsible      | Date of completion                             | Signature of person responsible                                                                     |  |  |  |  |  |  |  |
| CF - Sales                            | 15-10-2021                                     | 8-05                                                                                                |  |  |  |  |  |  |  |
|                                       | Department of person responsible<br>CF - Sales | Department of person responsible         Date of completion           OF - Sales         15-10-2021 |  |  |  |  |  |  |  |

#### SECTION 6 - AUDIT / VERIFICATION

| Was CA / PA taken effective : Yes |                                  |                    |                                 |
|-----------------------------------|----------------------------------|--------------------|---------------------------------|
| Name of person responsible        | Department of person responsible | Date of completion | Signature of person responsible |
| Aman                              | CF - Credit                      | 20-10-2021         | -hoe-6                          |

#### SECTION 7 - NC / OBSERVATION CLOSE OUT

| Was CA / PA taken effective : Yes |                                  |                    |                                 |
|-----------------------------------|----------------------------------|--------------------|---------------------------------|
| Name of person responsible        | Department of person responsible | Date of completion | Signature of person responsible |
| Deepak                            | CF - Audit                       | 25-10-2021         | mit                             |

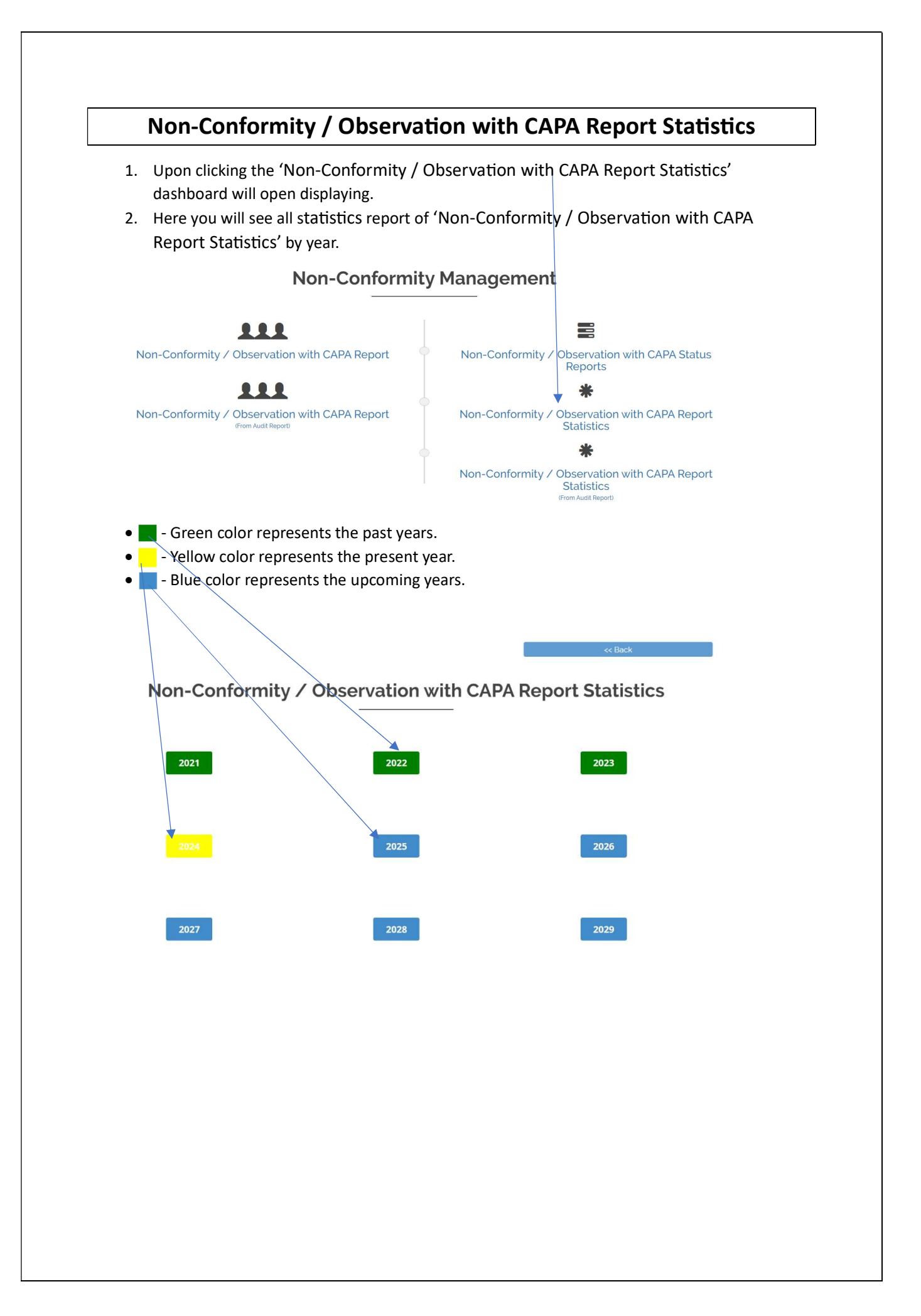

# Viewing the Non-conformity / Observation with CAPA Report Statistics

- 1. Upon clicking the '<sup>2024</sup>' the dashboard will open displaying following information.
- 2. Here you can see/check the 'Non-Conformity / Observation with CAPA Report Statistics' previous months and current month.
- 3. Click 'View Annual Consolidated List' you can view the annual consolidated list.
- 4. By clicking on 'Back' button to go back to the previous page.

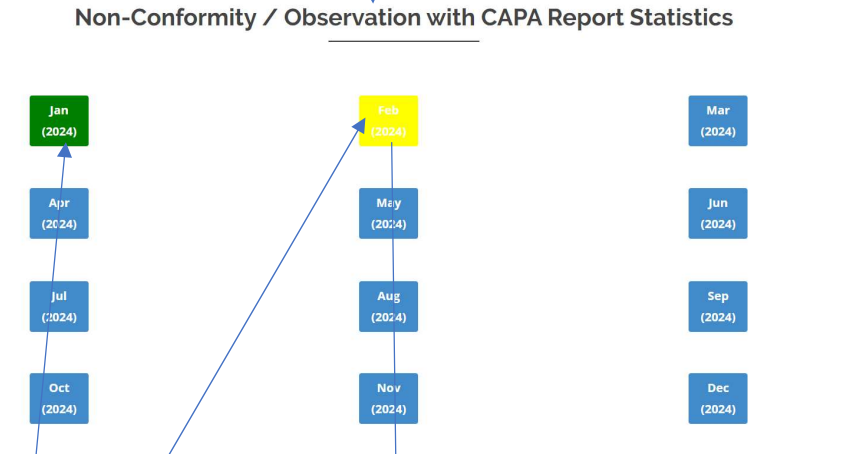

- 5. You can view the 'Non-Conformity / Observation with CAPA Report Statistics' for Feb 2024 month.
- 6. Similarly, you can also see the report of the previous month by clicking on Jan 2024.
- 7. By clicking on 'Back' button to go back to the previous page.
- 8. Click 'Print' and you can print or save the consolidated list of 'Non-Conformity / Observation with CAPA Report Statistics'.

## Non-Conformity / Observation with CAPA Report Statistics

February (2024)

|                                                               |                |                      | Fet                  | oruary (2024)          |                 |                      |       |
|---------------------------------------------------------------|----------------|----------------------|----------------------|------------------------|-----------------|----------------------|-------|
| S. No.         Relating to           1         ISO 22000:2018 |                | Number of major NC's | Number of minor NC's | Number of observations | Number of OFI's | Location             | Total |
|                                                               |                | 1                    | 0                    | 0                      | 0               | De <mark>l</mark> hi | 1     |
|                                                               | Total          | 1                    | 0                    | 0                      | 0               |                      | 1     |
|                                                               |                |                      | Feb                  | oruary (2024)          |                 |                      |       |
| S. No.                                                        | Raised during  | Number of major NC's | Number of minor NC's | Number of observations | Number of OFI's | Location             | Total |
| 1                                                             | Internal Audit | 1                    | 0                    | 0                      | 0               | Delhi                | 1     |
| Total                                                         |                | 1                    | 0                    | 0                      | 0               |                      | 1     |

## 9. Select the drop-down menu you can change the statistics graph.

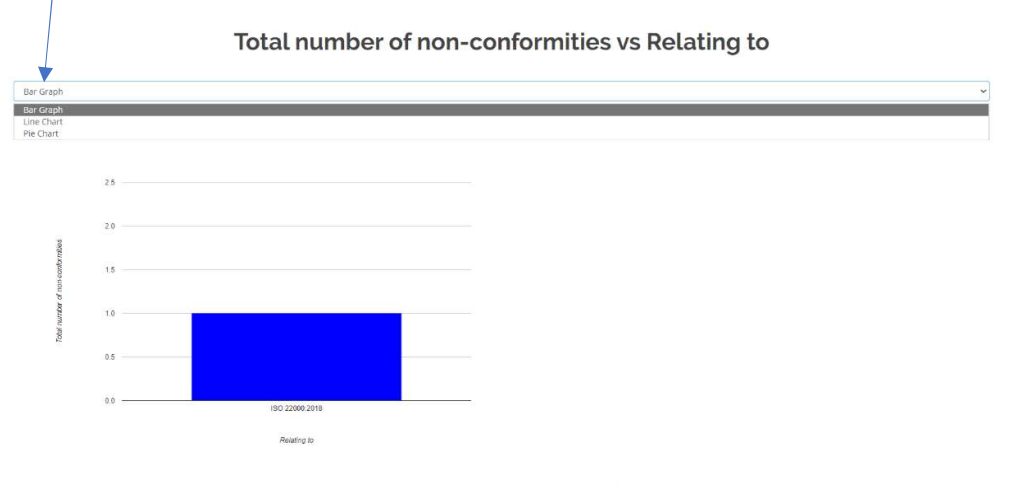

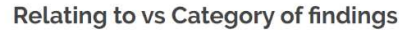

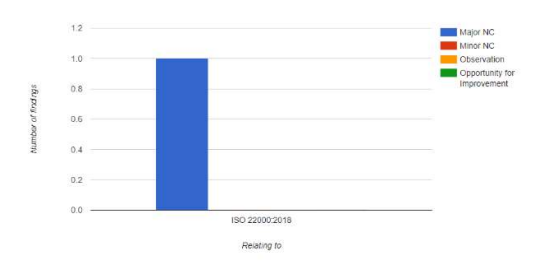

#### Total number of non-conformities vs Relating to - Location

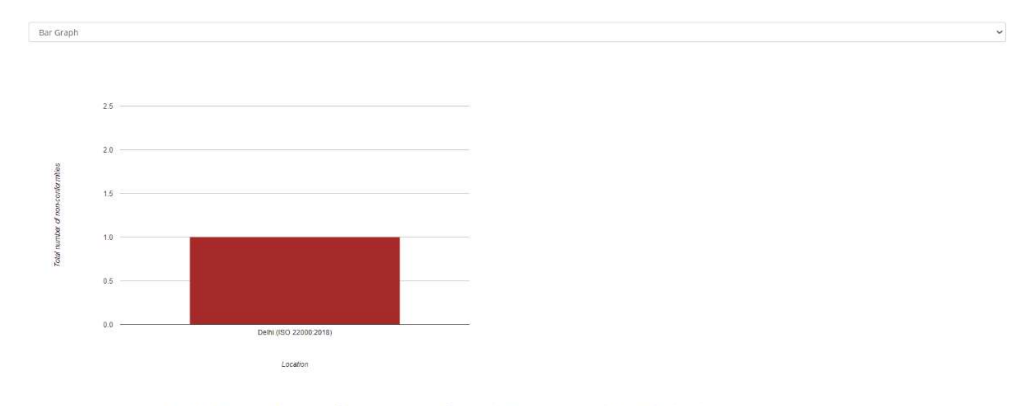

#### Total number of non-conformities vs Raised during

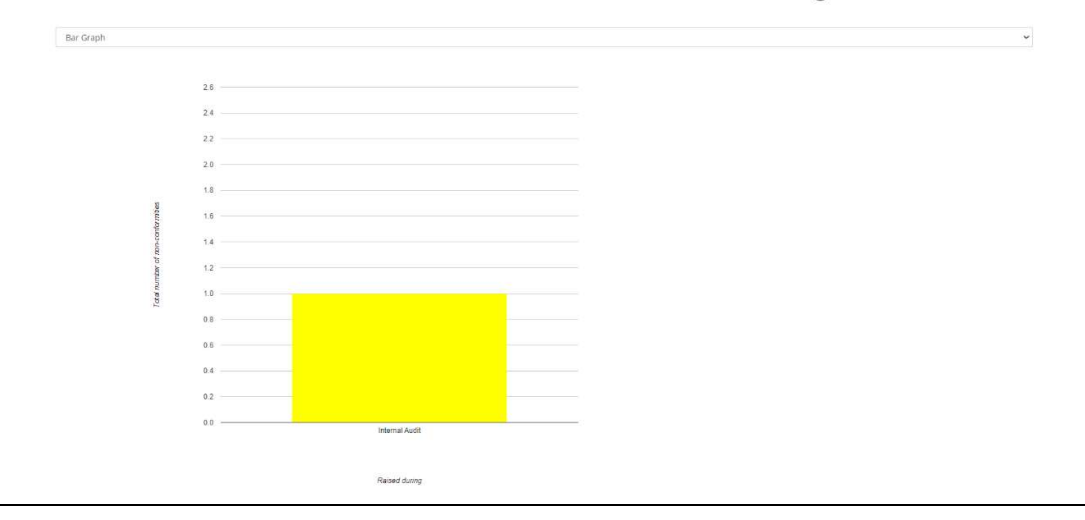

#### Raised during vs Category of findings

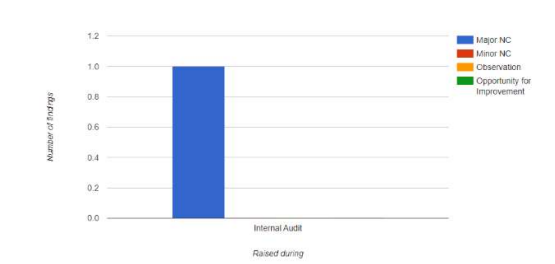

#### Total number of non-conformities vs Raised during - Location

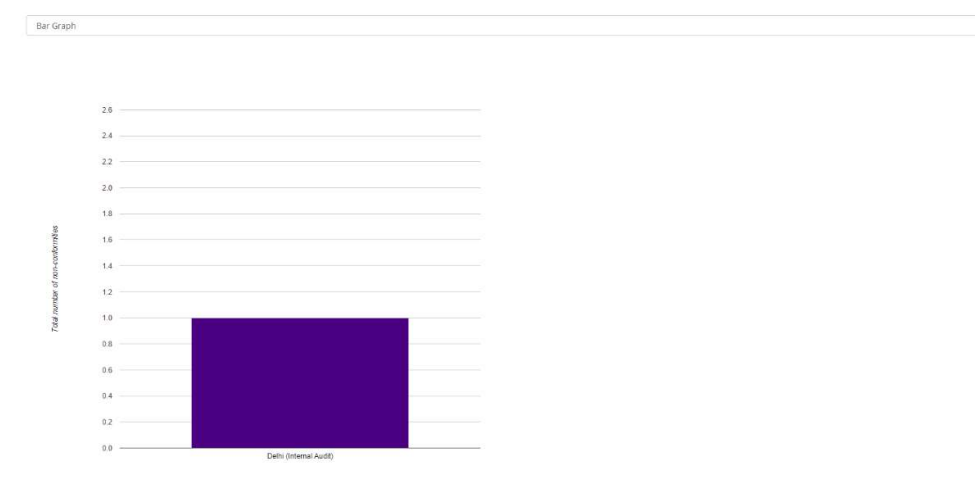

Raised during - Location

# Viewing the Annual Consolidated List

- 1. Upon clicking the 'View Annual Consolidated List' the dashboard will open displaying following information.
- 2. Select the drop-down menu you can search by as per your requirement of 'Non-Conformity / Observation with CAPA Report Statistics'.
- 3. By clicking on 'Back' button to go back to the previous page.
- 4. Click 'Print' and you can print or save the annual consolidated list of 'Non-Conformity / Observation with CAPA Report Statistics'.

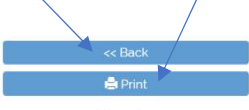

## Non-Conformity / Observation with CAPA Report Statistics

|        |                  |                      |                      | 2023                   |                 |                                      |       |
|--------|------------------|----------------------|----------------------|------------------------|-----------------|--------------------------------------|-------|
|        |                  |                      |                      |                        |                 |                                      |       |
| Se     | arch By          | All                  | ~                    |                        |                 |                                      |       |
| 5. No. | Relating to      | Number of major NC's | Number of minor NC's | Number of observations | Number of OFI's | Location                             | Total |
| 1      | ISO 9001:2015 2  |                      | 0                    | 0                      | 0               | Goa, Delhi                           | 2     |
| 2      | ISO 14001:2015   | 1                    | 2                    | 1                      | 1               | Goa, Bihar, Bihar, Bihar,<br>Bihar   | 5     |
| 3      | ISO 22000:2018 1 |                      | 0                    | 0                      | 0               | Delhi                                | 1     |
| 4      | 150 27001:2013 0 |                      | 2                    | 3                      | 1               | Bihar, Bihar, Bihar, Bihar           | 4     |
| 5      | ISO 29001:2014 1 |                      | 2                    | 1                      | 1               | Delhi, Bihar, Bihar, Bihar,<br>Bihar | 5     |
| 6      | ISO 45001:2018   | 1                    | o                    | 0                      | 0               | Customer plant                       | 1     |
| 7      | ISO 50001:2018   | 1                    | 2                    | 1                      | 1               | Delhi, Bihar, Bihar, Bihar,<br>Bihar | 5     |
|        | Total            | 7                    | 8                    | 4                      | 4               |                                      | 23    |
| S. No. | Raised during    | Number of major NC's | Number of minor NC's | Number of observations | Number of OFI's | Location                             | Total |
| 1      | External Audit   | 1                    | 0                    | 0                      | 0               | Delhi                                | 1     |
| 2      | Internal Audit   | 1                    | 2                    | 0                      | 0               | Goa, Bihar, Bihar                    | 3     |
| 3      | Customer Audit   | 1                    | 0                    | 1                      | 1               | Customer plant, Bihar,<br>Bihar      | 3     |
|        | Total            | 3                    | 2                    | 1                      | 1               |                                      | 7     |

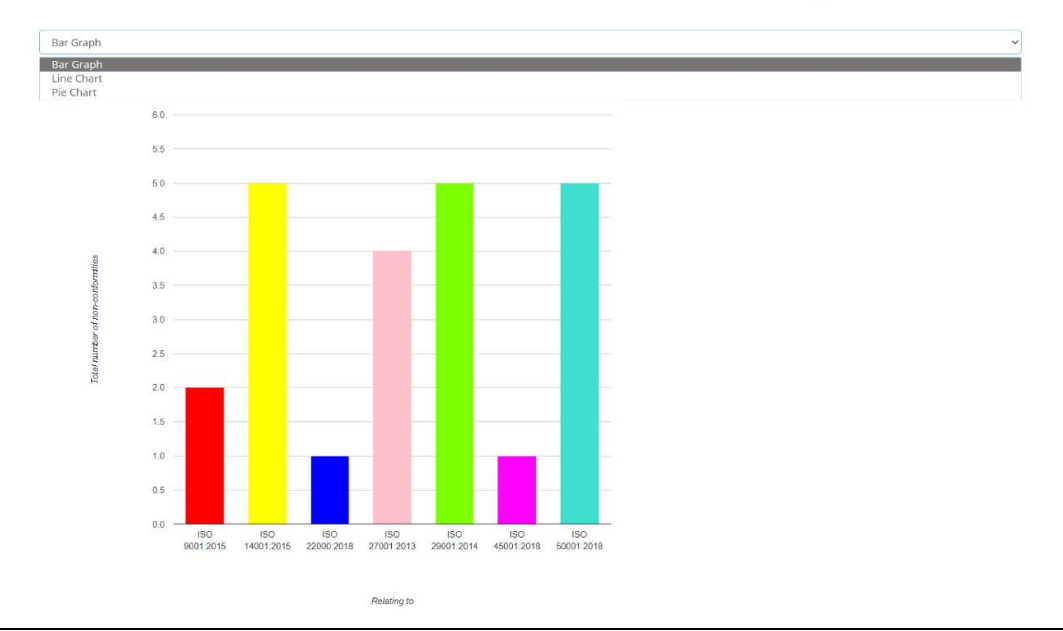

#### Total number of non-conformities vs Relating to

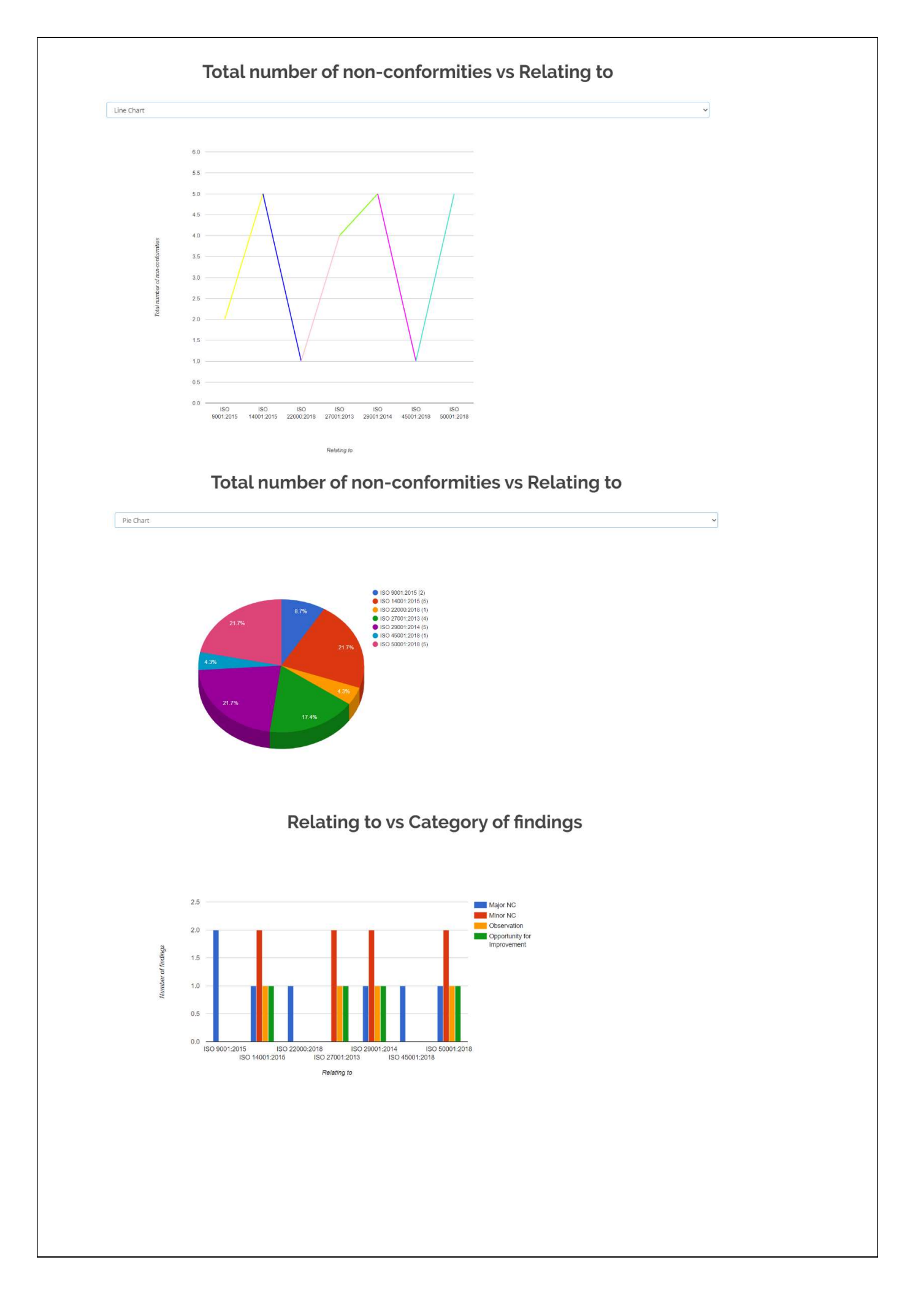

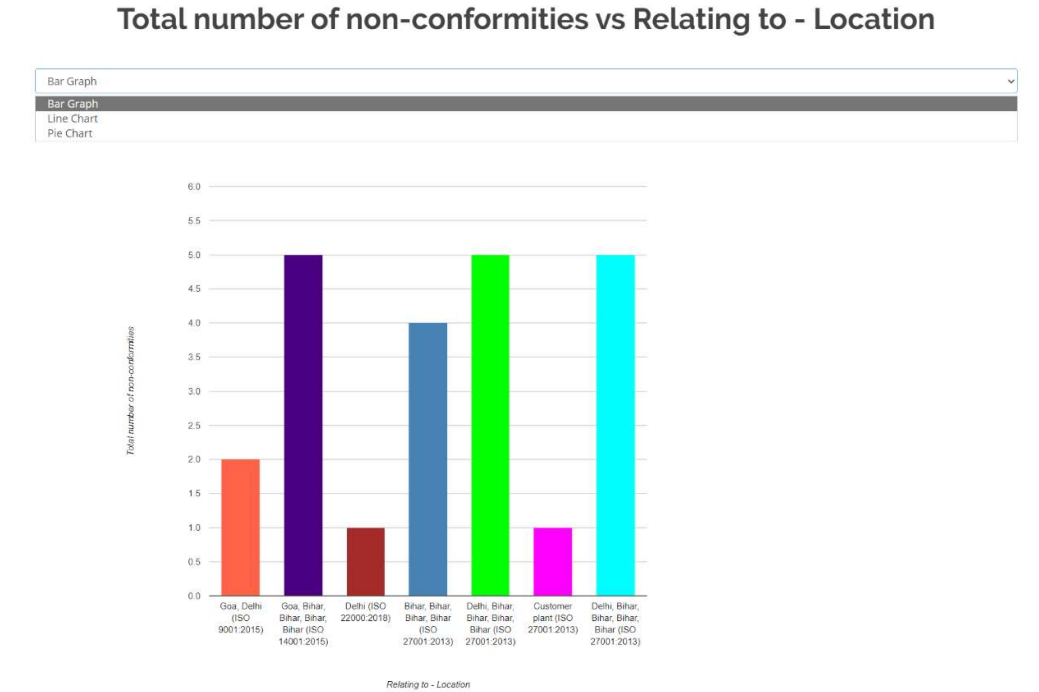

#### Total number of non-conformities vs Relating to - Location

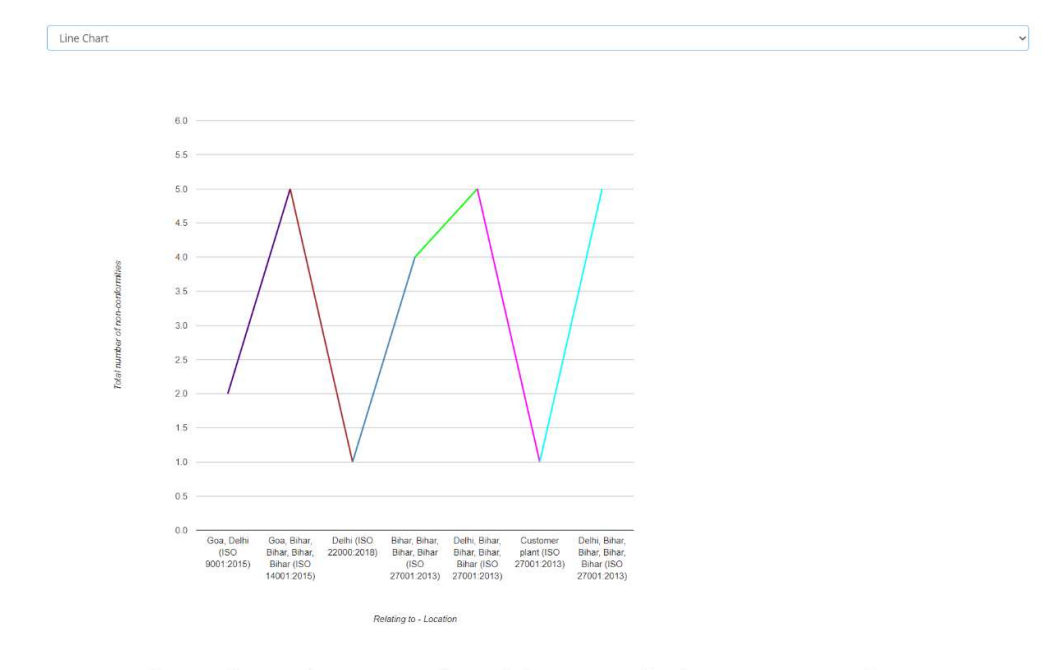

## Total number of non-conformities vs Relating to - Location

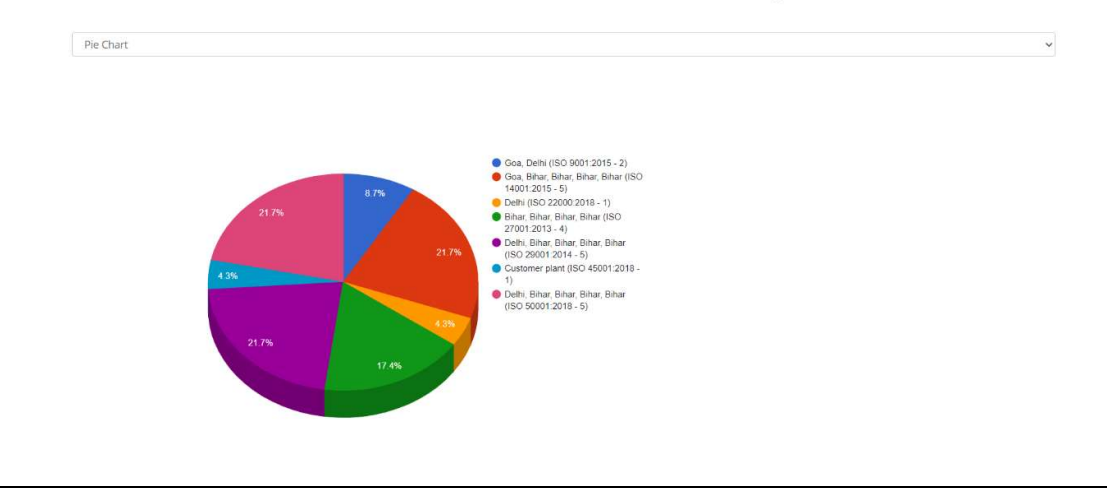

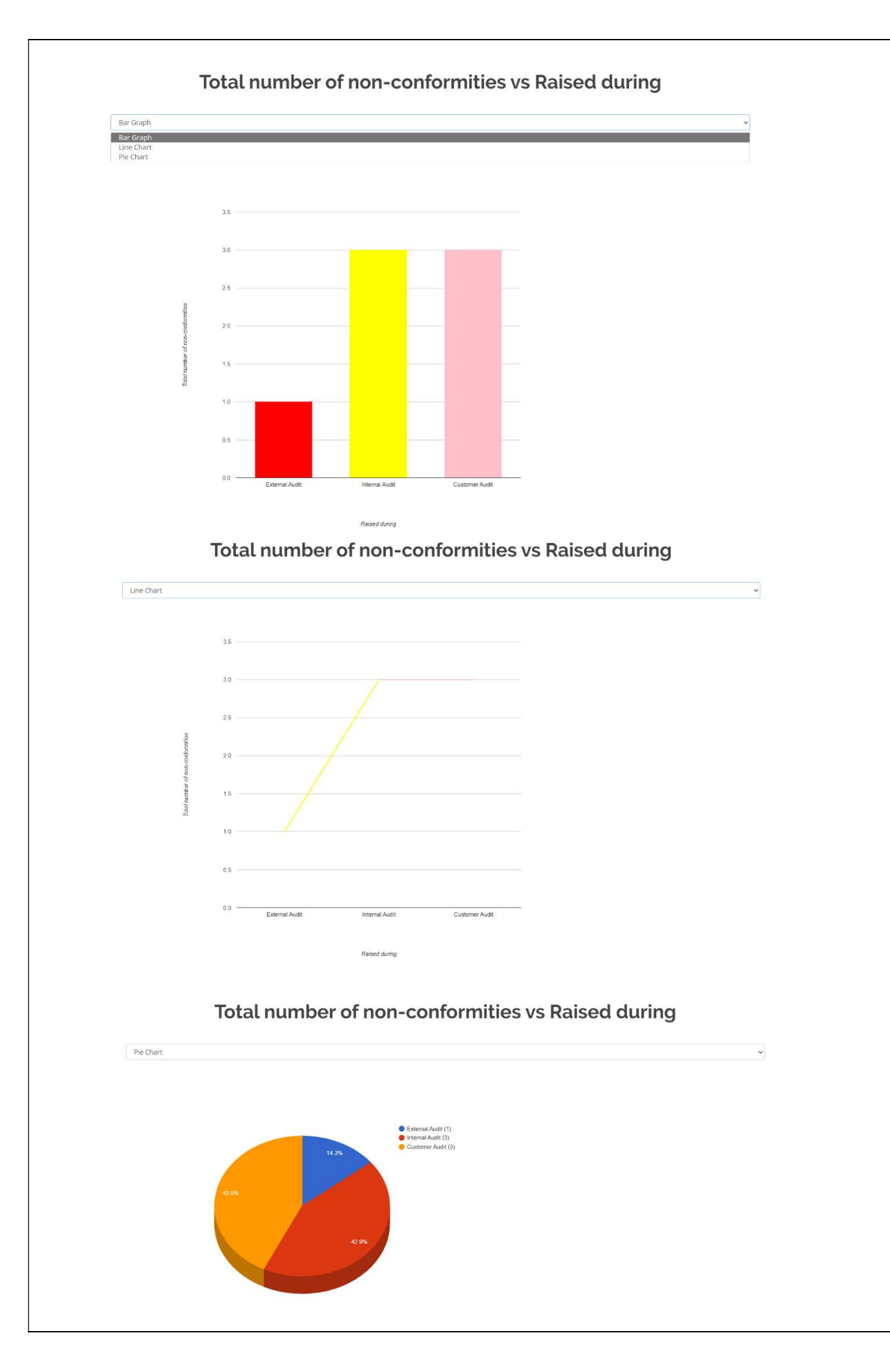

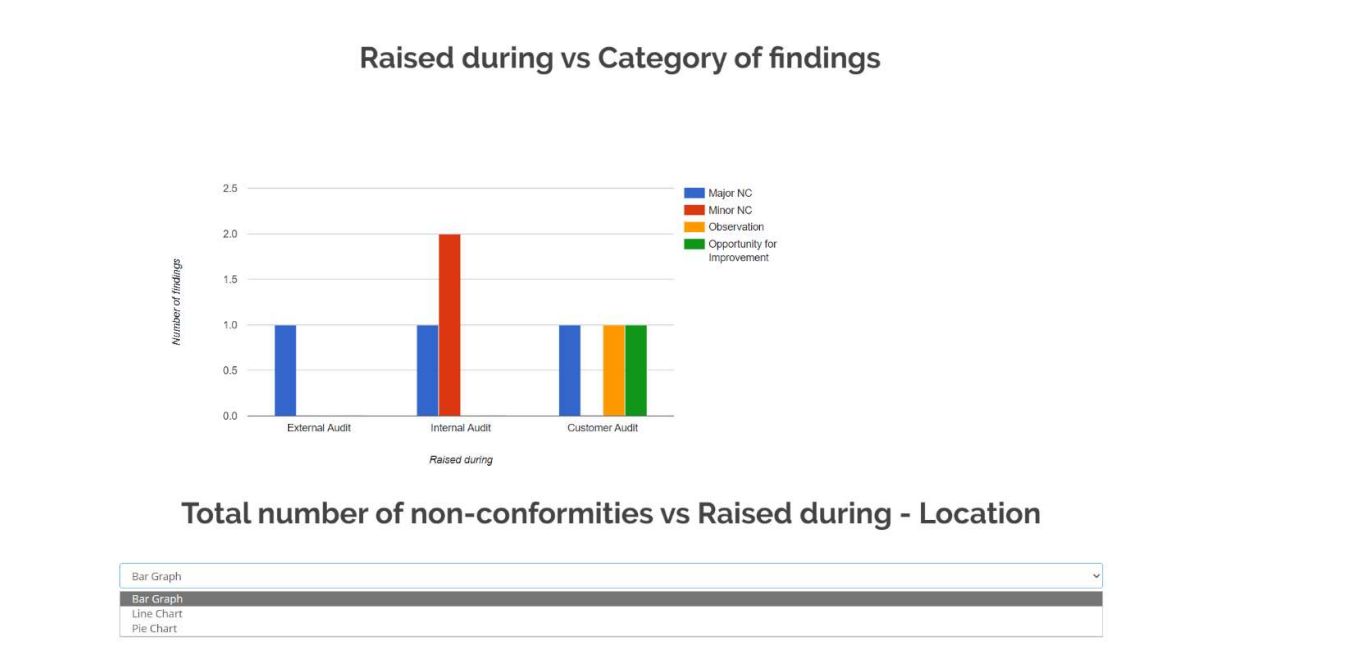

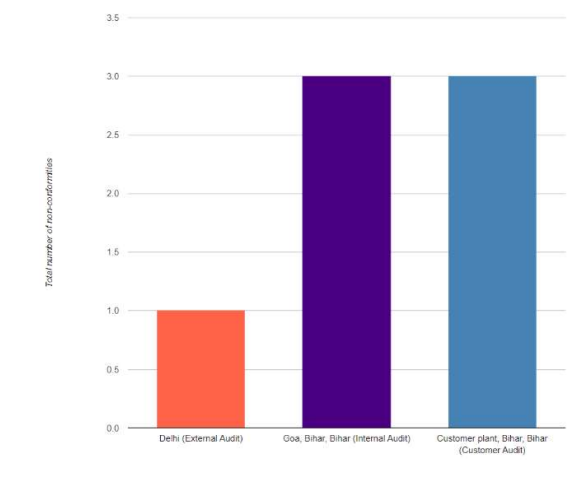

Raised during - Location

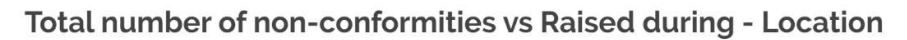

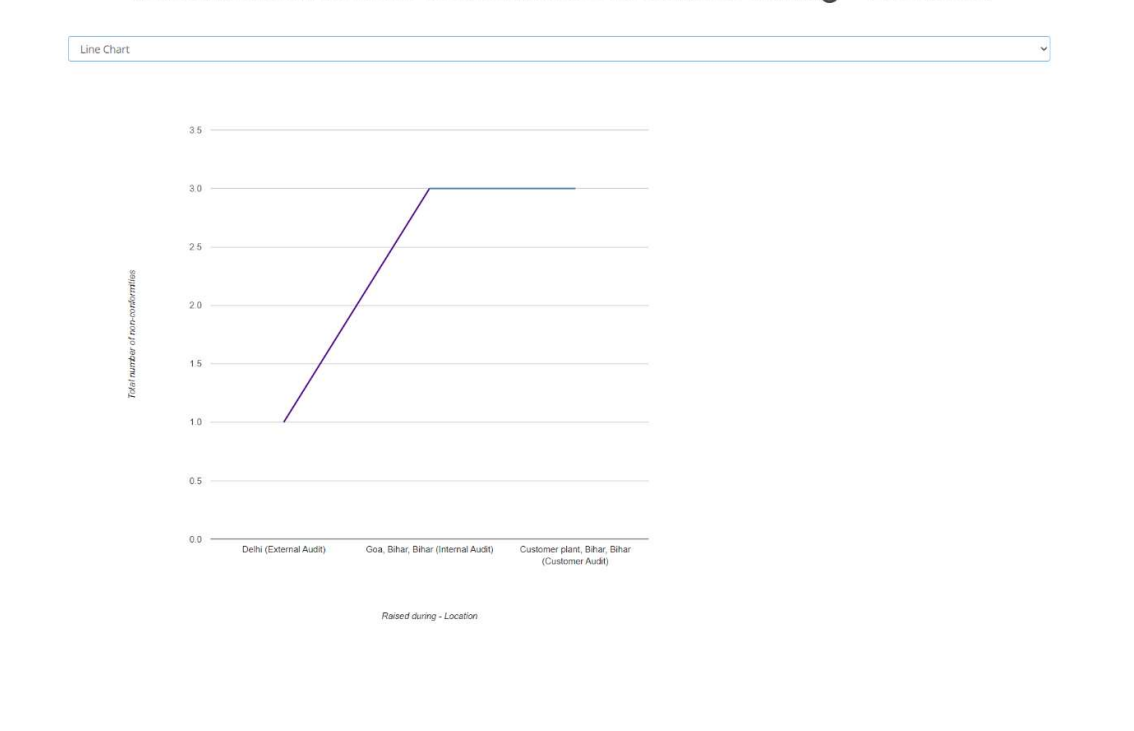

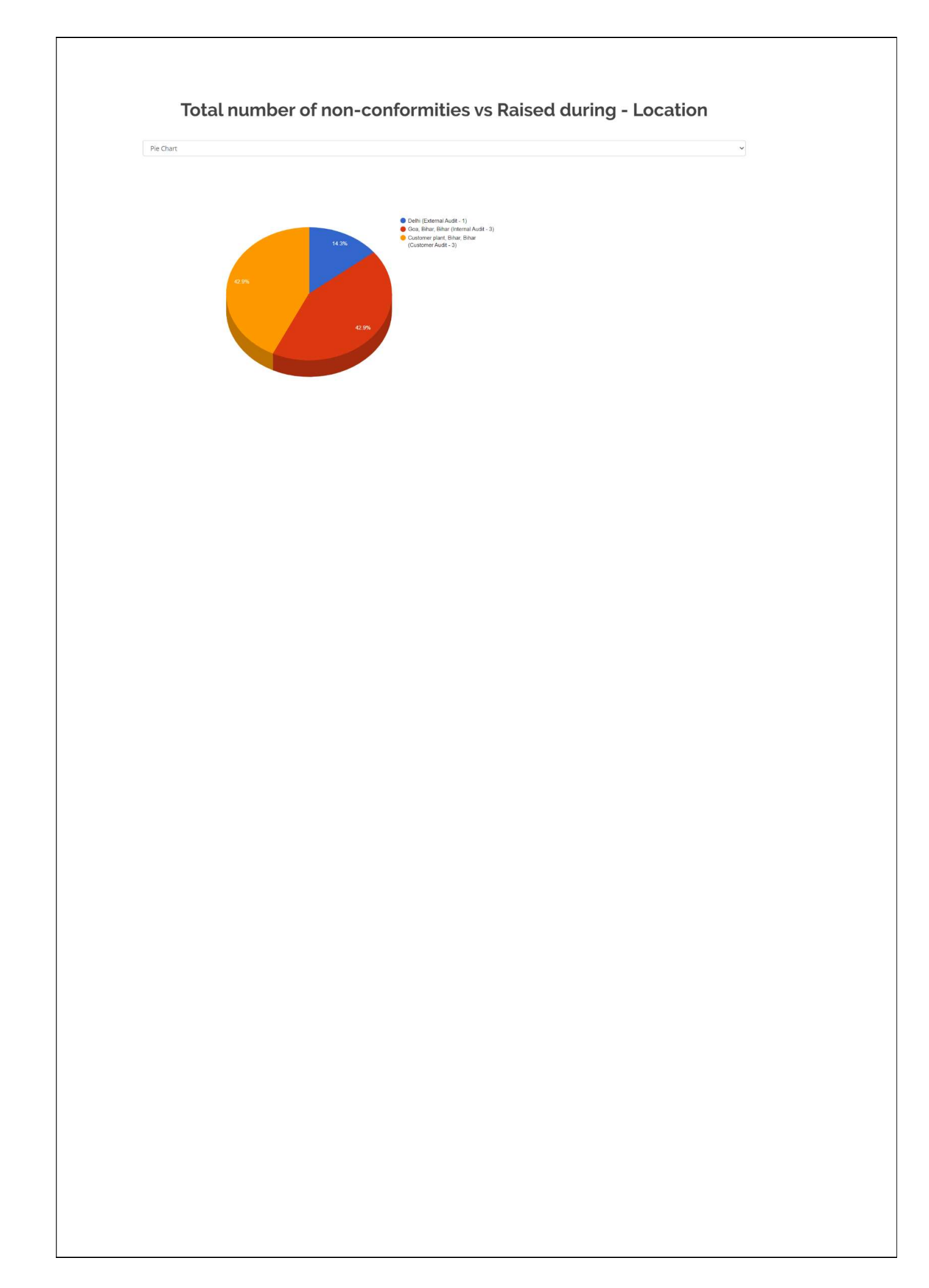

# Viewing the Month Vs Month Consolidate List

- 1. If you want to see view 'Month vs Month' consolidated list so you can select 'Month vs Month' in the drop-down menu.
- 2. You can see the consolidated list by month vs month.
- 3. By clicking on 'Back' button to go back to the previous page.
- 4. Click 'Print' and you can print or save the consolidated list of 'Non-Conformity / Observation with CAPA Report Statistics'.

| lon-Co       | onformity                                |                                                                                                    |                                                                                                    |                                                                                                    |                                                                                                    |                                                                                                    |
|--------------|------------------------------------------|----------------------------------------------------------------------------------------------------|----------------------------------------------------------------------------------------------------|----------------------------------------------------------------------------------------------------|----------------------------------------------------------------------------------------------------|----------------------------------------------------------------------------------------------------|
|              | Smormity /                               | <b>Observat</b>                                                                                                    | ion with CA                                                                                                    | APA Report                                                                                                    | Statistics                                                                                                    | 5                                                                                                    |
|              |                                          |                                                                                                    | 2024                                                                                                    |                                                                                                    |                                                                                                    |                                                                                                    |
|              | /                                        |                                                                                                    |                                                                                                    |                                                                                                    |                                                                                                    |                                                                                                    |
| Ву А         |                                          | ~                                                                                                    |                                                                                                    |                                                                                                    |                                                                                                    |                                                                                                    |
| Relating to  | Month vs Month<br>Quarter vs Quarter     | lumber of minor NC's                                                                                                    | Number of observations                                                                                                    | Number of OFI's                                                                                                    | Location                                                                                                    | Total                                                                                                    |
| 22000:2018 Y | /ear vs Year                             | 0                                                                                                    | 0                                                                                                    | 0                                                                                                    | Delhi, Delhi                                                                                                    | 2                                                                                                    |
| Total        | 2                                        | 0                                                                                                    | 0                                                                                                    | 0                                                                                                    |                                                                                                    | 2                                                                                                    |
|              | 3y / / / / / / / / / / / / / / / / / / / | By     All       All     All       Quarter vs Quarter     Quarter vs Quarter       22200:2018     Year vs Year       Total     2 | By     All       All     All       Relating to     Quarter vs Quarter       6 Months vs 6 Months     umber of minor NC's       222000:2018     Year vs Year       0     0       Total     2       0     0 | By     All       All     Image: Construction of the servections of the servections of the | All       All       Month vs. Month       Quarter vs. Quarter       6 Months vs. 6 Months       22000;2018       Total     2       0     0       0     0       0     0       0     0       0     0 | All       By     All       Base of boots by Months     Months vs Month       Country vs Quarter     Months vs Months       Outer vs Quarter     Mumber of minor NC's     Number of observations     Number of OFI's     Location       22200:2018     Var vs Year     0     0     0     Delhi, Delhi       Total     2     0     0     0     0 |

| S. No. | Raised during  | Number of major NC's | Number of minor NC's | Number of observations | Number of OFI's | Location     | Total |
|--------|----------------|----------------------|----------------------|------------------------|-----------------|--------------|-------|
| 1      | Internal Audit | 2                    | 0                    | 0                      | 0               | Delhi, Delhi | 2     |
|        | Total          | 2                    | 0                    | 0                      | 0               |              | 2     |

- 5. You can search by 'Month vs Month' the consolidate list by selecting 'Select Month' and next 'Select Month' as per your requirement.
- 6. Click on 'Go'.

|        |                |                         |                         |                        |                    | 2023                                                | 1<br>2<br>2 | _                  | $\checkmark$           |                        |                 |                 |      |
|--------|----------------|-------------------------|-------------------------|------------------------|--------------------|-----------------------------------------------------|-------------|--------------------|------------------------|------------------------|-----------------|-----------------|------|
|        | Search B       | У                       | lonth vs Month          | Ļ                      | Select I           | Month November                                      | r, 2023     | E Se               | ect Month Februa       | arý, 2024. 🖉 🖻         | Gr              |                 | J    |
|        |                |                         |                         | November (202          | 13)                |                                                     |             |                    | F                      | ebruary (2024)         |                 |                 |      |
| S. No. | Relating to    | Number of major<br>NC's | Number of minor<br>NC's | Number of observations | Number of<br>OFI's | Location                                            | Total       | Number of major NC | s Number of minor NC's | Number of observations | Number of OFI's | Location        | Tota |
| 1      | ISO 9001:2015  | 1                       | 0                       | o                      | 0                  | Delhi                                               | 1           | 0                  | 0                      | 0                      | 0               |                 | 0    |
| 2      | ISO 14001:2015 | 0                       | 2                       | 1                      | ï                  | Bihar, Bihar, Bihar,<br>Bihar                       | 4           | 0                  | 0                      | 0                      | 0               |                 | 0    |
| 3      | 150 22000:2018 | 1                       | 0                       | 0                      | 0                  | Delhi                                               | 1           | 2                  | 0                      | 0                      | 0               | Delhi,<br>Delhi | 2    |
| 4      | ISO 27001:2013 | 0                       | 2                       | 1                      | 1                  | Bihar, Bihar, Bihar,<br>Bihar                       | 4           | 0                  | 0                      | 0                      | 0               |                 | 0    |
| 5      | ISO 29001:2014 | 1                       | 2                       | 1                      | 1                  | Delhl, Bihar, Bihar,<br>Bihar, Bihar                | 5           | 0                  | 0                      | 0                      | 0               |                 | 0    |
| 6      | ISO 50001:2018 | 1                       | 2                       | 1                      | 1                  | Delh <mark>i, B</mark> ihar, Bihar,<br>Bihar, Bihar | 5           | 0                  | 0                      | 0                      | 0               |                 | 0    |
|        | Total          | 4                       | 8                       | 4                      | 4                  |                                                     | 20          | 2                  | 0                      | 0                      | 0               |                 | 2    |

|        | November (2023) |                      |                      |                        |                 |                 |      | February (2024)      |                      |                        |                 |                 |      |
|--------|-----------------|----------------------|----------------------|------------------------|-----------------|-----------------|------|----------------------|----------------------|------------------------|-----------------|-----------------|------|
| S. No. | Raised during   | Number of major NC's | Number of minor NC's | Number of observations | Number of OFI's | Location        | Tota | Number of major NC's | Number of minor NC's | Number of observations | Number of OFI's | Location        | Tota |
| 1      | External Audit  | 1                    | 0                    | 0                      | 0               | Delhi           | 1    | 0                    | 0                    | 0                      | 0               |                 | 0    |
| 2      | Internal Audit  | 0                    | 2                    | 0                      | 0               | Bihar,<br>Bihar | 2    | 2                    | 0                    | 0                      | 0               | Delhi,<br>Delhi | 2    |
| 3      | Customer Audit  | 0                    | 0                    | 1                      | 1               | Bihar,<br>Bihar | 2    | 0                    | 0                    | 0                      | 0               |                 | 0    |
|        | Total           | 1                    | 2                    | 1                      | 1               |                 | 5    | 2                    | 0                    | 0                      | 0               |                 | 2    |

#### Total number of non-conformities vs Relating to

 Non-Conformities Statistics

 Total number of non-conformation via Relating to: November (2023) / February (2024)

 4

 4

 4

 5

 2

 4

 5

 3

 4

 5

 3

 4

 5

 5

 6

 7

 6

 7

 8

 9

 9

 9

 9

 9

 9

 9

 9

 9

 9

 9

 9

 9

 9

 9

 9

 9

 9

 9

 9

 9

 9

 9

 9

 9

 9

 9

 9

 9

 9
 </tr

## Number of major NC's vs Relating to

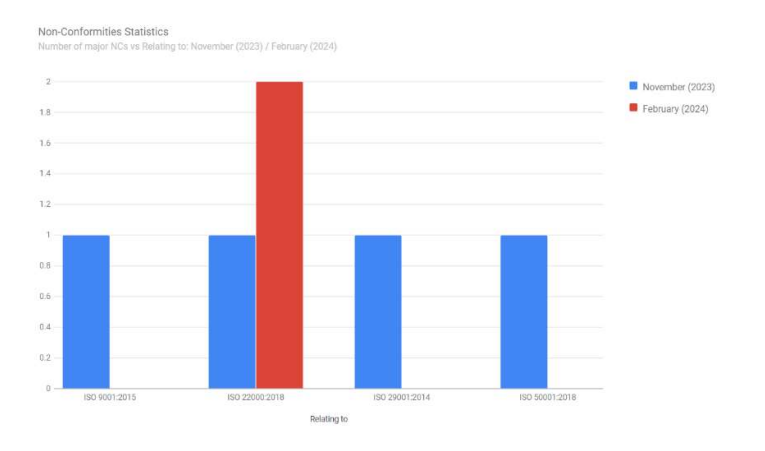

## Number of minor NC's vs Relating to

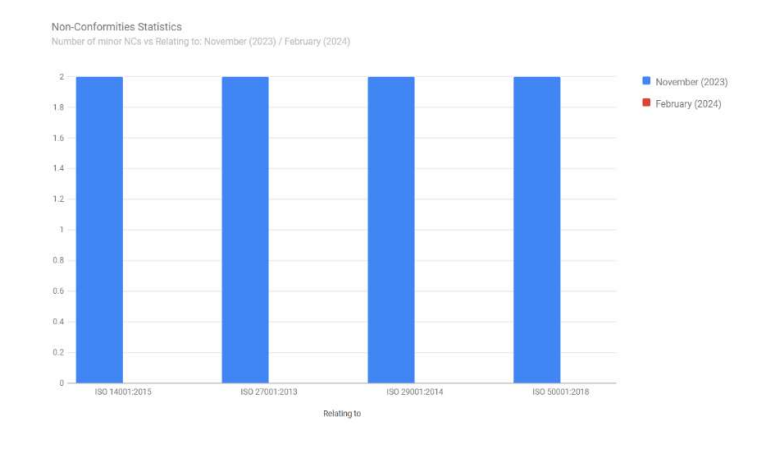

#### Number of observations vs Relating to

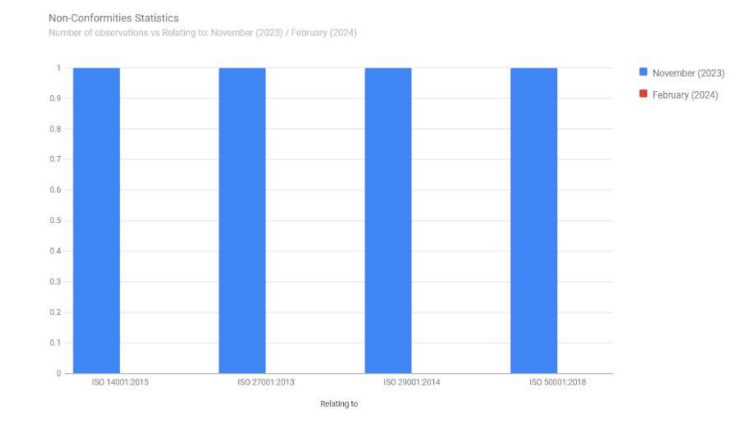

## Number of OFI's vs Relating to

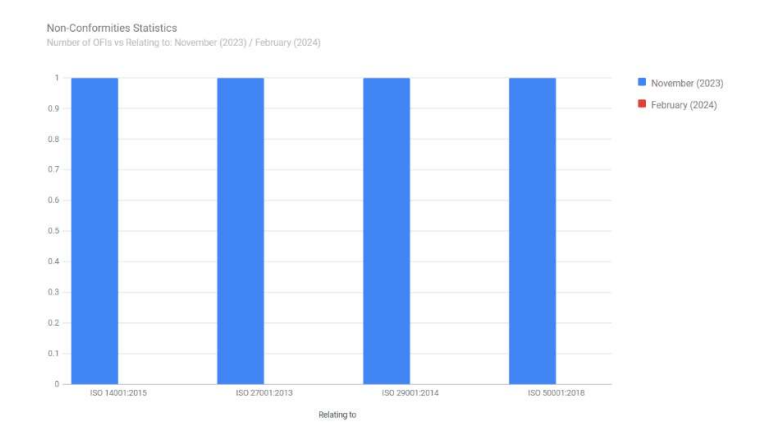

#### Total number of non-conformities vs Raised during

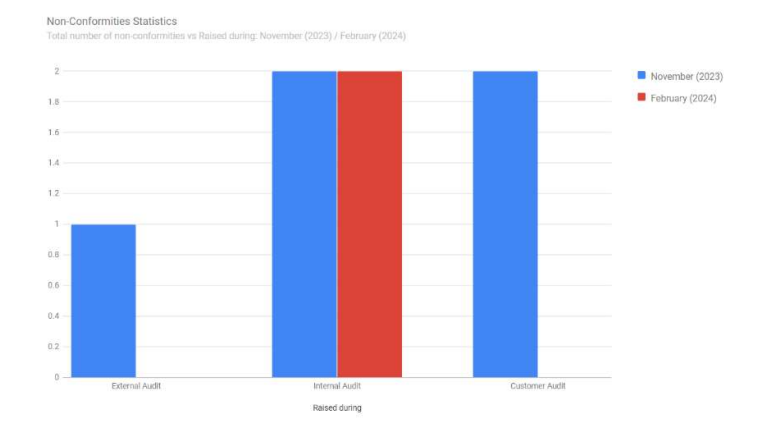

## Number of major NC's vs Raised during

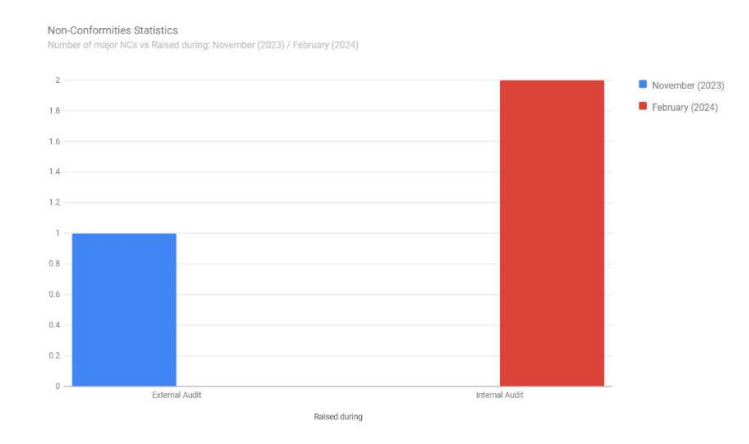

## Number of observations vs Raised during

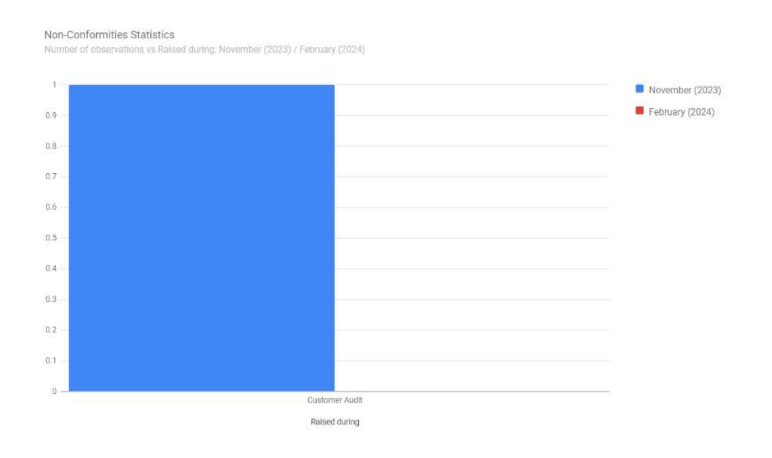

#### Number of OFI's vs Raised during

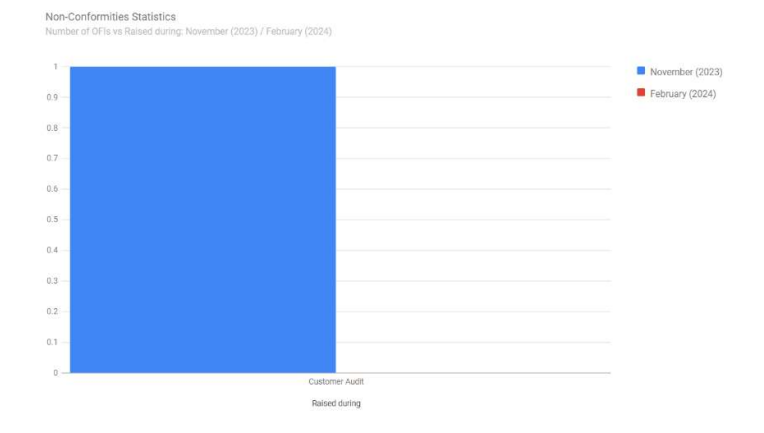

# Viewing the Quarter Vs Quarter Consolidate List

- 1. If you want to see view 'Quarter vs Quarter' consolidated list so you can select 'Quarter vs Quarter' in the drop-down menu.
- 2. You can see the consolidated list by quarter vs quarter.
- 3. By clicking on 'Back' button to go back to the previous page.
- 4. Click 'Print' and you can print or save the consolidated list of 'Non-Conformity / Observation with CAPA Report Statistics'.

| Search By     All       Non     Relating to<br>Year vs Year       No     Relating to<br>Year vs Year                                                                                                    |     |                |                                                                         |                      |                        |                 | << Back      |       |
|----------------------------------------------------------------------------------------------------|-----|----------------|-------------------------------------------------------------------------|----------------------|------------------------|-----------------|--------------|-------|
| Search By All V<br>All V<br>All V<br>All V<br>All V<br>All V<br>Pairter vS Quarter<br>1 ISO 22000:2018<br>Vear vS Year<br>0 0 0 0 Dethi, Det                                                                                                    |     | Non-C          | Conformity /                                                            | Óbservat             | ion with CA            | PA Report       | Statistic    | 5     |
| Search By         All           All         All           i. No.         Relating to<br>Year vs Year         Number of minor NC's         Number of observations         Number of OFI's         Location           1         150 22000/2018         Year vs Year         0         0         Delhi, Del |     |                |                                                                         |                      | 2024                   |                 |              |       |
| All Month vs Month           No.         Relating to Formation (Month vs Month)         Provide (Month vs Month)         Number of Diservations         Number of OFI's         Location           1         150 220002018         Year vs Year         0         0         0         Delhi, Del         | Se  | earch By       | All                                                                     | 9                    |                        |                 |              |       |
| 1 ISO 22000:2018 Year Vear 0 0 0 Delh, Del                                                                                                    | lo. | Relating to    | - All<br>- Month vs Month<br>Quarter vs Quarter<br>6 Months vs 6 Months | Jumber of minor NC's | Number of observations | Number of OFI's | Location     | Total |
| Terri 2 0 0 0                                                                                                    |     | 150 22000:2018 | Year vs Year                                                            | 0                    | 0                      | 0               | Delhi, Delhi | 2     |
|                                                                                                    |     | Total          | 2                                                                       | 0                    | 0                      | 0               |              | 2     |

| S. No. | Raised during  | Number of major NC's | Number of minor NC's | Number of observations | Number of OFI's | Location     | Total |
|--------|----------------|----------------------|----------------------|------------------------|-----------------|--------------|-------|
| 1      | Internal Audit | 2                    | 0                    | 0                      | 0               | Delhi, Delhi | 2     |
|        | Total          | 2                    | 0                    | 0                      | 0               |              | 2     |

- 5. You can search by 'Quarter vs Quarter' the consolidate list by selecting 'Select Quarter and Year' and next 'Select Quarter and Year' in the drop-down menu as per your requirement.
- 6. Click on 'Go'.

|        | Ν              | on-Co                   | onform                  | nity / C         | Obse  | rvation<br>2024                             | W    | rith CAF             | PA Repo                | ort Stati              | ∎ Print<br>Stics |                 |       |
|--------|----------------|-------------------------|-------------------------|------------------|-------|---------------------------------------------|------|----------------------|------------------------|------------------------|------------------|-----------------|-------|
|        | Search B       | y Q                     | uarter vs Quarter       |                  | Sel   | ect 1st Quar                                | rter |                      | Select 2024            | Quarter                | G                | 0               | I     |
| _      |                |                         |                         | 4th Quarter (202 | 23)   |                                             |      |                      | 15                     | t Quarter (2024)       |                  |                 | _     |
| i. No. | Relating to    | NUMBER OF Major<br>NC's | NUMBER OF MINOR<br>NC's | observations     | OFI's | Location                                    | Tota | Number of major NC's | s Number of minor NC's | Number of observations | Number of OFI's  | Location        | Total |
| 3      | ISO 9001:2015  | 1                       | 0                       | 0                | 0     | Delhi                                       | 1    | 0                    | 0                      | D                      | 0                |                 | 0     |
| 2      | 150 14001:2015 | 0                       | 2                       | 1                | - 1   | Bihar, <mark>Bi</mark> har, Bihar,<br>Bihar | 4    | 0                    | 0                      | 0                      | 0                |                 | 0     |
| 3      | 150 22000:2018 | 1                       | 0                       | 0                | 0     | Delhi                                       | 1    | 2                    | 0                      | 0                      | 0                | Delhi,<br>Delhi | 2     |
| 4      | ISO 27001:2013 | 0                       | 2                       | t.               | 1     | Bihar, Bihar, Bihar,<br>Bihar               | 4    | 0                    | 0                      | 0                      | 0                |                 | 0     |
| 5      | 150 29001:2014 | 1                       | 2                       | 1                | 1     | Delhi, Bihar, Bihar,<br>Bihar, Bihar        | 5    | 0                    | 0                      | 0                      | 0                |                 | 0     |
| 6      | ISO 50001:2018 | 1                       | 2                       | 1                | 1     | Delhi, Bihar, Bihar,<br>Bihar, Bihar        | 5    | 0                    | 0                      | D                      | 0                |                 | 0     |
|        | Total          | 4                       | 8                       | 4                | 4     |                                             | 20   | 2                    | 0                      | 0                      | 0                |                 | 2     |

|        |                |                      | 4t                   | Quarter (2023)         |                 |                 |       |                      | 1s                   | t Quarter (2024)       |                 |                 |      |
|--------|----------------|----------------------|----------------------|------------------------|-----------------|-----------------|-------|----------------------|----------------------|------------------------|-----------------|-----------------|------|
| S. No. | Raised during  | Number of major NC's | Number of minor NC's | Number of observations | Number of OFI's | Location        | Total | Number of major NC's | Number of minor NC's | Number of observations | Number of OFI's | Location        | Tota |
| 1      | External Audit | 1                    | 0                    | 0                      | 0               | Delhi           | 1     | 0                    | 0                    | 0                      | 0               |                 | 0    |
| 2      | Internal Audit | 0                    | 2                    | ٥                      | 0               | Bihar,<br>Bihar | 2     | 2                    | 0                    | 0                      | 0               | Delhi,<br>Delhi | 2    |
| 3      | Customer Audit | 0                    | 0                    | 1                      | 1               | Bihar,<br>Bihar | 2     | 0                    | D                    | 0                      | 0               |                 | 0    |
|        | Total          | 1                    | 2                    | 1                      | 1               |                 | 5     | 2                    | 0                    | 0                      | 0               |                 | 2    |

## Total number of non-conformities vs Relating to

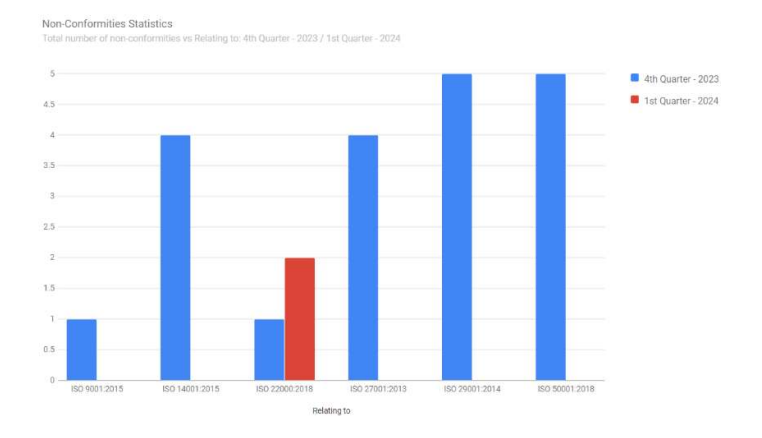

## Number of major NC's vs Relating to

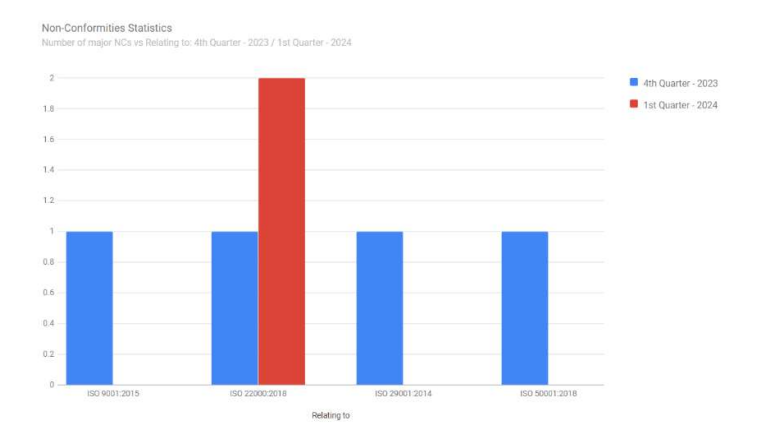

#### Number of minor NC's vs Relating to

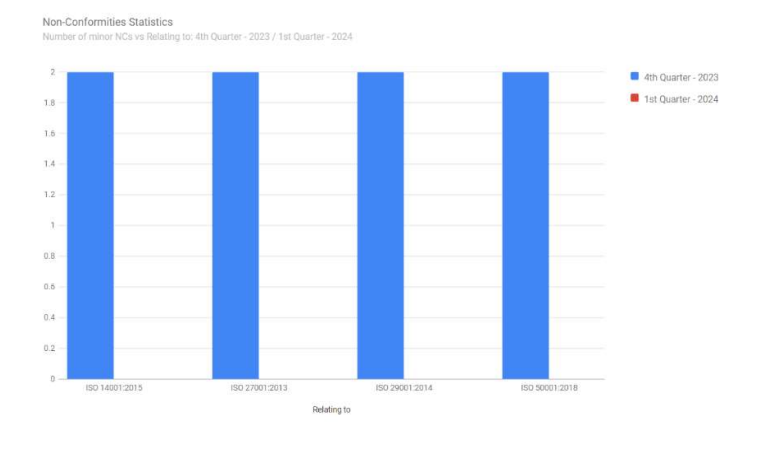

## Number of observations vs Relating to

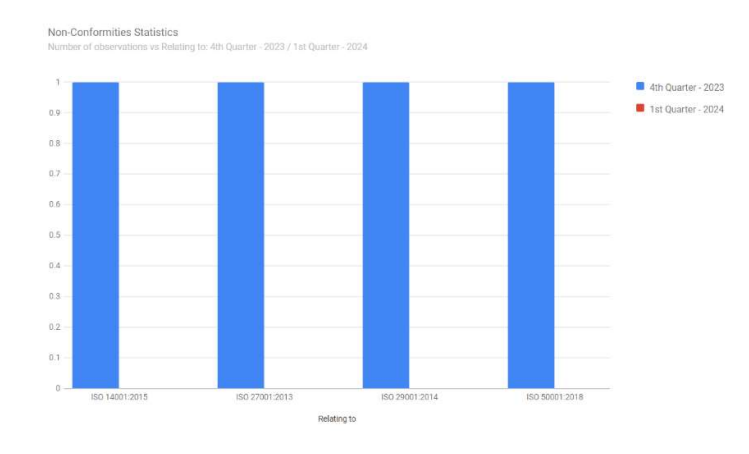

## Number of OFI's vs Relating to

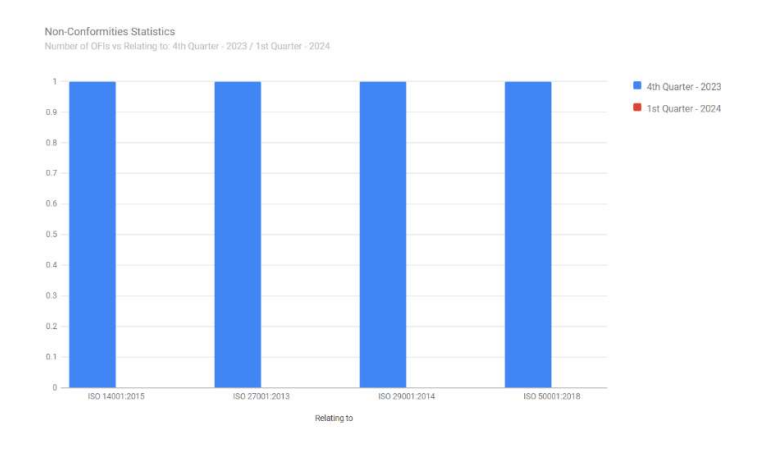

## Total number of non-conformities vs Raised during

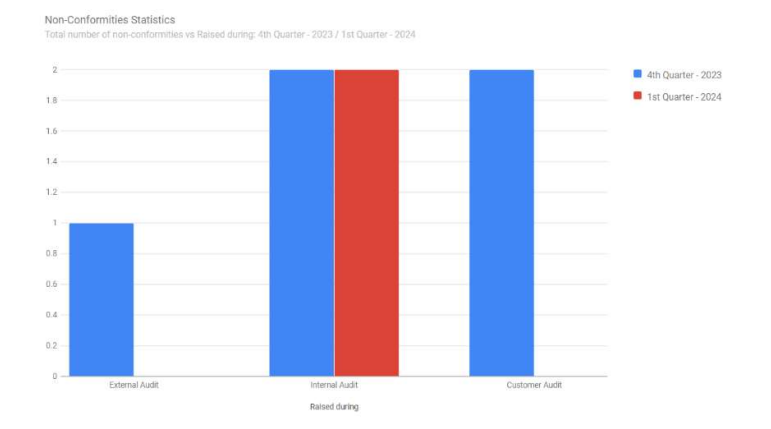

## Number of major NC's vs Raised during

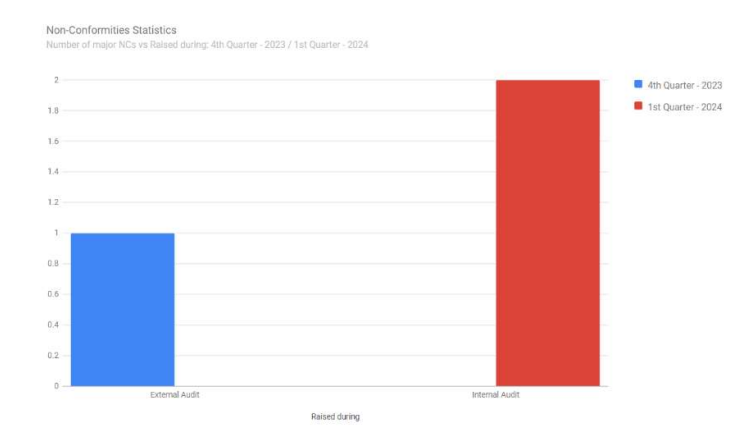

#### Number of minor NC's vs Raised during

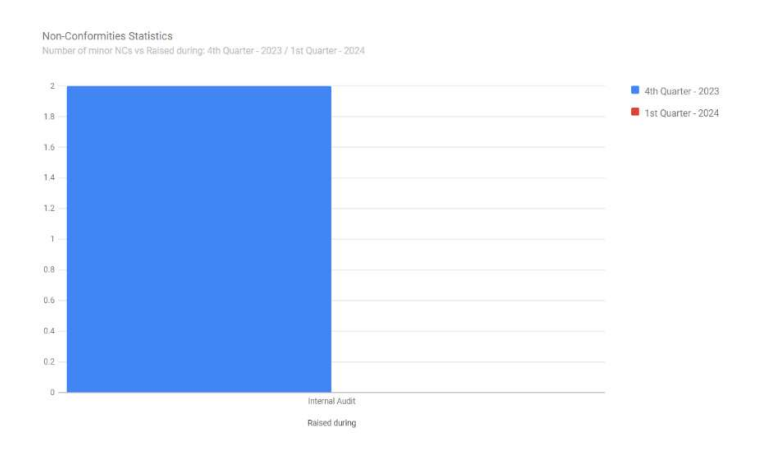

## Number of observations vs Raised during

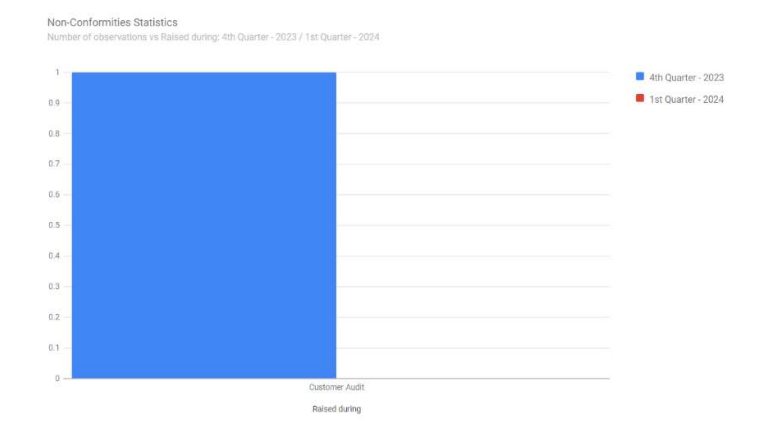

## Number of OFI's vs Raised during

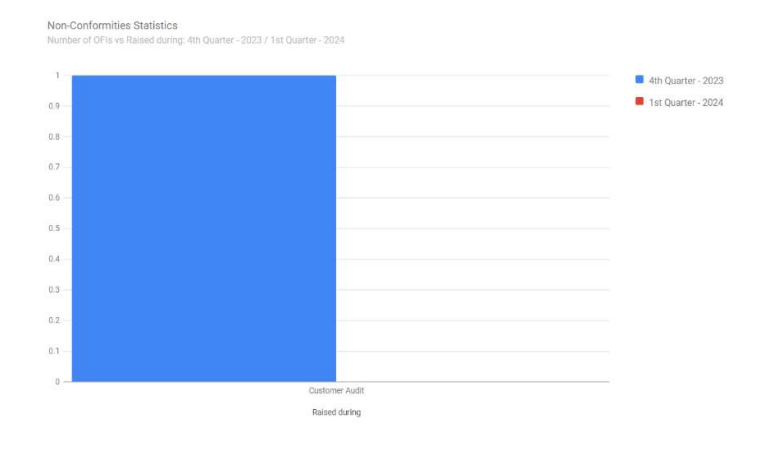

# Viewing the 6 Months Vs 6 Months Consolidate List

- 1. If you want to see view '6 Months vs 6 Months' consolidated list so you can select '6 Months vs 6 Months' in the drop-down menu.
- 2. You can see the consolidated list by 6 months vs 6 months.
- 3. By clicking on 'Back' button to go back to the previous page.
- 4. Click 'Print' and you can print or save the consolidated list of 'Non-Conformity / Observation with CAPA Report Statistics'.

|        |                |                                                              |                      |                        |                 | << Back      |       |
|--------|----------------|--------------------------------------------------------------|----------------------|------------------------|-----------------|--------------|-------|
|        | Non-C          | Conformity                                                   | ∕ Observat           | ion with CA            | APA Report      | Statistics   | 5     |
|        |                |                                                              |                      | 2024                   |                 |              |       |
|        |                |                                                              |                      |                        |                 |              |       |
|        |                | Dom                                                          |                      |                        |                 |              |       |
| Se     | earch By       | All                                                          |                      |                        |                 |              |       |
| S. No. | Relating to    | Month vs Month<br>Quarter vs Quarter<br>6 Months vs 6 Months | Jumber of minor NC's | Number of observations | Number of OFI's | Location     | Total |
| 1      | ISO 22000:2018 | Year vs Year                                                 | 0                    | 0                      | 0               | Delhi, Delhi | 2     |
|        | Total          | 2                                                            | 0                    | 0                      | 0               |              | 2     |
|        |                |                                                              | 1                    |                        |                 |              |       |
| S. No. | Raised during  | Number of major NC's                                         | Number of minor NC's | Number of observations | Number of OFI's | Location     | Total |
| 1      | Internal Audit | 2                                                            | 0                    | 0                      | 0               | Delhi, Delhi | 2     |
|        | Total          | 2                                                            | 0                    | 0                      | 0               |              | 2     |

- 5. You can search by '6 Months vs 6 Months' the consolidate list by selecting 'Select Half and Year' and next 'Select Half and Year ' in the drop-down menu as per your requirement.
- 6. Click on 'Go'.

Non-Conformity / Observation with CAPA Report Statistics 2024 - $\mathbf{\lambda}$ 1st Ha 2nd Half 6 Months vs 6 Months Search By Select Select 4. 2023 2024 1st Half (2024) 2nd Half (2023) Number of Number of major Number of minor Number of OFI's Relating to Location of major NC of observations Number of OFI's Loca S. No. ISO 9001:2015 2 0 0 0 Goa, Delhi 0 0 0 Goa, Bihar, Bihar, Bihar, Bihar 2 150 14001:2015 0 0 0 0 1 0 0 0 Delhi 2 0 0 0 Delhi, Delhi 150 22000:201 Bihar, Bihar, Bihar, Bihar 0 4 150 27001:2013 0 z 0 0 0 Delhi, Bihar, Bihar, Bihar, Bihar 150 29001:2014 1 2 0 0 0 0 Delhi, Bihar, Bihar, Bihar, Bihar 6 150 50001:2018 1 2 0 5 D 0 0 0 Total 6 8 22 0 4 2

|        |                |                         |                         | 2nd Half (2023)           |                    |                      |      |                        |                      | lst Half (2024)        |                 |                 |      |
|--------|----------------|-------------------------|-------------------------|---------------------------|--------------------|----------------------|------|------------------------|----------------------|------------------------|-----------------|-----------------|------|
| S. No. | Raised during  | Number of major<br>NC's | Number of minor<br>NC's | Number of<br>observations | Number of<br>OFI's | Location             | Tota | l Number of major NC's | Number of minor NC's | Number of observations | Number of OFI's | Location        | Tota |
| 1      | External Audit | 1                       | 0                       | 0                         | 0                  | Delhi                | 1    | 0                      | 0                    | 0                      | 0               |                 | 0    |
| 2      | Internal Audit | 1                       | 2                       | 0                         | 0                  | Goa, Bihar,<br>Bihar | 3    | 2                      | 0                    | 0                      | 0               | Delhi,<br>Delhi | 2    |
| 3      | Customer Audit | 0                       | 0                       | 1                         | - 1                | Bihar,<br>Bihar      | 2    | 0                      | 0                    | 0                      | 0               |                 | 0    |
|        | Total          | 2                       | 2                       | 1                         | 1                  |                      | 6    | 2                      | 0                    | 0                      | 0               |                 | 2    |

## Total number of non-conformities vs Relating to

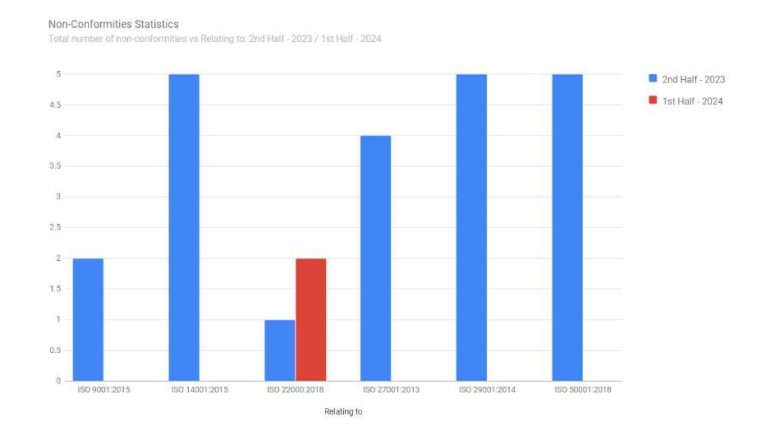

## Number of major NC's vs Relating to

Non-Conformities Statistics Number of malor NCs vs Relating to: 2nd Half - 2023 / 1st Half - 202

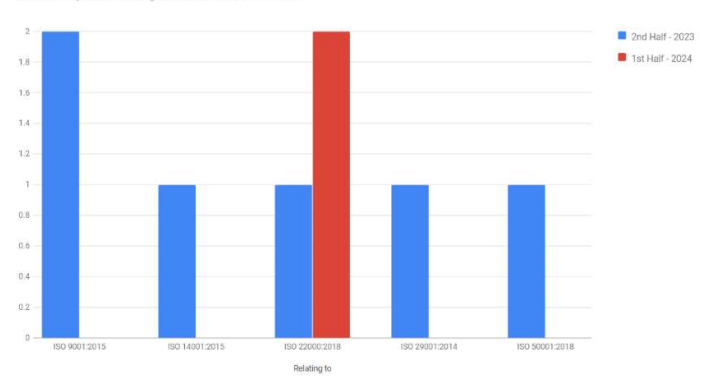

#### Number of minor NC's vs Relating to

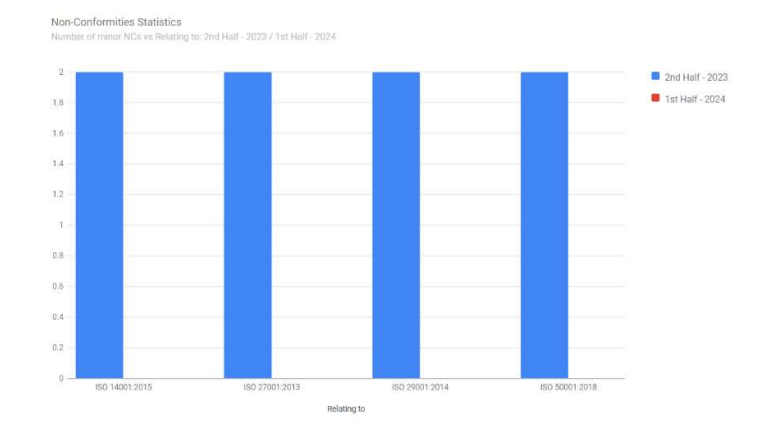

## Number of observations vs Relating to

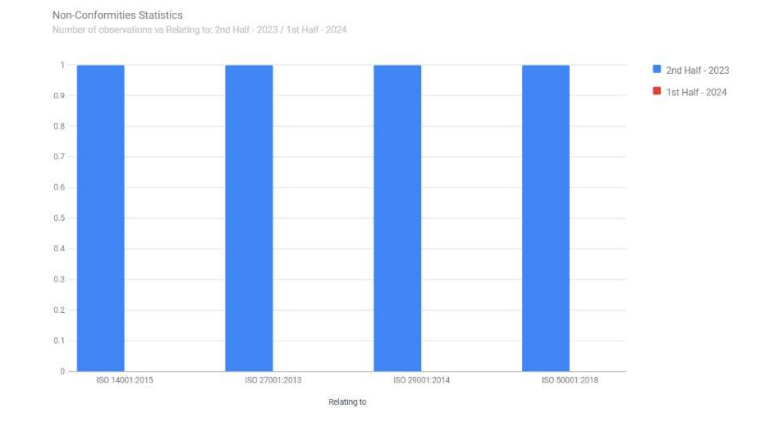

## Number of OFI's vs Relating to

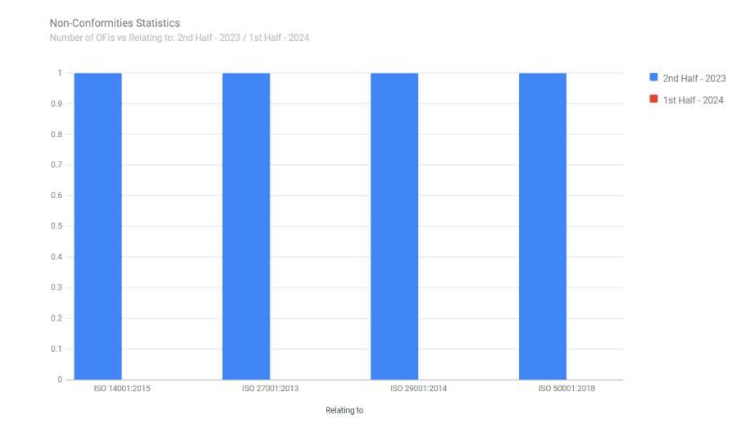

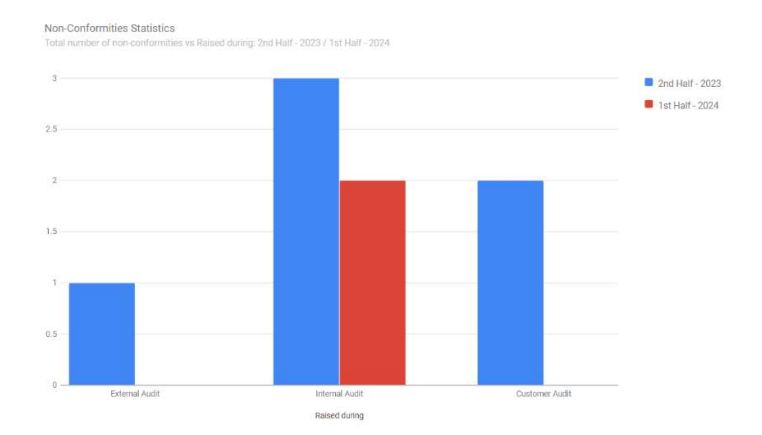

## Total number of non-conformities vs Raised during

## Number of major NC's vs Raised during

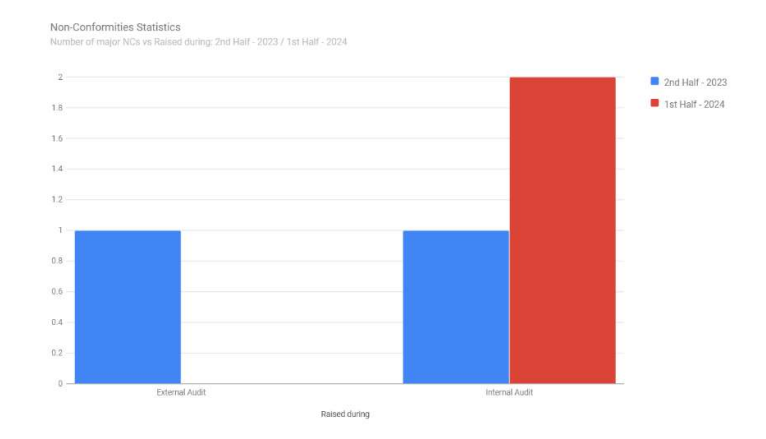

#### Number of minor NC's vs Raised during

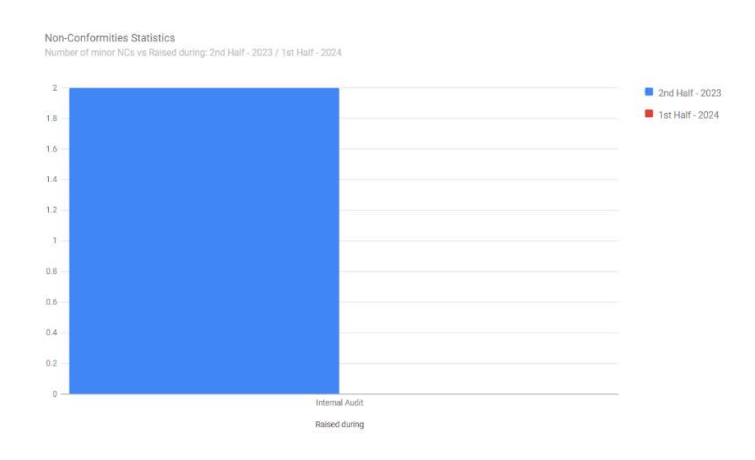

#### Number of observations vs Raised during

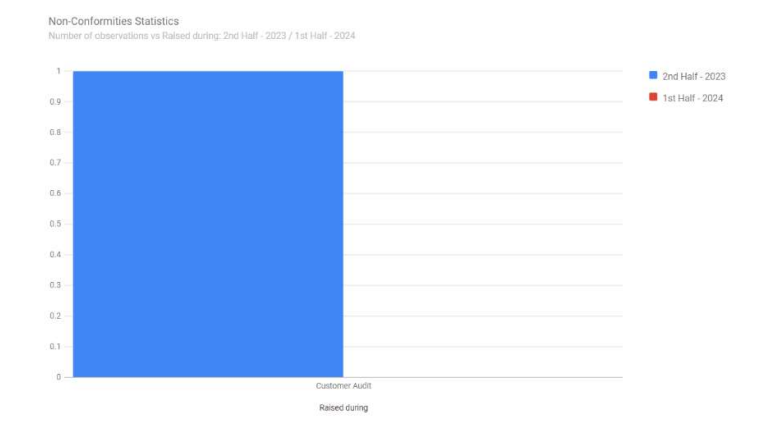

#### Number of OFI's vs Raised during

# Viewing the Year Vs Year Consolidate List

- 1. If you want to see view 'Year vs Year' consolidated list so you can select 'Year vs Year' in the drop-down menu.
- 2. You can see the consolidated list by year vs year.
- 3. By clicking on 'Back' button to go back to the previous page.
- 4. Click 'Print' and you can print or save the consolidated list of 'Non-Conformity / Observation with CAPA Report Statistics'.

|                    |                                                |                                                                                                    |                                              |                                                   |                           | << Back                              |                          |
|--------------------|------------------------------------------------|----------------------------------------------------------------------------------------------------|----------------------------------------------|---------------------------------------------------|---------------------------|--------------------------------------|--------------------------|
|                    | Non-C                                          | onformity /                                                                                                 | ′ Observat                                   | ion with CA                                       | PA Report                 | Statistics                           | S                        |
|                    |                                                |                                                                                                    |                                              | 2024                                              |                           |                                      |                          |
| Se                 | earch By                                       | All                                                                                                    | ~                                            |                                                   |                           |                                      |                          |
|                    |                                                | 4.11                                                                                                    |                                              |                                                   |                           |                                      |                          |
| 5. No.             | Relating to                                    | - All<br>Month vs Month<br>Quarter vs Quarter<br>6 Months vs 6 Months                                       | Jumber of minor NC's                         | Number of observations                            | Number of OFI's           | Location                             | Total                    |
| <b>S. No.</b>      | Relating to                                    | All<br>Month vs Month<br>Quarter vs Quarter<br>6 Months vs 6 Months<br>Year vs Year                         | lumber of minor NC's                         | Number of observations                            | Number of OFI's           | Location<br>Delhi, Delhi             | Total<br>2               |
| <b>S. No.</b><br>1 | Relating to<br>ISO 22000:2018<br>Total         | All<br>Month vs Month<br>Quarter vs Quarter<br>6 Months vs 6 Months<br>Year vs Year<br>2                    | iumber of minor NC's<br>0<br>0               | Number of observations 0 0                        | Number of OFI's<br>0<br>0 | Location<br>Delhi, Delhi             | Total<br>2<br>2          |
| i. No.<br>1        | Relating to<br>ISO 22000:2018<br>Total         | All<br>Month vs Month<br>Quarter vs Quarter<br>6 Month vs 6 Months<br>Year vs Year<br>2                     | umber of minor NC's<br>0                     | Number of observations 0 0                        | Number of OFI's<br>0<br>0 | Location<br>Delhi, Delhi             | Total<br>2<br>2          |
| 5. No.             | Relating to ISO 22000:2018 Total Raised during | All Month vs Month<br>Quarter vs Quarter<br>6 Months vs Months<br>Year vs Year<br>2<br>Number of major NC's | umber of minor NC's 0 0 Number of minor NC's | Number of observations 0 0 Number of observations | Number of OFI's           | Location<br>Delhi, Delhi<br>Location | Total<br>2<br>2<br>Total |

- 5. You can search by 'Year vs Year' the consolidate list by selecting 'Select Year' and next 'Select Year' in the drop-down menu as per your requirement.
- 6. Click on 'Go'.

Total

Non-Conformity / Observation with CAPA Report Statistics

|        | Search B       | Ву                      | ear vs Year             | v                         | Select             | t Year 2023                          |       | se                  | elect Year 2024      |                        | -               | 0               | J    |
|--------|----------------|-------------------------|-------------------------|---------------------------|--------------------|--------------------------------------|-------|---------------------|----------------------|------------------------|-----------------|-----------------|------|
|        |                |                         |                         | 2023                      |                    |                                      | 1     |                     |                      | 2024                   |                 |                 |      |
| S. No. | Relating to    | Number of major<br>NC's | Number of minor<br>NC's | Number of<br>observations | Number of<br>OFI's | Location                             | Total | Number of major NC: | Number of minor NC's | Number of observations | Number of OFI's | Location        | Tota |
| 1      | ISO 9001:2015  | 2                       | 0                       | 0                         | 0                  | Goa, Delhi                           | 2     | 0                   | 0                    | D                      | 0               |                 | 0    |
| 2      | ISO 14001:2015 | 1                       | 2                       | 1                         | 1                  | Goa, Bihar, Bihar,<br>Bihar, Bihar   | 5     | 0                   | 0                    | 0                      | 0               |                 | 0    |
| 3      | ISO 22000:2018 | 1                       | 0                       | 0                         | 0                  | Delhi                                | 1     | 2                   | 0                    | O                      | 0               | Delhi,<br>Delhi | 2    |
| 4      | 150 27001:2013 | 0                       | 2                       | 1                         | 1                  | Bihar, Bihar, Bihar,<br>Bihar        | 4     | 0                   | 0                    | 0                      | 0               |                 | 0    |
| 5      | ISO 29001:2014 | 1                       | 2                       | ĩ                         | э                  | Delhi, Bihar, Bihar,<br>Bihar, Bihar | 5     | 0                   | 0                    | 0                      | 0               |                 | 0    |
| 6      | ISO 45001:2018 | 1                       | 0                       | 0                         | 0                  | Customer plant                       | 1     | 0                   | 0                    | D                      | 0               |                 | 0    |
| 7      | ISO 50001:2018 | 1                       | 2                       | 1                         | 1                  | Delhi, Bihar, Bihar,<br>Bihar, Bihar | 5     | 0                   | 0                    | o                      | o               |                 | 0    |
|        | Total          | 7                       | 8                       | 4                         | 4                  |                                      | 23    | 2                   | 0                    | 0                      | 0               |                 | 2    |

|        |                |                         |                         | 2023                      |                    |                                 |      |                      |                      | 2024                   |                 |                 |     |
|--------|----------------|-------------------------|-------------------------|---------------------------|--------------------|---------------------------------|------|----------------------|----------------------|------------------------|-----------------|-----------------|-----|
| 5. No. | Raised during  | Number of major<br>NC's | Number of minor<br>NC's | Number of<br>observations | Number of<br>OFI's | Location                        | Tota | Number of major NC's | Number of minor NC's | Number of observations | Number of OFI's | Location        | Tot |
| 1      | External Audit | 1                       | 0                       | 0                         | 0                  | Delhi                           | 1    | 0                    | 0                    | 0                      | 0               |                 | 0   |
| 2      | Internal Audit | 1                       | 2                       | 0                         | 0                  | Goa, Bihar, <mark>B</mark> ihar | 3    | 2                    | 0                    | 0                      | 0               | Delhi,<br>Delhi | 2   |
| 3      | Customer Audit | 1                       | 0                       | 1                         | 1                  | Customer plant,<br>Bihar, Bihar | 3    | 0                    | 0                    | 0                      | 0               |                 | 0   |
|        | Total          | 3                       | 2                       | 1                         | 1                  |                                 | 7    | 2                    | 0                    | 0                      | 0               |                 | 2   |

## Total number of non-conformities vs Relating to

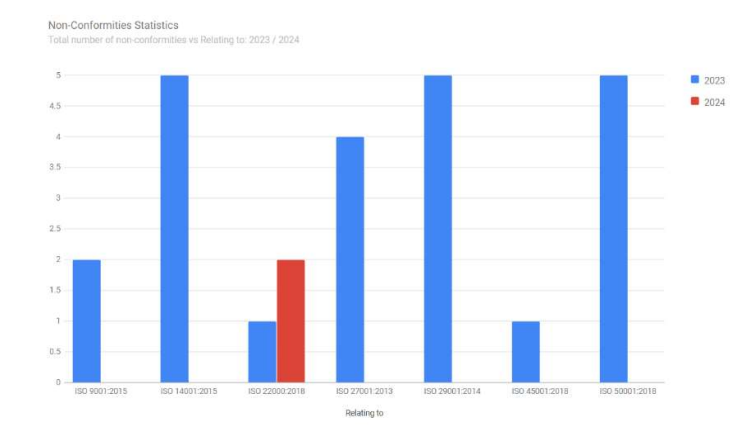

## Number of major NC's vs Relating to

Non-Conformities Statistics Number of major NCs vs Relating to: 2023 / 2024

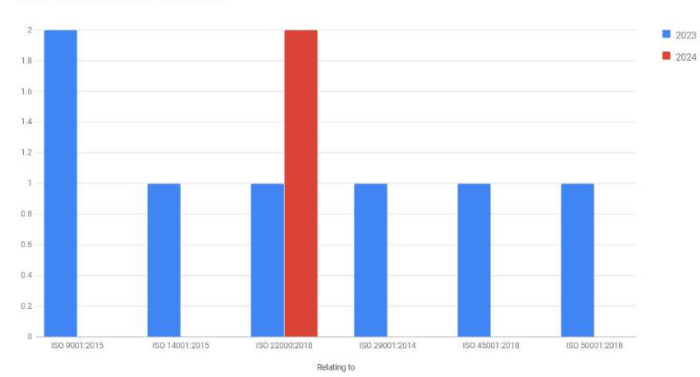

## Number of minor NC's vs Relating to

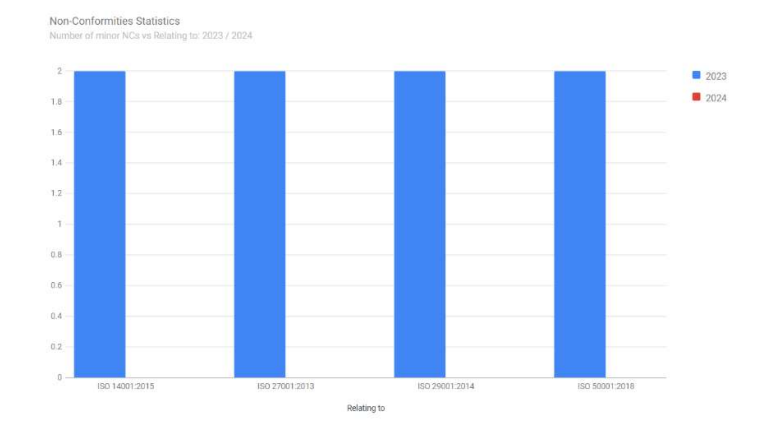

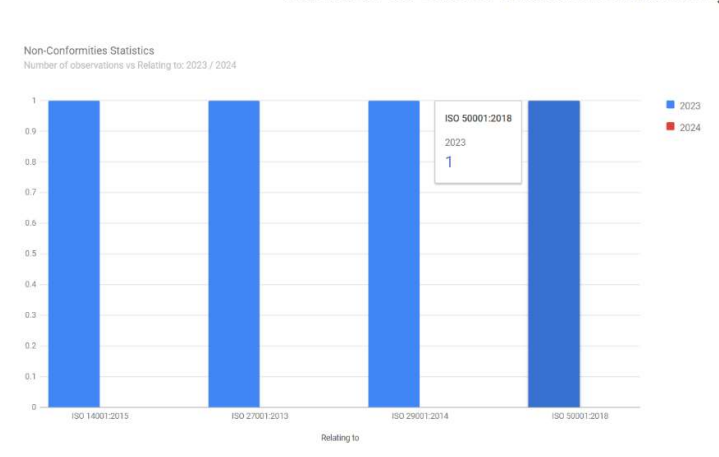

## Number of OFI's vs Relating to

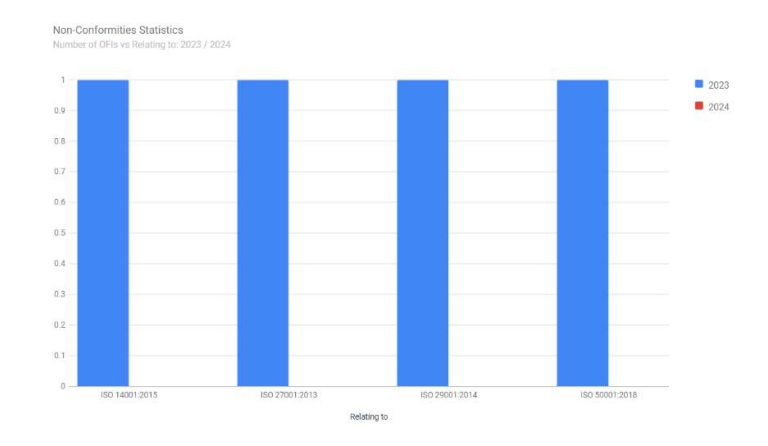

## Total number of non-conformities vs Raised during

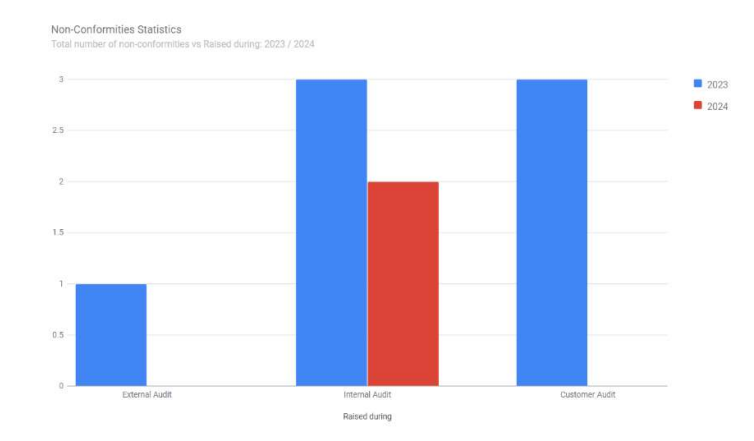

#### Number of observations vs Relating to

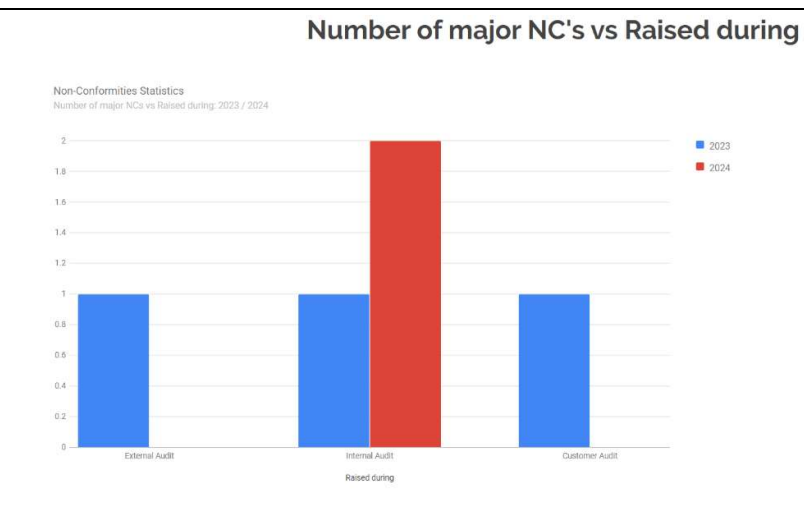

#### Number of minor NC's vs Raised during

Non-Conformities Statistics

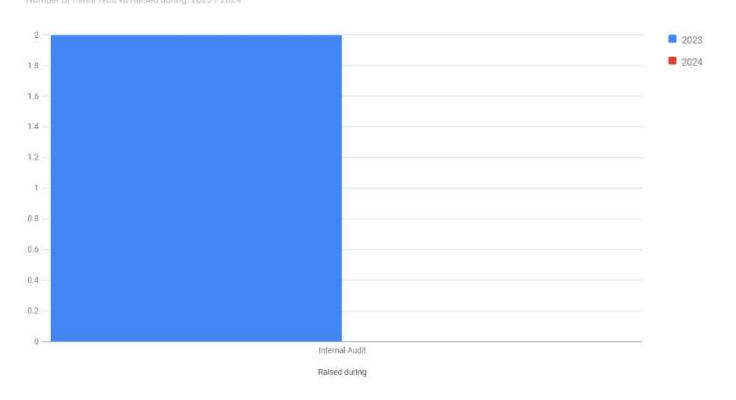

## Number of observations vs Raised during

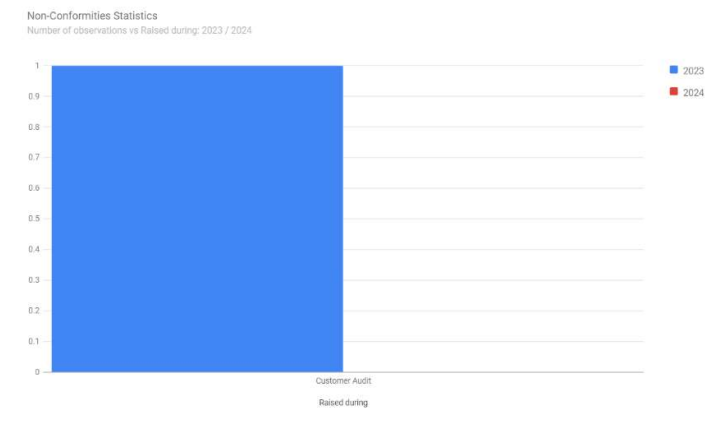

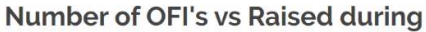

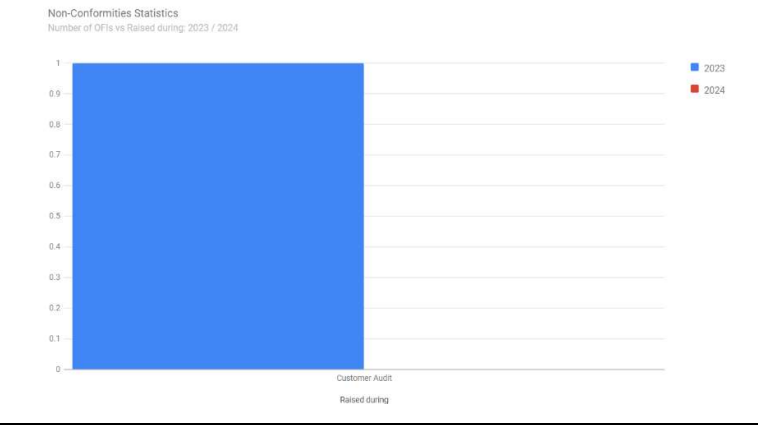

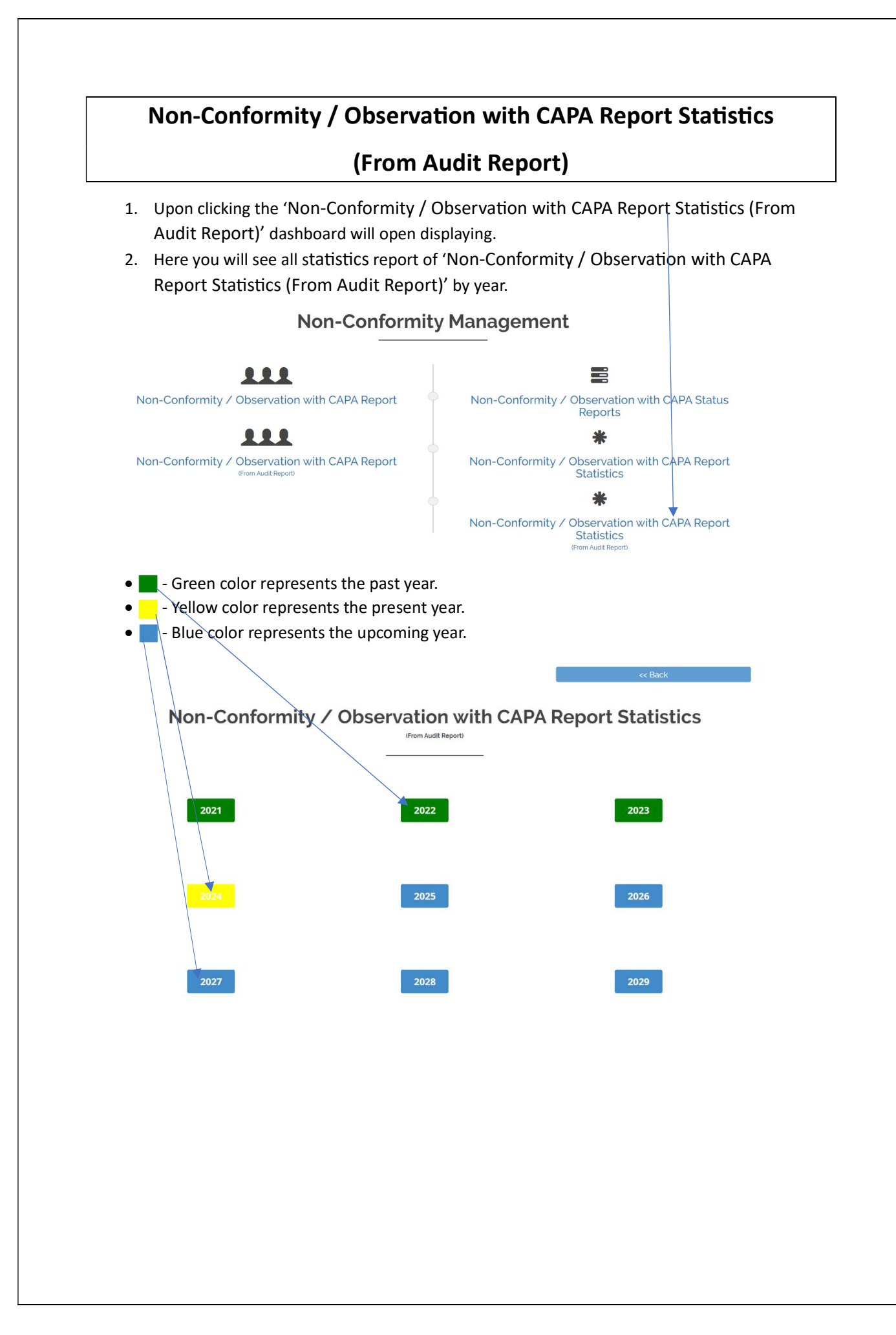

# Viewing the Non-conformity / Observation with CAPA Report **Statistics**

- 1. Upon clicking the year ' <sup>2023</sup> ' the dashboard will open displaying following information for that year.
- 2. Here you can see / check the 'Non-Conformity / Observation with CAPA Report Statistics (From Audit Report)' for previous months and current month.
- 3. Click 'View Annual Consolidated List' and you can view the annual consolidated list.
- 4. By clicking on 'Back' button to go back to the previous page.

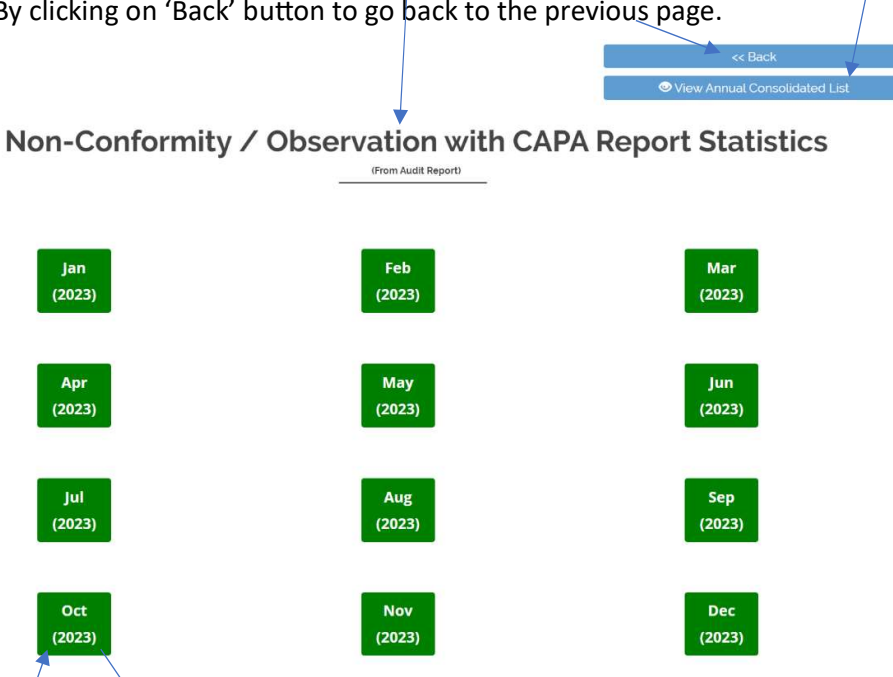

- 5. You can view the 'Non-Conformity / Observation with CAPA Report Statistics (From Audit Report)' for Oct 2023 month.
- 6. Similarly, you can also see the statistics report of the upcoming months and years.
- 7. By clicking on 'Back' button to go back to the previous page.
- 8. Click 'Print' and you can print or save the consolidated list of 'Non-Conformity / Observation with CAPA Report Statistics (From Audit Report)'.

Non-Conformity / Observation with CAPA Report Statistics (From Audit Report)

October (2023)

|      |                                                                          | tober (2023)           | Oc                   |                      |                |        |
|------|--------------------------------------------------------------------------|------------------------|----------------------|----------------------|----------------|--------|
| Tota | Location                                                                 | Number of observations | Number of minor NC's | Number of major NC's | Audit criteria | i. No. |
| 3    | Bahadurgarh plant, Bahadurgarh plant, Mumbai office                      | D                      | 1                    | 2                    | 150 9001:2015  | 1      |
| 7    | Nagpur, Bawal Plant, Bawal Plant, Bawal Plant, Mumbai,<br>Mumbai, Mumbai | 4                      | 0                    | 3                    | ISO 14001:2015 | 2      |
| 5    | Mumbai, Mumbai, Mumbai, Mumbai, Mumbai                                   | 3                      | 0                    | 2                    | ISO 27001:2013 | 3      |
| 2    | Bahadurgarh plant, Bahadurgarh plant                                     | D                      | 1                    | 1                    | ISO 45001:2018 | 4      |
| 17   |                                                                          | 7                      | 2                    | 8                    | Total          |        |

|        |                 |                      | Oc                   | tober (2023)           |                                                                                |       |
|--------|-----------------|----------------------|----------------------|------------------------|--------------------------------------------------------------------------------|-------|
| 5. No. | Audit type      | Number of major NC's | Number of minor NC's | Number of observations | Location                                                                       | Total |
| 1      | Internal Audit  | 3                    | 1                    | 1                      | Bahadurgarh plant, Bahadurgarh plant, Bawai Plant,<br>Bawal Plant, Bawal Plant | 5     |
| 2      | 2nd Party Audit | 1                    | 0                    | 0                      | Mumbal office                                                                  | 1     |
| 3      | Process Audit   | 3                    | 0                    | 3                      | Nagpur, Mumbai, Mumbai, Mumbai, Mumbai, Mumbai                                 | 6     |
|        | Total           | 7                    | 1                    | 4                      |                                                                                | 12    |

## Total number of non-conformities vs Audit criteria

~

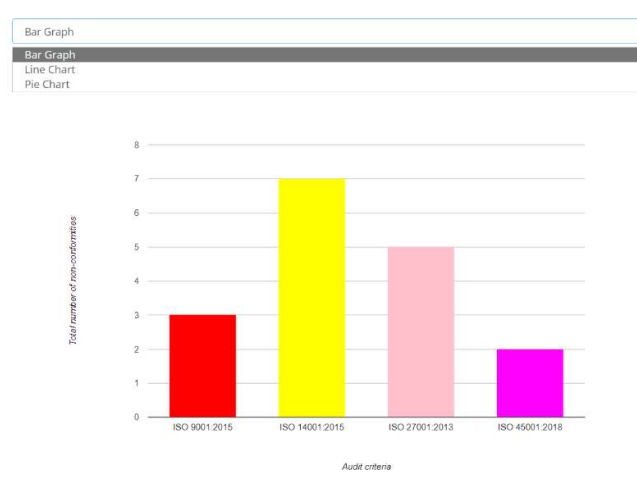

#### Total number of non-conformities vs Audit criteria

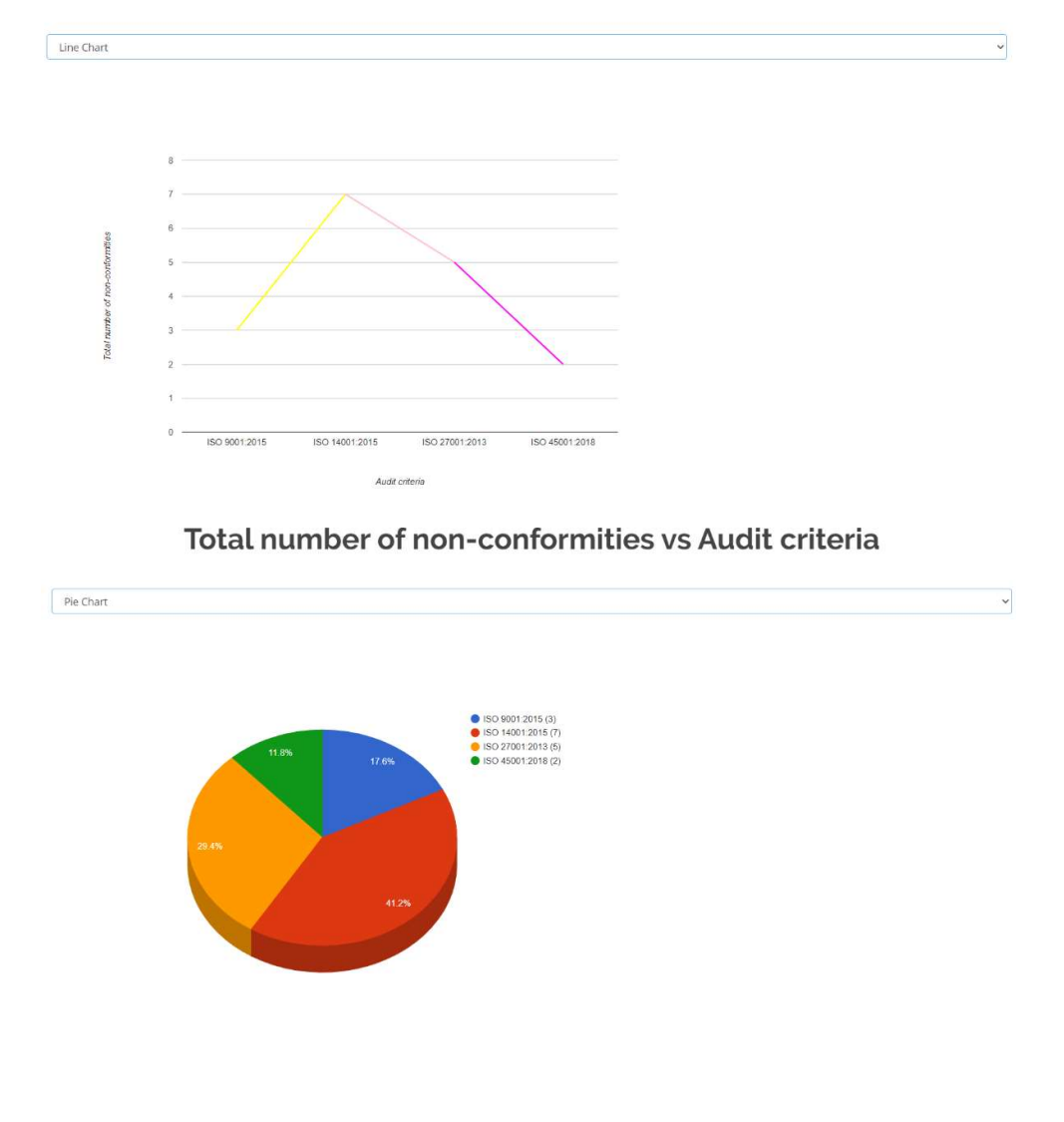

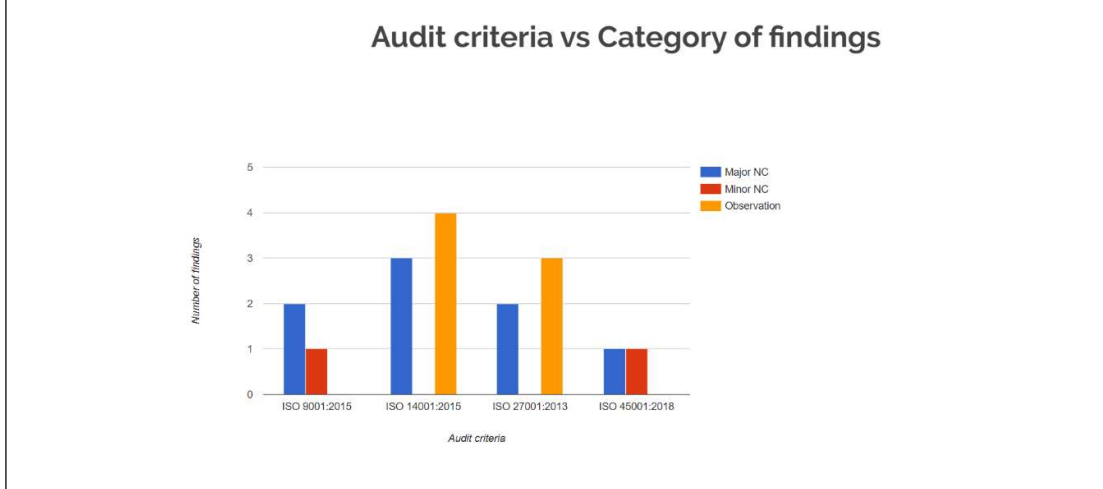

#### Total number of non-conformities vs Audit criteria - Location

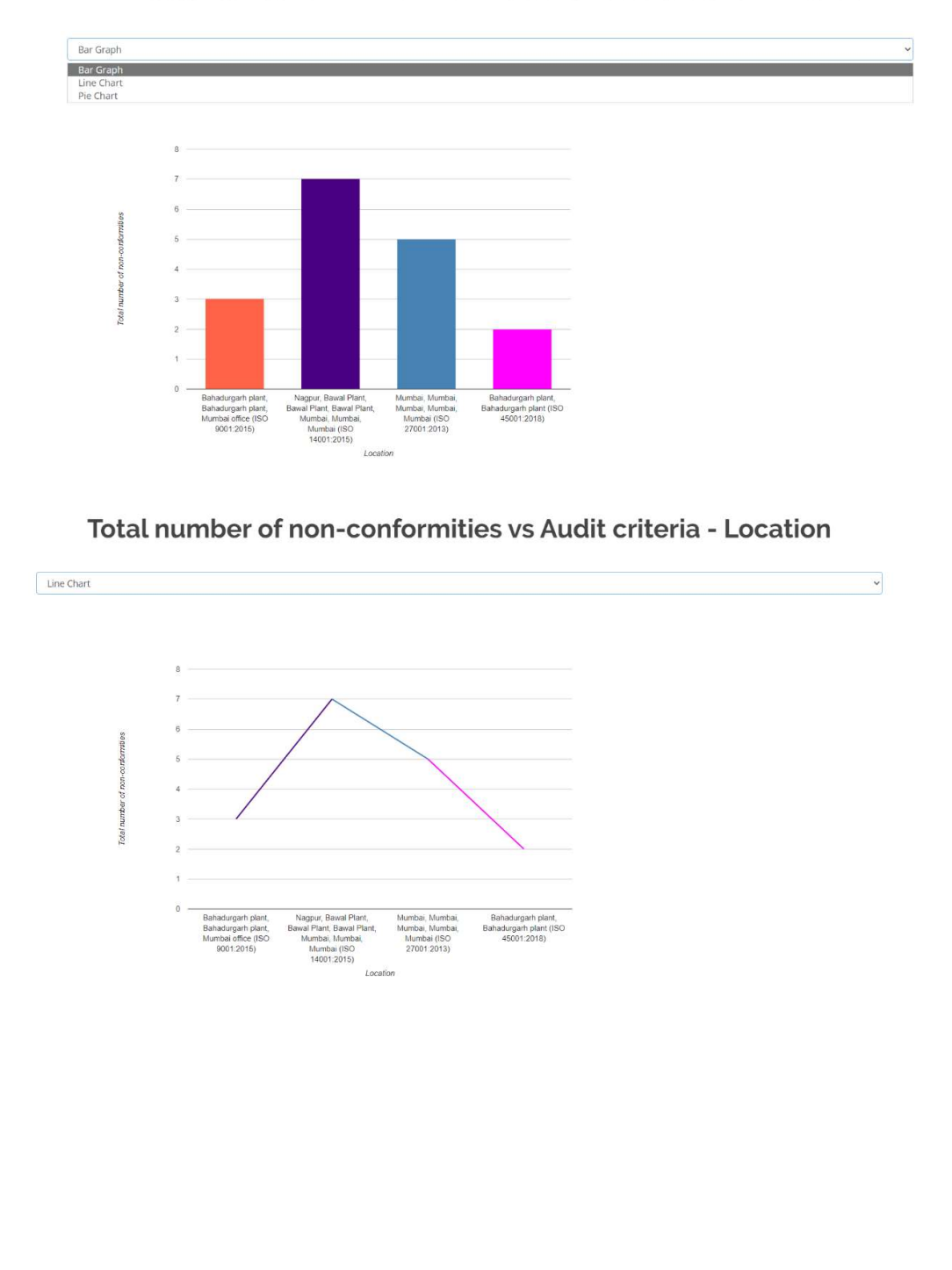
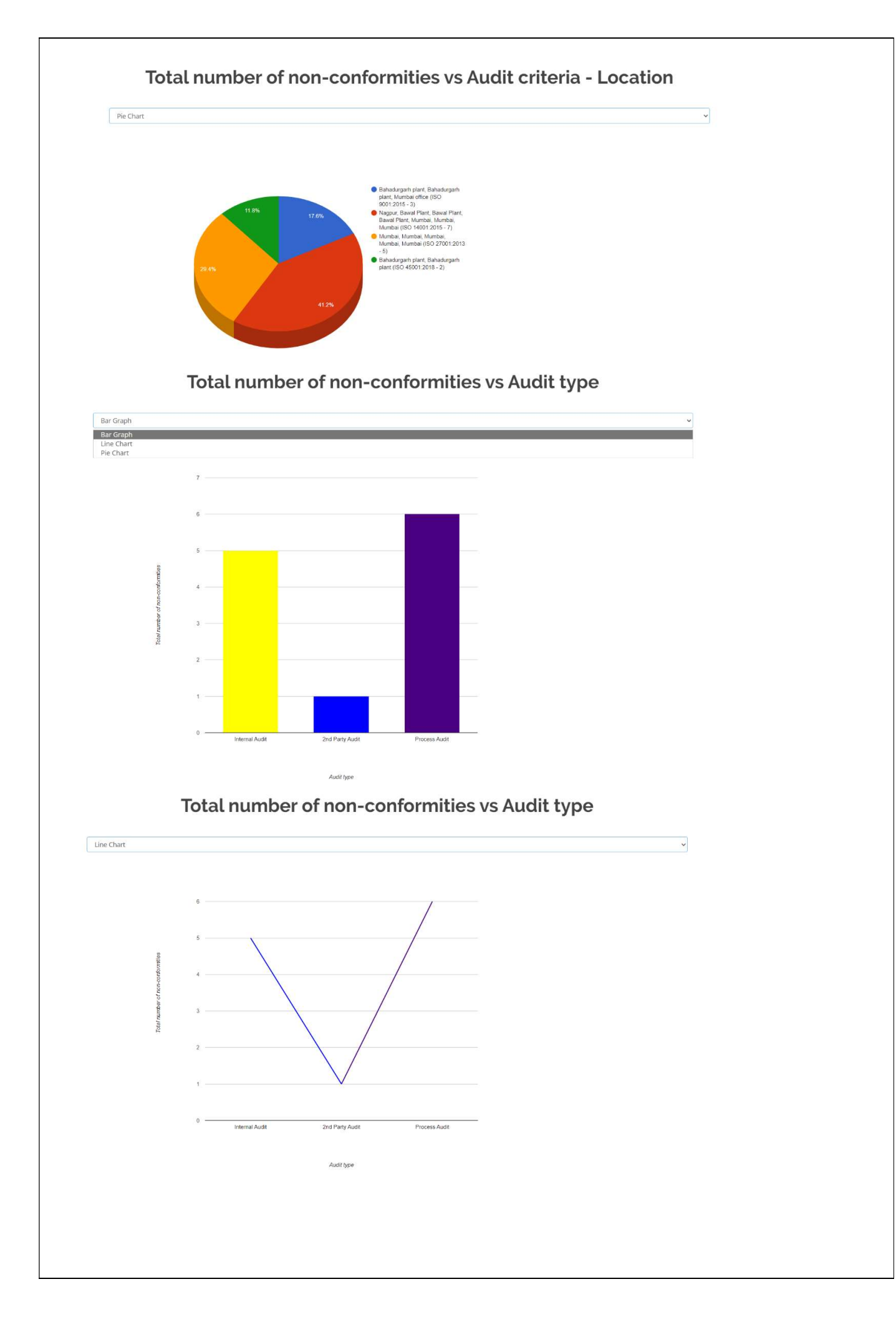

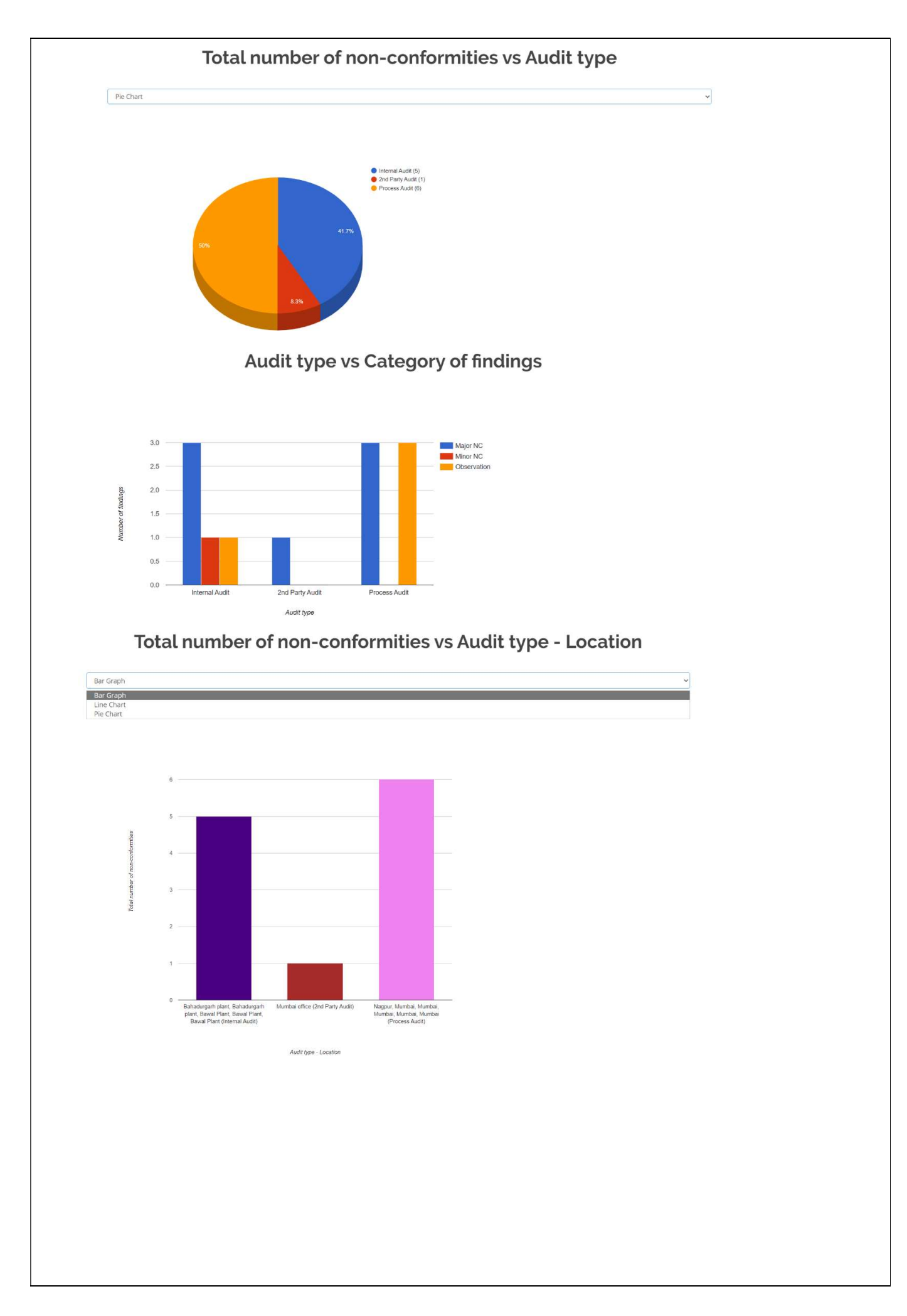

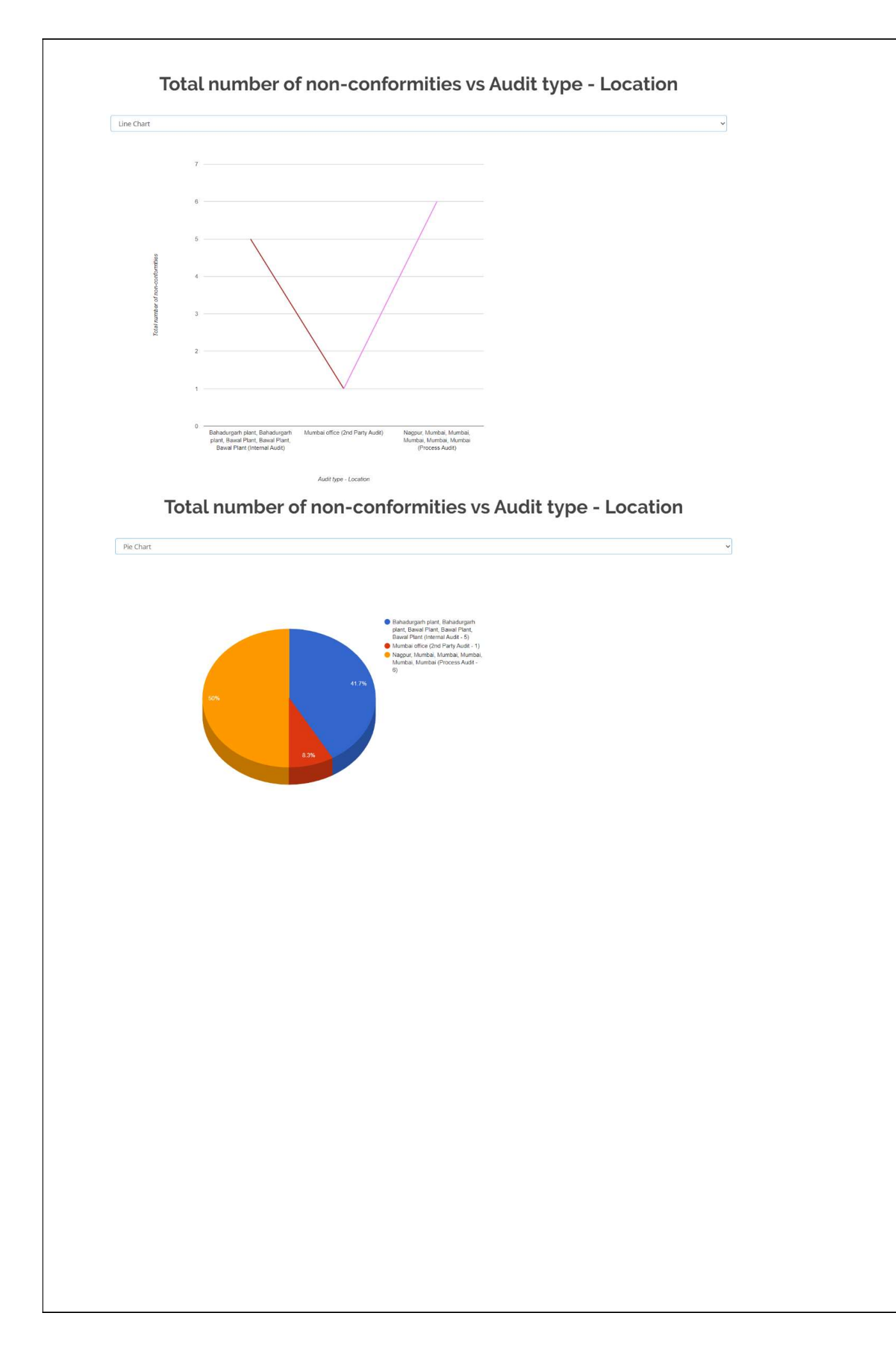

# Viewing the Annual Consolidated List

- 1. Upon clicking the 'View Annual Consolidated List' the dashboard will open displaying following information.
- 2. Select the drop-down menu you can search by as per your requirement of 'Non-Conformity / Observation with CAPA Report Statistics (From Audit Report)'.
- 3. By clicking on 'Back' button to go back to the previous page.
- 4. Click 'Print' and you can print or save the annual consolidated list of 'Non-Conformity / Observation with CAPA Report Statistics (From Audit Report)'.

|        |                                                                                                    |                                                                |                       |                        | 🖨 Print                                                                        |       |
|--------|----------------------------------------------------------------------------------------------------|----------------------------------------------------------------|-----------------------|------------------------|--------------------------------------------------------------------------------|-------|
|        | Non-Conformity / Observation with CAPA Report         Urion Audit Report         2023         Search By       All       Colspan="2">Colspan="2">Colspan="2">Colspan="2">Colspan="2">Colspan="2"         All       Imber of minor NC's       Number of observations       Colspan="2"         Addit criteria       Quirter vs Quarter       Month vs Month         Addit criteria       Quirter vs Quarter       Colspan="2"       Colspan="2"         Addit criteria       Quirter vs Quarter       Month vs Monthis         1       O       Bahadurgarh plant, Bahadurgarh plant, Bahadu |                                                                | APA Report Statistics |                        |                                                                                |       |
|        |                                                                                                    |                                                                |                       | 2023                   |                                                                                |       |
| Se     | earch By                                                                                                    | All                                                            | ·                     |                        |                                                                                |       |
| S. No. | Audit criteria                                                                                                    | - Month vs Month<br>Quarter vs Quarter<br>6 Months vs 6 Months | lumber of minor NC's  | Number of observations | Location                                                                       | Total |
| 1      | ISO 9001:2015                                                                                                    | Year vs Year                                                   | 1                     | 0                      | Bahadurgarh plant, Bahadurgarh plant, Mumbai office                            | 3     |
| 2      | ISO 14001:2015                                                                                                    | 3                                                              | 0                     | 4                      | Nagpur, Bawal Plant, Bawal Plant, Bawal Plant, Mumbal,<br>Mumbal, Mumbal       | 7     |
| 3      | ISO 27001:2013                                                                                                    | 2                                                              | 0                     | 3                      | Mumbai, Mumbai, Mumbai, Mumbai, Mumbai                                         | 5     |
| 4      | ISO 45001:2018                                                                                                    | 1                                                              | 1                     | 0                      | Bahadurgarh plant, Bahadurgarh plant                                           | 2     |
|        | Total                                                                                                    | 8                                                              | 2                     | 7                      |                                                                                | 17    |
| 5. No. | Audit type                                                                                                    | Number of major NC's                                           | Number of minor NC's  | Number of observations | Location                                                                       | Total |
| 1      | Internal Audit                                                                                                    | 3                                                              | t                     | 1                      | Bahadurgarh plant, Bahadurgarh plant, Bawal Plant, Bawal<br>Plant, Bawal Plant | 5     |
| 2      | 2nd Party Audit                                                                                                    | 1                                                              | 0                     | 0                      | Mumbai office                                                                  | 1     |
| 3      | Process Audit                                                                                                    | 3                                                              | 0                     | 3                      | Nagpur, Mumbai, Mumbai, Mumbai, Mumbai, Mumbai                                 | 6     |
|        | Total                                                                                                    | 7                                                              | 1                     | 4                      |                                                                                | 12    |

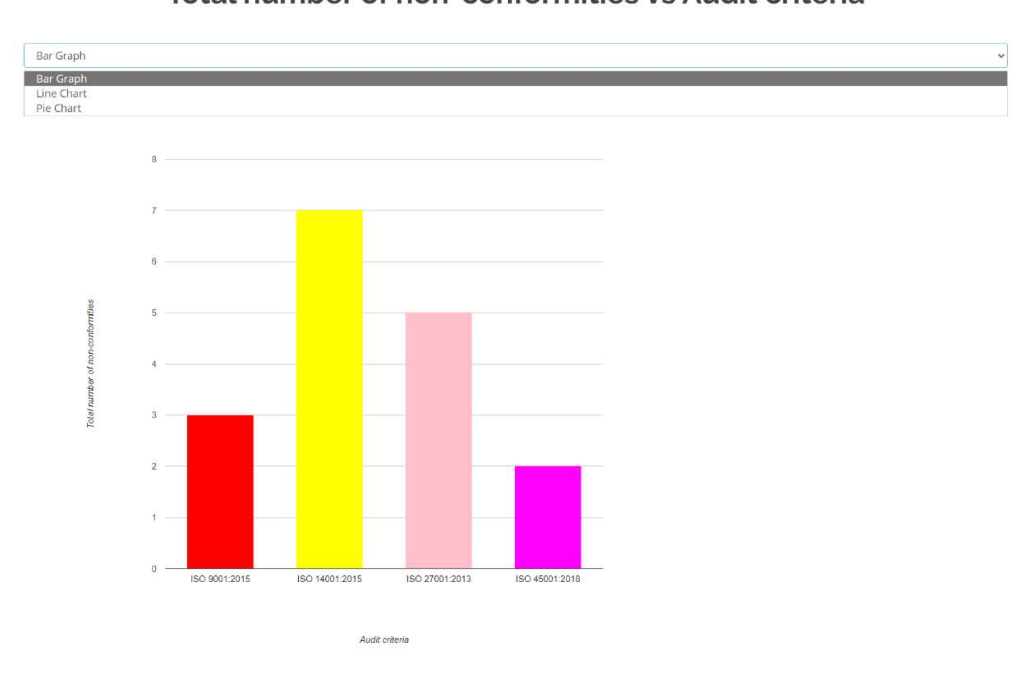

## Total number of non-conformities vs Audit criteria

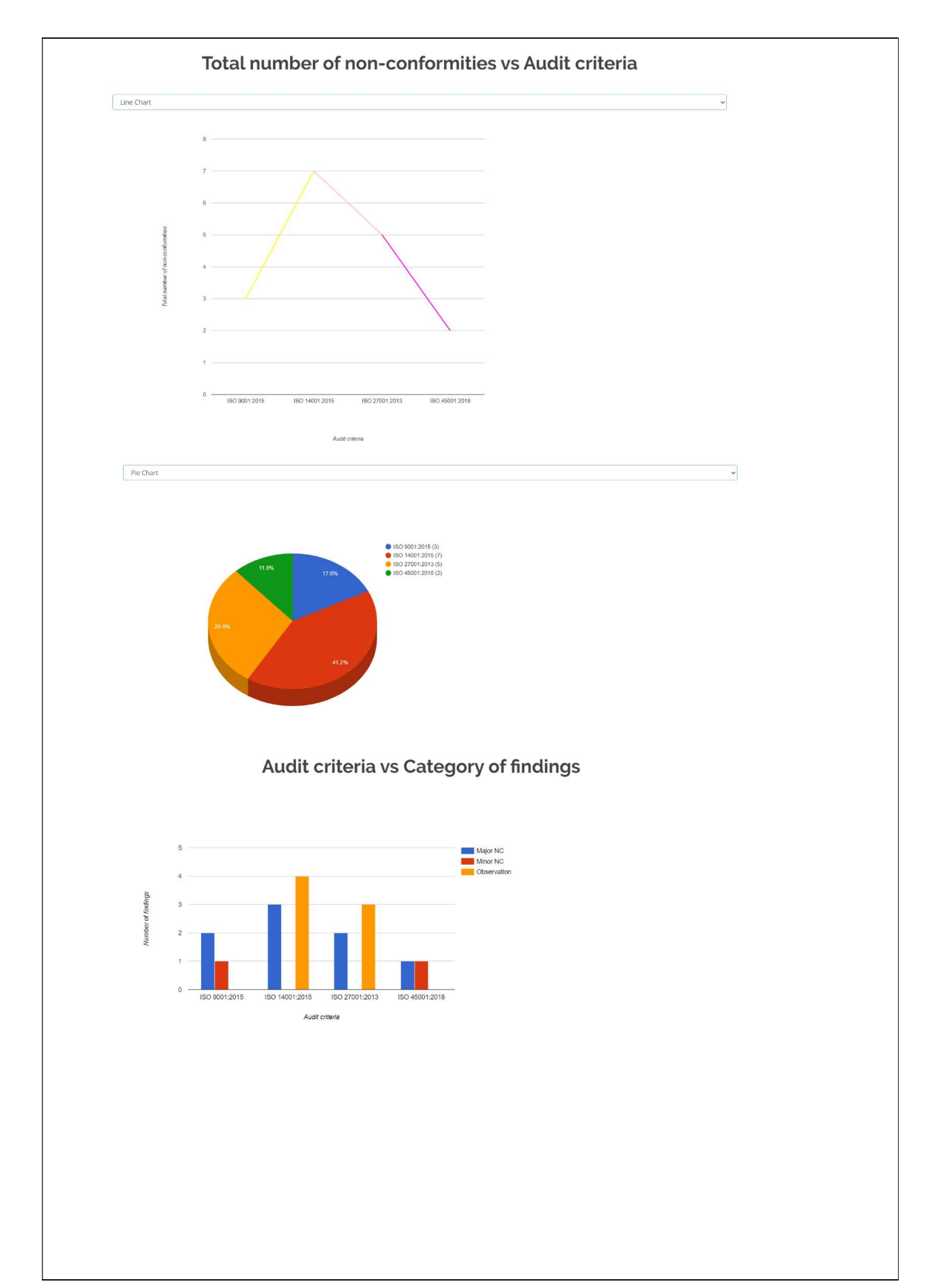

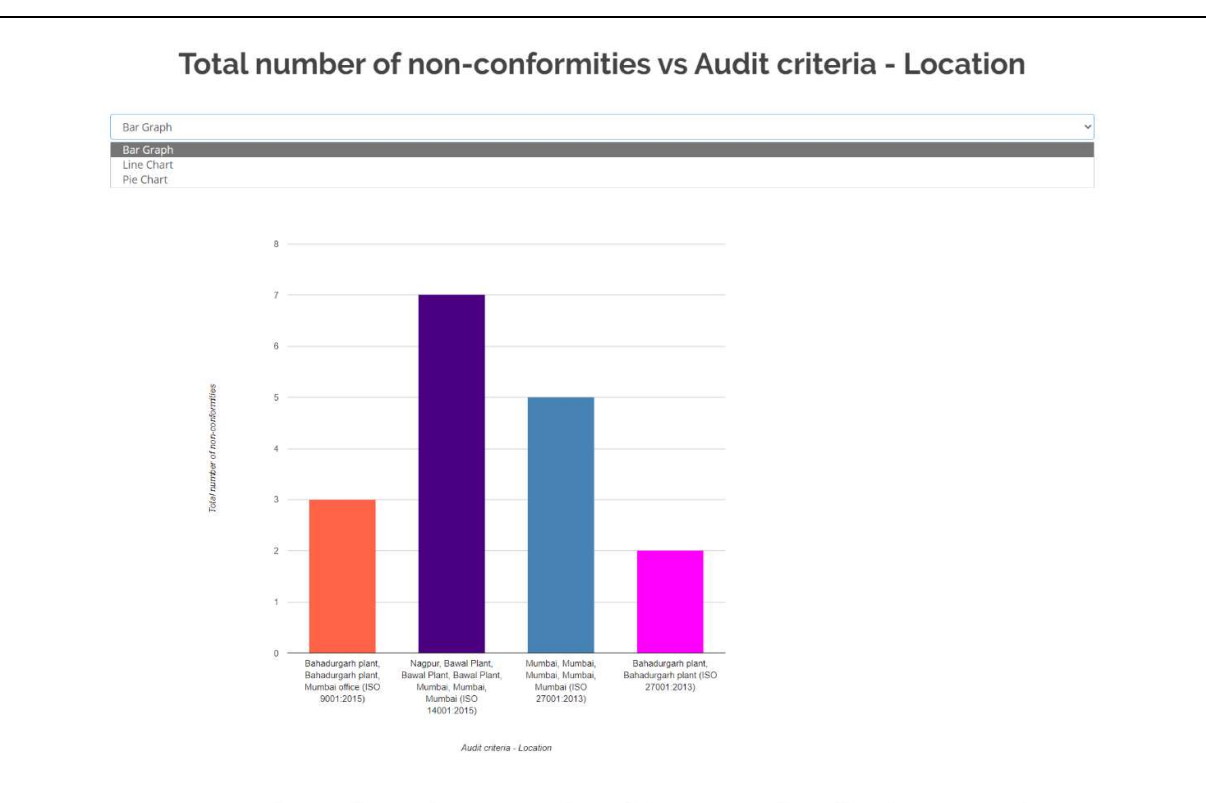

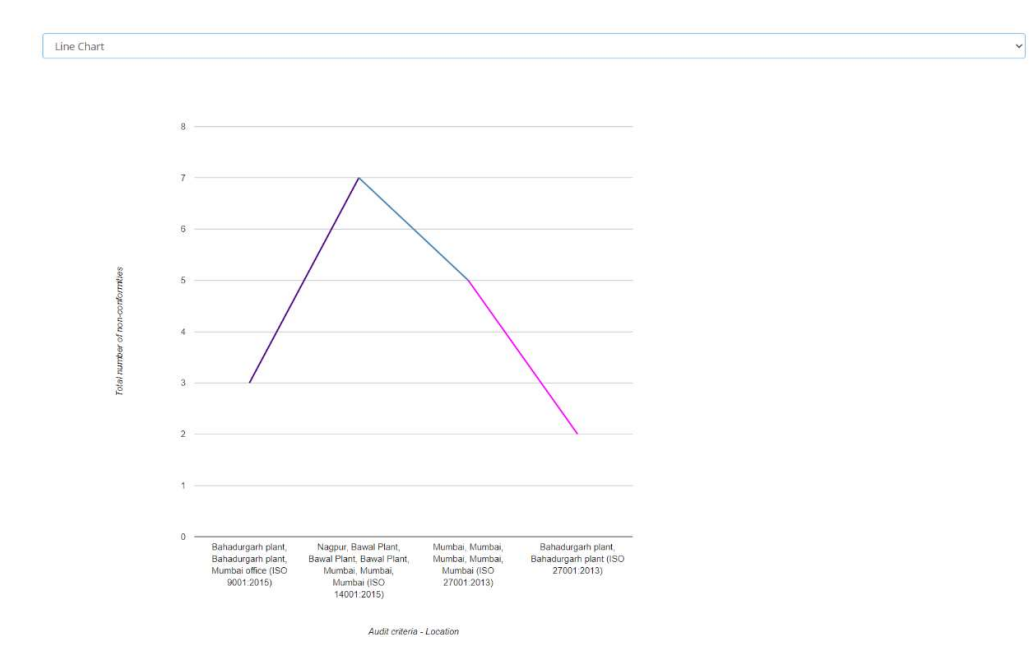

## Total number of non-conformities vs Audit criteria - Location

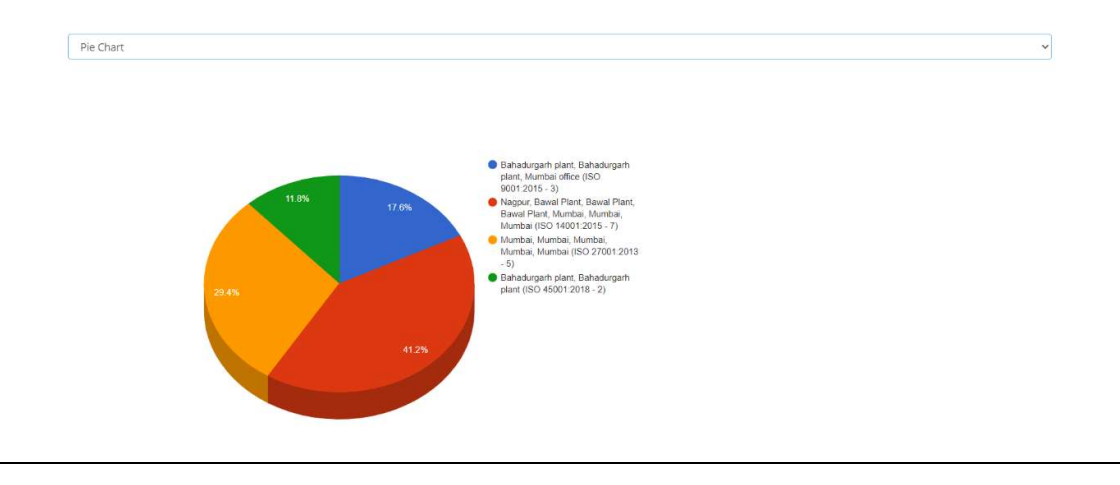

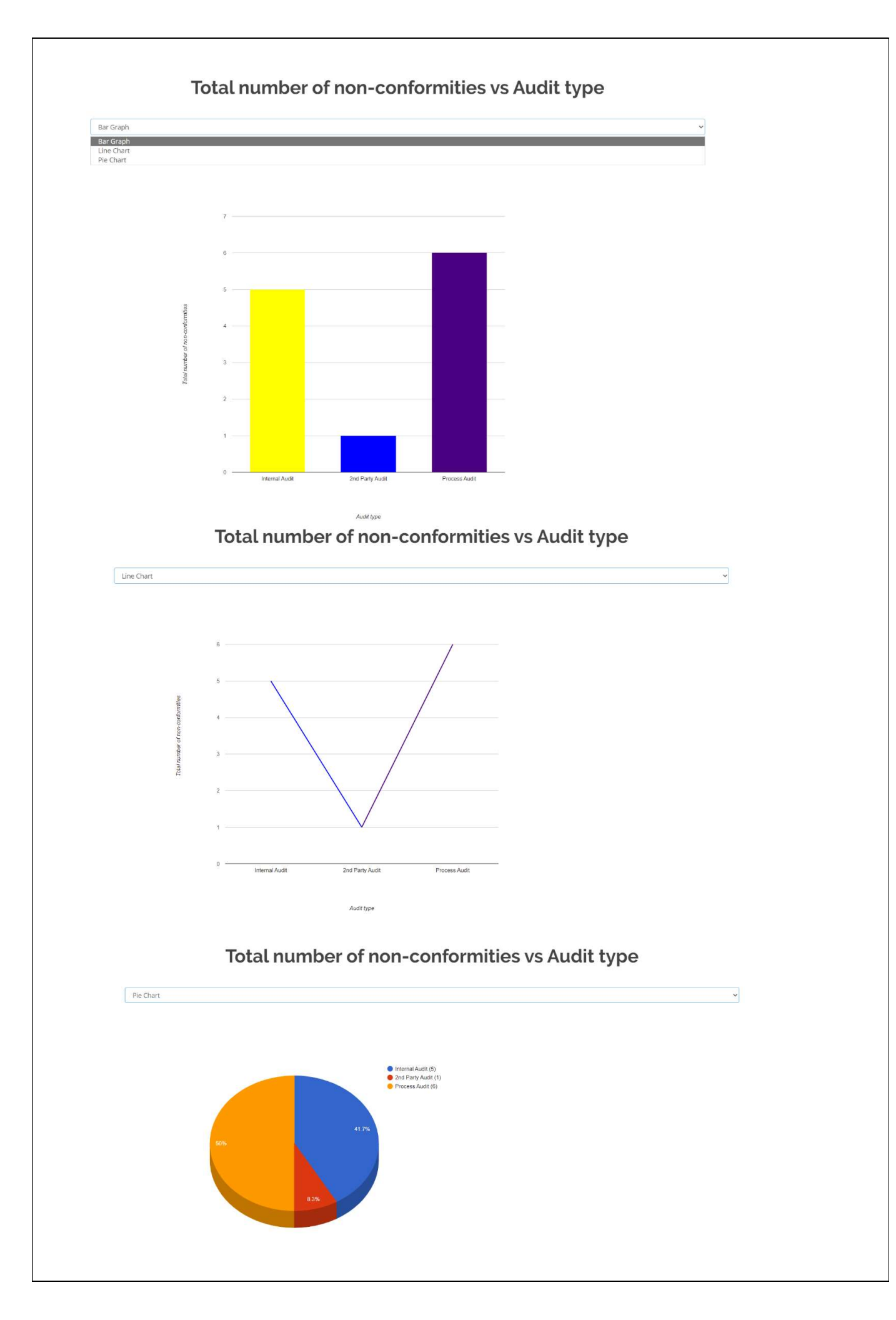

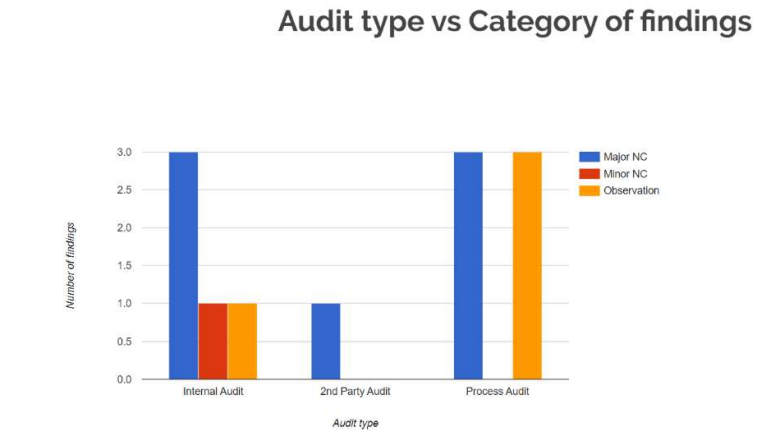

# Total number of non-conformities vs Audit type - Location

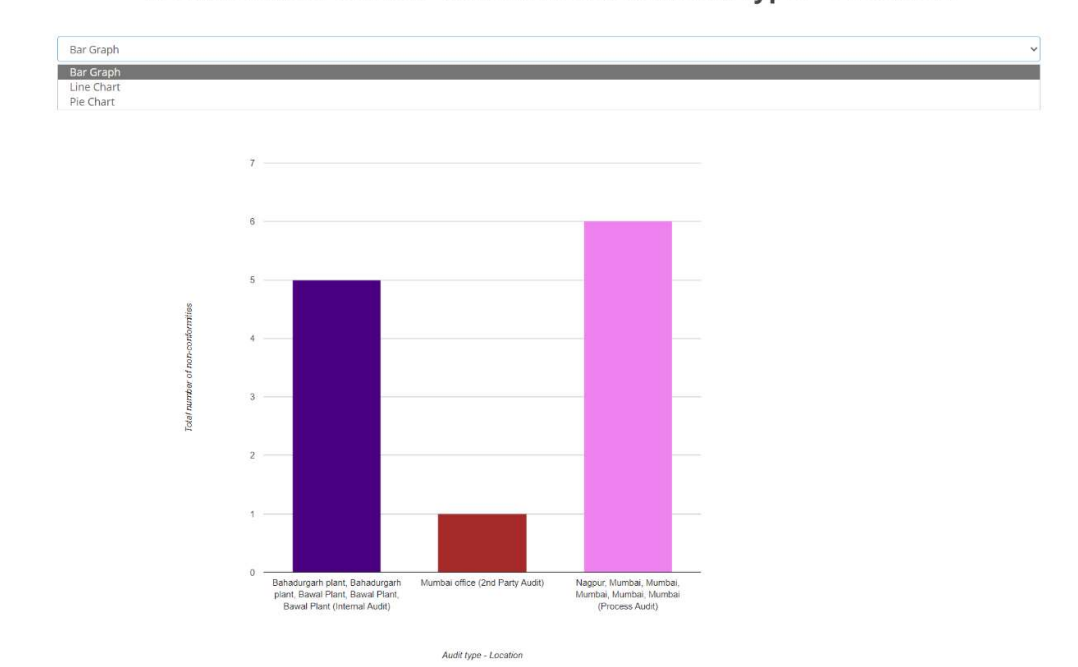

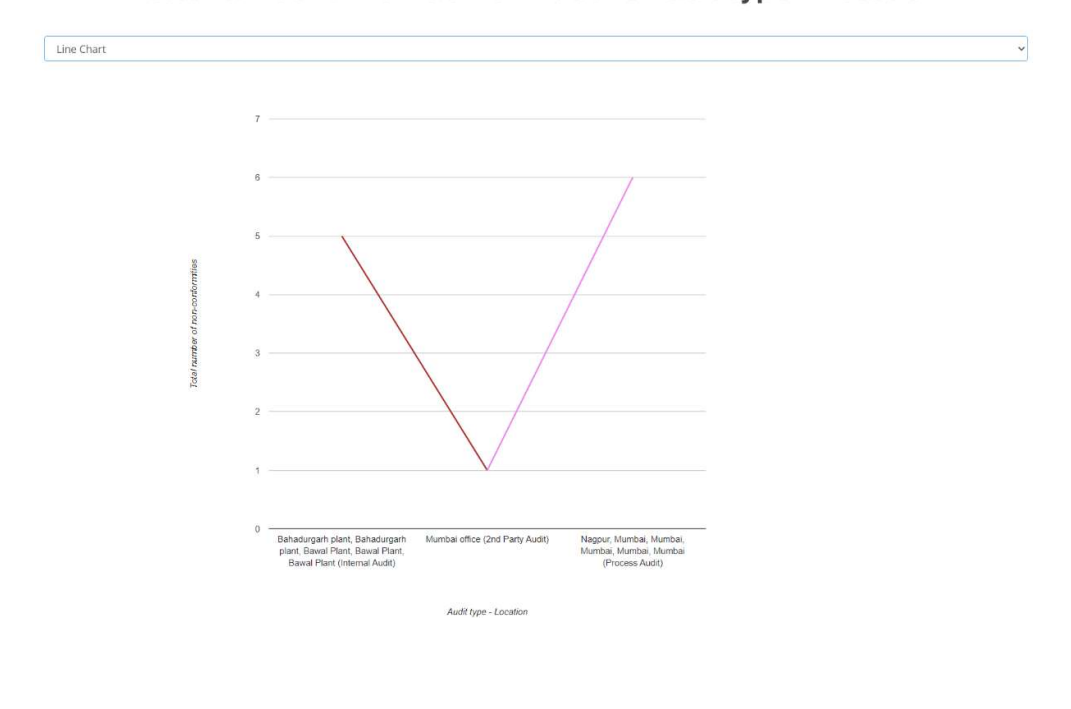

# Total number of non-conformities vs Audit type - Location

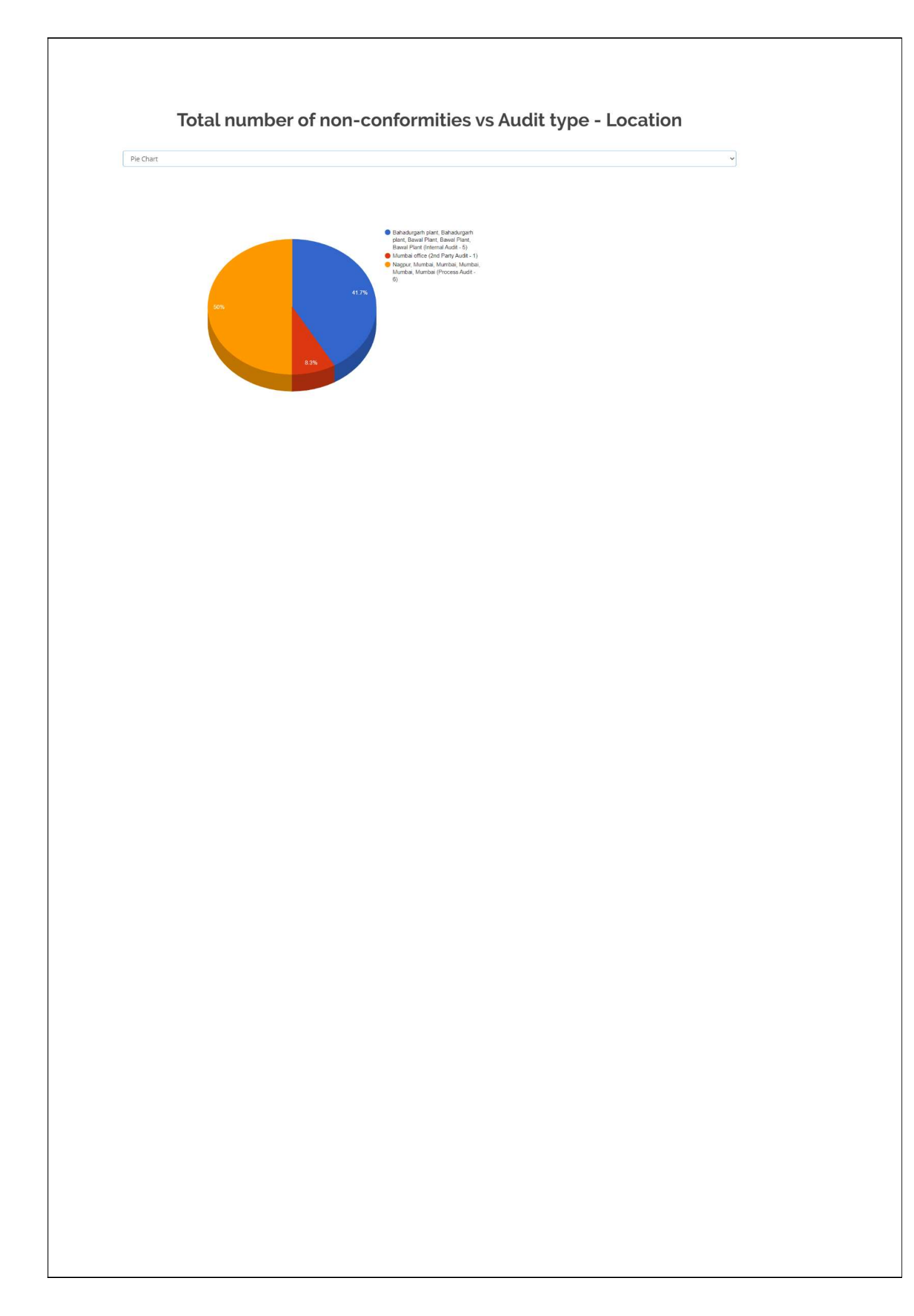

# Viewing the Month Vs Month Consolidate List

- 1. If you want to see 'Month vs Month' consolidated list then select 'Month vs Month' from the drop-down menu.
- 2. You can see the consolidated list of month vs month.
- 3. By clicking on 'Back' button to go back to the previous page.
- 4. Click 'Print' and you can print or save the consolidated list of 'Non-Conformity / Observation with CAPA Report Statistics (From Audit Report)'.

|        |                |                                                              |                      |                        |              | << Back    |
|--------|----------------|--------------------------------------------------------------|----------------------|------------------------|--------------|------------|
|        | Non-Co         | onformity /                                                  | Observat             | ion with CA            | APA Report S | Statistics |
|        |                |                                                              |                      | 2024                   |              |            |
| S      | earch By       | NI AI                                                        | ·                    |                        |              |            |
| S. No. | Audit criteria | Month vs Month<br>Quarter vs Quarter<br>5 Months vs 6 Months | lumber of minor NC's | Number of observations | Location     | Total      |
|        | Total          | /ear vs Year                                                 | 0                    | 0                      |              | 0          |
|        |                |                                                              |                      |                        |              |            |
| S. No. | Audit type     | Number of major NC's                                         | Number of minor NC's | Number of observations | Location     | Total      |
|        | Total          | 0                                                            | 0                    | 0                      |              | 0          |

- 5. You can search by 'Month vs Month' the consolidate list by selecting 'Select Month' and next 'Select Month' as per your requirement.
- 6. Click on 'Go'.

Non-Conformity / Observation with CAPA Report Statistics

|           | Search By         | y                       | Month vs Mor            | hth                    | Select Month October, 2                                                  | 2023  | Select N             | Ionth December, 202  | 23 🖻 🗖 🕯               | io       |      |
|-----------|-------------------|-------------------------|-------------------------|------------------------|--------------------------------------------------------------------------|-------|----------------------|----------------------|------------------------|----------|------|
|           |                   |                         |                         | Octob                  | per (2023)                                                               |       |                      | December (           | 2023)                  |          |      |
| S.<br>No. | Audit criteria    | Number of<br>major NC's | Number of<br>minor NC's | Number of observations | Location                                                                 | Total | Number of major NC's | Number of minor NC's | Number of observations | Location | Toti |
| 1         | ISO 9001:2015     | 2                       | 1                       | 0                      | Bahadurgarh plant, Bahadurgarh plant,<br>Mumbai office                   | 3     | 0                    | 0                    | 0                      |          | 0    |
| 2         | ISO<br>14001:2015 | 3                       | 0                       | 4                      | Nagpur, Bawal Plant, Bawal Plant, Bawal<br>Plant, Mumbai, Mumbai, Mumbai | 7     | 0                    | 0                    | 0                      |          | 0    |
| 3         | ISO<br>27001:2013 | 2                       | 0                       | 3                      | Mumbai, Mumbai, Mumbai, Mumbai,<br>Mumbai                                | 5     | 0                    | 0                    | 0                      |          | 0    |
| 4         | ISO<br>45001:2018 | 1                       | 1                       | 0                      | Bahadurgarh plant, Bahadurgarh plant                                     | 2     | 0                    | 0                    | 0                      |          | 0    |
|           | Total             | 8                       | 2                       | 7                      |                                                                          | 17    | 0                    | 0                    | 0                      |          | 0    |

|        |                    |                         |                         | Octo                   | ber (2023)                                                                     |      | December (2023)      |                      |                        |          |      |  |  |  |
|--------|--------------------|-------------------------|-------------------------|------------------------|--------------------------------------------------------------------------------|------|----------------------|----------------------|------------------------|----------|------|--|--|--|
| S. No. | Audit type         | Number of<br>major NC's | Number of<br>minor NC's | Number of observations | Location                                                                       | Tota | Number of major NC's | Number of minor NC's | Number of observations | Location | Tota |  |  |  |
| 1      | Internal Audit     | з                       | 1                       | 1                      | Bahadurgarh plant, Bahadurgarh plant,<br>Bawal Plant, Bawal Plant, Bawal Plant | 5    | 0                    | Q                    | 0                      |          | 0    |  |  |  |
| 2      | 2nd Party<br>Audit | 1                       | 0                       | 0                      | Mumbai office                                                                  | 1    | 0                    | 0                    | 0                      |          | 0    |  |  |  |
| 3      | Process Audit      | з                       | 0                       | 3                      | Nagpur, Mumbai, Mumbai, Mumbai,<br>Mumbai, Mumbai                              | 6    | 0                    | 0                    | 0                      |          | 0    |  |  |  |
|        | Total              | 7                       | 1                       | 4                      |                                                                                | 12   | 0                    | 0                    | 0                      |          | 0    |  |  |  |

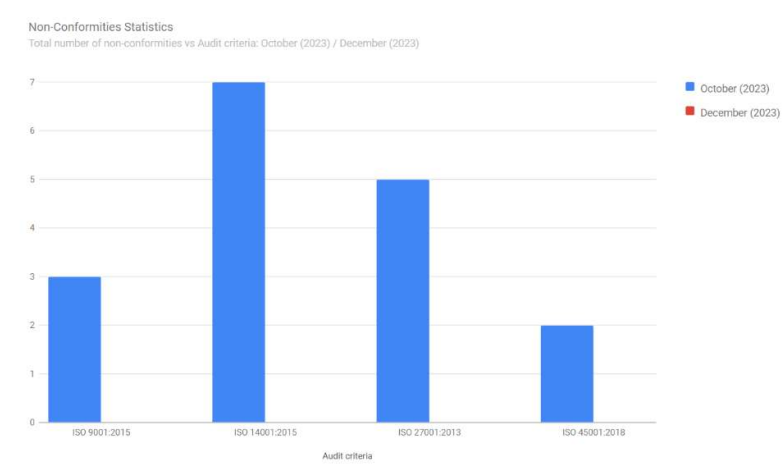

# Number of major NC's vs Audit criteria

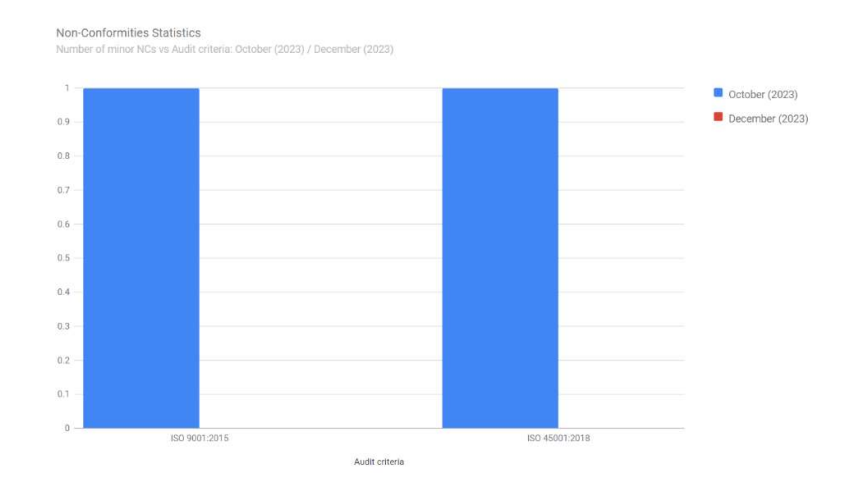

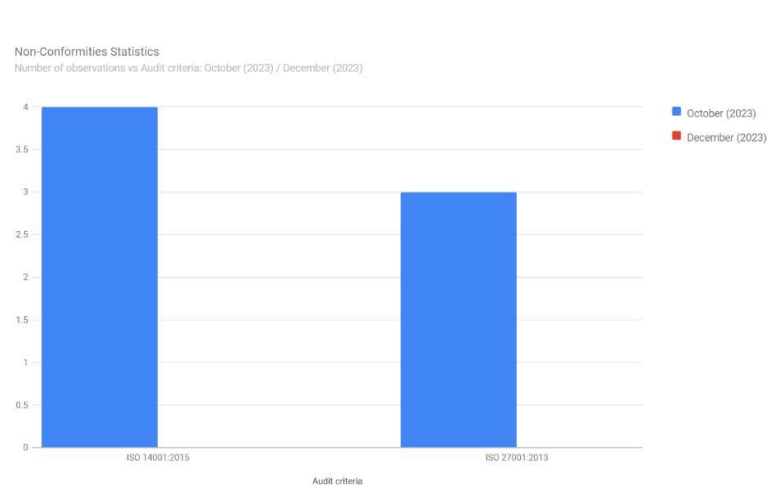

## Number of observations vs Audit criteria

# Total number of non-conformities vs Audit type

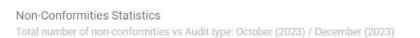

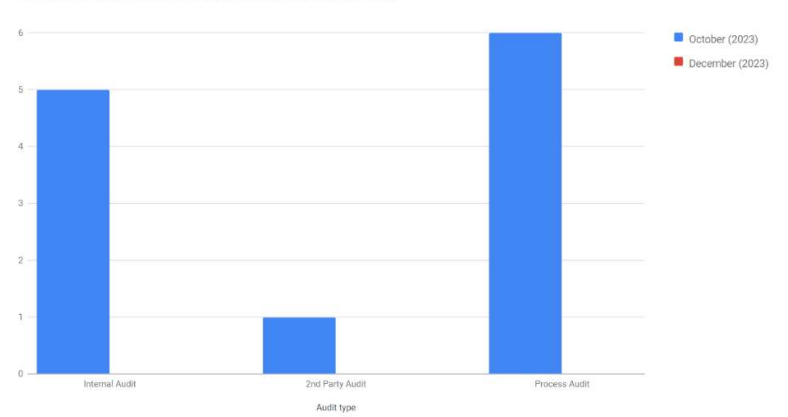

# Number of major NC's vs Audit type

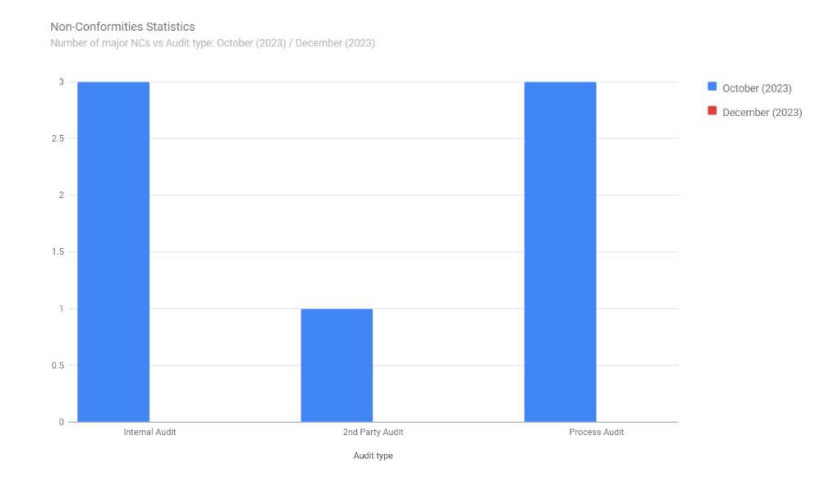

## Number of minor NC's vs Audit type

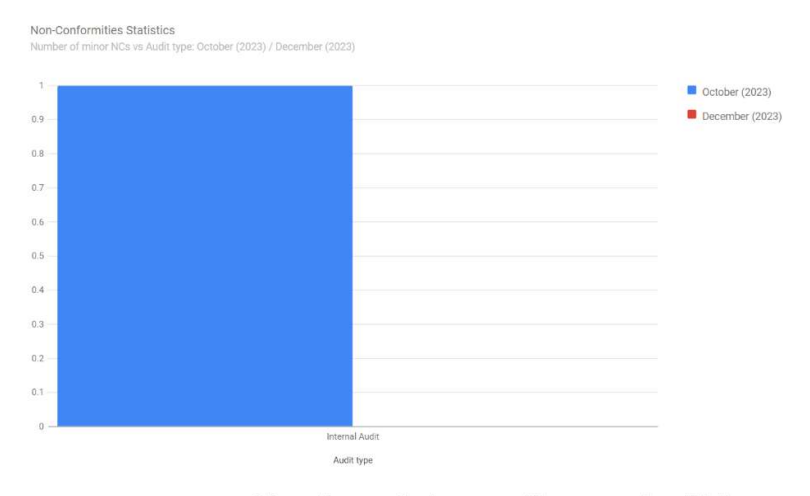

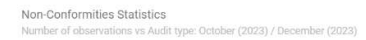

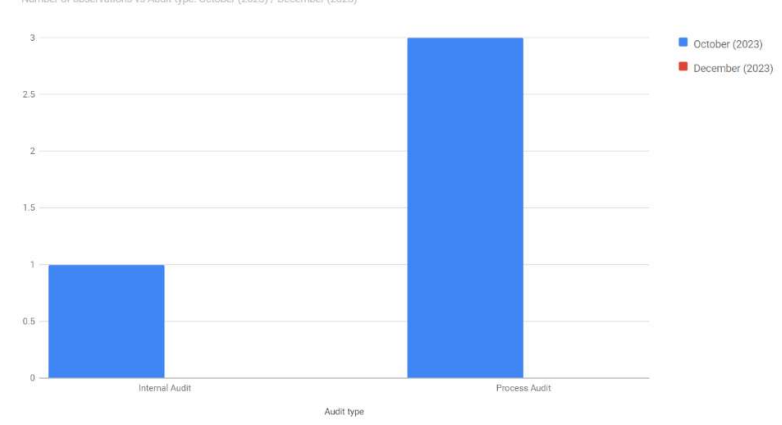

# Viewing the Quarter Vs Quarter Consolidate List

- 1. If you want to see 'Quarter vs Quarter' consolidated list then select 'Quarter vs Quarter' from the drop-down menu.
- 2. You can see the consolidated list by quarter vs quarter.
- 3. By clicking on 'Back' button to go back to the previous page.
- 4. Click 'Print' and you can print or save the consolidated list of 'Non-Conformity / Observation with CAPA Report Statistics (From Audit Report)'.

|     | Non-C          | Conformity .                                           | / Observat           | ion with CAPA          | Report Statis | ack<br>rint<br>tics |
|-----|----------------|--------------------------------------------------------|----------------------|------------------------|---------------|---------------------|
|     |                |                                                        |                      | 2024                   |               |                     |
| Se  | earch By       | All                                                    | ~                    |                        |               |                     |
| No. | Audit criteria | Month vs Month Quarter vs Quarter 6 Months vs 6 Months | lumber of minor NC's | Number of observations | Location      | Total               |
|     | Total          | Year vs Year                                           | 0                    | 0                      |               | 0                   |
|     |                |                                                        |                      |                        |               |                     |
| No. | Audit type     | Number of major NC's                                   | Number of minor NC's | Number of observations | Location      | Total               |
|     | Total          | 0                                                      | 0                    | 0                      |               | 0                   |

- 5. You can search by 'Quarter vs Quarter' the consolidate list by selecting 'Select Quarter and Year' and next 'Select Quarter and Year' in the drop-down menu as per your requirement.
- 6. Click on 'Go'.

|     | N                 | lon-Con              | formity          | Observa<br>#                     | rom Audit R | eport | vith C     | CAPA       | Repo           | rt Statistics                                                            |       |
|-----|-------------------|----------------------|------------------|----------------------------------|-------------|-------|------------|------------|----------------|--------------------------------------------------------------------------|-------|
|     | Search            | <b>By</b> Quarter    | vs Quarter       | Select                           | 1st Qua     | urter |            | ¥<br>Selec | 4th Qu<br>2023 | arter                                                                    |       |
| s.  | Audit criteria    | Number of major NC's | 1st Quarter      | (2023)<br>Number of observations | Location    | Total | Number of  | Number of  | 4th Qu         | Location                                                                 | Total |
| No. | 150 9001:2015     | 0                    | 0                | 0                                |             | 0     | major NC's | minor NC's | 0 Observations | Bahadurgarh plant, Bahadurgarh plant,<br>Mumbal office                   | 3     |
| 2   | ISO<br>14001:2015 | 0                    | 0                | 0                                |             | 0     | 3          | 0          | 4              | Nagpur, Bawal Plant, Bawal Plant, Bawal<br>Plant, Mumbai, Mumbai, Mumbai | 7     |
| 3   | ISO<br>27001:2013 | 0                    | <mark>/</mark> 0 | 0                                |             | 0     | 2          | 0          | 3              | Mumbai, Mumbai, Mumbai, Mumbai,<br>Mumbai                                | 5     |
| 4   | ISO<br>45001:2018 | 0                    | 0                | 0                                |             | 0     | 1          | 1          | 0              | Bahadurgarh plant, Bahadurgarh plant                                     | 2     |
|     | Total             | 0                    | 0                | 0                                |             | 0     | 8          | 2          | 7              |                                                                          | 17    |

|        |                    |                      | 1st Quarter          | (2023)                 |          |       |                         |                         | 4th Qu                 | arter (2023)                                                                   |       |
|--------|--------------------|----------------------|----------------------|------------------------|----------|-------|-------------------------|-------------------------|------------------------|--------------------------------------------------------------------------------|-------|
| 5. No. | Audit type         | Number of major NC's | Number of minor NC's | Number of observations | Location | Total | Number of<br>major NC's | Number of<br>minor NC's | Number of observations | Location                                                                       | Total |
| 1      | Internal Audit     | 0                    | 0                    | 0                      |          | 0     | 3                       | 1                       | 1                      | Bahadurgarh plant, Bahadurgarh plant,<br>Bawal Plant, Bawal Plant, Bawal Plant | 5     |
| 2      | 2nd Party<br>Audit | 0                    | 0                    | 0                      |          | 0     | 1                       | 0                       | 0                      | Mumbal office                                                                  | 1     |
| 3      | Process Audit      | 0                    | 0                    | 0                      |          | 0     | 3                       | 0                       | 3                      | Nagpur, Mumbal, Mumbal, Mumbal,<br>Mumbal, Mumbal                              | 6     |
|        | Total              | 0                    | 0                    | 0                      |          | 0     | 7                       | 1                       | 4                      |                                                                                | 12    |

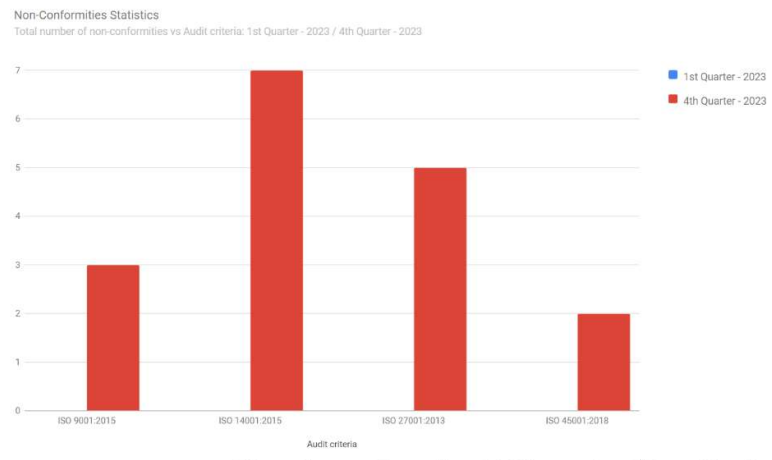

# Number of major NC's vs Audit criteria

Non-Conformities Statistics Number of major NCs vs Audit criteria: 1st Quarter - 2023 / 4th Quarter - 202

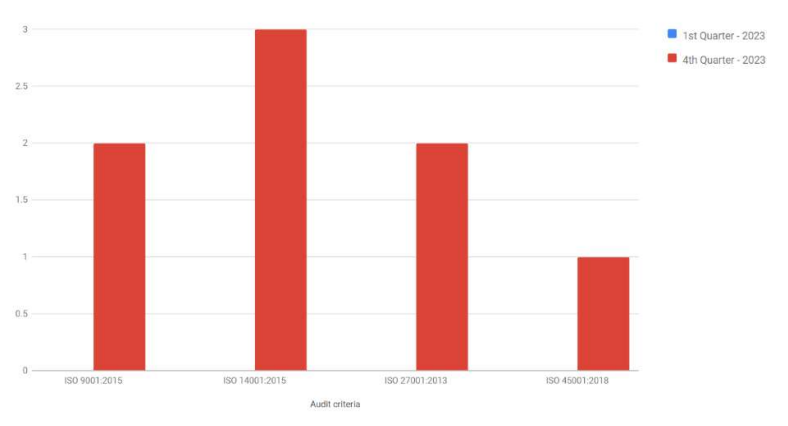

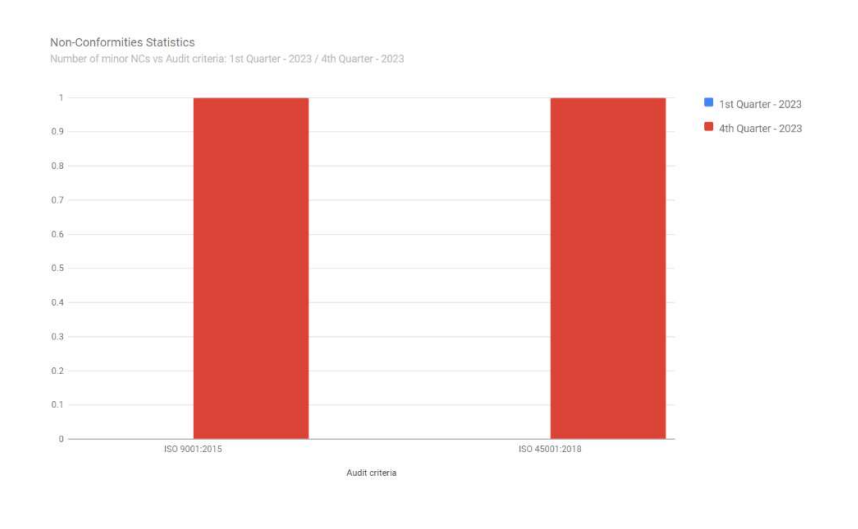

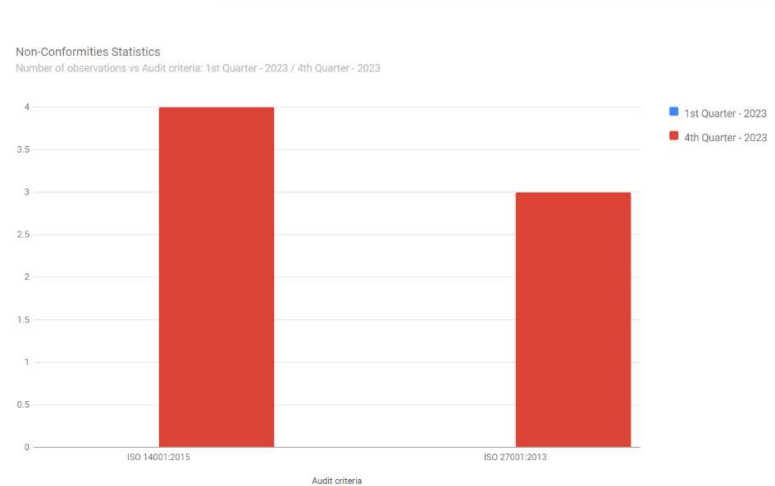

## Number of observations vs Audit criteria

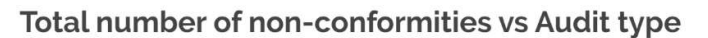

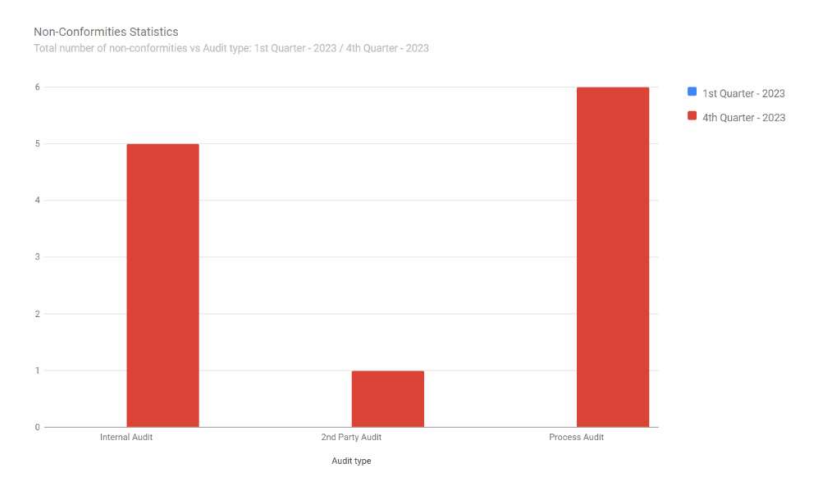

# Number of major NC's vs Audit type

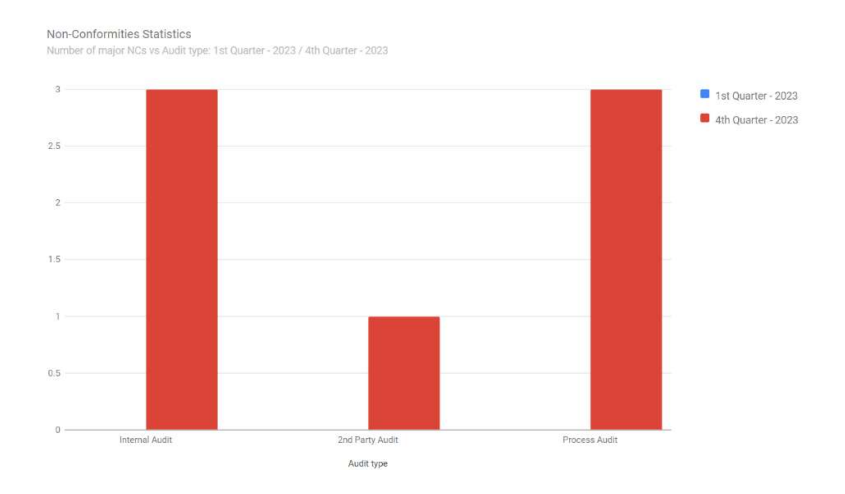

# Number of minor NC's vs Audit type

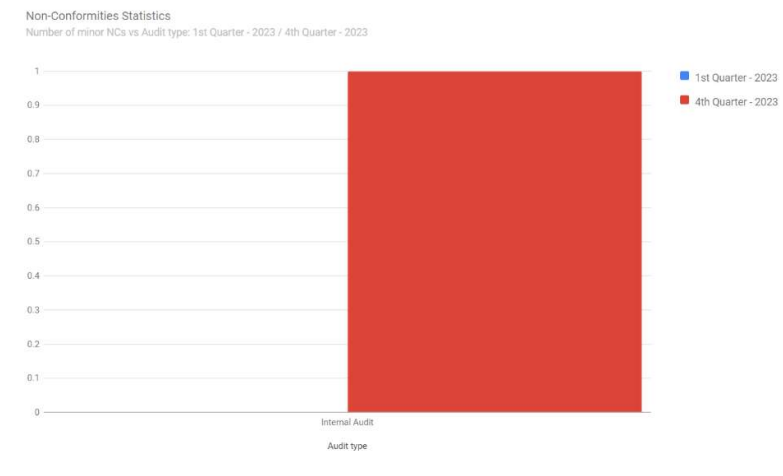

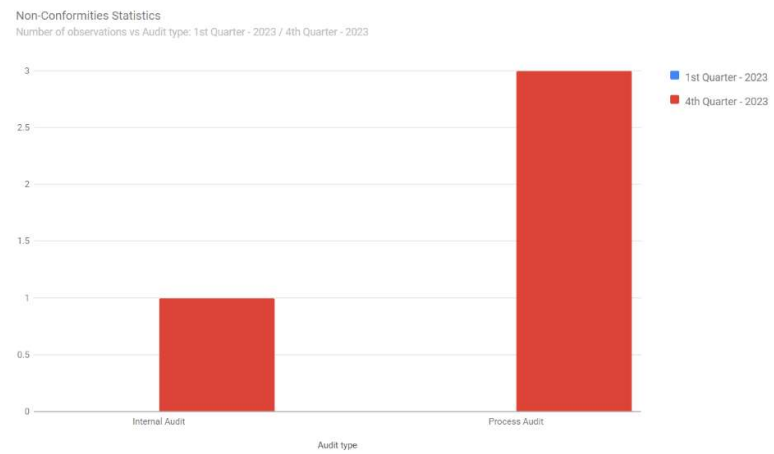

# Viewing the 6 Months Vs 6 Months Consolidate List

- 1. If you want to see '6 Months vs 6 Months' consolidated list then select '6 Months vs 6 Months' from the drop-down menu.
- 2. You can see the consolidated list by 6 months vs 6 months.
- 3. By clicking on 'Back' button to go back to the previous page.
- 4. Click 'Print' and you can print or save the consolidated list of 'Non-Conformity / Observation with CAPA Report Statistics (From Audit Report)'.

|     | Non-C                                 | Conformity                                                                                                  | / Observat           | tion with CA                                                        | .PA Report Statist | int<br>ics          |
|-----|---------------------------------------|----------------------------------------------------------------------------------------------------|----------------------|---------------------------------------------------------------------|--------------------|---------------------|
|     |                                       |                                                                                                    | (Fro                 | m Audit Report)                                                     |                    |                     |
|     |                                       |                                                                                                    |                      | 2024                                                                |                    |                     |
|     |                                       |                                                                                                    | ·                    |                                                                     |                    |                     |
|     |                                       |                                                                                                    |                      |                                                                     |                    |                     |
| Se  | earch By                              | All                                                                                                    | ~                    |                                                                     |                    |                     |
|     |                                       |                                                                                                    |                      |                                                                     |                    |                     |
|     |                                       | - All                                                                                                    |                      |                                                                     |                    |                     |
| No. | Audit criteria                        | All<br>Month vs Month<br>Quarter vs Quarter<br>6 Months vs 6 Months                                         | lumber of minor NC's | Number of observations                                              | Location           | Total               |
| No. | Audit criteria<br>Total               | All<br>Month vs Month<br>Quarter vs Quarter<br>6 Months vs 6 Months<br>Year vs Year                         | lumber of minor NC's | Number of observations                                              | Location           | Total               |
| No. | Audit criteria<br>Total               | All<br>Month vs Month<br>Quarter vs Quarter<br>6 Months vs 6 Months<br>Year vs Year                         | lumber of minor NC's | Number of observations 0                                            | Location           | Total<br>0          |
| No. | Audit criteria<br>Total<br>Audit type | All<br>Month vs Month<br>Quarter vs Quarter<br>6 Months vs 6 Months<br>Year vs Year<br>Number of major NC's | Number of minor NC's | Number of observations           0           Number of observations | Location           | Total<br>0<br>Total |

- 5. You can search by '6 Months vs 6 Months' the consolidate list by selecting 'Select Half and Year' and next 'Select Half and Year' in the drop-down menu as per your requirement.
- 6. Click on 'Go'.

|           | N                 | lon-C                   | Confo                   | rmity                     | / Observation                                                            | W<br>port) | ith CAPA             | Report               | Statistics             |                |
|-----------|-------------------|-------------------------|-------------------------|---------------------------|--------------------------------------------------------------------------|------------|----------------------|----------------------|------------------------|----------------|
|           |                   |                         |                         |                           | 2023                                                                     |            |                      | X                    |                        |                |
|           | Search E          | Зу                      | 6 Months vs             | 6 Months                  | Select 2023                                                              |            | ~ Sele               | 1st Half             |                        | Go             |
|           |                   |                         |                         | 2nd H                     | alf (2023)                                                               |            |                      | 1st Half (2          | 024)                   |                |
| S.<br>No. | Audit criteria    | Number of<br>major NC's | Number of<br>minor NC's | Number of<br>observations | Location                                                                 | Tota       | Number of major NC's | Number of minor NC's | Number of observations | Location Total |
| 1         | ISO 9001:2015     | 2                       | 1                       | 0                         | Bahadurgarh plant, Bahadurgarh plant,<br>Mumbai office                   | 3          | 0                    | 0                    | 0                      | 0              |
| 2         | 150<br>14001:2015 | 3                       | 0                       | 4                         | Nagpur, Bawal Plant, Bawal Plant, Bawal<br>Plant, Mumbal, Mumbai, Mumbai | 7          | 0                    | 0                    | 0                      | 0              |
| 3         | ISO<br>27001:2013 | 2                       | 0                       | 3                         | Mumbai, Mumbai, Mumbai,<br>Mumbai                                        |            | 0                    | 0                    | 0                      | 0              |
| 4         | ISO<br>45001:2018 | 1                       | 1                       | 0                         | Bahadurgarh plant, Bahadurgarh plant                                     | 2          | 0                    | 0                    | 0                      | 0              |
|           | Total             | 8                       | 2                       | 7                         |                                                                          | 17         | 0                    | 0                    | 0                      | 0              |

|        |                    |                         |                      | 2nd H                  | falf (2023)                                                                    |       |                      | 1st Half (2          | 024)                   |          |      |
|--------|--------------------|-------------------------|----------------------|------------------------|--------------------------------------------------------------------------------|-------|----------------------|----------------------|------------------------|----------|------|
| S. No. | Audit type         | Number of<br>major NC's | Number of minor NC's | Number of observations | Location                                                                       | Total | Number of major NC's | Number of minor NC's | Number of observations | Location | Tota |
|        | Internal Audit     | 3                       | 1                    | 1                      | Bahadurgarh plant, Bahadurgarh plant,<br>Bawal Plant, Bawal Plant, Bawal Plant | 5     | 0                    | 0                    | 0                      |          | 0    |
| 2      | 2nd Party<br>Audit | 1                       | 0                    | 0                      | Mumbal office                                                                  | 1     | 0                    | 0                    | 0                      |          | 0    |
| 3      | Process Audit      | 3                       | 0                    | 3                      | Nagpur, Mumbai, Mumbai, Mumbai,<br>Mumbai, Mumbai                              | 6     | 0                    | 0                    | 0                      |          | 0    |
|        | Total              | 7                       | 1                    | 4                      |                                                                                | 12    | 0                    | 0                    | 0                      |          | 0    |

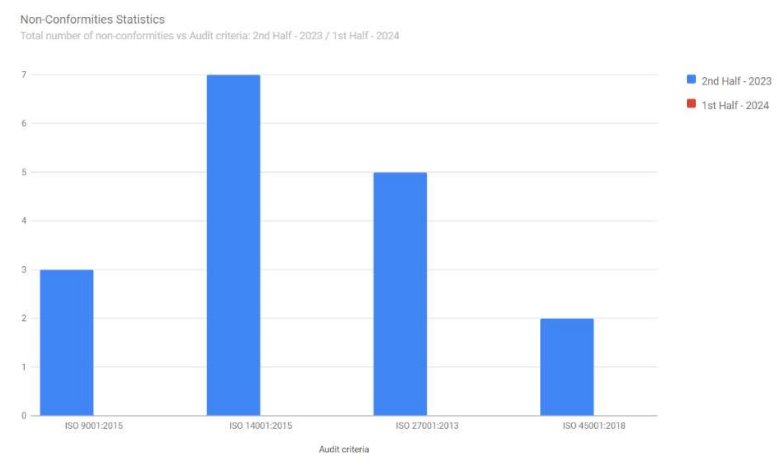

## Number of major NC's vs Audit criteria

Non-Conformities Statistics Number of major NCs vs Audit criteria: 2nd Half - 2023 / 1st Half - 2024

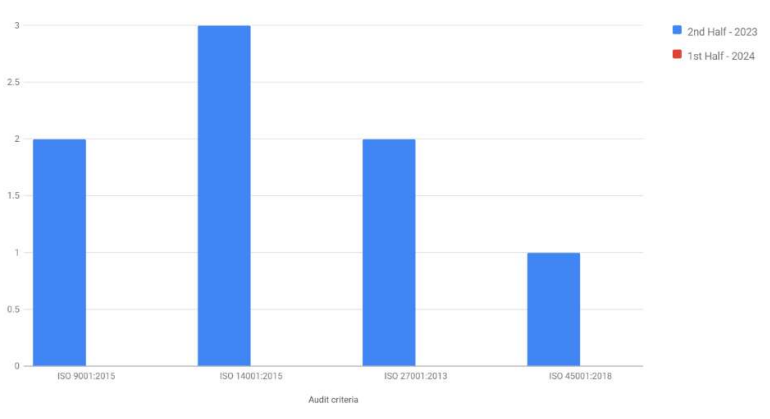

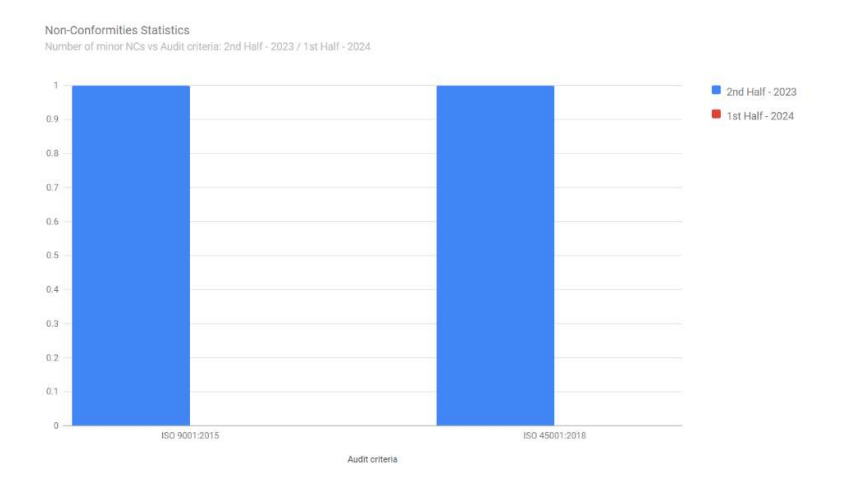

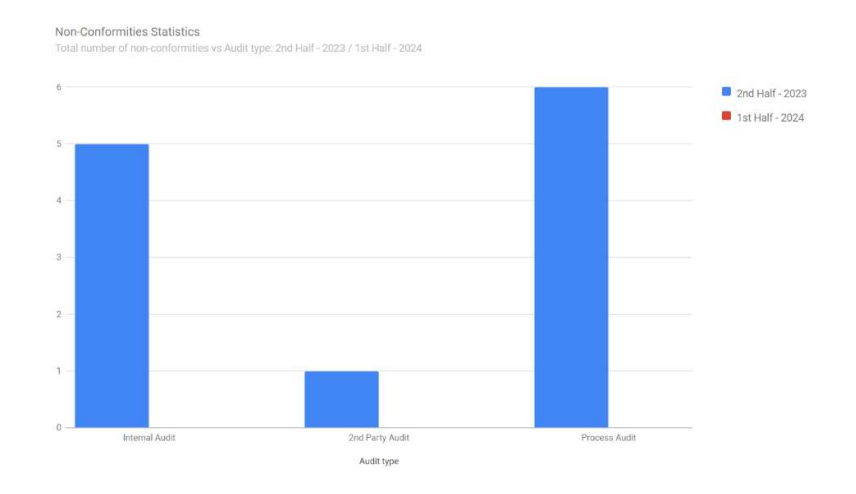

## Number of observations vs Audit criteria

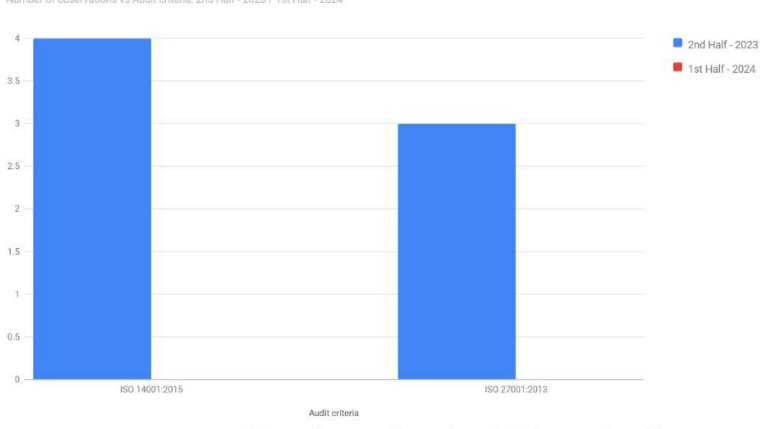

# Number of major NC's vs Audit type

Non-Conformities Statistics Number of major NCs vs Audit type: 2nd Half - 2023 / 1st Half - 2024

Non-Conformities Statistics

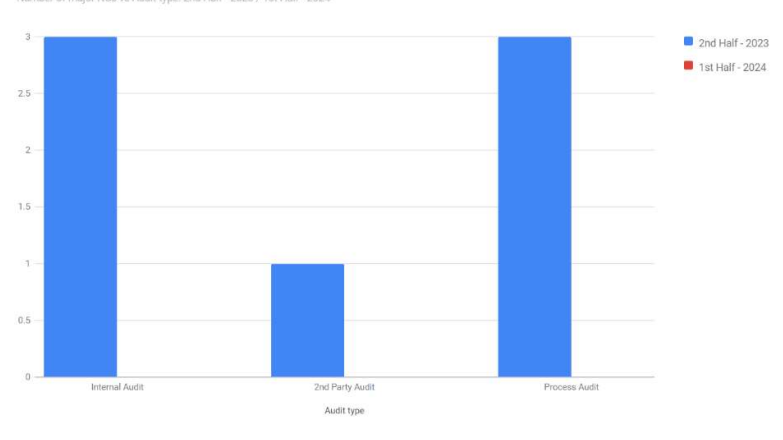

# Number of minor NC's vs Audit type

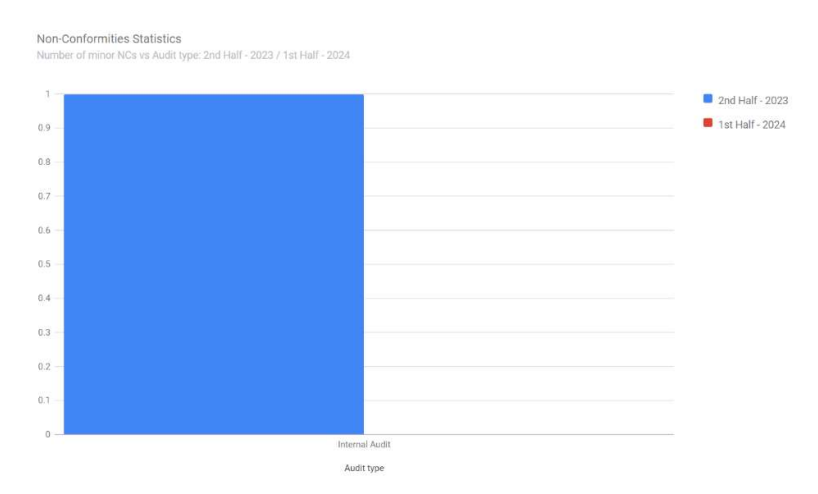

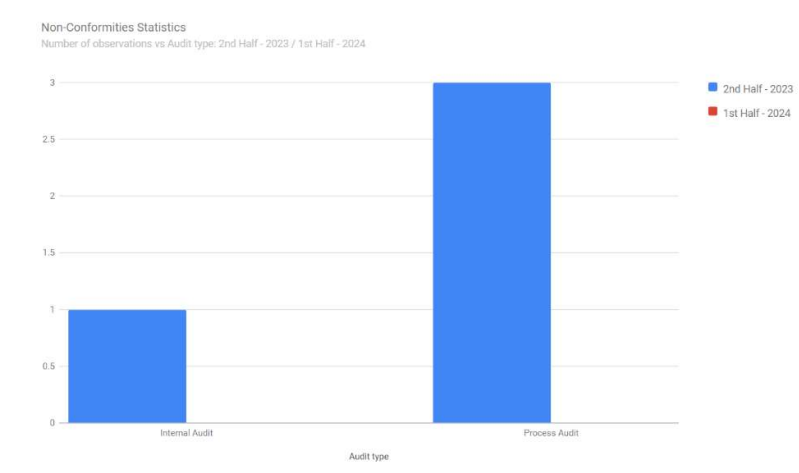

# Viewing the Year Vs Year Consolidate List

- 1. If you want to see 'Year vs Year' consolidated list then select 'Year vs Year' from the drop-down menu.
- 2. You can see the consolidated list by year vs year.
- 3. By clicking on 'Back' button to go back to the previous page.
- 4. Click 'Print' and you can print or save the consolidated list of 'Non-Conformity / Observation with CAPA Report Statistics (From Audit Report)'.

|        |                |                                                              |                      |                        | << Back              |       |
|--------|----------------|--------------------------------------------------------------|----------------------|------------------------|----------------------|-------|
|        |                |                                                              |                      |                        | 🚔 Print              | V.    |
|        | Non-C          | Conformity 2                                                 | Observa              | tion with CA           | APA Report Statistic | S     |
|        |                |                                                              |                      | 2024                   |                      |       |
| Se     | earch By       | Year vs Year<br>All                                          | × Select Year        | 2023 🗸                 | Select Year 2024 ~   | Go    |
| S. No. | Audit criteria | Month vs Month<br>Quarter vs Quarter<br>6 Months vs 6 Months | lumber of minor NC's | Number of observations | Location             | Total |
|        | Total          | o<br>0                                                       | 0                    | 0                      |                      | 0     |
|        |                |                                                              |                      | -                      |                      |       |
| S. No. | Audit type     | Number of major NC's                                         | Number of minor NC's | Number of observations | Location             | Total |
|        | Total          | 0                                                            | 0                    | 0                      |                      | 0     |

- 5. You can search by 'Year vs Year' the consolidate list by selecting 'Select Year' and next 'Select Year' in the drop-down menu as per your requirement.
- 6. Click on 'Go'.

|        |                 |                                                                          |                         |                        |                                                                |                                    |                      |                        |                      | 🖨 Print                |          |       |
|--------|-----------------|--------------------------------------------------------------------------|-------------------------|------------------------|----------------------------------------------------------------|------------------------------------|----------------------|------------------------|----------------------|------------------------|----------|-------|
|        | N               | lon-C                                                                    | onfo                    | rmity                  | / Observa                                                      | tion                               | W                    | ith CAPA               | Report               | Statistics             |          |       |
|        |                 |                                                                          |                         |                        | (Fi                                                            | rom Audit Rep                      | ort)                 |                        |                      |                        |          |       |
|        |                 |                                                                          |                         |                        |                                                                | 2024                               |                      | -                      |                      |                        |          |       |
|        | Search I        | Зу                                                                       | Year vs Year            | •                      | Y Select Year                                                  | 2023                               |                      | ✓ Select               | <b>Year</b> 2024     |                        | Go       |       |
|        |                 |                                                                          |                         |                        | 2023                                                           |                                    |                      |                        | 2024                 |                        |          |       |
| 5. No. | Audit criteria  | Audit criteria Number of major Number of minor NCs Observations Location |                         |                        | Total                                                          | Number of major NC's               | Number of minor NC's | Number of observations | Location             | Total                  |          |       |
| 1      | 150 9001:2015   | 2                                                                        | 1                       | o                      | Bahadurgarh plant, Bahadurgarh pl<br>office                    | lant. Mumbai                       | 3                    | 0                      | a                    | 0                      |          | 0     |
| 2      | 150 14001:2015  | 3                                                                        | 0                       | 4                      | Nagpur, Bawai Plant, Bawai Plant, I<br>Mumbai, Mumbai, Mumb    | Bawa <mark>l P</mark> lant,<br>Sal | 7                    | 0                      | 0                    | o                      |          | o     |
| з      | 150 27001:2013  | 2                                                                        | 0                       | 3                      | Mumbai, Mumbai, Mumbai, Mumb                                   | ial. Mu <mark>m</mark> bal         | 5                    | 0                      | 0                    | 0                      |          | 0     |
| 4      | ISO 45001:2018  | 1                                                                        | 1                       | 0                      | Bahadurgarh plant, Bahadurga                                   | irh plant                          | 2                    | 0                      | 0                    | 0                      |          | 0     |
|        | Total           | 8                                                                        | z                       | 7                      |                                                                |                                    | 17                   | 0                      | 0                    | 0                      |          | 0     |
|        |                 |                                                                          |                         |                        | 2023                                                           |                                    |                      |                        | 2024                 |                        |          |       |
| S. No. | Audit type      | Number of major<br>NC's                                                  | Number of minor<br>NC's | Number of observations | Location                                                       |                                    | Total                | Number of major NC's   | Number of minor NC's | Number of observations | Location | Total |
| . t.   | Internal Audit  | 3                                                                        | 1                       | 21                     | Bahadurgarh plant, Bahadurgarh plar<br>Bawal Plant, Bawal Plan | nt, Bawal Plant,<br>t              | 5                    |                        | . 0                  | .0                     |          | 0     |
| 2      | 2nd Party Audit |                                                                          | 0                       | 0                      | Mumbai office                                                  |                                    | 1                    | o                      | Q                    | 0                      |          | 0     |
| 3      | Process Audit   | 3                                                                        | 0                       | 3                      | Nagpur, Mumbai, Mumbai, Mumbai, M                              | umbal. Mumbal                      | 6                    | 0                      | 0                    | 0                      |          | 0     |
|        | Total           | 7                                                                        | 1                       | 4                      |                                                                |                                    | 12                   | 0                      | 0                    | 0                      |          | 0     |

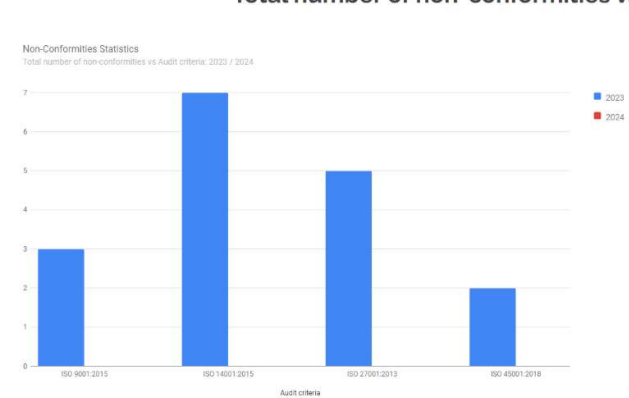

## Number of major NC's vs Audit criteria

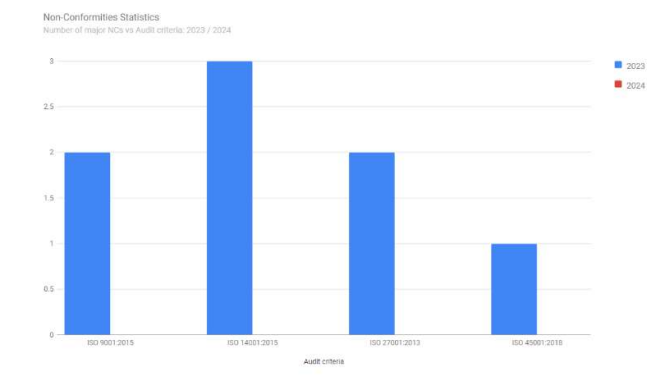

## Number of observations vs Audit criteria

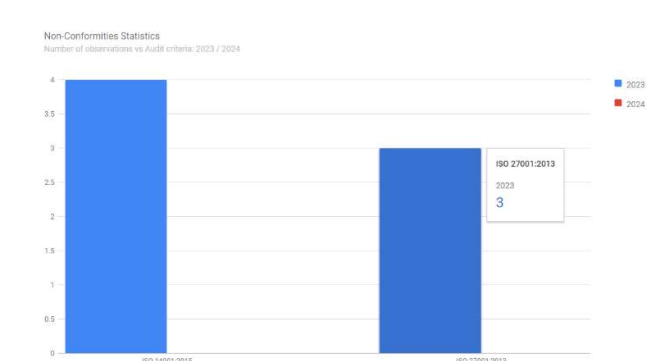

Audit criteria

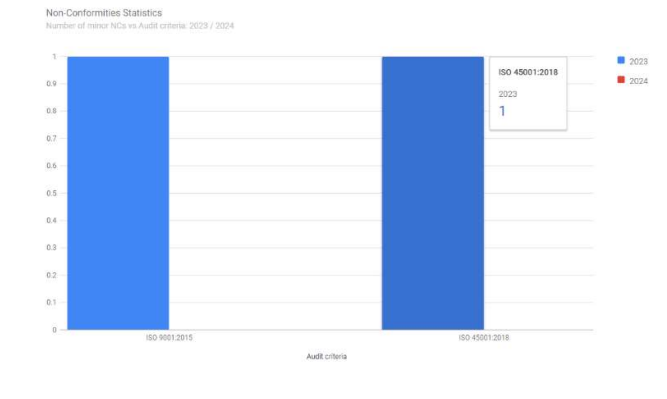

# Autors

## Total number of non-conformities vs Audit type

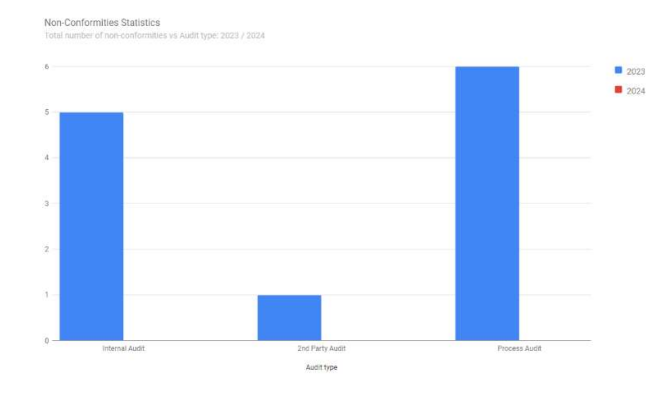

## Number of major NC's vs Audit type

Non-Conformities Statistics Number of major NCs vs Audit type: 2023 / 2024

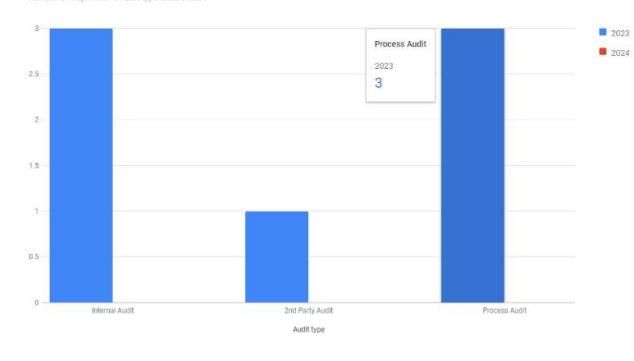

## Number of minor NC's vs Audit type

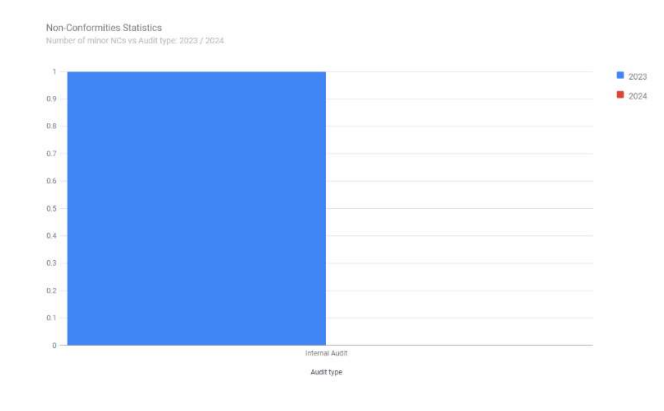

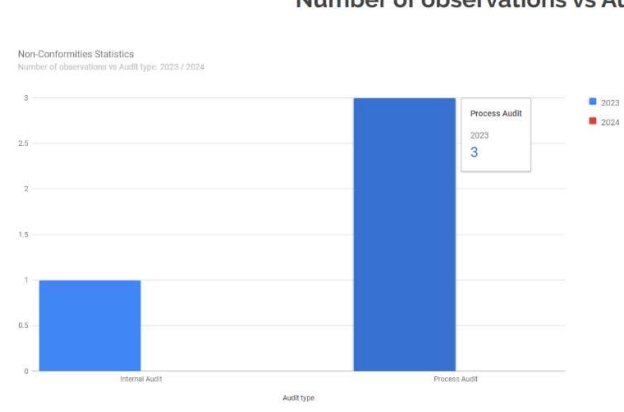